### ユーザ・マニュアル2

Tektronix

### DTG5078 型 / DTG5274 型 / DTG5334 型 データ・タイミング・ゼネレータ

071-1613-01

本マニュアルは DTG5000 ソフトウェア・バージョン 2.0.0 以降に対応しています。

www.tektronix.com

Copyright © Tektronix, Inc. All rights reserved. 使用許諾ソフトウェア製品は、Tektronix またはその供給者が 所有するもので、米国著作権法および国際条約の規定によって保護されています。

Tektronix 製品は、登録済および出願中の米国その他の国の特許等により保護されています。本書の内容は、 すでに発行されている他の資料の内容に代わるものです。また、本製品の仕様および価格は、予告なく変更 する場合がありますので、予めご了承ください。

Tektronix、Tek は Tektronix, Inc. の登録商標です。

#### Tektronix 連絡先

Tektronix, Inc. 14200 SW Karl Braun Drive P.O. Box 500 Beaverton, OR 97077 USA

製品情報、代理店、サービス、およびテクニカル・サポート:

- 北米内: 1-800-833-9200 までお電話ください。
- 上記以外の地域では、www.tektronix.com にアクセスし、お近くの代理店をお探しください。

#### 保証2

Tektronix では、本製品において、出荷の日から 1 年間、材料およびその仕上がりについて欠陥がないことを保証 します。この保証期間中に製品に欠陥があることが判明した場合、Tektronix では、当社の裁量に基づき、部品お よび作業の費用を請求せずに当該欠陥製品を修理するか、あるいは当該欠陥製品の交換品を提供します。保証時に Tektronix が使用する部品、モジュール、および交換する製品は、新しいパフォーマンスに適応するために、新品 の場合、または再生品の場合もあります。交換したすべての部品、モジュール、および製品は Tektronix で所有さ れます。

本保証に基づきサービスをお受けいただくため、お客様には、本保証期間の満了前に当該欠陥を当社に通知してい ただき、サービス実施のための適切な措置を講じていただきます。お客様には、当該欠陥製品を梱包していただ き、送料前払いにて当社指定のサービス・センターに送付していただきます。本製品がお客様に返送される場合に おいて、返送先が当該サービス・センターの設置されている国内の場所であるときは、当社は、返送費用を負担し ます。しかし、他の場所に返送される製品については、総ての送料、関税、税金その他の費用をお客様に負担して いただきます。

本保証は、不適切な使用または不適切もしくは不十分な保守および取り扱いにより生じたいかなる欠陥、故障また は損傷にも適用されません。当社は、以下の事項については、本保証に基づきサービスを提供する義務を負いませ ん。a)当社担当者以外の者による本製品のインストール、修理またはサービスの試行から生じた損傷に対する修 理。b)不適切な使用または互換性のない機器への接続から生じた損傷に対する修理。c)当社製ではないサプライ 用品の使用により生じた損傷または機能不全に対する修理。d)本製品が改造または他の製品と統合された場合に おいて、改造または統合の影響により当該本製品のサービスの時間または難度が増加したときの当該本製品に対す るサービス。

この保証は、明示的または黙示的な他のあらゆる保証の代わりに、製品に関して Tektronix がお客様に対して提供 するものです。当社およびそのベンダは、商品性または特定目的に対する適合性についての一切の黙示保証を否認 します。欠陥製品を修理または交換する当社の責任は、本保証の不履行についてお客様に提供される唯一の排他的 な法的救済となります。間接損害、特別損害、付随的損害または派生損害については、当社およびそのベンダは、 損害の実現性を事前に通知されていたか否かに拘わらず、一切の責任を負いません。

#### マイクロソフト社製ソフトウェア

### エンドユーザ使用許諾契約書

- お客様は、Microsoft Licensing Inc. 又はその関連会社(「MS」)から日本テクトロニクス株式会社(「日本テクト ロニクス」)に使用許諾されているソフトウェアを組み入れたデバイス(「本デバイス」)を購入されています。
   本デバイスにインストールされている MS 製のソフトウェア製品、並びに付属の媒体、印刷物、及び「オンライン」の又は電子的なドキュメンテーション(「本ソフトウェア」)は、国際的な知的財産権法及び条約により保護 されています。本ソフトウェアは、使用許諾されるものであり、販売されるものではありません。本ソフトウェア に係る総ての権利は、留保されています。
- お客様が本「エンドユーザ使用許諾契約書」(「本 EULA」)に同意されない場合、本デバイスを使用し又は本ソフトウェアを複製しないで下さい。この場合、払い戻しのため、未使用の本デバイスのご返品につき速やかに S/Tまでお問い合せ下さい。本デバイス上での使用を含め、本ソフトウェアを何らかの形態で使用された場合、お客様は、本 EULA に同意(又は以前に同意したことを追認)したものとさせて頂きます。
- ソフトウェア・ライセンスの許諾.本 EULA は、本ソフトウェアに係る以下の権利をお客様に許諾するものです。
  - お客様は、本ソフトウェアを本デバイス上でのみ使用することができます。
  - 非フォルト・トレラント、本ソフトウェアはフォルト・トレラントではありません。本デバイス上での本ソフトウェアの使用法については、日本テクトロニクスが独自に決定しているものであり、MSは、本ソフトウェアが斯かる使用に適しているかを判定するために日本テクトロニクスが十分なテストを行っているものと信頼しています。
  - 本ソフトウェアに係る保証の否認.本ソフトウェアは、「現状」で総ての欠陥と共に提供されます。満足のいく 品質、性能、正確性及び作業(過失の不存在を含む)に関するリスクの総ては、お客様が負担するものとさせて 頂きます。また、お客様による本ソフトウェアのご利用が妨げられないことの保証、及び本ソフトウェアが第三 者の権利を侵害していないことの保証もございません。お客様が本デバイス又は本ソフトウェアに関する何らか の保証を受けている場合、斯かる保証は、MS によるものではなく、MS を拘束するものでもありません。
  - Java サポートに関する注意事項.本ソフトウェアは、Java言語で書かれたプログラムのサポートを含むことがあ ります。Java テクノロジは、フォルト・トレラントではなく、また、Java テクノロジに欠陥があった場合に直接 的に人命若しくは人身上の傷害又は重大な物理的若しくは環境上の損害が生ずる恐れのある、フェイル・セーフ 機能を必要とする危険な状況(核施設、航空機の飛行若しくは通信システム、飛行管制、直接の生命維持装置又 は武器システムの運用等)におけるオンライン管理装置としての使用又は再販売のために設計され、製造され、 又は意図されたものでもありません。MS は、Sun Microsystems, Inc. との契約により、本免責条項を規定するよ う義務付けられています。
  - 一定の損害賠償に関する免責.法令により禁止されている場合を除き、MS は、本ソフトウェアの使用又は性能 に起因又は関係する間接損害、特別損害、派生損害又は付随的損害の賠償につき何らの責任も負わないものとさ せて頂きます。本制限は、何らかの法的救済がその本質的な目的を達成することができない場合といえども、適 用されるものとさせて頂きます。いかなる場合といえども、MS は、250 米ドル (U.S.\$250.00) を超える金額につ いては一切責任を負わないものとさせて頂きます。
  - リバース・エンジニアリング、逆コンパイル及び逆アセンブルに関する制限.お客様は、本ソフトウェアのリバース・エンジニアリング、逆コンパイル又は逆アセンブルを行うことはできません。但し、本制限に拘わらず、斯かる行為が準拠法により明示的に認められている場合、その範囲に限ってこの限りではありません。
  - 本ソフトウェアの譲渡に関する制限.お客様は、本デバイスの恒久的な販売又は譲渡の一環としてのみ、且つ受 領者が本 EULA に同意する場合にのみ、本 EULA に基づく権利を恒久的に譲渡することができます。本ソフト ウェアがアップグレードされている場合、お客様は、斯かる譲渡を、本ソフトウェアの以前のバージョンも総て 含めて行うものとさせて頂きます。
  - 輸出規制.お客様は、本ソフトウェアが米国原産であることを認識しているものとさせて頂きます。お客様は、 米国及びその他の政府が発した米国輸出管理規制並びにエンドユーザ、最終使用及び仕向地に関する規制を含め、本ソフトウェアに適用される国内外の総ての法令を遵守することに同意するものとさせて頂きます。本ソフトウェアを輸出される際の詳細は、<u>http://www.microsoft.com/exporting/</u>を参照して下さい。
  - 本デバイス上におけるソフトウェア・プログラムの使用に関する制限.本デバイス上でお客様が使用するソフト ウェア・プログラムの組み合わせが対応することができる「一般的なオフィス・オートメーション又はパーソナ ル・コンピューティング機能」は、2 つまでとさせて頂きます。斯かる機能には、電子メール、ワープロ、表計 算、データベース、ネットワーク・ブラウジング、スケジューリング、及びパーソナル・ファイナンスが含まれ ますが、これらに限定されません。

 ストーレッジ/ネットワークでの使用.本ソフトウェアは、ワークステーション、端末又はその他のデジタル電 子デバイスを含む別のコンピュータ(「コンピューティング・システム」)上で又はコンピューティング・シス テムから、インストールされ、アクセスされ、表示され、実行され、共有され、又は並列して使用されないもの とさせて頂きます。上記の規定に拘わらず、また以下に別段の規定がある場合を除き、お客様は、本ソフトウェ アにファイル及びプリント・サービス並びにインターネット情報サービスが含まれている場合、何台のコン ピューティング・システムからでも、斯かるサービスにアクセスし、これらを利用することができます。

お客様は、1 台の本デバイス上で本ソフトウェアを対話型のワークステーション・ソフトウェアとして使用する ことができますが、サーバ・ソフトウェアとして使用することはできません。但し、お客様は、最大10台までの コンピューティング・システムを本デバイスに接続させ、ファイル及びプリント・サービス並びにインターネッ ト情報サービスのような本ソフトウェアのサービスにアクセスし、これらを利用することができます。斯かる最 大10台までの接続には、接続をプールし又は集積する他のソフトウェア又はハードウェアを介して行われる間接 的な接続が含まれます。

## 安全にご使用いただくために

安全にご使用いただくため、機器をご使用になる前に、次の事項を必ずお読みください。

### 人体保護における注意事項

#### 適切な電源コードの使用

発火などのおそれがありますので、指定された電源コード以外は使用しないでください。

#### 過電圧の保護

感電または発火などのおそれがありますので、コネクタには指定された範囲外の電圧 を加えないでください。

#### 適切な接地(グランド)

本機器は、アース線付きのある3線式電源コードを通して接地されます。感電を避け るため必ずアース端子のあるソケットに差し込んでください。3-2 アダプタを使用し て2線式電源に接続する場合にも、必ずアダプタのアース線を接地してください。

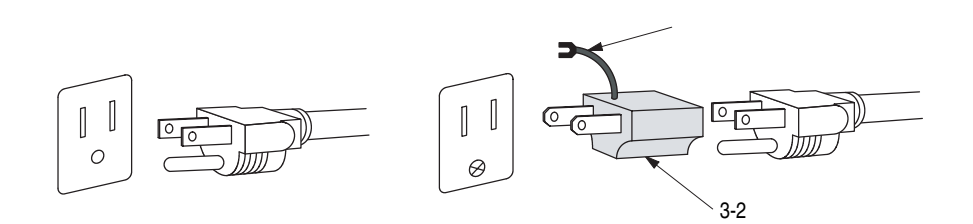

#### キャビネット、カバーの取り外し

機器内部には高電圧の箇所がありますので、カバーやパネルを取り外したまま使用し ないでください。

#### 機器が濡れた状態での使用

感電のおそれがありますので、機器が濡れた状態で使用しないでください。

#### ガス中での使用

発火のおそれがありますので、爆発性のガスが周囲に存在する場所では使用しないで ください。

### 機器保護における注意事項

#### 電源

本機器は、90 ~ 250 V の AC 電源電圧、48 ~ 63 Hz の電源周波数で使用できます。 適正な電源の詳細は本マニュアルの「仕様」を参照してください。コンセントに接続 する前に、電源電圧が適切であることを確認してください。また、指定範囲外の電圧 および周波数を加えないでください。

#### 機器の放熱

本機器が過熱しないよう、十分に放熱してください。

#### 故障と思われる場合

故障と思われる場合は、必ず販売店または当社サービス受付センターまでご連絡くだ さい。

#### 修理と保守

修理・保守は、当社サービス員だけが行えます。修理が必要な場合には、最寄りの販売店または当社サービス受付センターにご相談ください。

### 設置場所について

- 周囲温度が、仕様の範囲の場所で使用してください。
- 通気孔をふさぐと内部に熱がこもり、火災や故障の原因となることがあります。 換気をよくするために壁から充分離して設置してください。また、布などで機器 を包んだり狭い場所に押し込めないよにしてください。
- 振動の多い場所は避け、水平で安定した場所に設置してください。
- 直射日光が当たる場所には設置しないでください。
- 塵や埃の多い場所には設置しないでください。
- 磁気の強い環境には設置しないでください。本機器は、ラジオやテレビの近くに 設置すると、電波妨害を起こすことがあります。この場合は、少し離れた場所に 設置してください。

### 用語とマークについて

■ マニュアルに使用されている用語およびマークの意味は次のとおりです。

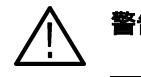

**警告:**人体や生命に危害をおよぼす恐れのある事柄について記してあります。

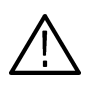

注意: 取り扱い上の一般的な注意事項や本機器または他の接続機器に損傷をおよぼす 恐れのある事柄について記してあります。

**注**:操作を理解する上での情報など、取り扱い上の有益な情報について記してあります。

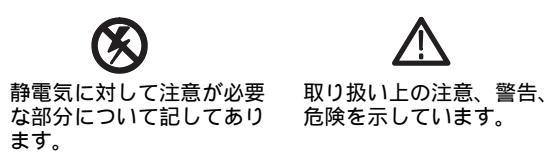

■ 機器に表示されている用語およびマークの意味は次のとおりです。

DANGER:ただちに人体や生命に危害をおよぼす危険があることを示しています。

WARNING:間接的に人体や生命に危害をおよぼす危険があることを示しています。

CAUTION:機器および周辺機器に損傷をおよぼす危険があることを示しています。

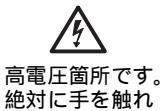

ないでください。

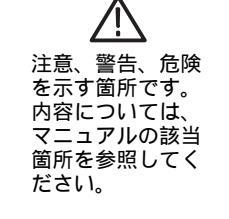

ー+ バッテリの 取りいて マニュ当郎して ください。

### 部品の寿命について

本機器に使用されています以下の部品は、推奨交換時期を目安に交換することをお勧めします。

なお、当該部品の寿命は、温度等の使用環境、使用頻度および保存環境によって大き く影響されます。記載の寿命より交換時期が早くなる場合がありますので、ご注意く ださい。

| 品语命表            | 推奨交換時期 |
|-----------------|--------|
| ファン・モータ(後)      | 5年     |
| バックアップ用電池(リチウム) | 5年     |
| 液晶パネル(バックライト)   | 5.5 年  |
| 電源ユニット          | 4.5 年  |
| フロッピディスク・ドライブ   | 3.4 年  |
| CD-ROM ドライブ     | 6年     |
| ハードディスク・ドライブ    | 2.2 年  |

寿命部品と推奨交換時期

### 外観検査とクリーニング

汚れや傷などがないか、定期的にチェックしてください。定期的にチェックすること で故障を防ぐことができ、また信頼性を維持することにもつながります。

チェックの頻度は本機器が使用される環境によって異なりますが、使用前に簡単に チェックするだけでも効果があります。

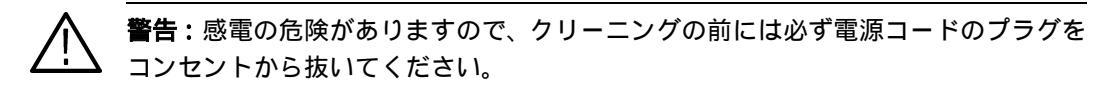

#### 検査・クリーニング手順

本機器内部のクリーニングは、当社にご依頼ください。本機器内部に埃が付着すると、 過熱の原因になります。また、湿度が高い環境で使用すると、ショートの原因にもな ります。

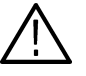

注意:本機器をクリーニングするとき、ディスプレイ(LCD)を保護しているフィル タやフレームなどのプラスチック類に有機溶剤(例:ベンゼン、アセトンなど)は、 使用しないでください。プラスチック類が変質することがあります。

外観検査

本機器の外観に、損傷あるいは部品の欠落などがないかチェックします。チェックリ ストを下に示します。落下させたような傷がある場合は、まず性能に問題がないか十 分にチェックしてください。

| 外観チョ | こックリ | リスト |
|------|------|-----|
|------|------|-----|

| チェック箇所                     | チェック項目                                   | 贫 策                    |
|----------------------------|------------------------------------------|------------------------|
| キャビネット、フロントパ<br>ネル、フロントカバー | ひび、傷、変形など本体や<br>ガスケットに損傷がないか             | 当社または販売店までご連<br>絡ください。 |
| フロントパネル、ノブ                 | 欠落や損傷、ゆがみがない<br>か                        | 当社または販売店までご連<br>絡ください。 |
| コネクタ                       | 破損、絶縁部のひびや接点<br>の変形、コネクタ内部に汚<br>れがないか    | 当社または販売店までご連<br>絡ください。 |
| ハンドル、傾斜脚                   | 破損、ひびや変形がないか、<br>正しく機能するか                | 当社または販売店までご連<br>絡ください。 |
| アクセサリ                      | 部品の不足、ピンの曲がり、<br>ケーブルの損耗、コネクタ<br>の損傷がないか | 当社または販売店までご連<br>絡ください。 |

#### 機器外部のクリーニング

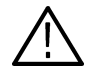

**注意**:機器内部に洗剤などの液体が入らないようにご注意ください。洗剤は布に湿らせる程度で充分です。

- 1. キャビネットの埃を払い取ります。
- 2. ふき取れない汚れなどは、中性洗剤を含ませた布でふき取ります。有機溶剤は使 用しないで下さい。
- **3.** ディスプレイは、エチルアルコールまたは中性洗剤を含ませた布でやさしく拭き ます。

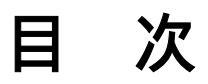

| 安全にこ | 【使用いただくためにi                        |
|------|------------------------------------|
|      | 人体保護における注意事項                       |
|      | 機器保護における注意事項 i                     |
|      | 設置場所について i                         |
|      | 用語とマークについて ii                      |
|      | 部品の寿命についてiv                        |
|      | 外観検査とクリーニング v                      |
| 目    | 次 vii                              |
| 20   | のマニュアルについてxvii                     |
|      | はじめにxvi<br>関連マニュアルとオンライン・ドキュメントxvi |

### 第1章 各部の名称と機能

| 第1章 各部の名称と機能            | 1-1  |
|-------------------------|------|
| フロントパネル                 | 1-1  |
| フロントパネル・コントロール          | 1-3  |
| フロントパネル・コネクタ            | 1-6  |
| リアパネル                   | 1-8  |
| リアパネル・コネクタ              | 1-8  |
| スクリーン上アイテム              | 1-12 |
| メニュー・バー                 | 1-12 |
| ツールバー                   | 1-16 |
| ステータスバー                 | 1-17 |
| Channel Group ウィンドウ     | 1-17 |
| Blocks ウィンドウ            | 1-19 |
| Data-Listing ウィンドウ      | 1-20 |
| Data-Waveform ウィンドウ     | 1-22 |
| Level ウィンドウ             | 1-24 |
| Timing ウィンドウ            | 1-26 |
| Time Base ウィンドウ         | 1-28 |
| Sequence ウィンドウ          | 1-29 |
| Sub-sequences ウィンドウ     | 1-31 |
| Jitter Generation ウィンドウ | 1-32 |
| DC Output ウィンドウ         | 1-33 |

### 第2章 リファレンス

| リファレンス                              | 2-1          |
|-------------------------------------|--------------|
| 動作モード                               | 2-1          |
| Data Generator モード                  | 2-1          |
| Pulse Generator モード                 | 2-1          |
| DTG 内部でのパターンデータ                     | 2-3          |
| 論理チャンネル                             | 2-3          |
| 物理チャンネル                             | 2-4          |
| グループ                                | 2-4          |
| ブロック                                | 2-5          |
| シーケンス                               | 2-5          |
| グルーピングとチャンネル・アサイン                   | 2-7          |
| グループの定義                             | 2-7          |
| チャンネル・アサイン                          | 2-7          |
| Channel Group ウィンドウ                 | 2-9          |
| パターン編集                              | 2-13         |
| 領域 Area                             | 2-13         |
| カーソルとマーカ                            | 2-15         |
| 表示 View                             | 2-16         |
| 編集メニュー                              | 2-19         |
| Timing パラメータ                        | 2-33         |
| データ・フォーマット                          | 2-33         |
| Clock Source                        | 2-34         |
| Vector Rate                         | 2-39         |
| PLL Clock Multiple Rate             | 2-40         |
| パルスパラメータの定義                         | 2-41         |
| Delay Offset                        | 2-42         |
| パルスパラメータの設定範囲                       | 2-43         |
| Slew Rate                           | 2-45         |
|                                     | 2-46         |
| Long Delay                          | 2-47         |
| Differential Timing Offset(DTO) 機能  | 2-52         |
| Channel Addition チャンネル合成機能          | 2-53         |
| Polarity 極性                         | 2-54         |
|                                     | 2-54         |
|                                     | 2-55         |
| 出力レベル                               | 2-55         |
|                                     | 2-63         |
| 出刀レベル、リミット<br>Lovel H Limit L Limit | 264          |
|                                     | 2-04         |
|                                     | 2-04<br>2-65 |
|                                     | 2-67         |
|                                     | 201          |

| 設定パラメータ                                     | 2-67  |
|---------------------------------------------|-------|
| Sequence                                    | 2-69  |
| シーケンスとは                                     | 2-69  |
| シーケンス作成手順                                   | 2-69  |
| シーケンサ・モード Sequencer Mode                    | 2-70  |
| ジャンプ・モード Jump Mode                          | 2-71  |
| ジャンプ・タイミング Jump Timing                      | 2-72  |
| メイン・シーケンス                                   | 2-72  |
| サブ・シーケンス                                    | 2-74  |
| Jitter 生成機能                                 | 2-75  |
| DTG5000 シリーズの jitter                        | 2-75  |
| 全体ジッタ All pattern jitter                    | 2-76  |
| 部分ジッタ Partial pattern jitter .............. | 2-78  |
| パラメータ                                       | 2-80  |
| 外部信号による jitter                              | 2-82  |
| DTG5000 Configuration Utility               | 2-83  |
| 起動                                          | 2-83  |
| Mode                                        | 2-84  |
| Online モードの DTG5000 Configuration Utility   | 2-84  |
| Offline モードの DTG5000 Configuration Utility  | 2-85  |
| 終了                                          | 2-86  |
| Master-Slave 動作                             | 2-87  |
| Master/Slave 動作の準備                          | 2-87  |
| Master/Slave 動作の設定                          | 2-91  |
| Master-Slave 動作の開始から終了まで ...........        | 2-93  |
| 参考情報                                        | 2-94  |
| Pulse Generator モード                         | 2-97  |
| 特徵                                          | 2-97  |
| Time Base ウィンドウ                             | 2-99  |
| Level ウィンドウ                                 | 2-101 |
| Timing ウィンドウ                                | 2-102 |
| DC Output                                   |       |
| ウィンドウ                                       | 2-105 |
| Offline モード                                 | 2-107 |
| 動作環境                                        | 2-107 |
| PC への DTG5000 ソフトウェアのインストール                 | 2-107 |
| アンインストール                                    | 2-108 |
| Offline での起動方法                              | 2-108 |
| リモート・コントロール                                 | 2-109 |
| GPIB インタフェース                                | 2-109 |
| GPIB パラメータ                                  | 2-109 |
| GBIB ドライバ                                   | 2-110 |
| LAN インタフェース                                 | 2-110 |
| LAN パラメータ                                   | 2-110 |
|                                             |       |

| リモート・コントロールのパラメータ設定 | 2-111 |
|---------------------|-------|
| TekVISA VXI-11 サーバ  | 2-112 |
| 機器の診断と調整            | 2-117 |
| 機器の診断 Diagnostics   | 2-117 |
| LCD パネルチェック         | 2-122 |
| フロントパネル・キーチェック      | 2-123 |
| Skew キャリブレーション      | 2-124 |
| Level キャリプレーション     | 2-127 |
| DTGM31 Dj アジャスト     | 2-129 |

### 付録

| 付 | 鎵  |                   |       | • • • | • • | <br> | •• | •• | ••• | • • | • • | • • | • • | • | • • | • • | • | • • | A-1   |
|---|----|-------------------|-------|-------|-----|------|----|----|-----|-----|-----|-----|-----|---|-----|-----|---|-----|-------|
|   | ディ | スプレイ              | の設定   |       |     | <br> |    |    |     |     |     |     |     |   |     |     |   |     | . A-1 |
|   |    | デバイス              | の選択   |       |     | <br> |    |    |     |     |     |     |     |   |     |     |   |     | . A-1 |
|   |    | ディスプ              | レイの   | 解像度   | Ē., | <br> |    |    |     |     |     |     |     |   |     |     |   |     | . A-4 |
|   | シフ | テムの復              | 旧 (リ) | カバリ   | J). | <br> |    |    |     |     |     |     |     |   |     |     |   |     | . A-5 |
|   |    | 用意する <sup>:</sup> | もの    |       |     | <br> |    |    |     |     |     |     |     |   |     |     |   |     | . A-5 |
|   |    | 操作手順              |       |       |     | <br> |    |    |     |     |     |     |     |   |     |     |   |     | . A-5 |
| 索 | 弓  |                   |       |       |     | <br> | •• |    |     |     |     |     | • • | - |     |     |   | In  | dex-1 |

## 図一覧

| 図 1-1: DTG5078 型フロントパネル                       | 1-1  |
|-----------------------------------------------|------|
| 図 1-2: フロントパネル・コントロール                         | 1-2  |
| 図 1-3: フロントパネル・コネクタ                           | 1-5  |
| 図 1-4: DTG5078 型 リアパネル                        | 1-7  |
| 図 1-5: リアパネル・コネクタ(1)                          | 1-7  |
| 図 1-6: リアパネル・コネクタ(2)                          | 1-8  |
| 図 1-7: スタート直後のスクリーンの例                         | 1-11 |
| 図 1-8: ツールバー                                  | 1-15 |
| 図 1-9: ステータスバー                                | 1-16 |
| 図 1-10: Channel Group ウィンドウ                   | 1-17 |
| 図 1-11: Blocks ウィンドウ                          | 1-18 |
| 図 1-12: Data-Listing ウィンドウ                    | 1-19 |
| 図 1-13: Data-Waveform ウィンドウ                   | 1-21 |
| 図 1-14: Level ウィンドウ                           | 1-22 |
| 図 1-15: Timing ウィンドウ (DG mode)                | 1-24 |
| 図 1-16: Time Base ウィンドウ (Data Generator モード ) | 1-26 |
| 図 1-17: Sequence ウィンドウ                        | 1-27 |
| 図 1-18: Sub-sequence ウィンドウ                    | 1-29 |
| 図 1-19: Jitter Generation ウィンドウ               | 1-30 |
| 図 1-20: DC Output ウィンドウ                       | 1-31 |
| 図 2-1: チャンネル、グループ、ブロック、およびチャンネルアサイン           | 2-3  |
| 図 2-2: データと各ウィンドウの関係                          | 2-6  |
| 図 2-3: チャンネル・アサイン                             | 2-8  |
| 図 2-4: Channel Group ウィンドウ                    | 2-9  |
| 図 2-5: Grouping ダイアログ・ボックス                    | 2-10 |
| 図 2-6: 編集用ウィンドウ                               | 2-13 |
| 図 2-7: 領域                                     | 2-13 |
| 図 2-8: Range/By による編集領域 (View by Channel)     | 2-14 |
| 図 2-9: Move Cursor To ダイアログ・ボックス              | 2-15 |
| 図 2-10: Move Marker To ダイアログ・ボックス             | 2-15 |
| 図 2-11: View with Timing の表示例                 | 2-17 |
| 図 2-12: Data-Listing ウィンドウの Properties        | 2-18 |
| 図 2-13: Data-Waveform ウィンドウの Properties       | 2-18 |
| 図 2-14: ベクタ方向とビット方向の Mirror                   | 2-19 |
| 図 2-15: Predefined Pattern ダイアログ・ボックス         | 2-20 |
| 図 2-16: Predefined Patterns                   | 2-21 |
| 図 2-17: Step and Skip                         | 2-22 |
| 図 2-18: User Defined Pattern ダイアログ・ボックス       | 2-22 |
| 図 2-19: PRBS/PRWS ダイアログ・ボックス                  | 2-23 |
| 図 2-20: Shift Register Generator の表記例         | 2-23 |
| 図 2-21: Import ダイアログ・ボックス                     | 2-26 |

| 図 2-22: DTG5000 AWG File Import Utility ダイアログ・ボック         | クス 2-26       |
|-----------------------------------------------------------|---------------|
| 図 2-23: TLA Data Exchange Format の例                       | 2-28          |
| 図 2-24: HFS Vector File (*.vca) の例                        | 2-30          |
| 図 2-25: Timing ウィンドウ (Data Generator mode)                | 2-33          |
| 図 2-26: データ・フォーマット                                        | 2-33          |
| 図 2-27: Time Base ウィンドウの Clock Source                     | 2-34          |
| 図 2-28: クロックソースの選択                                        | 2-35          |
| 図 2-29: PLL Clock Multiple Rate                           | 2-40          |
| 図 2-30: Rates and Frequencies                             | 2-40          |
| 図 2-31: パルス パラメータの定義                                      | 2-41          |
| 図 2-32: Delay Offset 設定範囲                                 |               |
| 図 2-33: Slew Rate                                         | 2-45          |
| 図 2-34: Cross Point control                               | 2-46          |
| 図 2-35: パターンをずらしてメモリに書き込む                                 | 2-47          |
| 図 2-36: クロックパターンの引き伸ばしと H/W クロックの高速                       | 惠化 2-47       |
| 図 2-37: Long Delay の実現                                    | 2-48          |
| ☑ 2-38: Differential Timing Offset                        |               |
| 図 2-39: Channel Addition                                  |               |
| 図 2-40: DTGM32 型の Jitter Range                            | 2-54          |
| 図 2-41: Level ウィンドウ (Data Generator mode)                 |               |
| 図 2-42: 出力レベル、終端抵抗、終端電圧                                   |               |
| 図 2-43: DTGM21 型のソース・インピーダンス設定ジャンパ                        |               |
| 図 2-44: DC Output ピンアサイン                                  |               |
| 図 2-45: DC Output ウィンドウ                                   |               |
| 図 2-46: トリガ・パラメータ                                         |               |
| 図 2-47: Time Base ウィンドウ (Data Generator mode)             |               |
| 図 2-48: Sequence 作成のながれ                                   | 2-70          |
| 図 2-49: Sequence ウィンドウ                                    |               |
| ☑ 2-50: Sub-sequence table                                |               |
| ☑ 2-51: Jitter Generation                                 |               |
| ☑ 2-52: Jitter Generation (All pattern jitter)            |               |
| ☑ 2-53: Jitter Generation (Partial pattern litter)        |               |
| □                                                         |               |
| 図 2-55: Jitter Generation ウィンドウ                           |               |
| 図 2-56: Data-Waveform ウィンドウでの Jitter 設定情報表示               |               |
| 2-57: External Jitter Control                             | 2-82          |
| 図 2-58: DTG5000 Configuration Utility                     | 2-83          |
| 図 2-59: DTG5000 Configuration Utility Online モード          | 2-84          |
| $\boxtimes$ 2-60: Configuration Utility Offline $\pm - 1$ | 2-85          |
| 図 2-62: Master-Slave ケーブル接続 (DTG5078 型)                   | 2-88          |
| 図 2-63: Master-Slave ケーブル接続 (DTG5274 型および DTG             | 35334型) 2-89  |
| 図 2-64: Slave に設定する                                       | 2-91          |
| 図 2-65: Slave 動作時ダイアログ ● ボックス                             | 2.07<br>2.02  |
| 図 2-66: Master に設定する                                      |               |
| 図 2-67: Time Base ウィンドウ                                   | 2.00          |
| 図 2-68·   evel ウィンドウ                                      | ∠-99<br>2_1∩1 |
|                                                           |               |

| 図 2-69: Timing ウィンドウ                                                     | 2-102 |
|--------------------------------------------------------------------------|-------|
| 図 2-70: パルス・レート                                                          | 2-103 |
| 図 2-71: DC Output ウィンドウ                                                  | 2-105 |
| 図 2-72: DTG5000 Configuration Utility(Offline モード)動作画面                   | 2-108 |
| 図 2-73: リモート・コントロール・ダイアログボックス                                            | 2-109 |
| 図 2-74: リモート・コントロールのパラメータ設定                                              | 2-111 |
| 図 2-75: タスクトレイ上のアイコン                                                     | 2-112 |
| 図 2-76: アイコン上からの起動                                                       | 2-112 |
| 図 2-77: VisaAPIDemo                                                      | 2-113 |
| 図 2-78: TekVisa Resource Manager Configuration                           | 2-114 |
| 図 2-79: TekVisa Preferences                                              | 2-114 |
| 図 2-80: Diagnostics ダイアログ・ボックス                                           | 2-118 |
| 図 2-81: Diagnostics エラーコードのフォーマット ........                               | 2-119 |
| 図 2-82: Front Panel Key Check ダイアログ・ボックス                                 | 2-123 |
| 図 2-83: Skew Calibration ダイアログ・ボックス                                      | 2-125 |
| 図 2-84: ケーブル接続のメッセージ例 .............                                      | 2-126 |
| 図 2-85: Warning メッセージ例                                                   | 2-126 |
| 図 2-86: エラー・メッセージ例                                                       | 2-126 |
| 図 2-87: Level Calibration ダイアログ・ボックス                                     | 2-128 |
| 図 2-88: DTGM31 Dj Adjustment 初期接続                                        | 2-129 |
| 図 2-89: 調整前の出力波形例                                                        | 2-130 |
| 図 2-90: DTGM31 Dj Adjustment ダイアログ・ボックス                                  | 2-130 |
| 図 2-91: ケーブル接続のメッセージ ..............                                      | 2-131 |
| 図 2-92: DTGM31 Dj Adjustment Input ダイアログ・ボックス                            | 2-131 |
| 図 2-93: 調整前、後の波形                                                         | 2-132 |
| 図 A-1: Display Properties ダイアログ・ボックス                                     | . A-1 |
| ☑ A-2: Default Monitor and Intel(R) 82815 Graphics Controller Properties |       |
| ダイアログ・ボックス                                                               | . A-2 |
| 図 A-3: Intel(R) Graphics Technology タブ                                   | . A-2 |
| 図 A-4: Intel(R) 82815 Graphics Controller Properties ダイアログ・ボックス          | A-3   |
| 図 A-5: 確認ダイアログ・ボックス                                                      | . A-3 |
| 図 A-6: 外部モニタの解像度設定                                                       | . A-4 |

## 表一覧

| 表 : 寿命部品と推奨交換時期                                     | iv  |
|-----------------------------------------------------|-----|
| 表:外観チェックリスト                                         | v   |
| 表 1-1: コントロールボックス・メニュー                              | -11 |
| 表 1-2: File メニュー 1-                                 | -12 |
| 表 1-3: View メニュー 1-                                 | -12 |
| 表 1-4: Settings メニュー 1-                             | -13 |
| 表 1-5: System メニュー 1-                               | -13 |
| 表 1-6: Options メニュー 1-                              | -14 |
| 表 1-7: Help メニュー 1-                                 | -14 |
| 表 1-8: ステータスバー 1-                                   | -16 |
| 表 1-9: Channel Group ウィンドウ の Edit メニュー 1-           | -17 |
| 表 1-10: Blocks ウィンドウでの設定項目                          | -18 |
| 表 1-11: Blocks ウィンドウの Edit メニュー 1-                  | -18 |
| 表 1-12: Data-Listing ウィンドウの Edit メニュー 1-            | -19 |
| 表 1-13: Data-Waveform ウィンドウの Edit メニュー 1-           | -21 |
| 表 1-14: Level ウィンドウの設定項目 1-                         | -23 |
| 表 1-15: Level ウィンドウ の Edit メニュー 1-                  | -23 |
| 表 1-16: Timing ウィンドウの設定項目1-                         | -24 |
| 表 1-17: Timing ウィンドウの Edit メニュー 1-                  | -25 |
| 表 1-18: Time Base ウィンドウでの設定項目1-                     | -26 |
| 表 1-19: Sequence ウィンドウの設定項目                         | -28 |
| 表 1-20: Sequence ウィンドウの Edit メニュー 1-                | -28 |
| 表 1-21: Sub-sequence ウィンドウの設定項目1-                   | -29 |
| 表 1-22: Sub-sequence ウィンドウの Edit メニュー 1-            | -29 |
| 表 1-23: Jitter Generation ウィンドウの設定項目1-              | -30 |
| 表 1-24: DC Output ウィンドウの設定項目1-                      | -31 |
| 表 1-25: DC Output ウィンドウ の Edit メニュー 1-              | -32 |
| 表 2-1: Data Generator モードと Pulse Generator モードの比較 2 | 2-2 |
| 表 2-2: アウトプットモジュールの使用可能物理チャンネル数 2                   | 2-4 |
| 表 2-3: 編集範囲                                         | -14 |
| 表 2-4: Predefined Pattern の設定項目 2-                  | -20 |
| 表 2-5: PRBS/PRWS ダイアログ・ボックスの設定項目 2-                 | -23 |
| 表 2-6: AWG File Import ダイアログ・ボックスの設定項目 2-           | -27 |
| 表 2-7: Clock Source 2-                              | -34 |
| 表 2-8: クロックソース別の周波数設定範囲とステップ                        |     |
| (Data Generator モード) 2-                             | -36 |
| 表 2-9: クロックソース別の周波数設定範囲とステップ                        |     |
| (Pulse Generator $\Xi - F$ )                        | -37 |
| 表 2-10: External Clock Input 使用時の制限 2-              | -38 |
| 表 2-11: External PLL Input 使用時の制限 2-                | -38 |
| 表 2-12: バルス バラメータ 2-                                | -41 |
| 表 2-13: Delay Offset の設定範囲 2-                       | -42 |

| 表 2-14: Lead Delay の設正範囲 2-4:                                 |
|---------------------------------------------------------------|
| 表 2-15: Trail Delay の設定範囲 2-44                                |
| 表 2-16: Slew Rate control 2-45                                |
| 表 2-17: Cross Point control 2-46                              |
| 表 2-18: Long Delay の特徴 2-48                                   |
| 表 2-19: NRZ のみの時の Clock Range 2-49                            |
| 表 2-20: RZ/R1 を含む時の Clock Range                               |
| 表 2-21: Pulse Generator モード時の内部で使用する Clock Range 2-51         |
| 表 2-22: 出力レベルの設定範囲                                            |
| 表 2-23: Predefined Level 一覧 2-61                              |
| 表 2-24: Predefined レベル 2-64                                   |
| 表 2-25: Trigger の設定項目 2-68                                    |
| 表 2-26: ハードウェア・シーケンサとソフトウェア・シーケンサの違い 2-71                     |
| 表 2-27: ジャンプ・モード 2-71                                         |
| 表 2-28: ジャンプ・タイミング 2-72                                       |
| 表 2-29: Sequence ウィンドウの設定項目 2-73                              |
| 表 2-30: Sub-sequence テーブルの設定項目 2-74                           |
| 表 2-31: Jitter Generation ウィンドウの設定項目 2-80                     |
| 表 2-32: Maximum Jitter Amplitude (Jitter Amplitude の最大値) 2-81 |
| 表 2-33: 外部 Jitter 信号によるジッタ 2-82                               |
| 表 2-34: Online モードの DTG5000 Configuration Utility の設定項目 2-85  |
| 表 2-35: Data Generator モードと Pulse Generator モードの比較 2-98       |
| 表 2-36: Time Base ウィンドウでの設定項目 2-99                            |
| 表 2-37: Level ウィンドウの設定項目 2-101                                |
| 表 2-38: Timing ウィンドウの設定項目 2-102                               |
| 表 2-39: クロックソース別の周波数設定範囲とステップ 2-104                           |
| 表 2-40: DC Output ウィンドウの設定項目 2-105                            |
| 表 2-41: Diagnostics ダイアログ・ボックスのボタン 2-118                      |
| 表 2-42: Status 表示 2-119                                       |
| 表 2-43: エラーコード :Mainframe number 2-120                        |
| 表 2-44: エラーコード :Board and Slot position 2-120                 |
| 表 2-45: エラーコード :Categories 2-121                              |
| 表 2-46: Skew Calibration ダイアログ・ボックスのボタン 2-125                 |
| 表 2-47: Skew Calibration Warning のボタン                         |
| 表 2-48: DTGM31 Dj Adjustment ダイアログ・ボックスのボタン 2-131             |
| 表 2-49: DTGM31 Dj Adjustment Input の設定パラメータ 2-132             |
| 表 A-1: Device の選択 A-3                                         |

## このマニュアルについて

### はじめに

このマニュアルは DTG5000 シリーズのユーザ・マニュアル 2 です。このマニュアル では以下の項目について説明します。

- 「各部の名称と機能」では、DTG5000 シリーズの各部の名称およびその機能につ いて、説明します。
- ■「リファレンス」では、DTG5000シリーズの各機能についての情報が記述されて います。

### 関連マニュアルとオンライン・ドキュメント

このユーザ・マニュアル2はランゲージオプションL5としてDTG5000シリーズに 添付される一連のドキュメントの一部です。このマニュアルは主に製品の機能を中心 にかかれています。DTG5000シリーズの操作やサービスに関するその他のドキュメ ントについては次のリストを参照して下さい。 (マニュアルの部品番号はユーザ・マニュアル1の「オプションとアクセサリ」に記 載されています。)

- DTG5000 シリーズユーザ・マニュアル1 電源を入れてお使いになる前に必要な情報、操作例を交えた基本的な使い方を説 明しています。
- DTG5000 シリーズ ユーザ・マニュアル 2
   DTG5000 シリーズの機能について説明しています。
- DTG5000 Series Technical Reference Manual (英文)
   DTG5000 シリーズの動作チェックの手順と仕様が書かれています。
- DTG5000 シリーズ プログラマ・マニュアル
   GPIB およびネットワークでリモート制御するときのプログラミング・コマンドと操作方法を説明しています。
- DTG5000 Series Service Manual (英文、オプショナル・アクセサリ) サービス情報が書かれています。

# 第1章 各部の名称と機能

## 第1章 各部の名称と機能

### フロントパネル

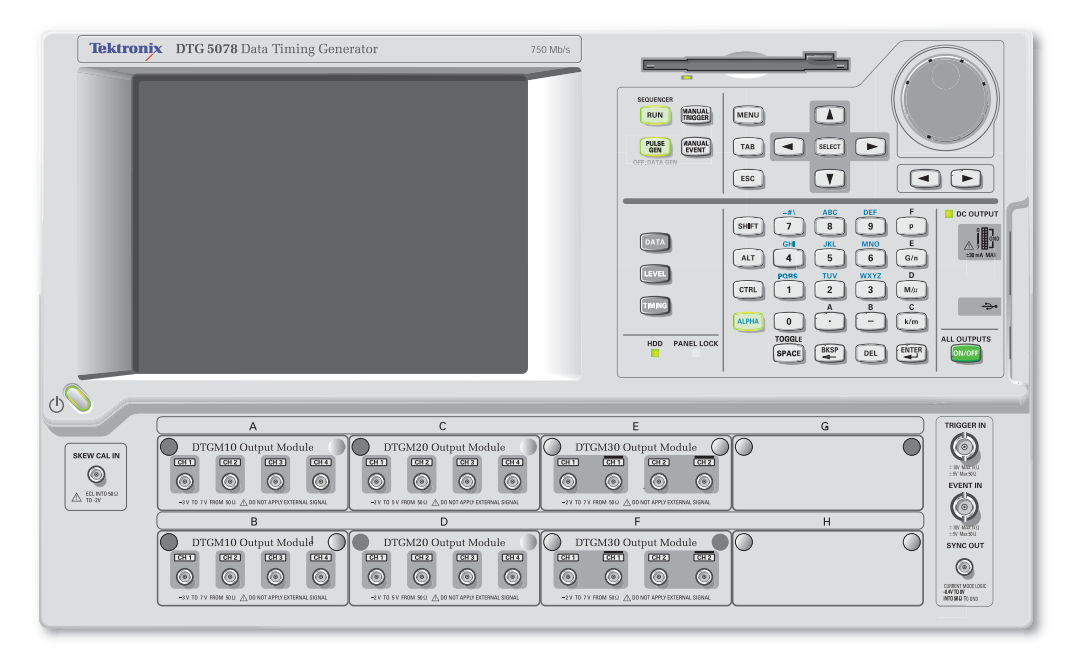

図 1-1:DTG5078 型フロントパネル

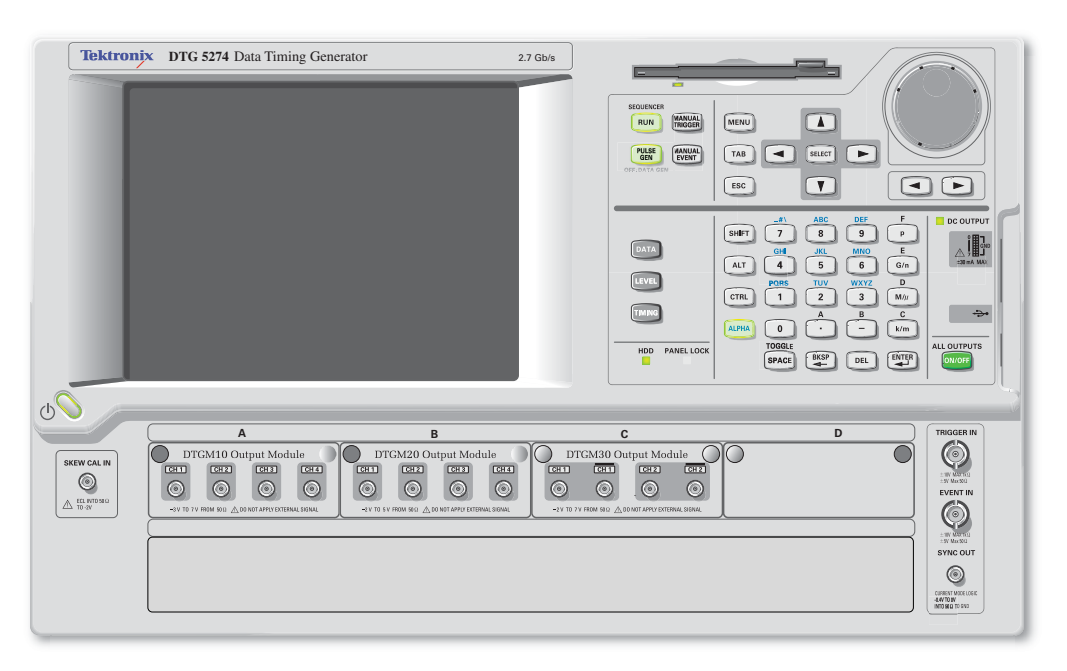

図 1-2:DTG5274 型フロントパネル

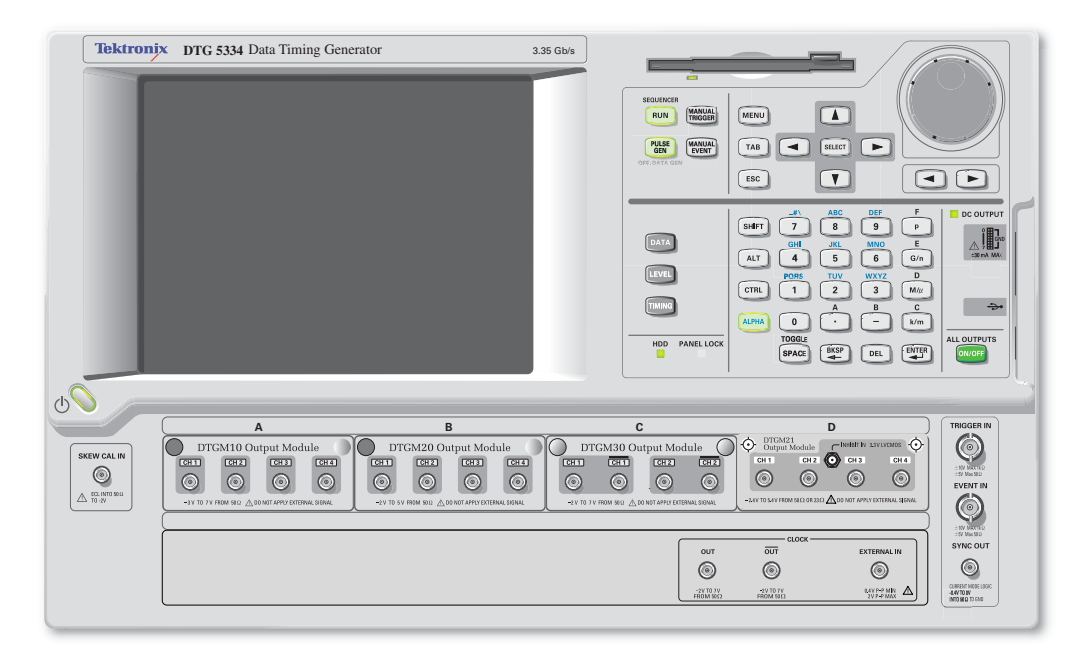

図 1-3:DTG5334 型フロントパネル

#### フロントパネル・コントロール

ここではフロントパネルにあるノブ、ボタン、キーなどのコントロールについて説明 します。

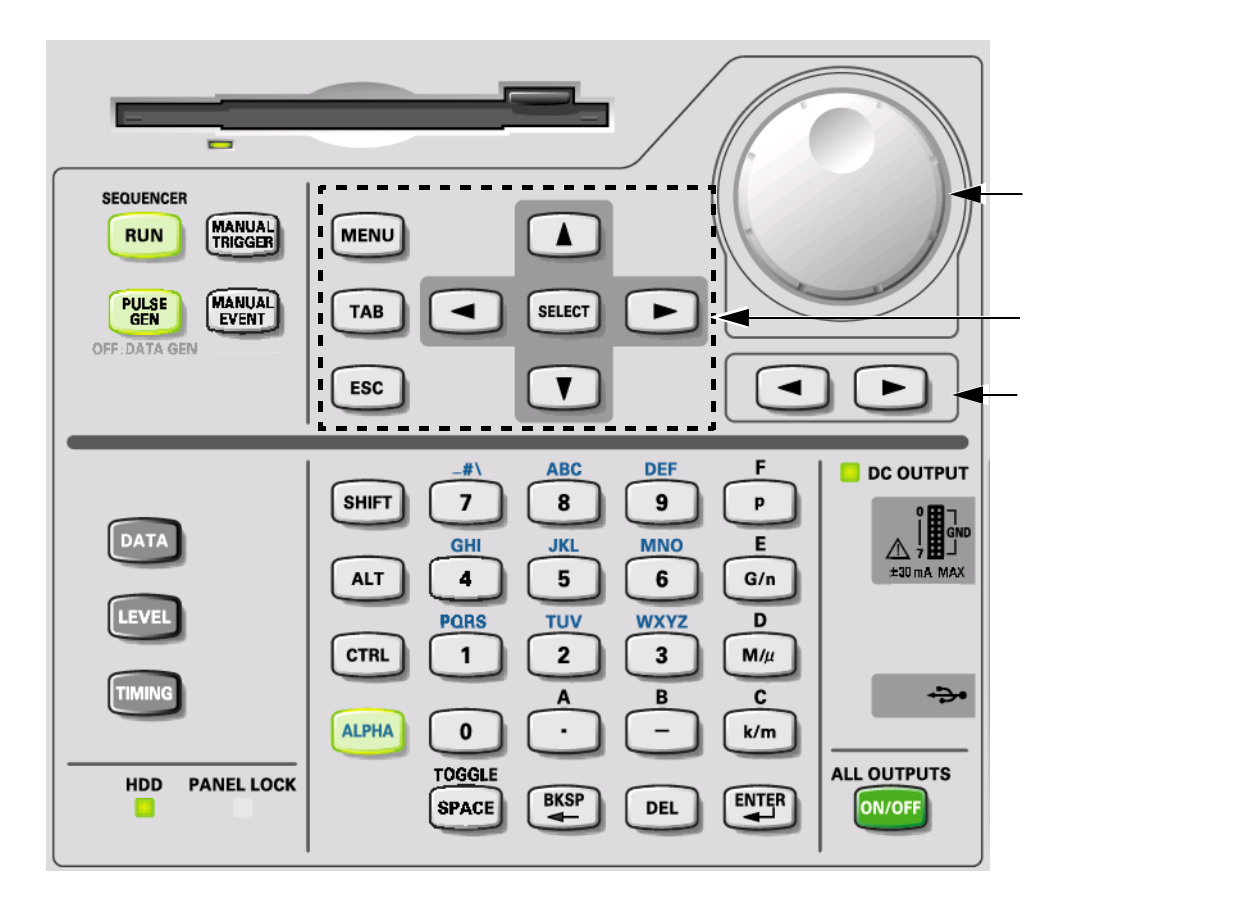

図 1-4:フロントパネル・コントロール

MENU MENU 、TAB TAB 、ESC ESC 、SELECT SELECT 、上下左右矢 印 ▲ ● ▼ ● キーをナビゲーションキーと呼びます。

DTG5000 シリーズはこれらのナビゲーション・キーを用いて、マウス、キーボード を用いなくてもウィンドウの基本操作が行えるように作られています。

| MENU +- MENU | MENU キーを押すと現在選択されている項目に関係なく、最後に開いたメ<br>ニュー・バーのプルダウンメニューが開きます。    |
|--------------|------------------------------------------------------------------|
|              | 注:MENUキーで開いたメニューバーのメニューのキャンセルはMENUキーを押し<br>ます。ESCキーを使う場合は2回押します。 |
| ТАВ ≠ — ТАВ  | ウインドウ内コントロールのフォーカスを移動する場合に用います。SHIFT キー+                         |

- ESC キーESC数値入力のキャンセル、ダイアログ・ボックスのキャンセル。SELECT キーで開いたメニュー表示のキャンセルなどに用います。
  - 注: MENU キーで開いたメニューバーのメニューのキャンセルは2回押します。1回 押しただけではメニューは消えますが、まだメニューバーがアクティブ状態で す。この状態では矢印キーはメニューバー上に機能します。もう一度 ESC を押す と下のウィンドウ上にフォーカスがいきウィンドウ内で矢印キーが機能します。

SELECT キー (SELECT)Windows の ENTER キー、マウスのクリックと同様の機能を持っています。主に<br/>以下の場合に用います。

- メニューバーを辿っていった後の選択(マウスの左クリック)。
- 表形式の表示の中では選択項目のメニューをポップアップさせる(マウスの右ク リック)。
- ポップアップメニュー内の選択項目の確定(マウスの左クリック)。
- ダイアログ・ボックスの OK、Cancel ボタンの選択(マウスの左クリック)。

アローキー(上下左右矢 以下の場合に用います。

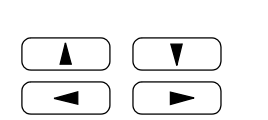

- MENU キーを押した後でメニューバー、メニューを辿っていくとき(メニュー バーを辿るのはノブでもできます。)
- 表形式の表示での選択位置(カレントセル)やカーソル位置を移動するとき
- ラジオボタンの選択をするとき

アローキーはオートリピートします。

| DATA 7 | ポタン、   | LEVEL ボ |
|--------|--------|---------|
| タン、    | TIMING | ボタン     |

LEVEL

DATA

TIMING

使用頻度の高いメニューに直接アクセスするために用意されています。

(DATA) ボタン:以前に選択していたパターンデータ編集用ウィンドウ、Data-Listing または Data-Waveform ウィンドウが表示されます。一方のウィンドウが表示されてい るときは、他方のウィンドウが交互に切り換わります。

(LEVEL)ボタン:Levelウィンドウが表示され、以前選択していた項目がフォーカス され表示されます。

(TIMING) ボタン: Timing ウィンドウが表示され Clock Frequency または、以前に選択していた項目がフォーカスされ表示されます。

ノブ ③

数値の変更、ポップアップ・メニュー、プルダウン・メニューの項目の選択、いろい ろなウィンドウでのカーソルの移動に用います。数値を変更する場合、ノブで変更す る桁はノブの下にある桁移動キーで行います。

桁移動キー
 ノブの下にある左右矢印キーは、ノブで数値を変更するときの桁の変更に用います。

 フォーカス移動(左右矢印キーと同じ動作)に使える場合もあります。

**RUN ボタン**(RUN) 信号出力動作のスタート / ストップをコントロールします。

LED インジケータ付きです。信号の出力状態のとき(シーケンサが動作中)はインジ ケータが点灯します。データをロード(準備)中は点滅します。

実際に出力コネクタから信号を出力させるには、Level ウィンドウの Output を On に する、または ALL OUTPUTS ボタンで出力コネクタのリレーをオンにする必要があ ります。

PULSE GEN ボタンData Generator モード / Pulse Generator モードの切り換えを行います。Pulse GeneratorCINE CONSTRUCTモードで動作中は LED が点灯します。

MANUAL TRIGGER ボタン ボタンを押すと内部トリガが発生します。

MANUAL TRIGGER

MANUAL EVENT ボタン ボタンを押すと内部的にイベント信号を発生します。

(MANUAL EVENT

р

( M/µ )

G/n

k/m

**multiplier キー ( p、G/n、** 数値キーの後にこれらの multiplier ( 単位用接頭語 ) キーを押すと Enter キーを押すこ M/μ、k/m キー ) となく、値が確定します。

周波数、抵抗の場合はG(ギガ) M(メガ) k(キロ)と解釈されます。時間、電
 圧の場合は、p(ピコ) n(ナノ) μ(マイクロ) m(ミリ)と解釈されます。

- **SHIFT キー**(SHIFT) Windows PC のキーボードの Shift キーと同じ機能を持っています。
- ALT キー (ALT) Windows PC のキーボードの Alt キーと同じ機能を持っています。
- **CTRL キー** (CTRL) Windows PC のキーボードの Ctrl キーと同じ機能を持っています。
- ALPHA キー (ALPHA) 数値キーで文字入力を行うときに用います。ALPHA キーを押すと LED が点灯しま す。LED が点灯しているときは、文字入力モードになっています。このときは、数値 キーで英数文字が入力できます。文字入力は携帯電話の文字入力と同様の操作で行い ます。
- SPACE キー (SPACE)
   チェックボックスのオン / オフが切り換わります。ALT + SPACE キーを押すと、コントロール・メニューが表示されます。
- BKSP キー BKSP Windows PC のキーボードの Back space キーと同じ機能を持っています。
- **DEL キー**(DEL) Windows PC のキーボードの Delete キーと同じ機能を持っています。

 

 ALL OUTPUTS ボタン
 各チャンネルの Output 出力回路にあるリレーのオン / オフは Level ウィンドウで行い ます。また、DC Output の出力回路のリレーのオン / オフは DC Output ウィンドウで、 Clock Output の出力回路のリレーのオン / オフは Time Base ウィンドウで行います。 ウィンドウで個々に切り換えるのとは別に、このボタン一つで有効なチャンネル、DC Output、Clock Output すべてのオン / オフができます。 有効なチャンネル、DC Output および Clock Output の一つでもオンになっているとき はすべての出力がオフに、有効なチャンネル、DC Output および Clock Output がすべ てオフになっているときは、すべての出力がオンになります。

 Data Generator モードのとき、論理チャンネルにアサインされていない物理チャンネ ルはオンになりません。

#### フロントパネル・コネクタ

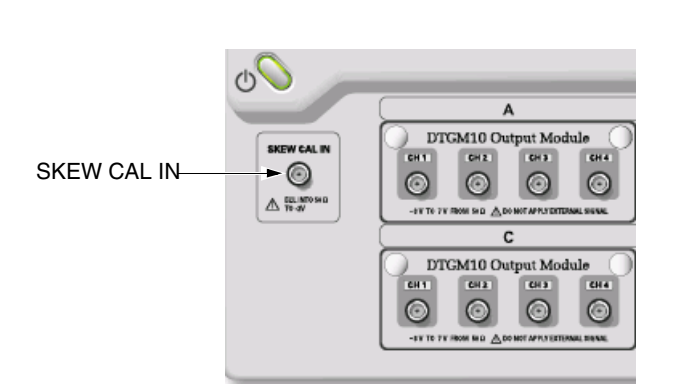

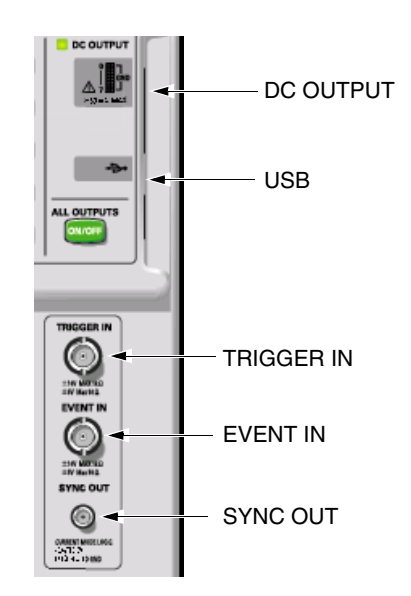

図 1-5:フロントパネル・コネクタ

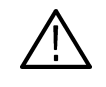

注意:入力コネクタには、仕様範囲内の信号を入力してください。仕様範囲以上の電 圧を加えると、機器が損傷するおそれがあります。 出力コネクタには、外部から電圧を加えないでください。

| TRIGGER IN | 外部トリガ信号入力コネクタ。Sequence 動作時の Wait Trigger、Pulse Generator<br>モードの Burst 動作時の出力開始に用います。                             |
|------------|----------------------------------------------------------------------------------------------------|
|            | 入力電圧レンジ :-5V to +5V、50<br>-10V to +10V、1k<br>コネクタ :BNC                                                            |
| EVENT IN   | イベント信号入力コネクタ。Sequence 動作時の Event Jump に用います。                                                                      |
|            | 入力電圧レンジ:-5V to +5V、50<br>-10V to +10V、1k<br>コネクタ:BNC                                                              |
| SYNC OUT   | CML レベルの同期信号出力コネクタ。<br>Data Generator モードのとき:出力パターンの各ブロックの先頭で Pulse が出ます。<br>ブロックが Repeat するときは毎回繰り返しの先頭でパルスがでます。 |
|            | Pulse Generator モードのとき:Burst 動作時は動作開始時に1個のパルスがでます。<br>Continuous 動作時はなにもでません。                                     |
|            | $V_{OH} = 0V$ , $V_{OL} = -0.4V$ into 50 to GND                                                                   |

| SKEW CAL IN | チャンネル間スキュー調整用信号入力コネクタ。スキュー・キャリブレーションの時<br>各出力チャンネルの信号を接続します。                            |
|-------------|-----------------------------------------------------------------------------------------|
|             | 入力電圧レベル:ECL into 50 to -2V<br>コネクタ:SMA                                                  |
| DC OUTPUT   | アウトプット・モジュールの出力信号とは独立した、8 チャンネルの DC 電圧が出力<br>されます。                                      |
|             | 出力電圧範囲 : -3.0V to 5.0V<br>コネクタ :2.54mm 2 × 8 ピンヘッダ ( Female)                            |
| USB         | USB 装置を接続します。 スタンダード・アクセサリのキーボード、 マウスは USB ポー<br>トに接続して使います。 後部パネルにも 2 個の USB ポートがあります。 |

### リアパネル

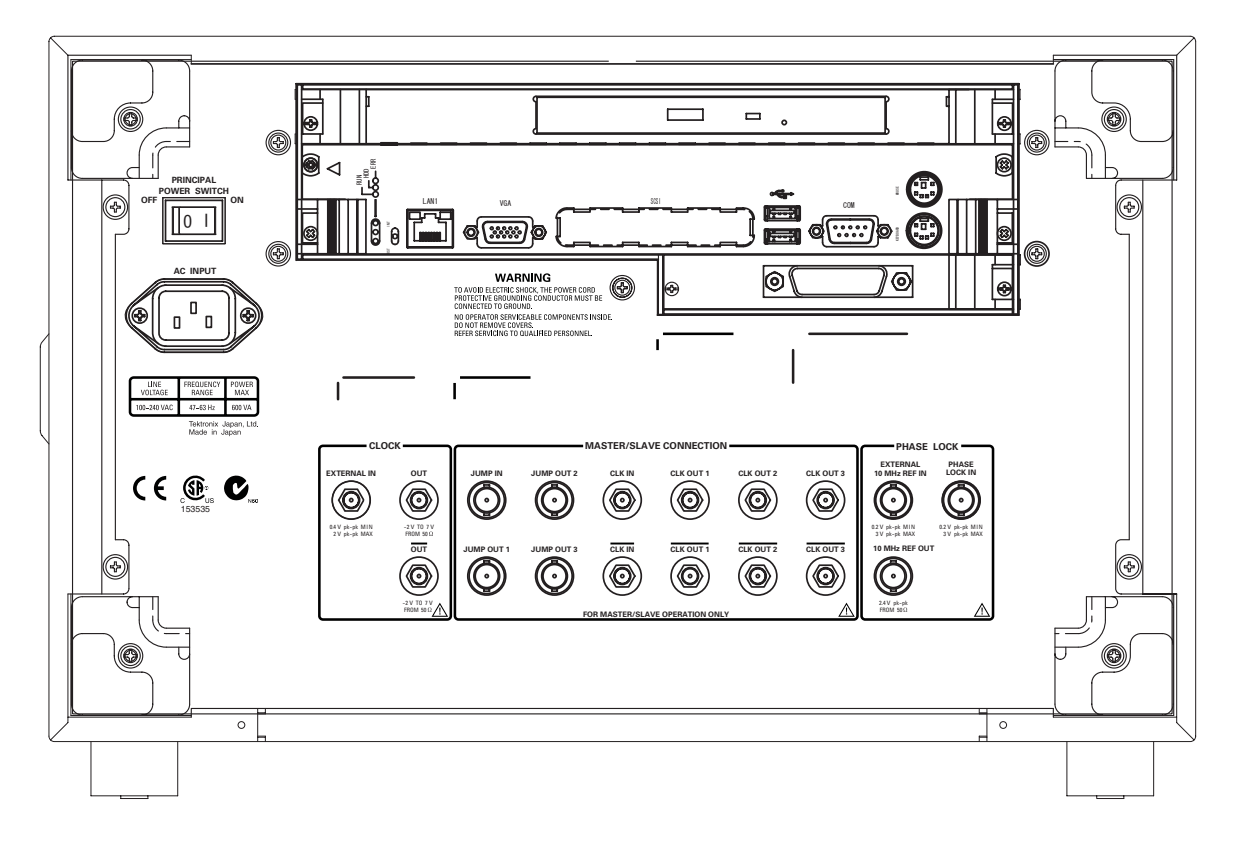

図 1-6:DTG5078 型 リアパネル

### リアパネル・コネクタ

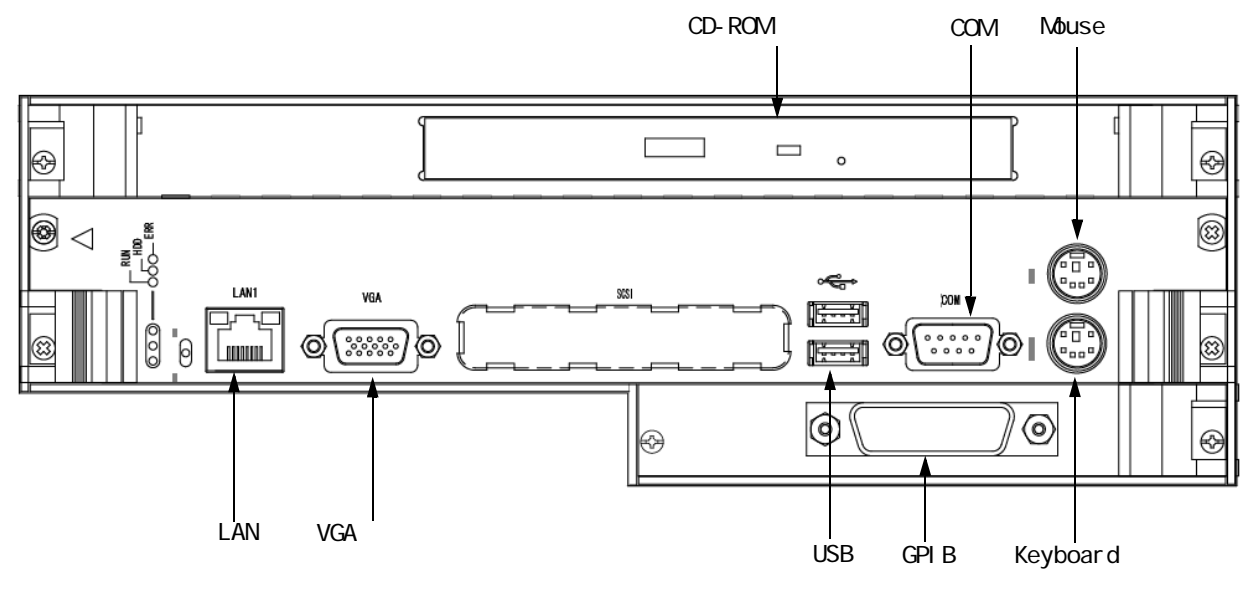

図1-7:リアパネル・コネクタ(1)

| CD-ROM Drive | CD-ROM ドライブ。DTG5000 アプリケーションの再インストールや OS のリカバリ<br>の際に使用します。                                                                               |
|--------------|----------------------------------------------------------------------------------------------------|
| СОМ          | COM ポート。Windows PC の COM1 ポートと同じ機能です。                                                                                                    |
| Mouse        | PS/2 マウスを接続するポートです。<br>付属の USB マウスは USB ポートに接続してください。                                                                                     |
| Keyboard     | 104 型(英語)、106 型(日本語)などの PS/2 Keyboard を接続するポートです。キー<br>ボードとマウスを接続すると、Windows PC としての操作が容易に行えるようになり<br>ます。付属の USB キーボードは USB ポートに接続してください。 |
| GPIB         | GPIB ポート。DTG5000 シリーズを GPIB でコントロールする場合に使用します。                                                                                            |
| USB(2ea)     | USB 装置を接続します。付属のキーボード、マウスを接続します。                                                                                                    |
| VGA          | 外部ディスプレイを接続すると、本体 LCD ディスプレイと同じ画像が表示されます。                                                                                                 |
|              | ディスプレイ解像度について:                                                                                                    |
|              | ■ 本体ディスプレイのディスプレイは 800 × 600 までです。                                                                                                    |

- 本体ディスプレイ表示をオフにして(コントロールパネルで)外部ディスプレイのみの表示も可能です。その状態で高解像表示にすることも可能です。この状態で外部ディスプレイを抜くと、外部ディスプレイの解像度に関係なく本体ディスプレイは800 × 600の解像度で表示されます。
- LAN ネットワークに接続するためのポートです。10BASE-T / 100BASE-TX コネクタの ある LAN ケーブルを接続します。Master-Slave 動作時、Master 機はネットワーク経 由で Slave 機を制御します。

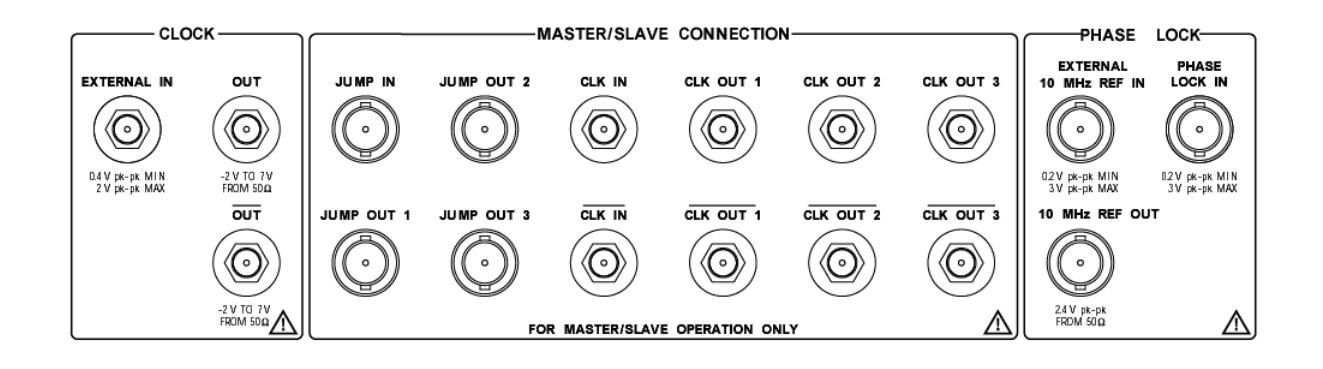

図 1-8:リアパネル・コネクタ(2)

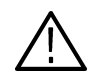

注意:入力コネクタには、仕様範囲内の信号を入力してください。仕様範囲以上の電 圧を加えると、機器が損傷するおそれがあります。 出力コネクタには、外部から電圧を加えないでください。

CLOCK: 以下の外部クロック信号の入出力コネクタがあります。

**EXTERNAL IN** 外部クロック入力信号を接続します。

入力電圧レンジ: 0.4 Vp-p to 2 Vp-p into 50
 入力周波数レンジ: DTG5078 型 1MHz to 750 MHz、DTG5274 型 1MHz to 3.35 GHz
 DTG5334 型 1MHz to 3.35 GHz

コネクタ: SMA

OUT、OUTクロック信号が差動出力で出力されます。Amplitude と Offset が設定できます(設定<br/>は Time Base ウィンドウで行います)。

出力電圧レベル V<sub>OH</sub>: -1.00 V to 2.47 V into 50 to GND 出力電圧レベル V<sub>OL</sub>: -2.00 V to 2.44 V into 50 to GND 出力振幅: 0.03 Vp-p to 1.25 Vp-p 分解能: 10mV 信号タイプ: complementary コネクタ: SMA

注: 50 SMA ターミネータが 1 個付属しています。Single end として使用するとき は、使用しないコネクタに装着してお使いください。

Master/SlaveMaster-Slave 動作時に Master 機と Slave 機に接続するクロック、ジャンプ・タイミンCONNECTION:グの信号用コネクタです。

CLK IN、CLK IN Master-Slave 動作時のクロック信号入力コネクタ。Master 機のクロック信号 CLK OUTx を入力します。 電圧レベル:ECL コネクタ:SMA

CLK OUT1、CLK OUT2、<br/>CLK OUT3、CLK OUT1、<br/>CLK OUT3、CLK OUT1、Master-Slave 動作にマスタ機からスレーブ機のクロックをコントロールするためのク<br/>ロック信号が出力されます。CLK OUT1 は Master 機(自分自身)の CLK IN へ接続<br/>します。CLK OUT3 は DTG5078 型のみ。

コネクタ :SMA

JUMP INMaster-Slave 動作時シーケンス波形出力をコントロールする信号の入力コネクタ。<br/>Master 機の JUMP OUTx の信号を Slave 機の JUMP IN に接続します。

コネクタ:BNC
JUMP OUT1、JUMP OUT2、 JUMP OUT3 Master-Slave 動作時シーケンス波形出力をコントロールする信号の出力コネクタ。同 期運転時、Slave 機のシーケンス波形のジャンプをコントロールするための信号。 JUMP OUT1 は Master 機(自分自身)の JUMP IN へ接続します。JUMP OUT3 は DTG5078 型のみ。

コネクタ: BNC

**PHASE LOCK:** 以下の PLL 用外部信号の入出力コネクタがあります。

PHASE LOCK IN Ext PLL 入力信号を接続します。

入力電圧レンジ: 0.2 Vp-p to 3.0 Vp-p
 入力周波数レンジ: 1MHz to 200MHz
 インピーダンス: 50 AC Couple
 コネクタ: BNC

**EXTERNAL 10MHz REF IN** 外部 10MHz リファレンス・クロック信号を接続します。

入力電圧レンジ: 0.2 Vp-p to 3.0 Vp-p
 入力周波数レンジ: 10MHz ± 0.1MHz
 インピーダンス: 50 AC Couple
 コネクタ: BNC

**10MHz REF OUT** 10MHz リファレンス・クロック信号が出力されます。

| 出力電圧:    | 1.2 Vp-p into 50 | to GND、2.4 Vp-p into 1M | to GND |
|----------|------------------|-------------------------|--------|
| インピーダンス: | 50 AC Couple     |                         |        |
| コネクタ:    | BNC              |                         |        |

## スクリーン上アイテム

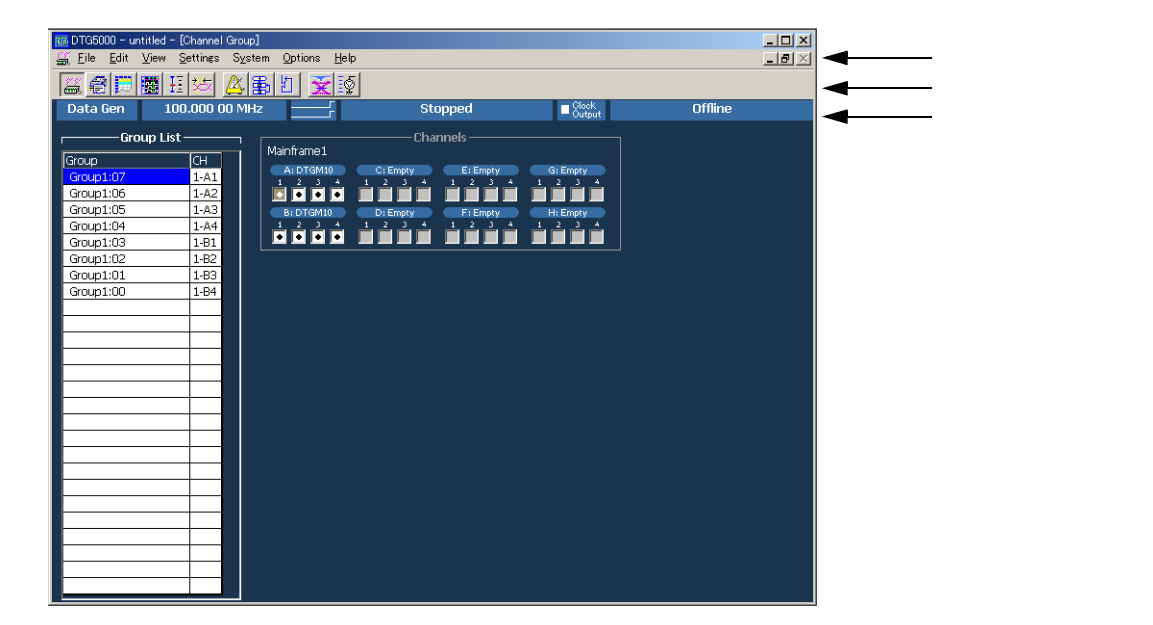

図 1-9:スタート直後のスクリーンの例

## メニュー・バー

DTG5000 ソフトウェアには Windows 標準のメニュー・バーがあります。MENU キー または ALT キーと上下左右矢印キーでメニューヘアクセスできます。

🚟 <u>F</u>ile <u>E</u>dit <u>V</u>iew <u>S</u>ettings S<u>v</u>stem <u>O</u>ptions <u>H</u>elp

次のような操作がまとめられています。

DTG アイコン(コント ロールボックス・メ

\_\_\_`*‴* 

表 1-1:コントロールポックス・メニュー

ウィンドウ操作を行います。

|  | ٦ | Ξ. |  |
|--|---|----|--|
|--|---|----|--|

| 項目             | 説明                                                                                           |
|----------------|----------------------------------------------------------------------------------------------|
| Resize         | ウィンドウ表示サイズを元に戻します。                                                                           |
| Move           | ウィンドウの移動。上下左右矢印でその方向に移動できます。Enter<br>キーで終了します。                                               |
| Size           | ウィンドウ・サイズを変更します。最初に押した上下左右矢印でいず<br>れかのサイドが有効になります。別ペアの矢印を押すとコーナーが有<br>効になります。Enter キーで終了します。 |
| Minimize       | ウィンドウの最小化                                                                                    |
| Maximize       | ウィンドウの最大化                                                                                    |
| Close (Alt+F4) | 現在のウィンドウを閉じます。                                                                               |

#### File メニュー

ファイルに関する操作を行います。

表 1-2: File メニュー

| 項目            | 説明                                                                                            |
|---------------|-----------------------------------------------------------------------------------------------|
| Default Setup | DTG5000 シリーズの状態をデフォルト設定にします。                                                                  |
| Open Setup    | セーブしてある設定ファイルを読み込み、開きます。機器構成の論<br>理チャンネル数以上のチャンネル数の設定ファイルを読み込むこと<br>はできません。                   |
| Save Setup    | 現在の設定を上書きで保存します。                                                                              |
| Save Setup As | 現在の設定を名前を付けて保存します。                                                                            |
| Import        | 他のアプリケーションで作成したファイルを読み込みます。Data-<br>Listing、Data-Waveform ウィンドウで有効になります。                      |
| Exit          | DTG5000 ソフトウェアを終了します。                                                                         |
| Shutdown      | DTG5000 ソフトウェアをはじめとする全アプリケーション、<br>Windowsを終了し、電源を Off にします。Offline モードでは、この<br>メニューは選択できません。 |

 Edit メニュー
 アクティブなウィンドウ、カーソルのある項目に応じた内容で構成されたメニューが

 表示されます。
 (1)

View メニュー 表示に関するコマンドが用意されています。

#### 表 1-3: View メニュー

| 項目               | 説明                                                                                                    |  |  |
|------------------|----------------------------------------------------------------------------------------------------|--|--|
| View by Channel  | チャンネル単位にデータを表示します。(Data-Listing、Data-Waveform、<br>Level、Timing ウィンドウ)                                     |  |  |
| View by Group    | グルーピングされたチャンネルをグループ単位で表示します。(Data-<br>Listing、Data-Waveform、Level、Timing ウィンドウ)                           |  |  |
| Zoom In          | カーソル位置を基準に水平方向に2倍ずつ拡大して表示します。                                                                             |  |  |
|                  | ( Data-Waveform ウィンドウ )                                                                                   |  |  |
| Zoom Out         | カーソル位置を基準に水平方向を 1/2 ずつ縮小して表示します。                                                                          |  |  |
|                  | (Data-Waveform ウィンドウ)                                                                                     |  |  |
| View with Timing | パターン表示の際、Timing ウィンドウの Format、Delay、Pulse Width、<br>Polarity などの設定情報を反映して表示します。(Data-Waveforme ウィ<br>ンドウ) |  |  |
| Move Up          | 選択行を1行上へ移動します。(Timing、Level ウィンドウ)                                                                        |  |  |
|                  | グループ単位表示のグループを 1 行上へ移動します。(Data-Waveform<br>ウィンドウ)                                                        |  |  |
| Move Down        | 選択行を1行下へ移動します。(Timing、Level ウィンドウ)                                                                        |  |  |
|                  | グループ単位表示のグループを 1 行下へ移動します。(Data-Waveform ウィンドウ)                                                           |  |  |
| Move Left        | グループ単位表示のグループを一つ左へ移動します。(Data-Listingウィンドウ)                                                               |  |  |
| Move Right       | グループ単位表示のグループを一つ右へ移動します。(Data-Listingウィンドウ)                                                               |  |  |

|             | ±ön⊟                                                                                                    |
|-------------|----------------------------------------------------------------------------------------------------|
|             |                                                                                                    |
| Reset Order | Timing、Level ウィンドウでのグループ内チャンネルの並びを番号順に<br>整列します。(Timing、Level ウィンドウ。Data-Listing、Data-Waveform<br>ウィンドウの表示には影響しません。) |
| Properties  | Radix、符号、マグニチュード表示など、表示方法を設定します。(Data-<br>Listing、Data-Waveform ウィンドウ)                                               |
|             | グループ単位表示時の表示方法(Radix(Hex、Octal、Binary、Decimal))<br>を指定します。                                                           |
| Toolbar     | Toolbar の表示のオン / オフを切り換えます。                                                                                          |

表 1-3: View メニュー (続き)

#### Settings メニュー 各種設定用ウィンドウを選択します。

| 表 1-4:Settings    |                                                                     |
|-------------------|---------------------------------------------------------------------|
| 項目                | 説明                                                                  |
| Channel Group     | グループの作成 / 編集、論理チャンネルと物理チャンネルの割り当て<br>を行う Channel Group ウィンドウを表示します。 |
| Blocks            | ブロックの作成 / 編集を行う Blocks ウィンドウを表示します。                                 |
| Data-Listing      | パターンの作成、編集を行う Data-Listing ウィンドウを表示します。                             |
| Data-Waveform     | パターンの作成、編集を行う Data-Waveform ウィンドウを表示します。                            |
| Level             | 出力レベル等を設定する Level ウィンドウを表示します。                                      |
| Timing            | Clock 周波数、Delay、Long Delay のオン / オフなどを設定する Timing ウィンドウを表示します。      |
| Time Base         | クロック・ソース、トリガ・ソースの選択、イベント信号の設定など<br>を行う Time Base ウィンドウを表示します。       |
| Module Config     | アウトプット・モジュールDTGM32型のJitter Rangeを設定するModule<br>Config ウィンドウを表示します。  |
| Sequence          | シーケンスを作成する Sequence ウィンドウを表示します。ジャンプ<br>モード、ジャンプ・タイミングも設定します。       |
| Sub-sequences     | Sub-sequenceを作成、編集するSub-sequencesウィンドウを表示します。                       |
| Jitter Generation | ジッタ生成用パラメータを設定する Jitter Generation ウィンドウを表示<br>します。                 |
| DC Output         | DC Output のパラメータを設定する DC Output ウィンドウを表示します。                        |

#### 主 1 / · Cottings v ·

System メニュー

SystemメニューにはDTG5000シリーズのシステム関係の項目がまとめられています。

#### 表 1-5:System メニュー

| 項目   | 説明                                                        |
|------|-----------------------------------------------------------|
| Run  | 信号出力を開始します。フロントパネルの RUN ボタンを押して出<br>力動作を開始することと同じ結果になります。 |
| Stop | 信号出力を停止します。フロントパネルの RUN ボタンを押して出<br>力動作を停止することと同じ結果になります。 |

| 項目                       | 説明                                                                                                    |  |  |
|--------------------------|----------------------------------------------------------------------------------------------------|--|--|
| Data Generator           | Data Generator モードに切り換わります。フロントパネルの PULS<br>GEN ボタンを押す、またはステータスバーの Data Gen / Pulse Ge<br>ボタンをクリックしてモードを切り換えることと同じ動作をしま<br>す。    |  |  |
| Pulse Generator          | Pulse Generator モードに切り換わります。フロントパネルの PULSE<br>GEN ボタンを押す、またはステータスバーの Data Gen / Pulse Gen<br>ボタンをクリックしてモードを切り換えることと同じ動作をしま<br>す。 |  |  |
| Remote Control           | GPIB によるリモート・コントロールに関する設定を行います。                                                                                                  |  |  |
| Diagnostics              | 内部ハードウェアの動作チェックを実行します。                                                                                                    |  |  |
| LCD Pannel Check         | LCD の表示動作チェックを実行します。                                                                                                    |  |  |
| Front Panel Key<br>Check | フロントパネルのキー、ノブの動作確認ができます。各キーを押す<br>と名前が表示され、画面上のキーの色が変わります。Enter キーを 2<br>回押すと終了します。                                              |  |  |
| Skew Calibration         | Skew Calibration を実行します。                                                                                                    |  |  |
| Level Calibration        | Level Calibration を実行します。                                                                                                    |  |  |
| DTGM31 Dj<br>Adjustment  | DTGM31 型の Deterministic jitter (Dj) の調整を実行します。                                                                                   |  |  |
| Service Password         | サービスモードへ入るためのパスワード入力ダイアログ・ボックス<br>が表示されます。(サービス・エンジニア用)                                                                          |  |  |

表 1-5 : System メニュー (続き)

#### Options メニュー

Options メニューには機器の設定として次の Preferences 項目があります。

#### 表 1-6: Options メニュー

| 項目          | 説明                                                                                                    |
|-------------|----------------------------------------------------------------------------------------------------|
| Preferences | Startup: DTG5000 ソフトウェア起動時にデフォルトのセットアップ<br>状態で起動するか、前回終了時の状態で起動するかが選択できます。<br>LCD Brightness: DTG5000 シリーズ本体のスクリーンの輝度を調節<br>します。 |

 Help メニュー
 ヘルプに関連する項目とパスワード入力項目があります。パスワードはサービス用の

 もので通常は使用しません。

#### 表 1-7:Help メニュー

| 項目                   | 説明                            |
|----------------------|-------------------------------|
| Help Topics          | HELP 画面が表示されます。               |
| Help on Window       | ウィンドウに関する HELP が表示されます。       |
| Specifications       | DTG5000 シリーズの仕様が表示されます。       |
| Contacting Tektronix | 問い合わせ先、ご意見、要望などのお客さまの声の届け先の案内 |
| About DTG            | DTG5000 ソフトウェアのバージョン等を表示します。  |

## ツールバー

マウス使用時にウィンドウの切り換えや表示の切り換えなどを簡単に行えるように 用意されています。ツールバーには、ウィンドウ切り換え用の共通のものと、ウィン ドウ固有のアイコンがあります。View メニューの Toolbar で表示のオン / オフが切り 換えられます。

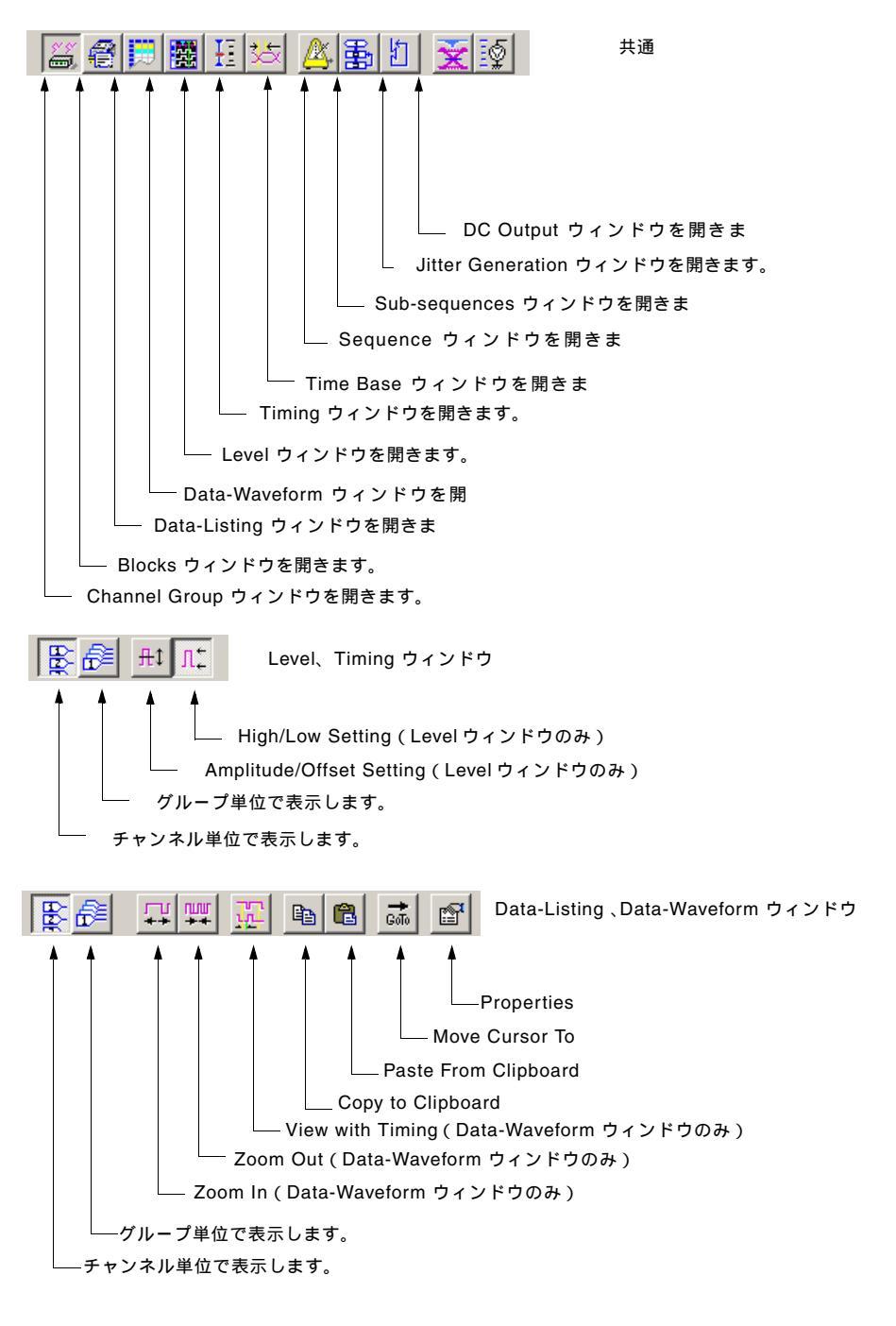

図 1-10:ツールバー

## ステータスバー

#### DTG5000 シリーズの動作状態、設定状態などのステータスが表示されます。

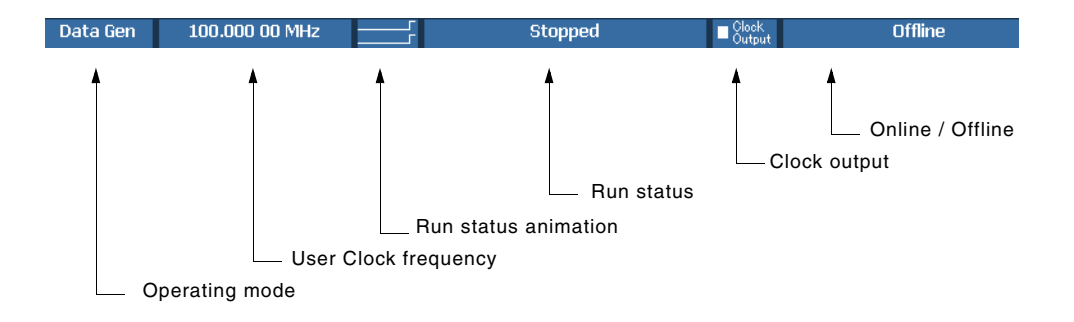

図 1-11:ステータスパー

| 表 | 1-8 | : | ステ | ータ | スノ | -۷ |
|---|-----|---|----|----|----|----|
|---|-----|---|----|----|----|----|

| 項目                   | 説明                                                                                   |
|----------------------|--------------------------------------------------------------------------------------|
| Operating mode ボタン   | Operating mode (Data generator / Pulse generator)を表示します。<br>マウスでクリックすると、モードが切り換わります。 |
| User Clock frequency | Timing ウィンドウで設定してある現在のユーザ・クロックの周波数 / 周期が表示されます。                                      |
|                      | ユーザ・クロック周波数 = H/W クロック動作周波数 / ベクタ・レー<br>ト                                            |
| Run status animation | シーケンサの動作状態をアニメーションで表示します。                                                            |
| Run status           | シーケンサの動作状態が表示されます。                                                                   |
| Clock Output         | Clock Output のオン / オフを表示します。                                                         |
| Online / Offline     | DTG5000 ソフトウェアの実行モードを表示します。Offlineのときのみ Offlineの文字が表示されます。                           |

## Channel Group ウィンドウ

このウィンドウでは、論理チャンネルのグループ化および論理チャンネルと物理チャンネル(実際に機器にインストールされているハードウェアのチャンネル)との対応付けを行います。

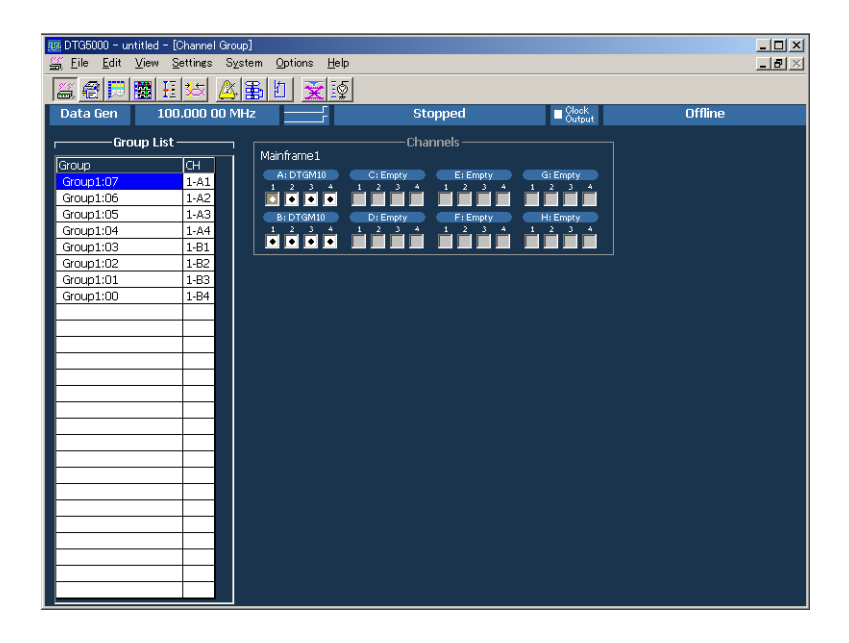

#### 図 1-12 : Channel Group ウィンドウ

設定項目Group List:構成する論理チャンネル、論理チャンネルに対応付けられた物理チャン<br/>ネルを示すリストです。デフォルトでは、実際にインストールされているチャンネル、<br/>または DTG5000 Configuration Utility で設定したチャンネル(物理チャンネル)の数<br/>の論理チャンネルが、8 チャンネルごとにグルーピングされて表示されます。

Channels:実際にインストールされているチャンネル、または DTG5000 Configuration Utility で設定したチャンネル(物理チャンネル)が表示されます。

グループ編集、チャンネル・アサインに関連したコマンドが用意されています。

#### Edit メニュー

表 1-9:Channel Group ウィンドウ の Edit メニュー

| メニュー項目                                                                                | 説明                                                                      |
|---------------------------------------------------------------------------------------|-------------------------------------------------------------------------|
| New Group                                                                             | 新規にグループを作成します。                                                          |
| Delete Group                                                                          | 選択したグループを削除します。                                                         |
| Delete All Groups                                                                     | すべてのグループを削除します。                                                         |
| Rename/Resize Group                                                                   | 選択したグループ名、グループに含まれるチャンネル数を変更します。                                        |
| Auto Assign                                                                           | 論理チャンネルにインストールされている物理チャンネルを順番<br>に割り当てます。                               |
| De-assign All                                                                         | すべての論理チャンネルと物理チャンネルの割り当てをクリアし<br>ます。                                    |
| De-assign                                                                             | 選択した論理チャンネルに割り当てられた物理チャンネルをクリ<br>アします。                                  |
| Preset<br>8 Channels per Group<br>1 Channel per Group<br>All Channels in One<br>Group | 1 グループのチャンネル数を 8 にします。<br>1 グループのチャンネル数を 1 にします。<br>全チャンネルを 1 グループにします。 |

## Blocks ウィンドウ

DTG5000 シリーズの Data Generator モードで出力する基本のデータ・パターンをブ ロックと呼びます。このウィンドウでは、ブロックの新規作成、ブロック名、ブロッ クサイズの変更、ブロックの削除を行います。

| 100 DTG5000 - untitled - [Blocks] | na Hala |          |         |
|-----------------------------------|---------|----------|---------|
|                                   |         |          |         |
| Data Gen 100 000 MHz              | Stopped | Clock    | Offline |
|                                   |         | - Output | on the  |
| Block List                        | ר<br>   |          |         |
| Block Name Block Size             |         |          |         |
| 1 BOCK1 1000                      |         |          |         |
|                                   |         |          |         |
| 4                                 |         |          |         |
| 5                                 |         |          |         |
| 6                                 |         |          |         |
| 7                                 |         |          |         |
|                                   |         |          |         |
| 10                                |         |          |         |
| 11                                |         |          |         |
| 12                                |         |          |         |
| 13                                |         |          |         |
| 14                                |         |          |         |
| 15                                |         |          |         |
| 17                                |         |          |         |
| 18                                |         |          |         |
| 19                                |         |          |         |
| 20                                |         |          |         |
| 21                                |         |          |         |
| 23                                |         |          |         |
| 24                                |         |          |         |
| 25                                |         |          |         |
| 26                                |         |          |         |

図 1-13 : Blocks ウィンドウ

**設定項目** Blocks ウィンドウでは次の項目を設定します、

#### 表 1-10: Blocks ウィンドウでの設定項目

| 設定項目       | 説明                                                                               |
|------------|----------------------------------------------------------------------------------|
| Block Name | プロック名を指定します。32 文字までの名前、最大 8000 個のブ<br>ロックが設定できます。                                |
| Block Size | ブロックのサイズを指定します。                                                                  |
|            | DTG5334 型は 64 000 000、DTG5274 型は 32 000 000、DTG5078<br>型は 8 000 000 までの値が設定可能です。 |

Edit メニューBlock の削除、ブロックの内容編集のために編集用ウィンドウへ移動するコマンドが<br/>用意されています。

| 表 1- | 11 | : | Blocks | ウ | 1 | ン | ドウの | Edit | メニ | ュー |
|------|----|---|--------|---|---|---|-----|------|----|----|
|------|----|---|--------|---|---|---|-----|------|----|----|

| メニュー項目        | 説明                                                                              |
|---------------|---------------------------------------------------------------------------------|
| Edit          | Block Nameの設定 / 変更、Block Sizeの設定を行います。                                          |
| View Listing  | 選択しているブロックの内容を Data-Listing ウィンドウで表示します。この Data-Listing ウィンドウで内容の編集が行えます。       |
| View Waveform | 選択しているブロックの内容を Data-Waveform ウィンドウで表示<br>します。この Data-Waveform ウィンドウで内容の編集が行えます。 |
| Delete        | 選択している行のブロックを削除します。                                                             |

## Data-Listing ウィンドウ

このウィンドウでは、ブロックの内容の表示と編集を行います。表示形式はテーブル 表示です。Data-Listing ウィンドウは表示方法がグラフィカルであることが異なるだ けで、編集内容に関しては Data-Waveform ウィンドウと同じです。編集対象とする データも同一であるため、一方のウィンドウで行った編集の結果は他方のウィンドウ 表示にも反映されます。

| DTG5000 - u     | ntitle<br>Vie | :d - ( | Data         | a - L | istir        | ng : I<br>votor | Bloc | k1]<br>Detik | -    | Шa  | do. |     |   |   |            |           |      |                 |         | × |
|-----------------|---------------|--------|--------------|-------|--------------|-----------------|------|--------------|------|-----|-----|-----|---|---|------------|-----------|------|-----------------|---------|---|
| The Fair        | <u>v</u> ie   | · ·    | jetti        | 16.5  | - 52         | siei            |      | 2pric        | JIIS | 116 | φ.  |     |   |   | -          |           |      |                 |         |   |
|                 |               | H      | , Ż          | ×.    | <u>&amp;</u> |                 |      |              | X    |     | \$  |     |   | Ð |            | <b>B</b>  | GoTo | Ê               |         |   |
| Data Gen        |               | 100    | <b>).O</b> C | 0 0   | 0 M          | 1Hz             |      |              |      | 5   |     |     |   |   | top        | ped       |      | Clock<br>Output | Offline |   |
| Diastration and | DI            |        |              |       |              |                 |      |              |      |     |     |     |   |   |            |           |      |                 |         |   |
| Block Name      | е: ы          | IOCK   |              |       |              |                 | •    | Mar          | кеr  |     | 1   |     |   |   |            | A: 15     |      |                 |         |   |
| Block Size:     | 100           | U      |              |       |              |                 | ~    | Mar          | 'ker | 2:  | 1/  |     |   |   | <b>~</b> ( | Cursor: 4 |      |                 |         |   |
| Group1:03       |               |        |              |       |              |                 |      | _            |      |     |     |     |   |   |            |           |      |                 |         |   |
|                 | _             | _      | Gro          | up1   |              | _               | _    |              |      | _   | Gro | up2 |   |   | _          |           |      |                 |         |   |
| Vector 7        | 76            | 5      | 4            | 3     | 2            | 1               | 0    | 7            | 6    | 5   | 4   | 3   | 2 | 1 | 0          |           |      |                 |         |   |
|                 | 0 0           | 0      | 0            | 0     | 0            | 0               | 0    | 0            | 0    | 0   | 0   | 0   | 0 | 0 | 0          | <b>_</b>  |      |                 |         |   |
|                 | 0 0           | 0      | 0            | 0     | 0            | 0               | 0    | 0            | 0    | 0   | 0   | 0   | 0 | 0 | 0          |           |      |                 |         |   |
|                 |               |        | 0            | 0     | 0            | 0               | 0    | 0            | 0    | 0   | 0   | 0   |   | 0 | 0          |           |      |                 |         |   |
|                 |               | 0      | 0            | 0     | 0            | 0               | 0    | 0            | 0    | 0   | 0   | 0   | 0 | 0 | 0          |           |      |                 |         |   |
|                 | 0 0           | 0      | 0            | 0     | 0            | 0               | 0    | 0            | 0    | 0   | 0   | 0   | 0 | 0 | 0          |           |      |                 |         |   |
| 6               | 0 0           | 0      | 0            | 0     | 0            | 0               | 0    | 0            | 0    | 0   | 0   | 0   | 0 | 0 | 0          |           |      |                 |         |   |
|                 | 0 0           | 0      | 0            | 0     | 0            | 0               | 0    | 0            | 0    | 0   | 0   | 0   | 0 | 0 | 0          |           |      |                 |         |   |
| 8 0             | o c           | 0      | 0            | 0     | 0            | 0               | 0    | 0            | 0    | 0   | 0   | 0   | 0 | 0 | 0          |           |      |                 |         |   |
| 9 0             | 0 0           | 0      | 0            | 0     | 0            | 0               | 0    | 0            | 0    | 0   | 0   | 0   | 0 | 0 | 0          |           |      |                 |         |   |
| 10              | 0 0           | 0      | 0            | 0     | 0            | 0               | 0    | 0            | 0    | 0   | 0   | 0   | 0 | 0 | 0          |           |      |                 |         |   |
| 11 0            | 0 0           | 0      | 0            | 0     | 0            | 0               | 0    | 0            | 0    | 0   | 0   | 0   | 0 | 0 | 0          |           |      |                 |         |   |
| 12              | 0 0           | 0      | 0            | 0     | 0            | 0               | 0    | 0            | 0    | 0   | 0   | 0   | 0 | 0 | 0          |           |      |                 |         |   |
| 13 0            | 0 0           | 0      | 0            | 0     | 0            | 0               | 0    | 0            | 0    | 0   | 0   | 0   | 0 | 0 | 0          |           |      |                 |         |   |
| 14              | 0 0           | 0      | 0            | 0     | 0            | 0               | 0    | 0            | 0    | 0   | 0   | 0   | 0 | 0 | 0          |           |      |                 |         |   |
| 15              | 0 0           | 0      | 0            | 0     | 0            | 0               | 0    | 0            | 0    | 0   | 0   | 0   | 0 | 0 | 0          |           |      |                 |         |   |
| 16              |               |        | 0            | 0     | 0            | 0               | 0    | 0            | 0    | 0   | 0   | 0   |   | 0 | 0          |           |      |                 |         |   |
|                 |               | 0      | 0            | 0     | 0            | 0               | 0    | 0            | 0    | 0   | 0   | 0   | 0 | 0 | 0          |           |      |                 |         |   |
| 18              |               | 10     | 0            | 0     | 0            | 0               | 0    | 0            | 0    | 0   | 0   | 0   | 0 | 0 | 0          |           |      |                 |         |   |
| 20 0            | 0 0           | 1 o    | 1 o          | 10    | ō            | ō               | ō    | ō            | ō    | ō   | ō   | ō   | 0 | ō | 0          |           |      |                 |         |   |
|                 | 1             | 1      | -            | -     | -            | -               | -    | -            | -    | _   | -   | -   | - | - | Ľ.         |           |      |                 |         |   |
|                 |               |        |              |       |              |                 |      |              |      |     |     |     |   |   |            |           |      |                 |         |   |

図 1-14:Data-Listing ウィンドウ

設定項目

ウィンドウには、ブロックの内容を表示したテーブル、着目しているセルを示すカー ソル、編集範囲指定に用いるマーカが表示されます。

テーブルは、チャンネル単位 / グループ単位での表示、グループ単位での表示時は、 各種 Radix 表示が選択できます。

パターンの編集は、アクティブ・カーソルのある各セルに直接値を入力方法と、Edit メニューに用意されている編集オペレーションを利用する方法があります。

編集オペレーションには編集範囲の指定を必要とするものもあります。範囲として は、現在のチャンネル / グループすべて、マーカ間のチャンネル / グループ、カーソ ルで選択した領域のいずれかを指定します。

 
 Edit メニュー
 各種データパターン作成 / 編集コマンド、カーソル移動、マーカ移動、チャンネル / グループ表示切換え、チャンネル / グループの表示順の変更などのコマンドが用意されています。

表 1-12: Data-Listing ウィンドウの Edit メニュー

| メニュー項目 | 説明                                   |
|--------|--------------------------------------|
| Undo   | 直前に行った編集オペレーションによるデータ変更をもとに戻し<br>ます。 |

| メニュー項目               | 説明                                                                                                    |
|----------------------|----------------------------------------------------------------------------------------------------|
| Move Cursor To       | カーソルを移動します。                                                                                                    |
| Move Marker To       | マーカ1、マーカ2を移動します。                                                                                                   |
| Сору                 | 指定範囲のデータを DTG5000 シリーズ固有のクリップボードにコ<br>ピーします。                                                                       |
| Paste                | DTG5000 シリーズ固有のクリップボードにコピーしたデータをア<br>クティブ・カーソルのあるセルを基準にペーストします。                                                    |
| Invert               | 指定範囲のデータの 01 を反転します。                                                                                               |
| Mirror               | 指定範囲のデータをベクトル方向 / ビット幅方向に反転します。                                                                                    |
| Shift/Rotate         | 指定範囲のデータをベクトル方向 / ビット方向に移動します。Shift<br>は空いた部分を 0 で埋め、Rotate は、はみ出したデータで空いた部<br>分を埋めます。                             |
| Fill with One/Zero   | 指定範囲を0または1で埋めます。                                                                                                   |
| Clock Pattern        | 指定範囲を 01 のクロックパターンで埋めます。                                                                                           |
| Predefined Pattern   | 指定範囲を Binary Counter、Johnson Counter、Graycode Counter、<br>Walking Ones、Walking Zeros、Checker Board のパターンで埋めま<br>す。 |
| User Defined Pattern | 指定範囲をユーザが入力した任意のパターンで埋めます                                                                                          |
| PRBS/PRWS            | 指定範囲を擬似ランダムパターンで埋めます。                                                                                              |
| Select Block         | 編集するブロックを切り換えます。                                                                                                   |
| Copy to Clipboard    | 指定範囲のデータを文字として Windows のクリップボードにコ<br>ピーします。                                                                        |
| Paste from Clipboard | Windows のクリップボードにコピーしたデータを文字としてアク<br>ティブ・カーソルのあるセルを基準にペーストします。他のアプリ<br>ケーションからのデータの取り込みにも利用できます。                   |

表 1-12: Data-Listing ウィンドウの Edit メニュー (続き)

## Data-Waveform ウィンドウ

このウィンドウでは、ブロックの内容の表示と編集を行います。表示形式はグラフィ カル表示です。Data-Waveform ウィンドウは表示方法がグラフィカルであることが異 なるだけで、編集内容に関しては Data-Listing ウィンドウと同じです。編集対象とす るデータも同一であるため、一方のウィンドウで行った編集結果は他方のウィンドウ 表示にも反映されます。

| 100 DTG5000 - untitled - [Da<br>112 Eile Edit View Set | ata-Waveform :B<br>tings S <u>v</u> stem ! | llock1]<br>Options <u>H</u> elp |         |                  |                |     |         |  |
|--------------------------------------------------------|--------------------------------------------|---------------------------------|---------|------------------|----------------|-----|---------|--|
|                                                        | a 🕰 🛃 🛛                                    | 1 😿 🕼                           |         | 다 🔤 📅            | 🗈 🖻 👼          | : 🖻 |         |  |
| Data Gen 100.0                                         | 000 00 MHz                                 |                                 | Stop    | ped              | Clock          |     | Offline |  |
| Block Name: Block1<br>Block Size: 1000                 | ▼ Ma<br>▼ Ma                               | arker1:1<br>arker2:17           | ✓ Curs  | ▲:16(16<br>sor:7 | i0.000 000ns ) |     |         |  |
| Group1:03 n                                            |                                            | 10                              | 15      | 20               | 25             | 30  | 35      |  |
| Group1:07                                              |                                            |                                 | 1.5     |                  |                |     |         |  |
| Group1:06                                              |                                            |                                 |         |                  |                |     |         |  |
| Group1:05                                              |                                            |                                 |         |                  |                |     |         |  |
| Group1:04                                              |                                            |                                 |         |                  |                |     |         |  |
| Group1:03                                              |                                            |                                 |         |                  |                |     |         |  |
| Group1:02                                              |                                            |                                 |         |                  |                |     |         |  |
| Group1:01                                              |                                            |                                 |         |                  |                |     |         |  |
| Group1:00                                              |                                            |                                 |         |                  |                |     |         |  |
| Group2:07                                              |                                            |                                 |         |                  |                |     |         |  |
| Group2:06                                              |                                            |                                 |         |                  |                |     |         |  |
| Group2:05                                              |                                            |                                 |         |                  |                |     |         |  |
| Group2:04                                              |                                            |                                 |         |                  |                |     |         |  |
| Group2:03                                              |                                            |                                 |         |                  |                |     |         |  |
| Group2:02                                              |                                            |                                 |         |                  |                |     |         |  |
| Group2:01                                              |                                            |                                 |         |                  |                |     |         |  |
| Group2:00                                              | 1.1.1.1.1                                  |                                 |         |                  |                |     |         |  |
|                                                        |                                            |                                 |         |                  |                |     |         |  |
| Data View                                              | Zoom: 1/1                                  | Min: 0                          | Max: 39 | Da               | ta: O          |     |         |  |

図 1-15:Data-Waveform ウィンドウ

#### Edit メニュー

Data-Listing ウィンドウのコマンドと同じです。。

#### 表 1-13: Data-Waveform ウィンドウの Edit メニュー

| メニュー項目             | 説明                                                                                     |
|--------------------|----------------------------------------------------------------------------------------|
| Undo               | 直前に行った編集オペレーションでのデータ変更をもとに戻しま<br>す。                                                    |
| Move Cursor To     | カーソルを移動します。                                                                            |
| Move Marker To     | マーカ1、マーカ2を移動します。                                                                       |
| Сору               | 指定範囲のデータを DTG5000 シリーズ固有のクリップボードにコ<br>ピーします。                                           |
| Paste              | DTG5000 シリーズ固有のクリップボードにコピーしたデータをア<br>クティブ・カーソルのあるセルを基準にペーストします。                        |
| Invert             | 指定範囲のデータの 01 を反転します。                                                                   |
| Mirror             | 指定範囲のデータをベクトル方向 / ビット幅方向に反転します。                                                        |
| Shift/Rotate       | 指定範囲のデータをベクトル方向 / ビット方向に移動します。Shift<br>は空いた部分を 0 で埋め、Rotate は、はみ出したデータで空いた部<br>分を埋めます。 |
| Fill with One/Zero | 指定範囲を0または1で埋めます。                                                                       |
| Clock Pattern      | 指定範囲を 01 のクロックパターンで埋めます。                                                               |

| メニュー項目               | 説明                                                                                                    |
|----------------------|----------------------------------------------------------------------------------------------------|
| Predefined Pattern   | 指定範囲を Binary Counter、Johnson Counter、Graycode Counter、<br>Walking Ones、Walking Zeros、Checker Board のパターンで埋めます。 |
| User Defined Pattern | 指定範囲をユーザが入力した任意のパターンで埋めます                                                                                      |
| PRBS/PRWS            | 指定範囲を擬似ランダムパターンで埋めます。                                                                                          |
| Properties           | グループ単位表示時の表示方法(Magnitude)を指定します。                                                                               |
| Select Block         | 表示 / 編集する他のブロックを選択します。                                                                                         |
| Copy to Clipboard    | 指定範囲のデータを文字として Windows のクリップボードにコ<br>ピーします。                                                                    |
| Paste from Clipboard | Windows のクリップボードにコピーしたデータを文字としてアク<br>ティブ・カーソルのあるセルを基準にペーストします。他のアプリ<br>ケーションからのデータの取り込みにも利用できます。               |

表 1-13:Data-Waveform ウィンドウの Edit メニュー (続き)

## Level ウィンドウ

このウィンドウでは各論理チャンネルの High、Low レベル、終端電圧、終端抵抗、出力の On/Off の設定を行います。

出力信号のレベルは、High/Low レベルまたは Amplitude/Offset の組み合わせで指定 できます。

| 🖉 DTG5000 - untitled - [Level]              |                |         |                   |              |                 |       |      |         |         |  |
|---------------------------------------------|----------------|---------|-------------------|--------------|-----------------|-------|------|---------|---------|--|
| Eile Edit View Settings System Options Help |                |         |                   |              |                 |       |      | _ 5     | l×      |  |
|                                             | 5              |         |                   |              |                 |       |      |         |         |  |
|                                             | <u> </u>       |         | π+ π <sub>+</sub> |              |                 |       |      |         |         |  |
| Data Gen 100.000 00 MHz -                   | F              | Si      | opped             |              | Clock<br>Output |       | (    | Offline |         |  |
|                                             |                |         |                   |              |                 |       |      |         |         |  |
| +                                           |                |         |                   |              |                 |       |      |         |         |  |
| 6 —                                         |                |         |                   |              |                 |       |      |         |         |  |
| 5 -                                         |                |         |                   |              |                 |       |      |         |         |  |
| 3 -                                         |                |         |                   |              |                 |       |      |         |         |  |
| $\frac{2}{1}$ = Group 1:07                  |                |         |                   |              |                 |       |      |         |         |  |
|                                             |                | -       |                   |              |                 |       |      |         |         |  |
| -1 – CH:1-A1 1.00                           | DO V 00        |         |                   |              |                 |       |      |         |         |  |
| iš – High                                   | -              | _       |                   |              |                 |       |      |         |         |  |
| So So                                       | ource Z: 50 Ω  | and 23Ω | selectable b      | oy jumper si | ettings in D1   | GM21  |      |         |         |  |
| [ <b>7</b>                                  | Cu.   Course 7 | lu nati | <u> </u>          | human        | -               | 1 : : | T    | T       | louteut |  |
| Group 1:07                                  | 1-01 E0 0      | 1 000 V | 0.000 V           | 1 000 V      | 0.000 V         | OFF   | FO O | n o v   | Off     |  |
| Group1:07                                   | 1-R1 50 0      | 1.000 V | 0.000 V           | 1.000 V      | 0.000 V         | Off   | 50 0 | 0.0 V   | OFF     |  |
| Group1:05                                   | 1-B2 50 0      | 1.000 V | 0.000 V           | 1.000 V      | 0.000 V         | Off   | 50.0 | 0.0 0   | OFF     |  |
| Group1:04                                   | 1-C1 23 0      | 1.000 V | 0.000 V           | 1.000 V      | 0.000 V         | Off   | 50.0 | 0.0 V   | Off     |  |
| Group1:03                                   | 1-C2 23 Q      | 1.000 V | 0.000 V           | 1.000 V      | 0.000 V         | Off   | 50 Q | 0.0 V   | Off     |  |
| Group1:02                                   | 1-C3 23 Ω      | 1.000 V | 0.000 V           | 1.000 V      | 0.000 V         | Off   | 50 Ω | 0.0 V   | Off     |  |
| Group1:01                                   | 1-C4 23 Ω      | 1.000 V | 0.000 V           | 1.000 V      | 0.000 V         | Off   | 50 Ω | 0.0 V   | Off     |  |
| Group1:00                                   | 1-D1 50 Ω      | 1.000 V | 0.000 V           | 1.000 V      | 0.000 V         | Off   | 50 Ω | 0.0 V   | Off     |  |
| Group2:07                                   | 1-D2 50 Ω      | 1.000 V | 0.000 V           | 1.000 V      | 0.000 V         | Off   | 50 Ω | 0.0 V   | Off     |  |
| Group2:06                                   | 1-D3 50 Ω      | 1.000 V | 0.000 V           | 1.000 V      | 0.000 V         | Off   | 50 Ω | 0.0 V   | Off     |  |
| Group2:05                                   | 1-D4 50 Ω      | 1.000 V | 0.000 V           | 1.000 V      | 0.000 V         | Off   | 50 Ω | 0.0 V   | Off     |  |
| Group2:04                                   | 1-E1 50 Ω      | 1.000 V | 0.000 V           | 1.000 V      | 0.000 V         | Off   | 50 Ω | 0.0 V   | Off     |  |
| Group2:03                                   | 1-E2 50 Ω      | 1.000 V | 0.000 V           | 1.000 V      | 0.000 V         | Off   | 50 Ω | 0.0 V   | Off     |  |
| Group2:02                                   | 1-E3 50 Ω      | 1.000 V | 0.000 V           | 1.000 V      | 0.000 V         | Off   | 50 Ω | 0.0 V   | Off     |  |
| Group2:01                                   | 1-E4 50 Ω      | 1.000 V | 0.000 V           | 1.000 V      | 0.000 V         | Off   | 50 Ω | 0.0 V   | Off     |  |
| Group2:00                                   | 1-F1 50 Ω      | 1.000 V | 0.000 V           | 1.000 V      | 0.000 V         | Off   | 50 Ω | 0.0 V   | 110     |  |
| Group3:07                                   | 1-F2 50 Ω      | 1.000 V | 0.000 V           | 1.000 V      | 0.000 V         | Off   | 50 Ω | 0.0 V   | Off     |  |
| Group3:06                                   | 1-F3 50 Ω      | 1.000 V | 10.000 V          | [1.000 V     | 10.000 V        | Off   | 50 Ω | [0.0 V  | Off     |  |

Level ウィンドウでは、各 CH に対して、次の項目を設定します。

図 1-16:Level ウィンドウ

#### 設定項目

#### 表 1-14: Level ウィンドウの設定項目

| 設定項目     | 説明                                        |
|----------|-------------------------------------------|
| Source Z | アウトプット・モジュールのソース・インピーダンスを表示します<br>(表示のみ)。 |
| High     | High レベルの値を設定します。                         |
| Low      | Low レベルの値を設定します。                          |
| H Limit  | High レベルのリミット値を設定します。                     |
| L Limit  | Low レベルのリミット値を設定します。                      |
| Limit    | 上の High/Low リミット機能のオン / オフを設定します。         |
| Term. R  | 出力信号接続先の終端抵抗値を設定します。                      |
| Term. V  | 出力信号接続先の終端電圧値を設定します。                      |
| Output   | 出力のオン/オフを設定します。                           |

Edit メニューLevel ウィンドウの Edit メニューは次の項目が設定できます。選択項目応じて、Limit<br/>および Output の On/Off、Term. R の Open も設定できます。次の表には選択項目によ<br/>らず共通なものを示します。

メニュー項目 説明 Predefined Level... 次のレベルが用意されています。 TTL(into open), TTL(into 50 to GND), CMOS 5V(into open), CMOS 3.3V(into open), ECL(into 50 to -2V), PECL(into 50 to 3V), PECL(into 50 to 5V), LVPECL(into 50 to 1.3V), to 3.3V), LVDS(into 100 differential), LVPECL(into 50 TMDS(into 50 to 3.3V), RSL(into 28 to 1.8V), CML(into 50 to GND) High/Low レベルの設定を High/Low で指定します。 Amplitude/Offset レベルの設定を Amplitude/Offset で指定します。 Apply to Channels in the 選択している設定値を同一グループ内のすべてのチャンネルに設 Same Group 定します。 Apply to All Channels 選択している設定値をすべてのグループのすべてのチャンネルに 設定します。

表 1-15:Level ウィンドウ の Edit メニュー

## Timing ウィンドウ

このウィンドウでは、パターンのフォーマットと周波数、ディレイ、パルス幅、Slew Rate などの時間軸に関するパラメータを設定します。Data Generator モードと Pulse Generator モードでは設定パラメータが一部異なります。

| Image: Section of the section of the section of th                                                                                                    | Options Help                                                                                                    | E De Sto                                                                                                    | opped                                                                             | Clock<br>Output | it                                                                                                    |                                                                                                    | Offline                | _ 0<br>_ 8             | ×        |
|----------------------------------------------------------------------------------------------------|----------------------------------------------------------------------------------------------------|----------------------------------------------------------------------------------------------------|-----------------------------------------------------------------------------------|-----------------|----------------------------------------------------------------------------------------------------|----------------------------------------------------------------------------------------------------|------------------------|------------------------|----------|
| Group1:07<br>CH:1-A1<br>Format NRZ                                                                                                    |                                                                                                    | )                                                                                                    |                                                                                   |                 | $\sub$                                                                                                    |                                                                                                    |                        | >                      |          |
| Clock Frequency 100.000 00<br>Delay Offset 0.000 ns                                                                                                    | MHz                                                                                                    | elay Mode ——<br>Long Delay                                                                                                    | Internal Clock<br>Vector Rate : 1                                                 |                 |                                                                                                    |                                                                                                    |                        |                        |          |
|                                                                                                    |                                                                                                    |                                                                                                    |                                                                                   |                 |                                                                                                    |                                                                                                    |                        |                        | _        |
| Group                                                                                                    | CH Format                                                                                                    | Delay                                                                                                    | PW/Duty                                                                           | Slew Rate       | Polarity                                                                                                    | Channel                                                                                                    | Diff. Timing           | Jitter                 |          |
| Group                                                                                                    | CH Format                                                                                                    | t Delay                                                                                                    | PW/Duty<br>/Cross Point                                                           | Slew Rate       | Polarity                                                                                                    | Channel<br>Addition                                                                                                    | Diff. Timing<br>Offset | Jitter<br>Range        | -        |
| Group<br>Group1:07                                                                                                    | CH Format                                                                                                    | Delay                                                                                                    | PW/Duty<br>/Cross Point<br>C 50 %                                                 | Slew Rate       | Polarity                                                                                                    | Channel<br>Addition                                                                                                    | Diff. Timing<br>Offset | Jitter<br>Range<br>2ns | <b>^</b> |
| Group                                                                                                    | CH Format                                                                                                    | 0.000 ns                                                                                                    | PW/Duty<br>/Cross Point<br>C 50 %<br>C 50 %                                       | Slew Rate       | Polarity<br>Normal<br>Normal                                                                                                    | Channel<br>Addition<br>Normal                                                                                                    | Diff. Timing<br>Offset | Jitter<br>Range<br>2ns | •        |
| Group<br>Group1:07<br>Group1:06<br>Group1:05                                                                                                    | CH Format                                                                                                    | 0.000 ns<br>0.000 ns<br>0.000 ns                                                                                                    | PW/Duty<br>/Cross Point<br>C 50 %<br>C 50 %<br>C 50 %                             | Slew Rate       | Polarity<br>Normal<br>Normal<br>Normal                                                                                                    | Channel<br>Addition<br>Normal<br>Normal                                                                                                    | Diff. Timing<br>Offset | Jitter<br>Range<br>2ns | •        |
| Group1:07<br>Group1:07<br>Group1:06<br>Group1:05<br>Group1:04                                                                                                    | CH Format<br>1-A1 NRZ<br>1-B1 NRZ<br>1-B2 NRZ<br>1-C1 NRZ                                                                                                    | Delay<br>0.000 ns<br>0.000 ns<br>0.000 ns<br>0.000 ns                                                                                                    | PW/Duty<br>/Cross Point<br>C 50 %<br>C 50 %<br>C 50 %                             | Slew Rate       | Polarity<br>Normal<br>Normal<br>Normal<br>Normal                                                                                                    | Channel<br>Addition<br>Normal<br>Normal<br>Normal                                                                                                    | Diff. Timing<br>Offset | Jitter<br>Range<br>2ns | •        |
| Group 1:07<br>Group 1:06<br>Group 1:05<br>Group 1:04<br>Group 1:03                                                                                                    | CH Format<br>1-A1 NRZ<br>1-B1 NRZ<br>1-B2 NRZ<br>1-C1 NRZ<br>1-C2 NRZ<br>1-C2 NRZ                                                                                                    | Delay<br>0.000 ns<br>0.000 ns<br>0.000 ns<br>0.000 ns<br>0.000 ns                                                                                                    | PW/Duty<br>//cross Point<br>C 50 %<br>C 50 %<br>C 50 %                            | Slew Rate       | Polarity<br>Normal<br>Normal<br>Normal<br>Normal                                                                                                    | Channel<br>Addition<br>Normal<br>Normal<br>Normal                                                                                                    | Diff. Timing<br>Offset | Jitter<br>Range<br>2ns | 1        |
| Group<br>Group1:07<br>Group1:06<br>Group1:05<br>Group1:05<br>Group1:03<br>Group1:03<br>Group1:03                                                                                                    | CH Format<br>1-A1 NR2<br>1-B1 NR2<br>1-B2 NR2<br>1-C1 NR2<br>1-C2 NR2<br>1-C3 NR2<br>1-C3 NR2                                                                                                    | Delay<br>0.000 ns<br>0.000 ns<br>0.000 ns<br>0.000 ns<br>0.000 ns<br>0.000 ns                                                                                                    | PW/Duty<br> /Cross Point<br>(C 50 %<br>C 50 %<br>C 50 %                           | Slew Rate       | Polarity<br>Normal<br>Normal<br>Normal<br>Normal<br>Normal                                                                                                    | Channel<br>Addition<br>Normal<br>Normal<br>Normal<br>Normal                                                                                                    | Diff. Timing<br>Offset | Jitter<br>Range<br>2ns | 1        |
| Group:<br>Group:107<br>Group:106<br>Group:106<br>Group:104<br>Group:103<br>Group:101<br>Group:101                                                                                                    | CH Formati<br>1-A1 NRZ<br>1-B1 NRZ<br>1-B2 NRZ<br>1-C1 NRZ<br>1-C2 NRZ<br>1-C3 NRZ<br>1-C4 NRZ                                                                                                    | 0.000 ns<br>0.000 ns<br>0.000 ns<br>0.000 ns<br>0.000 ns<br>0.000 ns<br>0.000 ns<br>0.000 ns                                                                                                    | PW/Duty<br> /Cross Point<br>C 50 %<br>C 50 %<br>C 50 %                            | Slew Rate       | Polarity<br>Normal<br>Normal<br>Normal<br>Normal<br>Normal<br>Normal                                                                                           | Channel<br>Addition<br>Normal<br>Normal<br>Normal<br>Normal<br>Normal                                                                                           | Diff. Timing<br>Offset | Jitter<br>Range<br>2ns | •        |
| Group:107<br>Group:105<br>Group:105<br>Group:104<br>Group:103<br>Group:102<br>Group:101<br>Group:100<br>Group:100                                                                                                    | CH Format<br>1-A1 NRZ<br>1-B1 NRZ<br>1-B2 NRZ<br>1-C1 NRZ<br>1-C2 NRZ<br>1-C3 NRZ<br>1-C4 NRZ<br>1-C4 NRZ<br>1-D1 NRZ                                                                                                    | 0.000 ns<br>0.000 ns<br>0.000 ns<br>0.000 ns<br>0.000 ns<br>0.000 ns<br>0.000 ns<br>0.000 ns<br>0.000 ns                                                                                                    | [PW/Duty<br>]/Cross Point<br>C 50 %<br>C 50 %<br>C 50 %                           | Slew Rate       | Polarity<br>Normal<br>Normal<br>Normal<br>Normal<br>Normal<br>Normal                                                                                           | Channel<br>Addition<br>Normal<br>Normal<br>Normal<br>Normal<br>Normal                                                                                           | Diff. Timing<br>Offset | Jitter<br>Range<br>2ns |          |
| Group:<br>Group:1:07<br>Group:1:06<br>Group:1:05<br>Group:1:03<br>Group:1:03<br>Group:1:03<br>Group:1:03<br>Group:1:03<br>Group:1:03<br>Group:1:03<br>Group:1:04<br>Group:1:05<br>Group:1:05 | CH Format<br>1-A1 NR2<br>1-B1 NR2<br>1-B2 NR2<br>1-C1 NR2<br>1-C2 NR2<br>1-C2 NR2<br>1-C3 NR2<br>1-C4 NR2<br>1-C4 NR2<br>1-D1 NR2<br>1-D2 NR2<br>1-D2 NR2                                                                                                    | Delay<br>0.000 ns<br>0.000 ns<br>0.000 ns<br>0.000 ns<br>0.000 ns<br>0.000 ns<br>0.000 ns<br>0.000 ns<br>0.000 ns<br>0.000 ns                                                                                                    | PW/Duty           /Cross Point           C 50 %           C 50 %           C 50 % | Slew Rate       | Polarity<br>Normal<br>Normal<br>Normal<br>Normal<br>Normal<br>Normal<br>Normal                                                                                 | Channel<br>Addition<br>Normal<br>Normal<br>Normal<br>Normal<br>Normal<br>Normal                                                                                 | Diff. Timing<br>Offset | Jitter<br>Range<br>2ns | •        |
| Group<br>Group1:07<br>Group1:06<br>Group1:05<br>Group1:04<br>Group1:03<br>Group1:04<br>Group1:02<br>Group1:02<br>Group1:00<br>Group2:06<br>Group2:06                                                                                                    | CH Format<br>1-A1 NR2<br>1-B2 NR2<br>1-C1 NR2<br>1-C2 NR2<br>1-C2 NR2<br>1-C3 NR2<br>1-C4 NR2<br>1-C4 NR2<br>1-C3 NR2<br>1-C9 NR2<br>1-D0 NR2<br>1-D0 NR2<br>1-D0 NR2                                                                                                    | Delay           0.000 ns           0.000 ns                                                                                                    | PW/Duty<br> /Cross Point<br> C 50 %<br> C 50 %<br> C 50 %                         | Slew Rate       | Polarity<br>Normal<br>Normal<br>Normal<br>Normal<br>Normal<br>Normal<br>Normal<br>Normal                                                                       | Channel<br>Addition<br>Normal<br>Normal<br>Normal<br>Normal<br>Normal<br>Normal<br>Normal                                                                       | Diff. Timing<br>Offset | Jitter<br>Range<br>2ns | •        |
| Group:<br>Group:1:07<br>Group:1:06<br>Group:1:05<br>Group:1:03<br>Group:1:03<br>Group:1:03<br>Group:1:03<br>Group:1:02<br>Group:1:01<br>Group:2:05<br>Group:2:05<br>Group:2:05<br>Group:2:05                                                                                                    | CH Format<br>1-A1 NR2<br>1-B1 NR2<br>1-B2 NR2<br>1-C1 NR2<br>1-C2 NR2<br>1-C3 NR2<br>1-C4 NR2<br>1-C4 NR2<br>1-C3 NR2<br>1-C4 NR2<br>1-C3 NR2<br>1-C4 NR2<br>1-C4 | Delay           0.000 ns           0.000 ns                                                                                                    | PW/Duty<br>/Cross Point<br>C 50 %<br>C 50 %<br>C 50 %                             | Slew Rate       | Polarity<br>Normal<br>Normal<br>Normal<br>Normal<br>Normal<br>Normal<br>Normal<br>Normal<br>Normal                                                             | Channel<br>Addition<br>Normal<br>Normal<br>Normal<br>Normal<br>Normal<br>Normal<br>Normal<br>Normal                                                             | Diff. Timing<br>Offset | Jitter<br>Range<br>2ns | •        |
| Group<br>Group:107<br>Group:106<br>Group:105<br>Group:104<br>Group:103<br>Group:102<br>Group:101<br>Group:100<br>Group:206<br>Group:205<br>Group:205                                                                                                    | CH Format<br>1-A1 NR2<br>1-B1 NR2<br>1-B2 NR2<br>1-C1 NR2<br>1-C2 NR2<br>1-C3 NR2<br>1-C3 NR2<br>1-C4 NR2<br>1-C3 NR2<br>1-C4 NR2<br>1-C3 NR2<br>1-C4 NR2<br>1-C4 NR2<br>1-C4 NR2<br>1-C4 NR2<br>1-C5 NR2<br>1-C4 NR2<br>1-C5 NR2<br>1-C5 | 0.000 ns<br>0.000 ns<br>0.000 ns<br>0.000 ns<br>0.000 ns<br>0.000 ns<br>0.000 ns<br>0.000 ns<br>0.000 ns<br>0.000 ns<br>0.000 ns<br>0.000 ns<br>0.000 ns                                                                                                    | PW/Duty<br>//Cross Point<br>C 50 %<br>C 50 %<br>C 50 %                            | Slew Rate       | Polarity<br>Normal<br>Normal<br>Normal<br>Normal<br>Normal<br>Normal<br>Normal<br>Normal<br>Normal<br>Normal                                                   | Channel<br>Addition<br>Normal<br>Normal<br>Normal<br>Normal<br>Normal<br>Normal<br>Normal<br>Normal<br>Normal                                                   | Diff. Timing<br>Offset | Jitter<br>Range<br>2ns | •        |
| Group<br>Group1:07<br>Group1:06<br>Group1:05<br>Group1:05<br>Group1:03<br>Group1:03<br>Group1:03<br>Group1:03<br>Group1:03<br>Group2:03<br>Group2:05<br>Group2:04<br>Group2:04<br>Group2:03<br>Group2:03                                                                                                    | CH Format<br>1-A1 NR2<br>1-B1 NR2<br>1-B2 NR2<br>1-C2 NR2<br>1-C3 NR2<br>1-C3 NR2<br>1-C4 NR2<br>1-C3 NR2<br>1-C4 NR2<br>1-D1 NR2<br>1-D3 NR2<br>1-D3 NR2<br>1-D4 NR2<br>1-D4 | 0.000 ns<br>0.000 ns<br>0.000 ns<br>0.000 ns<br>0.000 ns<br>0.000 ns<br>0.000 ns<br>0.000 ns<br>0.000 ns<br>0.000 ns<br>0.000 ns<br>0.000 ns<br>0.000 ns<br>0.000 ns                                                                                                    | PW/Duty<br>//cross Point<br>C 50 %<br>C 50 %<br>C 50 %                            | Slew Rate       | Polarity<br>Normal<br>Normal<br>Normal<br>Normal<br>Normal<br>Normal<br>Normal<br>Normal<br>Normal<br>Normal<br>Normal                                         | Channel<br>Addition<br>Normal<br>Normal<br>Normal<br>Normal<br>Normal<br>Normal<br>Normal<br>Normal<br>Normal<br>Normal<br>Normal                               | Diff. Timing<br>Offset | Jitter<br>Range<br>2ns |          |
| Group<br>Group1:07<br>Group1:06<br>Group1:06<br>Group1:03<br>Group1:03<br>Group1:03<br>Group1:03<br>Group2:06<br>Group2:06<br>Group2:06<br>Group2:06<br>Group2:03<br>Group2:03<br>Group2:02                                                                                                    | CH Format<br>1-A1 NP2<br>1-B1 NR2<br>1-B2 NR2<br>1-C1 NR2<br>1-C1 | 0.000 ns<br>0.000 ns<br>0.000 ns<br>0.000 ns<br>0.000 ns<br>0.000 ns<br>0.000 ns<br>0.000 ns<br>0.000 ns<br>0.000 ns<br>0.000 ns<br>0.000 ns<br>0.000 ns<br>0.000 ns<br>0.000 ns                                                                                                    | PW/Duty<br>//Cross Point<br>C 50 %<br>C 50 %<br>C 50 %                            | Slew Rate       | Polarity<br>Normal<br>Normal<br>Normal<br>Normal<br>Normal<br>Normal<br>Normal<br>Normal<br>Normal<br>Normal<br>Normal<br>Normal<br>Normal                     | Channel<br>Addition<br>Normal<br>Normal<br>Normal<br>Normal<br>Normal<br>Normal<br>Normal<br>Normal<br>Normal<br>Normal<br>Normal<br>Normal                     | Diff. Timing<br>Offset | Jitter<br>Range<br>2ns |          |
| Group<br>Group1:07<br>Group1:05<br>Group1:05<br>Group1:04<br>Group1:04<br>Group1:03<br>Group1:02<br>Group1:00<br>Group2:06<br>Group2:05<br>Group2:05<br>Group2:04<br>Group2:03<br>Group2:03<br>Group2:01<br>Group2:01                                                                                                    | CH Format<br>1-A1 NR2<br>1-B1 NR2<br>1-B2 NR2<br>1-C2 NR2<br>1-C2 NR2<br>1-C3 NR2<br>1-C3 NR2<br>1-C3 NR2<br>1-C3 NR2<br>1-C3 NR2<br>1-C3 NR2<br>1-C3 NR2<br>1-C3 NR2<br>1-C3 NR2<br>1-C3 NR2<br>1-C3 NR2<br>1-C3 NR2<br>1-C4 NR2<br>1-C4 NR2<br>1-C5 NR2<br>1-C5 | Delay           0.000 ns           0.000 ns | PW/Duty<br>/Cross Point<br>C 50 %<br>C 50 %<br>C 50 %                             | Slew Rate       | Polarity<br>Normal<br>Normal<br>Normal<br>Normal<br>Normal<br>Normal<br>Normal<br>Normal<br>Normal<br>Normal<br>Normal<br>Normal<br>Normal<br>Normal<br>Normal | Channel<br>Addition<br>Normal<br>Normal<br>Normal<br>Normal<br>Normal<br>Normal<br>Normal<br>Normal<br>Normal<br>Normal<br>Normal<br>Normal<br>Normal<br>Normal | Diff. Timing<br>Offset | Jitter<br>Range<br>2ns |          |

図 1-17 : Timing ウィンドウ (DG mode)

#### 設定項目

Timing ウィンドウでは次の項目を設定します。

#### 表 1-16: Timing ウィンドウの設定項目

| 設定項目                                                                            | 説明                                                                    |
|---------------------------------------------------------------------------------|-----------------------------------------------------------------------|
| Clock Frequency                                                                 | システム全体クロック周波数を設定します。Frequency または<br>Period で設定できます。Period の場合は時間     |
| Delay Offset                                                                    | システム全体のディレイ時間のオフセット量を設定します。                                           |
| Delay Mode                                                                      | ロング・ディレイを使用する / しないを選択します。                                            |
| Clock Range                                                                     | Long Delay オンのとき、クロックレンジを設定します。                                       |
| Vector Rate                                                                     | ベクタ・レート、表示のみ                                                          |
| Internal Clock, PLL Input,<br>External Reference Input,<br>External Clock Input | 現在のクロック・ソースおよび外部クロックの場合はそれの周波<br>数を表示します。                             |
| Group                                                                           | View by Group のときはグループ名、View by Channel のときはグ<br>ループ名とチャンネル番号が表示されます。 |
| СН                                                                              | Channel Group ウィンドウで割り当てた物理チャンネルが表示されます。                              |
| Format                                                                          | パターンのフォーマットを NRZ、RZ、R1 から選択します。                                       |
| Delay                                                                           | Lead Delay を設定します。時間または%で設定できます。                                      |

| 設定項目                | 説明                                                                                                    |
|---------------------|----------------------------------------------------------------------------------------------------|
| PW/Duty/Cross Point | フォーマットが RZ、R1 のときパルス幅 / デューティを設定します。Duty(%)、Pulse Width(s)、Trail Delay(s) のいずれかで設定できます。                                                                                 |
|                     | スロット A ~ D、アウトプット・モジュール DTGM30 型のチャ<br>ンネルで、フォーマットが NRZ の時、立上がり / 立下り位置を<br>シフトしてクロスポイント位置を変更します。                                                                       |
| Slew Rate           | Slew Rate (V/ns) を設定します。DTGM10 型、DTGM20 型のチャ<br>ンネルが割り当てられているチャンネルで設定できます。                                                                                              |
| Polarity            | パターンの極性を Normal、Invert から選択します。                                                                                                    |
| Channel Addition    | CH 合成機能を設定します。Normal、XOR、AND が選択できま<br>す。奇数物理チャンネルが割り当てられているチャンネルは<br>Normal、XOR が、偶数物理チャンネルが割り当てられているチャ<br>ンネルは Normal、AND が選択できます。DTGM31型、DTGM32<br>型のチャンネルでは使用できません。 |
| Diff. Timing Offset | 差動出力の反転側だけ Timing をずらす機能(Differential Timing Offset)のオン / オフおよび Timing 量を設定します。                                                                                         |
| Jitter Range        | アウトプット・モジュール DTGM32 型の外部信号によるジッタの Jitter Range を設定します。                                                                                                    |

表 1-16: Timing ウィンドウの設定項目 (続き)

#### Edit メニュー

Table に共通なコマンドと選択している項目に応じたコマンド表示されます。

表 1-17:Timing ウィンドウの Edit メニュー

| メニュー項目                                         | 説明                                                                 |
|------------------------------------------------|--------------------------------------------------------------------|
| Apply to Channels in the Same Group            | 選択している設定値を同一グループ内のすべてのチャンネルに設<br>定します。                             |
| Apply to All Channels                          | 選択している設定値をすべてのチャンネルに設定します。                                         |
| Differential Timing<br>Offset                  | 選択しているチャンネル(グループ)の Differential Timing Offset<br>機能のオン / オフを設定します。 |
| NRZ   RZ   R1                                  | データ・フォーマットを設定します。(Format 選択時)                                      |
| Lead Delay   Phase(%)                          | パルスの立ち上がり位置をどちらで設定するかを指定します。<br>(Delay 選択時)                        |
| Duty(%)   Pulse Width (s)<br>  Trail Delay (s) | パルスの立ち下がり位置をどれで設定するかを指定します。(PW/<br>Duty 選択時)                       |
| Normal   Invert                                | Polarity を設定します。(Polarity 選択時)                                     |
| Normal   AND   XOR                             | チャンネル合成機能のモードを設定します。( Channel Addition 選択<br>時 )                   |
| 1ns   2ns                                      | アウトプット・モジュール DTGM32 型のジッタ・レンジを設定し<br>ます。( Jitter Range 選択時 )       |

## Time Base ウィンドウ

このウィンドウでは、クロック・ソース、トリガ・ソースの選択、イベント信号など の設定を行います。

| 107 DTG5000 - untitled - [Time Base]<br><u>28</u> Eile Edit <u>V</u> iew <u>S</u> ettings System | Options <u>H</u> elp    |                              |                 |         |  |
|--------------------------------------------------------------------------------------------------|-------------------------|------------------------------|-----------------|---------|--|
|                                                                                                  | 1 🔀 🗐                   |                              |                 |         |  |
| Data Gen 100.000 00 MHz                                                                          |                         | Stopped                      | Clock<br>Output | Offline |  |
|                                                                                                  | Г <sup>Output</sup> ——— |                              |                 | ]       |  |
| 9 Internal                                                                                       | Amplitude 1.00 V        | pp Term. R <mark>50 Ω</mark> |                 |         |  |
| External 10MHz Reference                                                                         | Offset 0.48 V           | Term. V 0.0 V                |                 |         |  |
| C External PLL Input                                                                             |                         | mut On                       |                 |         |  |
|                                                                                                  |                         | .put on                      |                 |         |  |
| Trigger                                                                                          |                         | Frent Input                  |                 | 1       |  |
| <ul> <li>Jource</li> <li>Internal</li> <li>External</li> </ul>                                   | Interval 1.00 ms        | Polarity —                   |                 |         |  |
| Slope                                                                                            | Level 1.4 V             | I Impedance                  | Unvert          |         |  |
| 🔍 Positive 🔘 Negative                                                                            |                         | 50Ω                          | 💿 1kΩ           |         |  |
| Impedance                                                                                        |                         | Threshol                     | H 1.4 V         |         |  |
|                                                                                                  |                         |                              |                 |         |  |
|                                                                                                  |                         |                              |                 |         |  |
|                                                                                                  |                         |                              |                 |         |  |

図 1-18 : Time Base ウィンドウ (Data Generator モード)

#### 設定項目

Time Base ウィンドウでは次の項目を設定します

#### 表 1-18 : Time Base ウィンドウでの設定項目

| 項目                          | 説明                                                                                                    |
|-----------------------------|----------------------------------------------------------------------------------------------------|
| Clock Source                | クロック・ソースを選択します。                                                                                                |
| Internal                    | 内部クロックを使用します。                                                                                                  |
| External 10MHz<br>Reference | 10MHz Reference In に接続した 10MHz リファレンスクロック<br>を使用します。                                                           |
| External PLL Input          | Phase Lock In に接続した PLL 外部入力信号を使用します。                                                                          |
| External Clock Input        | Ext Clock In に接続した信号を外部クロックとして使用しす。                                                                            |
| Clock Output                | 以下のクロック出力パラメータを設定します。                                                                                          |
| Amplitude                   | クロック出力信号の振幅を設定します。                                                                                             |
| Offset                      | オフセットを設定します。                                                                                                   |
| Term. R                     | 終端抵抗を設定します。                                                                                                    |
| Term. V                     | 終端電圧を設定します。                                                                                                    |
| Output On                   | クロック出力のオン / オフを設定します。                                                                                          |
| Trigger                     | 以下のトリガ・パラメータを設定します。                                                                                            |
| Source                      | トリガ・ソースを内部 / 外部から選択します。Internal を指定<br>すると、Interval が設定できます。External を選択すると、Level、<br>Slope、Impedance を設定できます。 |
| Slope                       | 外部トリガ信号の立ち上がり / 立ち下り どちらでトリガを<br>かけるかを Positive / Negative から選択します。                                            |

| 項目          | 説明                                                          |
|-------------|-------------------------------------------------------------|
| Impedance   | 外部トリガーのインピーダンスを 50 / 1 k から選択しま<br>す。                       |
| Interval    | 内部トリガーの時間間隔を設定します。                                          |
| Level       | 外部トリガのトリガ・レベルを設定します。                                        |
| Event Input | 以下のイベント入力信号のパラメータを設定します。                                    |
| Polarity    | 立ち上がり / 立ち下りどちらをイベントとするかを Normal /<br>Invert から選択します。設定します。 |
| Impedance   | イベント信号の入力インピーダンスを 50 / 1 k から選択<br>します。                     |
| Threshold   | イベント信号のスレッショルド・レベルを設定します。                                   |

表 1-18: Time Base ウィンドウでの設定項目 (続き)

Edit メニュー このウィンドウには有効な Edit メニューはありません。

## Sequence ウィンドウ

シーケンスは、ブロック(基本となるデータ・パターン)を一つ以上組み合わせて、 より複雑なパターンを出力するために用意されたデータ構造です。このウィンドウで は、使用するブロック、出力順序、ジャンプ方法などのシーケンス動作の定義を行い ます。

| 107 DTG  | 5000 - untitled - [Sequence                  | l           |                                         |           |                  |                 |         | -   <b> </b>   × |
|----------|----------------------------------------------|-------------|-----------------------------------------|-----------|------------------|-----------------|---------|------------------|
| 😹 Eile   | e <u>E</u> dit <u>V</u> iew <u>S</u> ettings | Syste       | m Options <u>H</u> e                    | elp       |                  |                 |         | _ <b>B</b> ×     |
| leer l   | ∞l===lanal T∃  + ⊬                           | A 🗖         |                                         | <u>چا</u> |                  |                 |         |                  |
|          |                                              | <u>s</u> ]: | 8 <u>0 X</u> 1                          | ¥         |                  |                 |         |                  |
| Data     | a Gen 100.000 00                             | D MH2       | : ===================================== |           | Stopped          | Clock<br>Output | Offline |                  |
|          | - 500                                        | ience       | Morte                                   | )         | n Mode           | Juron Timina    |         |                  |
|          | Sequence ——                                  | aoneo<br>t  |                                         |           | 5                |                 |         |                  |
|          |                                              | Hardw       | are 🕛 Softwar                           | <u> </u>  | Event U Command  | Sync Sync       |         |                  |
|          | Labol                                        | [vaz.sit    | [Diack (                                | Donost    | Fuent            | ICo To          | -1      |                  |
|          |                                              | Tria        | BULK)<br>Sub-convence                   | кереас    | Eveni<br>Jump To |                 |         |                  |
|          |                                              | Tring.      | Block1                                  | Inf.      | panp ro          |                 |         |                  |
|          |                                              |             | DIOCITZ                                 |           |                  |                 |         |                  |
|          |                                              |             |                                         |           |                  |                 |         |                  |
|          |                                              |             |                                         |           |                  |                 |         |                  |
|          |                                              |             |                                         |           |                  |                 |         |                  |
| <u> </u> |                                              |             |                                         |           |                  |                 |         |                  |
|          |                                              |             |                                         |           |                  |                 |         |                  |
|          |                                              | <u> </u>    |                                         |           |                  |                 |         |                  |
|          |                                              |             |                                         |           |                  |                 |         |                  |
|          |                                              | -           |                                         |           |                  |                 |         |                  |
| 17       |                                              | -           |                                         |           |                  |                 |         |                  |
| 13       |                                              | -           |                                         |           |                  |                 |         |                  |
| 14       |                                              |             |                                         |           |                  |                 |         |                  |
| 15       |                                              |             |                                         |           |                  |                 |         |                  |
| 16       |                                              |             |                                         |           |                  |                 |         |                  |
| 17       |                                              |             |                                         |           |                  |                 |         |                  |
| 18       |                                              |             |                                         |           |                  |                 |         |                  |
| 19       |                                              |             |                                         |           |                  |                 |         |                  |
| 20       |                                              | -           |                                         |           |                  |                 |         |                  |
| 21       |                                              | -           |                                         |           |                  |                 |         |                  |
| 22       |                                              | -           |                                         |           |                  |                 |         |                  |
| 23       |                                              |             |                                         |           |                  |                 |         |                  |

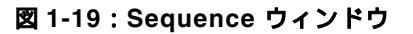

#### 設定項目

#### シーケンス・テーブルでは次の項目を設定します。

| 設定項目               | 説明                                                                                        |
|--------------------|-------------------------------------------------------------------------------------------|
| Label              | 行の名前を設定します。ラベル名は 16 文字まで、最大 8000 行まで<br>定義できます。Event Jump To、Go To のとび先としてこのラベル<br>を使います。 |
| Wait Trig.         | その行を出力する前に Trigger を待つかどうかを指定します。オン<br>/オフ(ブランク)のどちらかで設定します。                              |
| Block/Sub-sequence | その行で出力するブロックまたはサブシーケンスの名前を指定し<br>ます。ブロック名、サブシーケンス名は最大 32 文字まで。                            |
| Repeat             | ブロックまたはサブシーケンスの繰り返し回数を指定します。1 から 65536 まで、および Inf.(無限回)が指定できます。                           |
| Event Jump To.     | この行を出力している途中でEventが発生したときの飛び先をラベ<br>ル名で指定します。空白の場合はジャンプしません。                              |
| Go To              | この行を出力し終わった後、無条件でジャンプするとび先をラベル<br>名で指定します。空白の場合は一つ下の行へいきます。                               |
| Sequencer Mode     | ハードウェア / ソフトウェアによるシーケンスの実現を選択しま<br>す。                                                     |
| Jump Mode          | イベント(外部イベント信号、フロントパネルのボタン、リモー<br>ト・コマンドにより発生)によるジャンプと、リモート・コマンド<br>によるコマンド・ジャンプを選択します。    |
| Jump Timing        | イベント発生で即時ジャンプする ASync と、現在のブロックの最<br>後まで出力してからジャンプする Sync を選択します。                         |

#### 表 1-19: Sequence ウィンドウの設定項目

Edit メニュー

行の操作に関するコマンドが共通に表示されます。また、選択している項目に応じた コマンドも表示されます。

#### 表 1-20: Sequence ウィンドウの Edit メニュー

| メニュー項目                       | 説明                                                                    |
|------------------------------|-----------------------------------------------------------------------|
| Edit                         | Label、プロック名、サブシーケンス名、Jump 先の編集                                        |
| Wait Trigger                 | Wait Trigger の On/Off を設定します。(Wait Trig を選択時)                         |
| Infinite                     | Repeat count に Inf. を設定します。( Repeat を選択時 )                            |
| Delete Line                  | アクティブ・カーソルのある行を削除します。                                                 |
| Insert Line Before           | アクティブ・カーソルのある行の上に空白行を挿入します。                                           |
| Insert Line After            | アクティブ・カーソルのある行の下に空白行を挿入します。                                           |
| View Listing                 | 選択しているブロックの内容を表示するために Data-Lisiting ウィ<br>ンドウ移動します。(ブロック名を選択時)        |
| View Waveform                | 選択しているブロックの内容を表示するために Data-Waveform<br>ウィンドウへ移動します。(ブロック名を選択時)        |
| View Sub-sequence Definition | 選択しているサブシーケンスの内容を表示するために Sub-<br>sequences ウィンドウへ移動します。(サブシーケンス名を選択時) |

## Sub-sequences ウィンドウ

サブ・シーケンスは、メイン・シーケンスで使用する一まとまりブロックの集合体です。このウィンドウでは、シーケンスの中で用いるサブ・シーケンスの定義を行います。

| 107, DTG5000 - untitled - [Sub-sequence<br>101 File Edit View Settings Su | ce]<br>stem Options Help |         |                 |         |  |  |  |  |
|---------------------------------------------------------------------------|--------------------------|---------|-----------------|---------|--|--|--|--|
|                                                                           |                          |         |                 |         |  |  |  |  |
|                                                                           |                          |         |                 |         |  |  |  |  |
| Data Gen 100.000 00 M                                                     | Hz                       | Stopped | Clock<br>Output | Offline |  |  |  |  |
|                                                                           | SubBinary                |         |                 |         |  |  |  |  |
| 1 SubBinary                                                               | Block                    | Repeat  |                 |         |  |  |  |  |
| 2 SubWalking                                                              | 1 BinaryUp               | 10      |                 |         |  |  |  |  |
| 3                                                                         | 2 BinaryDown             | 10      |                 |         |  |  |  |  |
| 4                                                                         | 3                        |         |                 |         |  |  |  |  |
| 5                                                                         | 4                        |         |                 |         |  |  |  |  |
| 6                                                                         |                          |         |                 |         |  |  |  |  |
|                                                                           | 6                        |         |                 |         |  |  |  |  |
|                                                                           |                          |         |                 |         |  |  |  |  |
| 10                                                                        | 8                        |         |                 |         |  |  |  |  |
| 10                                                                        | - 10                     |         |                 |         |  |  |  |  |
| 12                                                                        | 11                       |         |                 |         |  |  |  |  |
| 13                                                                        | 12                       |         |                 |         |  |  |  |  |
| 14                                                                        | 13                       |         |                 |         |  |  |  |  |
| 15                                                                        | 14                       |         |                 |         |  |  |  |  |
| 16                                                                        | 15                       |         |                 |         |  |  |  |  |
| 17                                                                        | 16                       |         |                 |         |  |  |  |  |
| 18                                                                        | 17                       |         |                 |         |  |  |  |  |
| 19                                                                        | 18                       |         |                 |         |  |  |  |  |
| 20                                                                        | 19                       |         |                 |         |  |  |  |  |
| 21                                                                        | 20                       |         |                 |         |  |  |  |  |
| 22                                                                        | 21                       |         |                 |         |  |  |  |  |
| 23                                                                        | 22                       |         |                 |         |  |  |  |  |
| 24                                                                        | 23                       |         |                 |         |  |  |  |  |
| 25                                                                        | 24                       |         |                 |         |  |  |  |  |
| 26                                                                        | 25                       |         |                 |         |  |  |  |  |
| 27                                                                        | 20                       |         |                 |         |  |  |  |  |

図 1-20: Sub-sequences ウィンドウ

左側の Sub-sequence List には現在定義されている Sub-sequence の名前がリスト表示 されます。Sub-sequence は最大 50 個定義できます。

右側には選択されている Sub-sequence の内容がテーブル表示されます。一つの Sub-sequence は最大 256 行定義できます。

#### Sub-sequence テーブルでは次の項目を設定します。

#### 表 1-21: Sub-sequences ウィンドウの設定項目

| 設定項目   | 説明                                                           |
|--------|--------------------------------------------------------------|
| Block  | その行で出力するブロックの名前を指定します。ブロック名は最大<br>32 文字まで。                   |
| Repeat | ブロックの繰り返し回数を指定します。1 から 65536 まで指定できます。Infinite(無限回)は指定できません。 |

Edit メニュー 行の操作に関するコマンドが共通に表示されます。また、選択している項目に応じた コマンドも表示されます。

| 表 1-22:Sub-sequences | ウィンドウの Edit メニュー |
|----------------------|------------------|
|----------------------|------------------|

| メニュー項目                            | 説明                          |  |  |
|-----------------------------------|-----------------------------|--|--|
| Delete Line アクティブ・カーソルのある行を削除します。 |                             |  |  |
| Insert Line Before                | アクティブ・カーソルのある行の上に空白行を挿入します。 |  |  |
| Insert Line After                 | アクティブ・カーソルのある行の下に空白行を挿入します。 |  |  |

設定項目

| メニュー項目             | 説明                                                             |
|--------------------|----------------------------------------------------------------|
| View Data-Listing  | 選択しているブロックの内容を表示するために Lisiting ウィンドウ<br>へ移動します。(ブロック名を選択時)     |
| View Data-Waveform | 選択しているブロックの内容を表示するために Data-Waveform<br>ウィンドウへ移動します。(ブロック名を選択時) |

表 1-22: Sub-sequences ウィンドウの Edit メニュー

## Jitter Generation ウィンドウ

このウィンドウでは、ジッタ生成機能で必要なパラメータを設定します。ジッタはス ロット A の CH1 でのみ生成可能です。

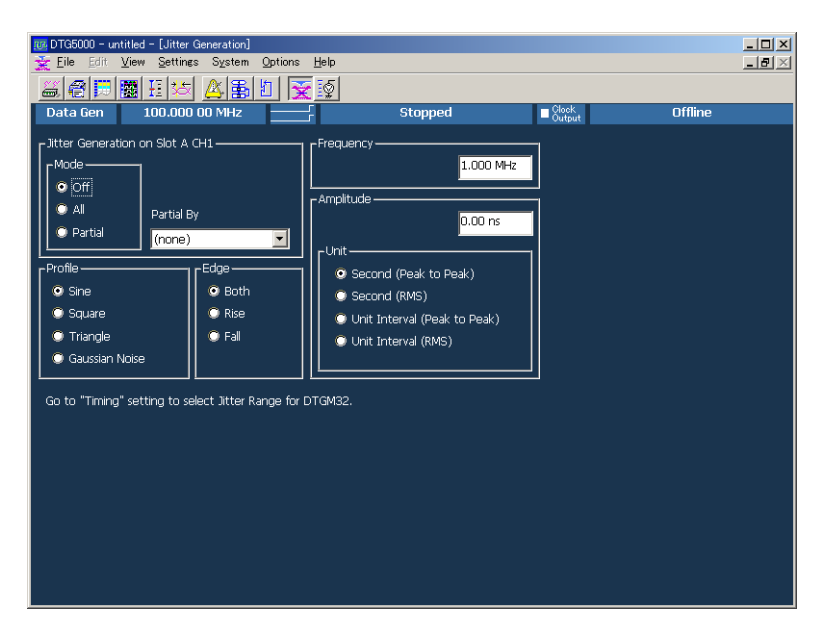

図 1-21 : Jitter Generation ウィンドウ

設定項目

Jitter Generation ウィンドウでは次の項目を設定します。

#### 表 1-23: Jitter Generation ウィンドウの設定項目

| 設定項目                      | 説明                                                                                                    |
|---------------------------|----------------------------------------------------------------------------------------------------|
| Jitter Generation on Slot | Off:ジッタ生成機能をオフにします。                                                                                                    |
| A CHI                     | All:SlotA Ch1 のパターンすべてにジッタをかけます。                                                                                                |
|                           | Partial: SlotA Ch1 のパターンに部分的にジッタをかけます。部分<br>ジッタは Partial By で選択した論理チャンネルの値が1のところで<br>ジッタがかかります。                                 |
| Profile                   | ジッタのプロファイルを選択します。                                                                                                    |
| Edge                      | どのエッジにジッタをかけるかを指定します。                                                                                                    |
| Frequency                 | プロファイルの繰り返し周波数を設定します。                                                                                                    |
| Amplitude                 | プロファイルの振幅、ジッタ幅を設定します。単位は s(秒)また<br>は UI(Unit Interval、DTG5000 シリーズの 1 clock period) が選択で<br>きます。値は peak to peak または RMS で指定します。 |

Edit メニュー このウィンドウには有効な Edit メニューはありません。

## DC Output ウィンドウ

フロントパネル右横にある DC 出力の各パラメータを設定します。

DC Output は 1 台のメインフレームに 8 チャンネル用意されています。システム構成 ンが Master-Slave 動作の設定のときは、マスタで、すべてのスレープの DC Output の コントロールも行います。

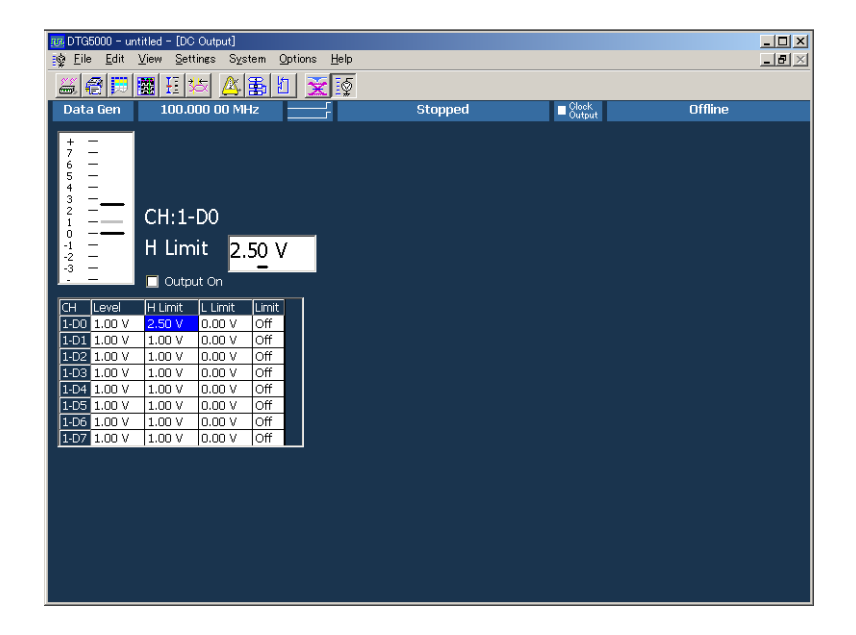

DC Output ウィンドウでは、各 CH に対して、次の項目を設定します。

図 1-22: DC Output ウィンドウ

#### 設定項目

#### 表 1-24: DC Output ウィンドウの設定項目

| 設定項目      | 説明                                |
|-----------|-----------------------------------|
| Level     | DC レベルの値を設定します。                   |
| H Limit   | DC レベルの設定範囲の最大値を設定します。            |
| L Limit   | DC レベルの設定範囲の最小値を設定します。            |
| Limit     | 上の High/Low リミット機能のオン / オフを設定します。 |
| Output On | 出力のオン / オフを設定します。                 |

Edit メニューDC Output ウィンドウの Edit メニューにはよく使われる値が用意されています。<br/>Level、H Limit、L Limit にカーソルがあるときは選択項目によらず共通です。

| 名前        | High   | Low    |
|-----------|--------|--------|
| TTL       | 2.50V  | 0.00V  |
| CMOS 5V   | 5.00V  | 0.00V  |
| CMOS 3.3V | 3.30V  | 0.00V  |
| ECL       | -0.90V | -1.70V |
| PECL      | 4.10V  | 3.30V  |
| LVPECL    | 4.10V  | 1.60V  |
| LVDS      | 1.40V  | 1.00V  |
| TMDS      | 3.30V  | 2.80V  |
| RSL       | 1.80V  | 1.00V  |
| CML       | 0.00V  | -0.41V |

表 1-25: DC Output ウィンドウ の Edit メニュー

# 第2章 リファレンス

## 第2章 リファレンス

このセクションでは、DTG5000シリーズの機能について説明します。

## 動作モード

DTG5000 シリーズの動作モードには Data Generator (Data Gen)モードと Pulse Generator (Pulse Gen)モードがあります。

## Data Generator モード

データ・ゼネレータとして、パターンデータを繰り返し出力します。シーケンスが定 義されている場合は、シーケンスを繰り返し実行します。出力データは DTG5000 シ リーズ内蔵のパターンエディタで作成したもの、外部のシミュレーション・ソフト ウェア・ツール等で作成したものをインポートしたものが用いられます。出力タイミ ングはサンプルクロック・レートで定まります。

データパターンのコントロールは、 タイミング・コントロール: Delay、Width/Duty、Cross Point、Slew Rate レベル・コントロール:振幅、オフセット が可能です。

### Pulse Generator モード

パルス・ゼネレータとして動作します。出力のデータパターンは単なるクロックパ ターンを発生します。出力タイミングは出力周波数で定まります。

データパターンのコントロールは、 タイミング・コントロール: Pulse Rate、Delay、Width/Duty、Slew Rate レベル・コントロール:振幅、オフセット が可能です。

比較 表 2-1 に Data Generator モードと Pulse Generator モードの比較をまとめてあります。

| 項目                                 | Data Generator モード                                                                                                    | Pulse Generator モード                                            |  |
|------------------------------------|----------------------------------------------------------------------------------------------------|----------------------------------------------------------------|--|
| DataRate<br>(DG mode)<br>Frequency | DTG5078 型 :<br>NRZ のみ :50kbps to750Mbps<br>RZ、R1 を含む :50kbps to 375Mbps                                                                       | DTG5078 型:<br>50kHz to 375MHz                                  |  |
| (PG mode)                          | DTG5274 型 :<br>NRZ のみ :50kbps to2.7Gbps<br>RZ、R1 を含む :50kbps to 1.35Gbps                                                                      | DTG5274 型:<br>50kHz to 1.35GHz                                 |  |
|                                    | DTG5334 型 :<br>NRZ のみ :50kbps to3.3Gbps<br>RZ、R1 を含む :50kbps to 1.65Gbps                                                                      | DTG5274 型 :<br>50kHz to 1.65GHz                                |  |
| Slot                               | DTG5078 型 : A to H<br>DTG5274 型 : A to D<br>DTG5334 型 : A to D                                                                                | DTG5078 型 : A to D<br>DTG5274 型 : A to D<br>DTG5334 型 : A to D |  |
| Available Windows                  | Channel Group, Blocks, Data-Listing, Data-<br>Waveform, Level, Timing, Time Base,<br>Sequence, Sub-sequences, Jitter Generation,<br>DC Output | Level, Timing, Time Base, DC Output                            |  |
| Channel Grouping                   |                                                                                                    | ×                                                              |  |
| Data Format                        | NRZ, RZ, R1                                                                                                    | Pulse                                                          |  |
| Timing Control                     | Delay, Pulse Width, Duty, Slew Rate, Polarity,<br>Cross Point                                                                                 | Delay、Pulse Width、Duty、Slew Rate、Polarity、<br>Pulse Rate       |  |
| Level Control                      | High, Low, High Limit, Low Limit, Term. R, Term. V                                                                                            | High, Low, High Limit, Low Limit, Term. R, Term. V             |  |
| Sequence operation                 |                                                                                                    | ×                                                              |  |
| Differential Timing Offset         |                                                                                                    |                                                                |  |
| Channel Addition                   | AND, XOR                                                                                                    | AND, XOR                                                       |  |
| Long Delay                         |                                                                                                    | ×                                                              |  |
| Jitter Range                       |                                                                                                    |                                                                |  |
| Jitter Generation                  |                                                                                                    | ×                                                              |  |

#### 表 2-1: Data Generator モードと Pulse Generator モードの比較

DTG5000 シリーズは、オペレーティング・システム Windows2000 上の DTG5000 ソ フトウェアによってコントロールされています。

## DTG 内部でのパターンデータ

DTG5000 ソフトウェアのデータは、チャンネル、グループ、ブロック、シーケンス というオブジェクトで構成されています。このセクションでは、これらのオブジェク トについて順に説明します。

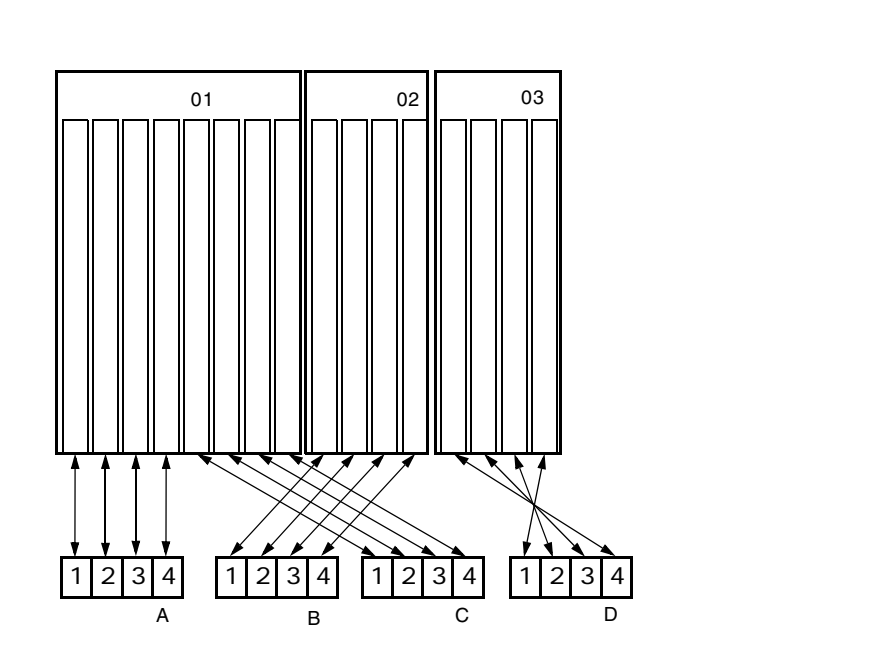

図 2-1:チャンネル、グループ、ブロック、およびチャンネルアサイン

## 論理チャンネル

DTG5000 ソフトウェアのチャンネルには、論理チャンネルと物理チャンネル 2 つの チャンネルがあります。論理チャンネルは、パターンデータ 1bit 幅のデータを表す チャンネルです。論理チャンネルの数は、DTG5078 型は 4Ch × 8 スロット = 32Ch、 DTG5274 型および DTG5334 型は 2Ch × 4 スロット = 8Ch です。

論理チャンネル自身には長さの概念はありません。論理チャンネル上のパターンデー タの長さは、Blocks ウィンドウで定義しているブロックサイズになります。一つ一つ のパターンデータは、0または1の値を持っています。このパターンデータの作成は Data-Listing ウィンドウおよび Data-Waveform ウィンドウで行います。

DTG5000 ソフトウェアのデータの特徴として、出力レベル、パルス幅、ディレイ時間などの出力設定パラメータの属性値を個々の論理チャンネルがもっているということが挙げられます。この出力設定パラメータは Level ウィンドウおよび Timing ウィンドウで設定します。

### 物理チャンネル

物理チャンネルは、DTG5000 シリーズのスロットにインストールされたアウトプッ ト・モジュールのハードウェア・チャンネルです。

システムで使用可能な物理チャンネルの数はメインフレームのタイプとインストー ルされたアウトプット・モジュールのタイプ、数で決まります。各アウトプット・モ ジュールは1から4の物理チャンネルを持っています。DTG5274型およびDTG7334 型メインフレームに挿入したアウトプット・モジュールの物理チャンネルは最大2に 制限されます。表2-2に各メインフレームで使用可能なアウトプットモジュール物理 チャンネルの数を示します。

表 2-2:アウトプットモジュールの使用可能物理チャンネル数

|                  |        | DTG5078 型 | DTG5274 型 / DTG5334 型                      |
|------------------|--------|-----------|--------------------------------------------|
| DTGM10           | 4      | 4         | 2 ( CH3,CH4 は使用不可 )                        |
| DTGM20<br>DTGM21 | 4<br>4 | 4 4       | 2 ( CH3,CH4 は使用不可 )<br>2 ( CH3,CH4 は使用不可 ) |
| DTGM30           | 2      | 2         | 2                                          |
| DTGM31<br>DTGM32 | 1<br>1 | 1 1       | 1<br>1                                     |

DTG は出力レベル、クロック周波数などの出力設定パラメータ情報を論理チャンネ ルが持っています。実際にパターンを出力するには、論理チャンネルのデータをどの 物理チャンネルから出力するかを決めて、出力設定パラメータ情報を物理チャンネル へ渡し、ハードウェアを動作させる必要があります。この論理チャンネルと物理チャ ンネルの割り当て(チャンネル・アサイン)は Channel Group ウィンドウで行います。

## グループ

いくつかの論理チャンネルの集まりをグループと定義します。DUT (Device Under Test)によっては、いくつかのチャンネルは同じ出力レベル、同じデータフォーマットで使うことがあります。このような場合、複数のチャンネルを一つのグループにまとめて扱うと便利です。グルーピングはこのような使い方のために用意されています。

システムの持ちうる論理チャンネル数は DTG5078 型で 32Ch、 DTG5274 型 / DTG5334 型で8Chです。(マスタ・スレーブ動作の場合はメインフレームの数に応じて増えます。)

グループ数は論理チャンネルをいくつのグループに分けるかで決まります。個々のグ ループの論理チャンネル数の総和はシステムの持ちうる論理チャンネル数を超える ことはできません。デフォルトではすべての論理チャンネルは 1 グループ 8Ch でグ ルーピングされています。新たにグループを作成する場合、いくつかのグループを削 除または、グループのチャンネル数を減らし、新規グループに必要な論理チャンネル を確保する必要があります。

グループの作成、削除、Rename、Resize 等の操作は Channel Group ウィンドウで行います。

## ブロック

ブロックは論理チャンネルの集まりであるグループの集まりで定義されます。このブ ロックが信号出力の基本データとなります。ブロックの長さは、ブロックサイズで定 義します。このブロックサイズがパターンデータ長(ベクタ長)になります。ブロッ ク幅は含まれるグループのビット幅の総和、即ち論理チャンネルの総和になります。

デフォルトで、ブロックサイズ 1000 の Block1 が一つ作成されています。

複数のブロックを作成すると、ブロック単位での繰り返し動作、ジャンプ動作を組み 合わせたシーケンス出力動作が実現できます。複数のブロックが存在している場合で も、グルーピング方法、チャンネル・アサイン方法はシステム全体で一つです。

ブロックの作成、Rename、Resize などは、Blocks ウィンドウで行います。

個々のパターンデータの 0/1 の値はブロック単位に Data-Listing ウィンドウまたは Data-Waveform ウィンドウで編集します。 どのブロックを編集するかは、Data-Listing/ Data-Waveform ウィンドウでは Edit メニューの Select Block... コマンド、Blocks ウィ ンドウでは、Edit メニューの View Data-Listing、View Data-Waveform コマンドで選 択できます。

電圧軸の出力設定パラメータは Level ウィンドウで、時間軸の出力設定パラメータは Timing ウィンドウでブロック単位で設定します。出力設定パラメータは、チャンネル 単位に設定するもの(クロック周波数以外)で、ブロック単位で個別には設定できま せん。

#### シーケンス

シーケンスはブロック、サブシーケンスから構成されます。サブシーケンスでは一つ 以上のブロックとブロックの繰り返し回数が定義されています。シーケンスで、ブ ロック、サブシーケンスの繰り返し回数、条件によるジャンプを定義し、複雑な信号 を出力することができます。

デフォルトで、Block1を無限回繰り返すシーケンスが作られています。シーケンスお よびサブシーケンスは Sequence ウィンドウ、Sub-sequences ウィンドウのシーケン ス・テーブルで作成します。

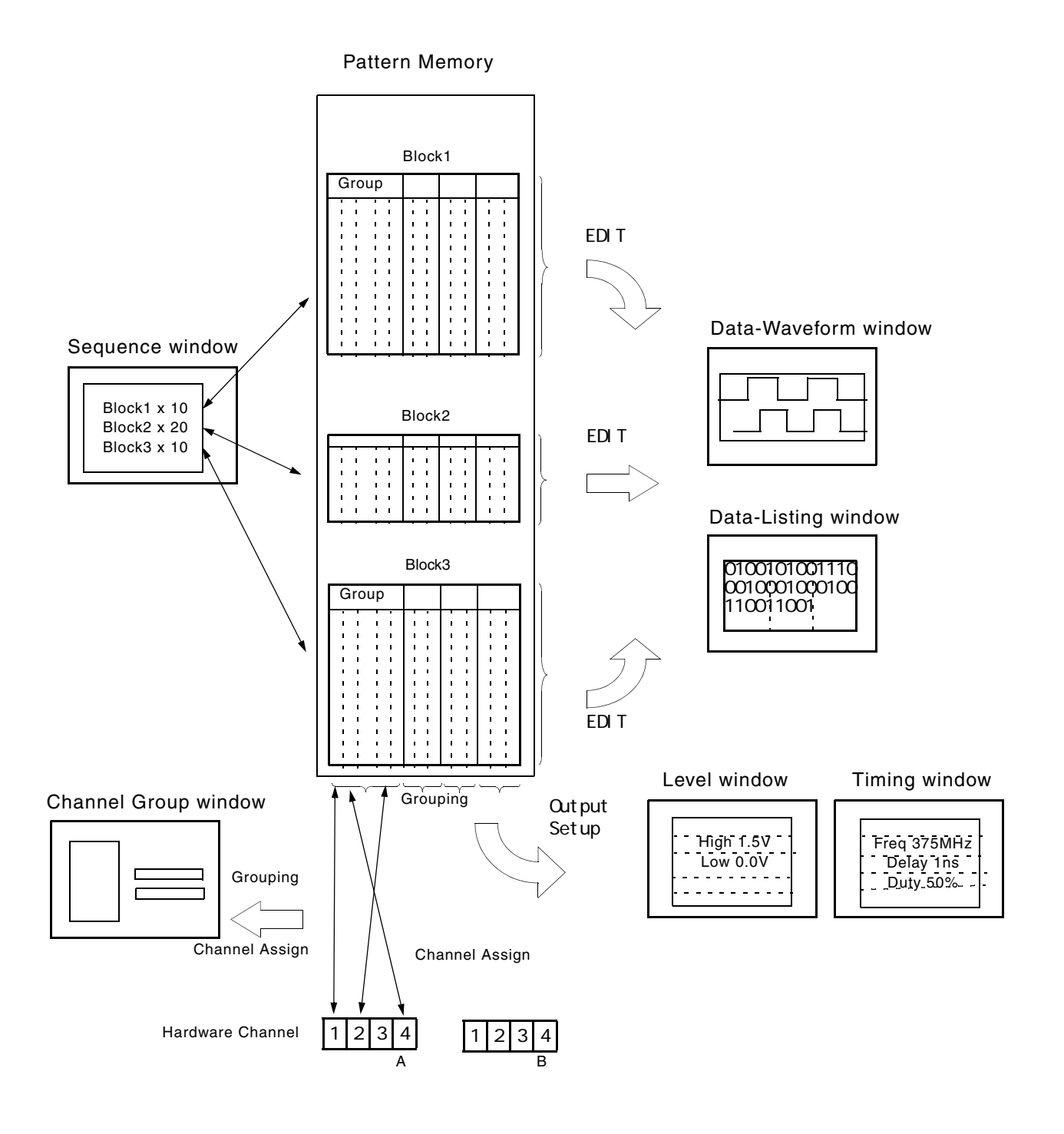

図 2-2:データと各ウィンドウの関係

## グルーピングとチャンネル・アサイン

グルーピングは、複数のチャンネルを一つのグループにまとめ、グループ単位で設定、 編集、表示を行うものです。グループの定義およびチャンネル・アサインは Channel Group ウィンドウで行います。グループは Data Generator モードのときのみ使用でき ます。

## グループの定義

グループは名前、そのグループに含まれるチャンネルで定義されます。ここで定義し たグループおよびチャンネルは、Data-Listing、Data-Waveform、Timing、Level の各 ウィンドウでのチャンネル単位 / グループ単位の表示に用いられます。

ここで定義するチャンネルは論理的なチャンネル(論理チャンネルと呼びます)であ り、実際にハードウェアにインストールされているチャンネル(物理チャンネルと呼 びます)とは別のものです。パターン編集で作成したパターンデータ、電圧やディレ イなどの設定パラメータは論理チャンネルに付属した属性です。

## チャンネル・アサイン

信号を出力するには、この論理チャンネルを物理チャンネルに割り当てる必要があり ます。

- 一つの論理チャンネルには一つの物理チャンネルを割り当てます。
- チャンネル・アサインはグループ内のビットの順番に関係なく任意の物理チャンネルを自由に割り当てることができます。
- 物理チャンネルの割り当てがない論理チャンネルも可能です。
- 論理チャンネルに割り当てられていない物理チャンネルからは信号は出力され ません。

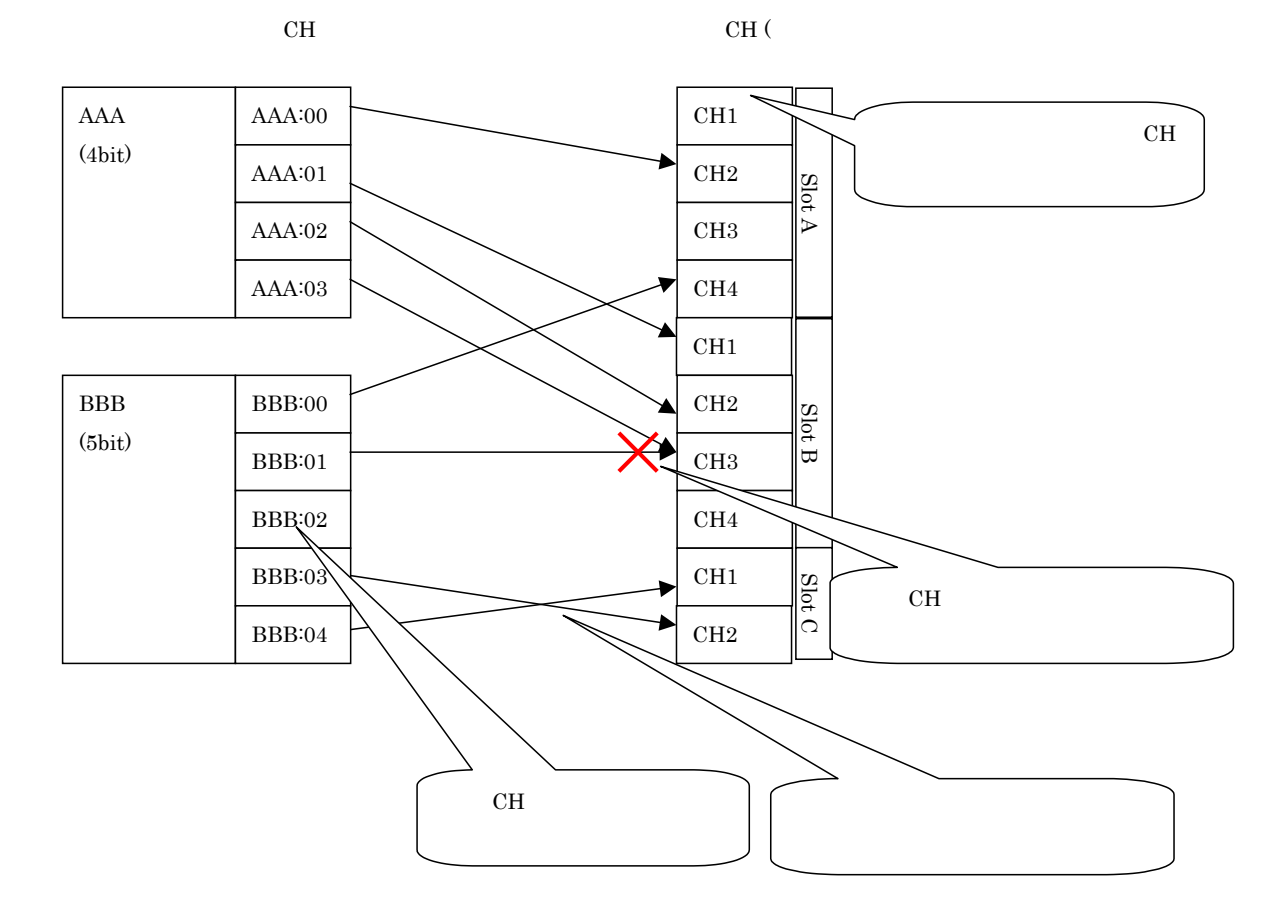

```
図 2-3:チャンネル・アサイン
```

## Channel Group ウィンドウ

| 🕡 DTG5000 – ur               | ntitled - [Cl           | hannel | Group        | o]                             |                                          |                                                                                                    |                                                                                                    |         | <u> </u>                        |
|------------------------------|-------------------------|--------|--------------|--------------------------------|------------------------------------------|----------------------------------------------------------------------------------------------------|----------------------------------------------------------------------------------------------------|---------|---------------------------------|
| <u>≝, F</u> ile <u>E</u> dit | <u>V</u> iew <u>S</u> e | ttings | Sys          | tem <u>O</u> ptions <u>H</u> e | lp                                       |                                                                                                    |                                                                                                    |         | _ <del>-</del> - <del>-</del> × |
| 280                          |                         | **     | <u>&amp;</u> | 🖺 🚺  🛣                         | 5                                        |                                                                                                    |                                                                                                    |         |                                 |
| Data Gen                     | 100.                    | 000 O  | IO MI        | iz                             | Sti                                      | opped                                                                                                    | ■ Clock<br>Output                                                                                                    | Offline |                                 |
| Gro                          | oup List –              |        | _            |                                | Cha                                      | nnels ———                                                                                                    |                                                                                                    |         |                                 |
| Group                        | <u> </u>                | сн     |              | Mainframe1                     |                                          |                                                                                                    |                                                                                                    |         |                                 |
| Group1:07                    |                         | 1-A1   |              | A: DTGM10                      | C: Empty                                 | E: Empty                                                                                                    | G: Empty                                                                                                    |         |                                 |
| Group1:06                    |                         | 1-A2   |              | - <b>D D D D</b>               | , di di di di di di di di di di di di di | , the second second sec | , the second second sec |         |                                 |
| Group1:05                    |                         | 1-A3   |              | B: DTGM10                      | D: Empty                                 | F: Empty                                                                                                    | H: Empty                                                                                                    |         |                                 |
| Group1:04                    |                         | 1-A4   |              |                                | 1 2 3 4                                  | 1 2 3 4                                                                                                    | 1 2 3 4                                                                                                    |         |                                 |
| Group1:03                    |                         | 1-B1   |              |                                |                                          |                                                                                                    |                                                                                                    |         |                                 |
| Group1:02                    |                         | 1-B2   |              |                                |                                          |                                                                                                    |                                                                                                    |         |                                 |
| Group1:01                    |                         | 1-B3   |              |                                |                                          |                                                                                                    |                                                                                                    |         |                                 |
| Group1:00                    |                         | 1-84   |              |                                |                                          |                                                                                                    |                                                                                                    |         |                                 |
|                              |                         | _      |              |                                |                                          |                                                                                                    |                                                                                                    |         |                                 |
|                              |                         |        |              |                                |                                          |                                                                                                    |                                                                                                    |         |                                 |
|                              |                         |        |              |                                |                                          |                                                                                                    |                                                                                                    |         |                                 |
|                              |                         |        |              |                                |                                          |                                                                                                    |                                                                                                    |         |                                 |
|                              |                         |        |              |                                |                                          |                                                                                                    |                                                                                                    |         |                                 |
|                              |                         |        |              |                                |                                          |                                                                                                    |                                                                                                    |         |                                 |
|                              |                         |        |              |                                |                                          |                                                                                                    |                                                                                                    |         |                                 |
|                              |                         |        |              |                                |                                          |                                                                                                    |                                                                                                    |         |                                 |
|                              |                         |        |              |                                |                                          |                                                                                                    |                                                                                                    |         |                                 |
|                              |                         |        |              |                                |                                          |                                                                                                    |                                                                                                    |         |                                 |
|                              |                         | _      |              |                                |                                          |                                                                                                    |                                                                                                    |         |                                 |
|                              |                         | _      |              |                                |                                          |                                                                                                    |                                                                                                    |         |                                 |
|                              |                         |        |              |                                |                                          |                                                                                                    |                                                                                                    |         |                                 |
|                              |                         |        |              |                                |                                          |                                                                                                    |                                                                                                    |         |                                 |
|                              |                         |        |              |                                |                                          |                                                                                                    |                                                                                                    |         |                                 |
|                              |                         |        |              |                                |                                          |                                                                                                    |                                                                                                    |         |                                 |
|                              |                         |        |              |                                |                                          |                                                                                                    |                                                                                                    |         |                                 |

グループの定義およびチャンネル・アサインは Channel Group ウィンドウで行います。

図 2-4:Channel Group ウィンドウ

**Group List** 

Group List にデフォルトで表示されるグループは、装着されているモジュールに関係 なく、メインフレームで使用可能な最大論理 Ch 数を 1 グループ 8Ch としてグルーピ ングしたものです。

#### グループの定義

グループ名:各グループは名前を付けて識別します。32文字までの任意の名前を付け ることができます。大文字小文字の区別があります。GroupXX がデフォルトで使わ れています。

定義できる数:メインフレームがサポートしている物理 CH 数以下、最大 96 まで。

チャンネル数:1から最大96。

プリセット

8Ch / グループ、1Ch / グループ、全 Ch / グループのグルーピングがあらかじめ用 意されています。

グループ新規作成 新たにグループを作成するためには、グループに割り当てられていない論理チャンネ
 操作 ルがあることが必要です。デフォルトでは、メインフレームで使用可能な論理チャン
 ネルをすべて使ったグルーピングがなされているので、いくつかのグループを削除して、必要な論理チャンネルを確保する必要があります。

- MENU キーを押して、Edit / New Group... メニューを選択します。または、マウスポインタを Group List のテーブル内において、右クリック、New Group... メニューを選択します。
- **2.** Grouping ダイアログ・ボックスで、グループ名とビット数(論理チャンネル数) を入力します。

| Grouping |        | ×    |
|----------|--------|------|
|          | Group  | Bits |
| 1        |        | 1    |
|          |        |      |
| ОК       | Cancel | Help |
|          |        |      |

#### 図 2-5:Grouping ダイアログ・ボックス

- 3. OK ボタンを選択すると新規にグループが作成されます。
- 名前、サイズの変更操作 すでにあるグループの名前および、論理チャンネル数の変更ができます。
  - 1. Group List をアクティブにして、上下矢印キーで変更するグループを選択します。
  - MENU キーを押して、Edit / Rename/Resize Group... メニューを選択します。または、マウスポインタを Group List のテーブル内において、右クリック、Rename/ Resize Group... メニューを選択します。
  - Grouping ダイアログ・ボックスで、グループ名およびビット数(論理チャンネル数)を変更します。
  - **4.** OK ボタンを選択するとグループが変更されます。
- **グループの削除操作** 選択したグループのみ、またはすべてのグループの削除ができます。
  - 1. Group List をアクティブにします。
  - 2. 特定のグループを削除する場合は、上下矢印キーで削除するグループを選択します。
  - MENU キーを押して、Edit / Delete Group または Delete All Groups メニューを 選択します。または、マウスポインタを Group List のテーブル内において、右ク リック、Delete Group または Delete All Groups メニューを選択します。
  - **4.** メニューを選択すると、確認ダイアログ・ボックスが表示されます。OK ボタン を選択すると、グループが削除されます。

**グルーピング・プリセッ** グループとその論理チャンネルの構成として、次の3つが用意されています。 ト操作

- 8 Ch / グループ
- 1Ch / グループ
- 全 Ch / グループ

これらのグルーピングを作成するには、次の操作を行います。
- 1. Group List をアクティブにします。
- MENU キーを押して、Edit / Preset/8 Channels per Group または 1 Channel per Group または All Channels in One Group メニューを選択します。または、マウス ポインタを Group List のテーブル内において、右クリック、Preset / 8 Channels per Group または 1 Channel per Group または All Channels in One Group メニュー を選択します。
- **3.** メニューを選択すると、確認ダイアログ・ボックスが表示されます。OK ボタン を選択すると、指定したグループが作成されます。

**Channels 物理チャンネル** Channels 物理チャンネルは、メインフレーム番号(1 ~ 3、Master-Slave 構成のとき)、 スロット名(A ~ H)、チャンネル番号(1 ~ 4)で表示されます。

右側の Channels の白い四角が実際にインストールされている物理チャンネルです。白い四角の中に黒丸があるチャンネルは、すでに論理チャンネルに割り当てられていることを示しています。

- **チャンネル・アサイン操 1.** Group List がアクティブでないときは、TAB キーを押して Group List をアクティ 作 ブにします。
  - 2. 上下矢印キーで論理チャンネルを選択します。
  - **3.** TAB キーを押して、Channels をアクティブにします。
  - 4. 上下左右矢印キーで物理チャンネルを選択します。
  - **5.** SELECT キーを押すと Group List の CH 欄に物理チャンネル名が表示され、割り 当てが完了します。
  - 6. 左側の論理チャンネルは自動的に一つ下が選択されています。右側の物理チャン ネルを選ぶことを繰り返すだけで、順次チャンネルアサインが行えます。
- **オート・アサイン操作** Group List 上の論理チャンネルに対して上から順に物理チャンネル 1-A1、1-A2...を 割り当てていきます。
  - 1. Group List がアクティブでないときは、TAB キーを押して Group List をアクティ ブにします。
  - MENU キーを押して、Edit / Auto Assign メニューを選択します。または、マウ スポインタを Group List のテーブル内において、右クリック、Auto Assignl メ ニューを選択します。
  - **3.** メニューを選択すると、確認ダイアログ・ボックスが表示されます。OK ボタン を選択すると、オート・アサインが実行されます。

チャンネル・アサイン 論理チャンネルに割り当てられている物理チャンネルの解除は、選択した論理チャン 解除操作 ネルだけの解除、またはすべての論理チャンネルの割り当て解除のいずれかができます。

- 1. Group List をアクティブにします。
- 2. 特定のチャンネル・アサインを解除する場合は、上下矢印キーで解除するチャン ネルを選択します。
- MENU キーを押して、Edit / De-assign または De-assign All メニューを選択しま す。または、マウスポインタを Group List のテーブル内において、右クリック、 De-assign または De-assign All メニューを選択します。
- 4. De-assign を選択した場合は、直ちにチャンネル・アサインが解除されます。
- **5.** De-assign All を選択した場合は、確認ダイアログ・ボックスが表示されます。OK ボタンを選択すると、すべてのチャンネルのアサインが解除されます。

# パターン編集

このセクションでは、パターンデータの作成、編集操作について説明します。

パターン編集はブロック単位にパターンデータの作成、編集を行います。編集作業は Data-Listing ウィンドウおよび Data-Waveform ウィンドウで行います。この 2 つの ウィンドウはデータの表示方法が異なるだけで、同一のデータを扱っています。その ため、片方のウィンドウでのデータの変更は、同時に他方のウィンドウでのデータに 反映されます。

カーソル、マーカ1、2は Data-Listing、Data-Waveform ウィンドウで共通に更新され ますが、選択領域は独立しています。

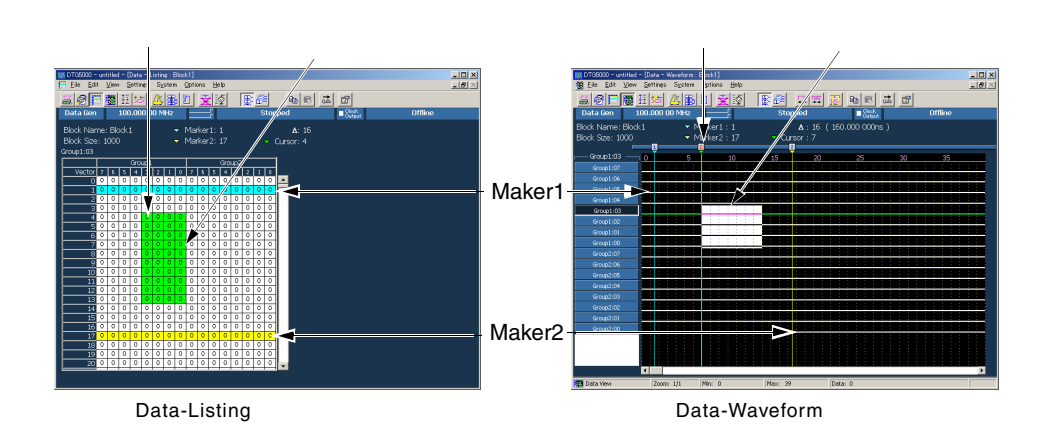

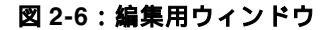

# 領域 Area

パターン編集で扱うデータは、ビット方向の幅 (Data-Listing では横方向、Data-Waveform では縦方向)とベクトル方向の長さ (Data-Listing では縦方向、Data-Waveform では横方向)で定義された 2 次元領域のデータです。なお、Paste や Shift 操作を行ってもブロック・サイズは変化しません。

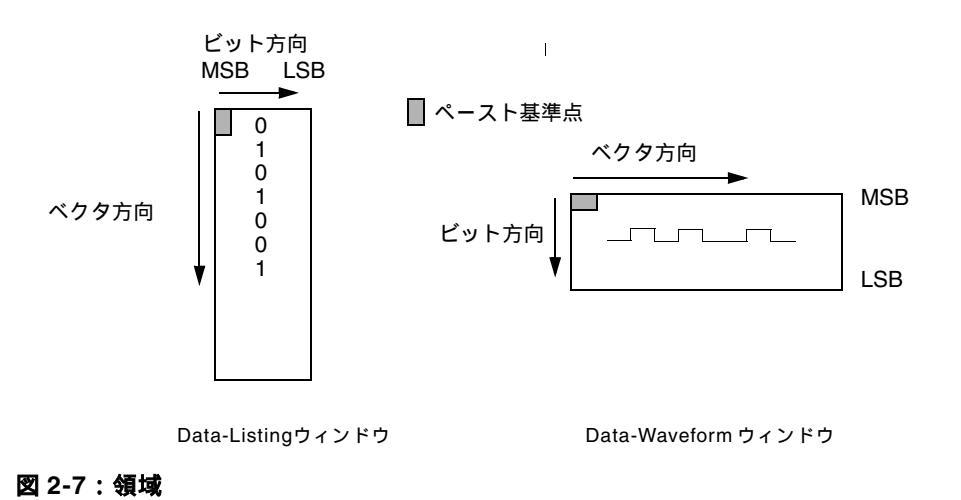

#### 編集領域指定

Range/By

編集の際には編集対象領域を指定します。編集対象領域のビット幅は1~グループ幅 までです。複数のグループにわたって幅を指定することはできません。範囲指定は各 編集コマンドのダイアログ・ボックスに表示される By: で指定します。By:Channel で カーソルのあるチャンネル(チャンネル表示のときのみ) By:Group でカーソルのあ るグループが指定できます。また Range の Selected でカーソルで選択した矩形領域の ビット幅が指定できます。ベクトル方向の長さは1~ブロック長までの任意の長さを 指定できます。ベクトル方向の範囲指定は各編集コマンドのダイアログ・ボックスに 表示される Rage: で All、Between Markers、Selected のいずれかを指定します。

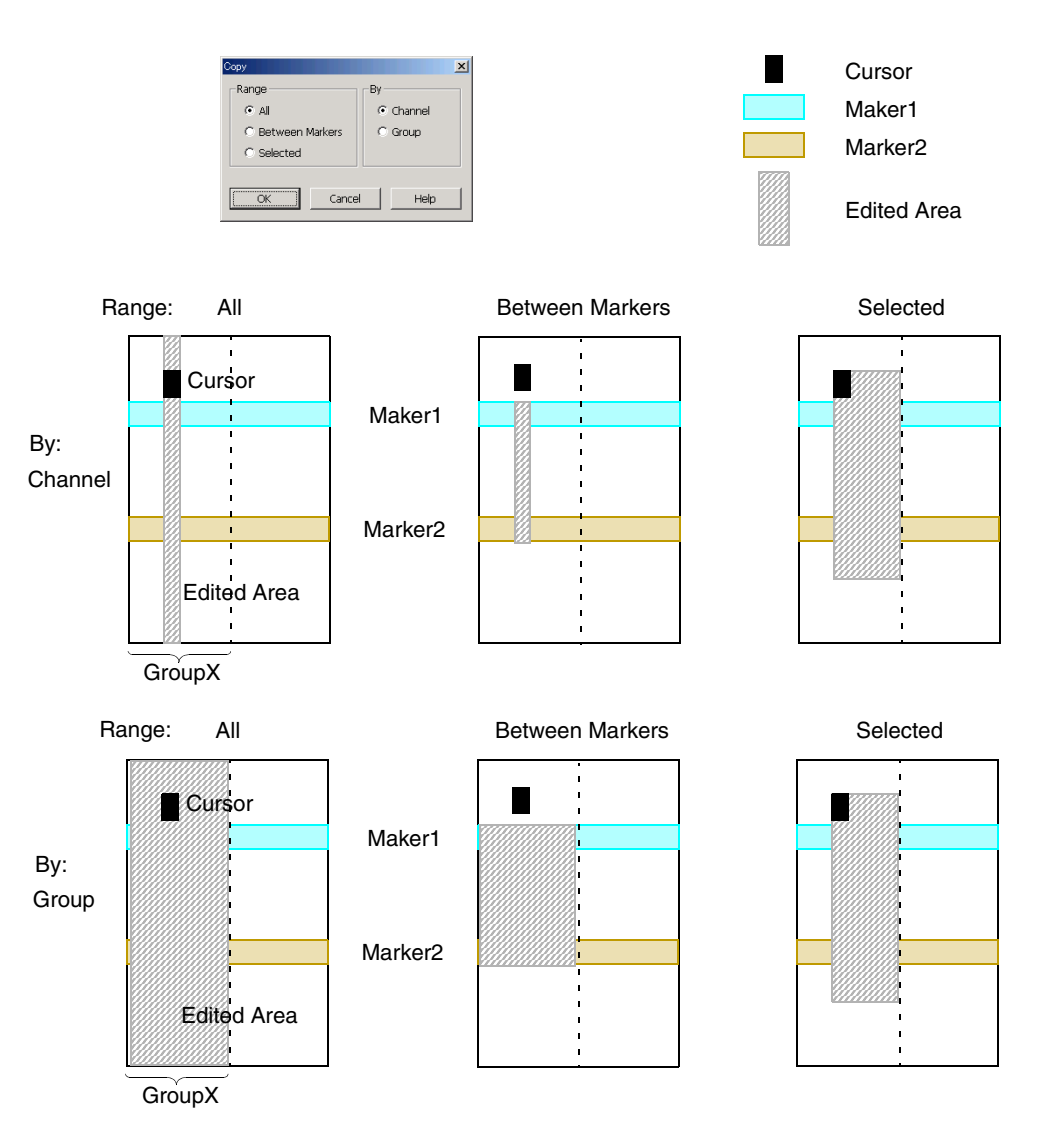

#### 図 2-8: Range/By による編集領域 (View by Channel)

| 表 2-3 | : | 編集範囲 |
|-------|---|------|
|-------|---|------|

| Range           | Ву       | Vector 方向 | Bit 方向         |
|-----------------|----------|-----------|----------------|
| All             | Group    | すべて       | カーソルのあるグループ    |
|                 | Channel  |           | カーソルのあるチャンネル   |
| Between Markers | Group    | 2 つのマーカ間  | カーソルのあるグループ    |
|                 | Channel  |           | カーソルのあるチャンネル   |
| Selected        | (選択した範囲) | 選択した範囲    | 選択した範囲(1グループ内) |

# カーソルとマーカ

それぞれ編集対象範囲を定めるために用意されています。

#### カーソル移動

カーソルは編集範囲の基準となるポイントを定めます。上下左右矢印キー、ノブまた はメニューを使って移動します。

| Move Cursor To | × |
|----------------|---|
| • Marker1 マ    |   |
| C Marker2 🗢    |   |
| C Vector 0     |   |
|                |   |
| OK Cancel Help |   |

図 2-9: Move Cursor To ダイアログ・ボックス

メニューでは、Marker1、Marker2 の位置、および指定したベクタ位置へ移動できま す。メニューで設定するときは次のように行います。

- **1.** SELECT キーまたは MENU キーを押して表示されるメニューで、Move Cursor To... を選びます。
- 2. TAB キーおよび上下矢印キーを用いて、Marker1、Marker2 または Vector を選択 します。Vector を選択したときは、ベクタ番号を入力します。
- **3.** TAB キーで OK ボタンを選択し、ENTER キーを押すと、指定位置にカーソルが 移動します。

#### マーカ位置設定

2 本のマーカは編集コマンドを適用するベクトル方向の範囲を定めるために使われま す。マーカの移動は、メニューで行います。

| Move Marker To |             |     | ×        |
|----------------|-------------|-----|----------|
| ⇒ Marker2      | - 🗢 Marker1 | = 1 | <u>۲</u> |
| 127            | 0           | 127 |          |
| Cursor Pos     | Cursor Pos  |     |          |
|                |             |     |          |
| ОК             | Cancel      | He  | lp d     |

#### 図 2-10: Move Marker To ダイアログ・ボックス

メニューでは、カーソルの位置、指定したベクタ位置へ移動できます。メニューで設 定するときは次のように行います。

- 1. カーソル位置にマーカを設定する場合は、あらかじめ設定位置へカーソルを移動 しておきます。
- **2.** SELECT キーまたは MENU キーを押して表示されるメニューで、Move Marker To... を選びます。

- TAB キーおよび上下矢印キーを用いて、Marker1、Marker2、の数値入力ボックスまたは Cursor Pos を選択します。数値入力ボックスを選択したときは、ベクタ番号を入力します。なお、の値を指定した場合は、マーカ1の値を基準にして、マーカ2の値が変更されます。
- **4.** ENTER キーを押すとマーカ1またはマーカ2が指定位置に移動します。

#### 領域設定

編集範囲として矩形領域を指定するには次のように行います。領域は1つのグループ 内だけに制限されています。複数のグループにわたるビット方向の領域指定はできま せん。

- 1. 領域の一端にカーソルを移動します。
- 2. SHIFT キーを押しながら上下左右矢印キーを押す、またはノブをまわすと、領域 が指定できます。

### 表示 View

編集用ウィンドウでは、編集作業がしやすいように次のような機能が用意されています。

#### 表示ユニット View by Channel、View by Group

データをチャンネル単位またはグループ単位で表示できます。MENU キーで表示される View メニューの View by Channel、View by Group で選択できます。

#### ズーム Zoom In、Zoom Out

Data-Waveform ウィンドウでは、ベクトル方向(横方向)のズーム表示が可能です。 ズームイン、ズームアウトで一画面 10 ベクタから 2560 ベクタの範囲が表示できま す。カーソル位置を基準に、Zoom In は 1/2 倍、Zoom Out は 2 倍単位で表示領域は変 化します。MENU キーで表示される View メニューの Zoom In、Zoom Out で行いま す。マウス使用時は、ツールバーのアイコンをクリックしても Zoom できます。

1. MENUキーで表示されるViewメニューのZoom InまたはZoom Outを選択します。

2. ENTER を押すとズームが行われます。

#### Timing ウィンドウ設定内容の表示 View with Timing

Data-Waveform ウィンドウのパターン表示に、Timing ウィンドウでの設定情報を反映します。Format、Delay、Pulse Width、Polarityの設定状態を見ることができます。

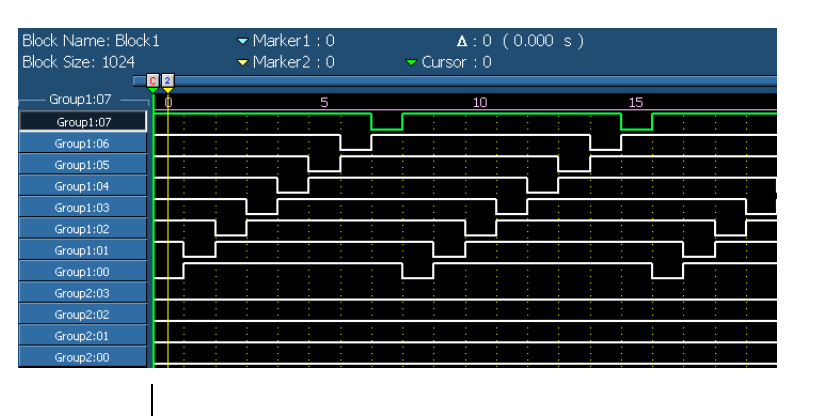

View with Timing では Format、Delay、Polarity なども反映されて表示します

| Block Name: Block1 | ✓ Marker1:0 Δ:0 (0.000 s) |    |
|--------------------|---------------------------|----|
| Block Size: 1024   | ▼ Marker2 : 0             |    |
|                    |                           |    |
| Group1:07          | 5 10 15                   |    |
| Group1:07          |                           | ഥവ |
| Group1:06          |                           |    |
| Group1:05          |                           |    |
| Group1:04          |                           |    |
| Group1:03          |                           |    |
| Group1:02          |                           |    |
| Group1:01          |                           |    |
| Group1:00          |                           |    |
| Group2:03          |                           |    |
| Group2:02          |                           |    |
| Group2:01          |                           |    |
| Group2:00          |                           |    |

図 2-11: View with Timing の表示例

#### 表示順序

グループ表示のとき、グループの表示順を変更できます。MENU キーで表示される View メニューでカレントグループが移動できます。Data-Listing ウィンドウでは、 Move Left、Move Right コマンド、Data-Waveform ウィンドウでは、Mode Up、Move Down コマンドでグループが移動します。

#### Properties

グループ表示の時の表示方法が選択できます。

Radix 表示が選択できます。Signed は、Decimal 表示のときの MSB ビットを符号ビットとするかしないかを指定します。

|        | Group1 | Group2 | Group3   | Group4 | Group5   | Group6 | Group7 | Group8 | Ī |                  |
|--------|--------|--------|----------|--------|----------|--------|--------|--------|---|------------------|
| Vector | HEX    | OCT    | BIN      | DEC    | DEC      | HEX    | HEX    | HEX    |   | 🗕 🗕 Radix        |
| 123    | 7B     | 173    | 01111011 | 123    | 123      | 00     | 00     | 00     |   |                  |
| 124    | 7C     | 174    | 01111100 | 124    | 124      | 00     | 00     | 00     |   |                  |
| 125    | 7D     | 175    | 01111101 | 125    | 125      | 00     | 00     | 00     |   | Properties       |
| 126    | 7E     | 176    | 01111110 | 126    | 126      | 00     | 00     | 00     |   |                  |
| 127    | 7F     | 177    | 01111111 | 127    | 127      | 00     | 00     | 00     |   | Radix ———        |
| 128    | 80     | 200    | 10000000 | 128    | -128     | 00     | 00     | 00     |   | 💿 Hex 🔲 🗖 Signed |
| 129    | 81     | 201    | 10000001 | 129    | -127     | 00     | 00     | 00     |   | C Octal          |
| 130    | 82     | 202    | 10000010 | 130    | -126     | 00     | 00     | 00     |   | G Directai       |
| 131    | 83     | 203    | 10000011 | 131    | -125     | 00     | 00     | 00     |   | O Binary         |
| 132    | 84     | 204    | 10000100 | 132    | -124     | 00     | 00     | 00     |   | O Decimal        |
| 133    | 85     | 205    | 10000101 | 133    | -123     | 00     | 00     | 00     |   |                  |
| 134    | 86     | 206    | 10000110 | 134    | -122     | 00     | 00     | 00     |   |                  |
| 135    | 87     | 207    | 10000111 | 135    | -121     | 00     | 00     | 00     |   | OK Cancel Help   |
| 136    | 88     | 210    | 10001000 | 136    | -120     | 00     | 00     | 00     | - |                  |
|        |        |        |          | A      | <b>≜</b> |        |        |        |   |                  |

Unsigned Signed Example for 8 bit Binary Counter

#### 図 2-12: Data-Listing ウィンドウの Properties

Data-Waveform ウィンドウでは、Magnitude 表示も選択できます。Magnitude 表示は、 ビット幅nのグループを、各ビットの値を2のn乗で重み付けしてグラフィカルに表 示します。

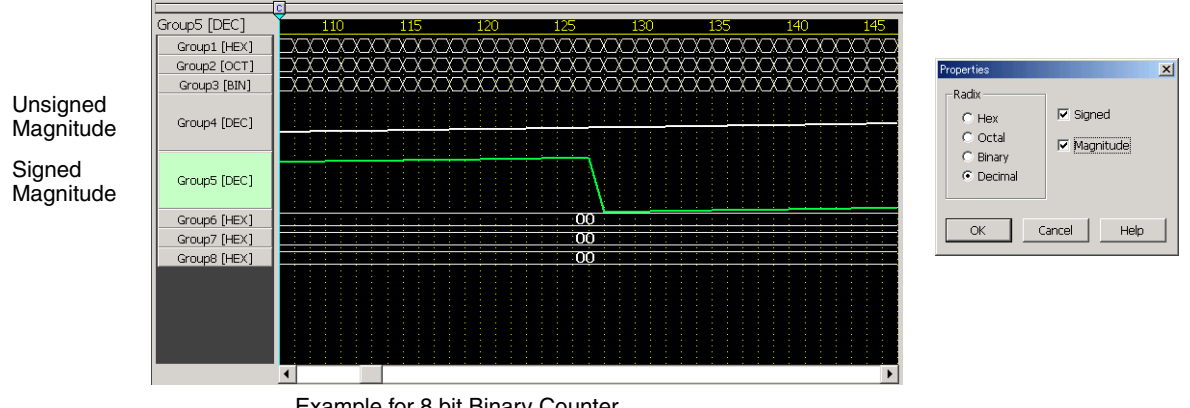

Example for 8 bit Binary Counter

#### 図 2-13: Data-Waveform ウィンドウの Properties

#### SelectBlock

Data-Listing ウィンドウ、Data-Waveform ウィンドウで表示、編集するブロックを選 択します。なお、新規ブロックの作成は Blocks ウィンドウで行います。

- 1. SELECT キーを押して表示されるポップアップ・メニューまたは MENU キーを 押して表示される Edit メニューで、Select Block... を選びます。
- 2. 表示される Select Block ダイアログ・ボックスには、現在定義されているブロッ ク名が表示されます。
- 3. 上下矢印キーでブロックを選択し、ENTER キーを押します。
- 4. 選択したブロックの内容が表示されます。

### 編集メニュー

各種編集用コマンドが用意されています。各コマンドは SELECT キーを押して表示さ れるポップアップメニュー、または MENU キーで表示される Edit メニューで選択し ます。コマンドを適用する領域は、各コマンドのダイアログ・ボックスの Range と By で指定します。

Copy... 指定範囲のパターンデータを DTG5000 ソフトウェア固有のクリップボードへコピー します。データとしてコピーするので、radix表示の異なるグループへもPasteできます。

Paste カーソルのある位置を基準に DTG5000 ソフトウェア固有のクリップボードの内容を ペーストします。カーソルのある位置が矩形領域の左上(MSB 側、ベクタ番号の小 さい側)になります。クリップボード上の矩形領域が、現在のカーソル位置を基準に してグループのビット幅およびベクタ長からはみ出す場合はエラーとなります。

**Invert...** 指定範囲のパターンデータのデータ値(0/1)を反転します。

Mirror... 指定範囲のパターンデータの並びを反転します。ベクタ方向の並び、ビット方向の並 びが選択できます。

| Mirror Vector | Selected area | Mirror Bit |
|---------------|---------------|------------|
| 01001         | 00111         | 11100      |
| 11100         | 10100         | 00101      |
| 10100         | 11100         | 00111      |
| 00111         | 01001         | 10010      |

#### 図 2-14: ベクタ方向とビット方向の Mirror

Shift/Rotate... 指定範囲のパターンデータをベクトル方向またはビット方向に指定量(Value)だけ 移動します。Value が正のとき、ベクトル方向の場合はベクトル番号の大きい方向に、 ビット方向の場合は MSB 方向に移動します。

Operation

Shift:はみ出したデータはなくなり、空いた部分は0で埋められます。 Rotate:はみ出したデータは空いた部分へ回り込んで埋められます。

Direction

Bit:ビット方向に移動します。 Vector:ベクトル方向に移動します。

**Fill with One/Zero...** 指定範囲すべてのデータの値を0または1で埋めます。

Clock Pattern...指定範囲のベクタ方向に Low(0)と High(1)のクロックパターンを作成します。<br/>Low Step と High Step にはそれぞれ 0/1 の続くベクタ数を指定します。Low Step と<br/>High Step の値を足したものがクロックパターンの周期になります。グループ表示の<br/>ときは、グループ内の各チャンネルに同じクロックパターンが作成されます。

Predefined Pattern...指定範囲に用意されたパターンを作成します。6 つのパターンが用意されています。<br/>なおパターンは、ビット幅とベクタ長で定まる矩形領域に作成されるので、チャンネ<br/>ル表示で Range に All または Between Markers を選択すると、1 ビット幅のパターン

が作成されます。

| Predefined Pattern | ×                           |
|--------------------|-----------------------------|
| Range              | Ву                          |
| ⊙ All              | <ul> <li>Channel</li> </ul> |
| C Between Markers  | C Group                     |
| C Selected         |                             |
| Pattern            |                             |
| Binary Counter     | Step 1                      |
| C Johnson Counter  | Skip 0                      |
| C Graycode Counter |                             |
| C Walking Ones     | Direction                   |
| O Walking Zeros    | ⊙∪р                         |
| C Checker Board    | C Down                      |
|                    |                             |
| OK Cance           | Help                        |

#### 図 2-15 : Predefined Pattern ダイアログ・ボックス

- Binary Counter
- Johnson Counter
- Graycode Counter
- Walking Ones
- Walking Zeros
- Checker Board

パターンのタイプのほか、Step、Skip、Direction が指定できます。

#### 表 2-4: Predefined Pattern の設定項目

| 設定項目      | 説明                                                                                                    |
|-----------|----------------------------------------------------------------------------------------------------|
| Step      | 1 つのカウンタ値を何ステップで表すかを指定します。                                                                            |
| Skip      | Binary Counter のときにのみ有効。カウンタの値として使わない(もとの値が<br>そのまま残っています)ステップ数を指定します。Step + Skip が実際の1ス<br>テップになります。 |
| Direction | Up カウンタ、Down カウンタが選択できます。Down カウンタは、Up カウン<br>タで作成したデータをベクタ方向に反転したものが作成されます。                          |

|                                                                                                    |                                                                                                  |                                                                                                    | G                                                                                                    | av                                                                                                    | co.                                                                                                    | de l                                                                                                    |                                                                                                    |                                                                                                    |
|----------------------------------------------------------------------------------------------------|--------------------------------------------------------------------------------------------------|----------------------------------------------------------------------------------------------------|----------------------------------------------------------------------------------------------------|----------------------------------------------------------------------------------------------------|----------------------------------------------------------------------------------------------------|----------------------------------------------------------------------------------------------------|----------------------------------------------------------------------------------------------------|----------------------------------------------------------------------------------------------------|
| Vector                                                                                                    | 7                                                                                                | 6                                                                                                    | 5                                                                                                    | 4                                                                                                    | 3                                                                                                    | 2                                                                                                    | 1                                                                                                    | 0                                                                                                    |
| Vector                                                                                                    | ,                                                                                                | 0                                                                                                    | 0                                                                                                    | т<br>О                                                                                                    | 0                                                                                                    | -                                                                                                    | 1                                                                                                    | 0                                                                                                    |
| U                                                                                                    | 0                                                                                                | 0                                                                                                    | 0                                                                                                    | 0                                                                                                    | 0                                                                                                    | 0                                                                                                    | 0                                                                                                    | 4                                                                                                    |
| 1                                                                                                    | 0                                                                                                | 0                                                                                                    | 0                                                                                                    | 0                                                                                                    | 0                                                                                                    | 0                                                                                                    | 0                                                                                                    | 1                                                                                                    |
| 2                                                                                                    | U                                                                                                | U                                                                                                    | U                                                                                                    | U                                                                                                    | U                                                                                                    | U                                                                                                    | 1                                                                                                    | 1                                                                                                    |
| 3                                                                                                    | 0                                                                                                | 0                                                                                                    | 0                                                                                                    | 0                                                                                                    | 0                                                                                                    | 0                                                                                                    | 1                                                                                                    | 0                                                                                                    |
| 4                                                                                                    | 0                                                                                                | 0                                                                                                    | 0                                                                                                    | 0                                                                                                    | 0                                                                                                    | 1                                                                                                    | 1                                                                                                    | 0                                                                                                    |
| 5                                                                                                    | 0                                                                                                | 0                                                                                                    | 0                                                                                                    | 0                                                                                                    | 0                                                                                                    | 1                                                                                                    | 1                                                                                                    | 1                                                                                                    |
| 6                                                                                                    | 0                                                                                                | 0                                                                                                    | 0                                                                                                    | 0                                                                                                    | 0                                                                                                    | 1                                                                                                    | 0                                                                                                    | 1                                                                                                    |
| 7                                                                                                    | 0                                                                                                | 0                                                                                                    | 0                                                                                                    | 0                                                                                                    | 0                                                                                                    | 1                                                                                                    | 0                                                                                                    | 0                                                                                                    |
| 8                                                                                                    | 0                                                                                                | 0                                                                                                    | 0                                                                                                    | 0                                                                                                    | 1                                                                                                    | 1                                                                                                    | 0                                                                                                    | 0                                                                                                    |
| 9                                                                                                    | 0                                                                                                | 0                                                                                                    | n                                                                                                    | n                                                                                                    | 1                                                                                                    | 1                                                                                                    | n                                                                                                    | 1                                                                                                    |
| 10                                                                                                    | Ň                                                                                                | Ň                                                                                                    | 0                                                                                                    | Ň                                                                                                    | 1                                                                                                    | 1                                                                                                    | 4                                                                                                    | 1                                                                                                    |
| 10                                                                                                    | 0                                                                                                | 0                                                                                                    | 0                                                                                                    | 0                                                                                                    | 4                                                                                                    | 4                                                                                                    | 4                                                                                                    | 1                                                                                                    |
| 11                                                                                                    | 0                                                                                                | 0                                                                                                    | 0                                                                                                    | 0                                                                                                    | 1                                                                                                    | 1                                                                                                    | 1                                                                                                    | 0                                                                                                    |
| 12                                                                                                    | 0                                                                                                | 0                                                                                                    | 0                                                                                                    | 0                                                                                                    | 1                                                                                                    | 0                                                                                                    | 1                                                                                                    | U                                                                                                    |
| 13                                                                                                    | 0                                                                                                | 0                                                                                                    | 0                                                                                                    | 0                                                                                                    | 1                                                                                                    | 0                                                                                                    | 1                                                                                                    | 1                                                                                                    |
| 14                                                                                                    | 0                                                                                                | 0                                                                                                    | 0                                                                                                    | 0                                                                                                    | 1                                                                                                    | 0                                                                                                    | 0                                                                                                    | 1                                                                                                    |
| 15                                                                                                    | 0                                                                                                | 0                                                                                                    | 0                                                                                                    | 0                                                                                                    | 1                                                                                                    | 0                                                                                                    | 0                                                                                                    | 0                                                                                                    |
| 16                                                                                                    | 0                                                                                                | 0                                                                                                    | 0                                                                                                    | 1                                                                                                    | 1                                                                                                    | 0                                                                                                    | 0                                                                                                    | 0                                                                                                    |
| 17                                                                                                    | 0                                                                                                | 0                                                                                                    | 0                                                                                                    | 1                                                                                                    | 1                                                                                                    | 0                                                                                                    | 0                                                                                                    | 1                                                                                                    |
| 18                                                                                                    | 0                                                                                                | 0                                                                                                    | 0                                                                                                    | 1                                                                                                    | 1                                                                                                    | 0                                                                                                    | 1                                                                                                    | 1                                                                                                    |
| 19                                                                                                    | Ō                                                                                                | 0                                                                                                    | 0                                                                                                    | 1                                                                                                    | 1                                                                                                    | 0                                                                                                    | 1                                                                                                    | 0                                                                                                    |
| 20                                                                                                    | ñ                                                                                                | n                                                                                                    | n                                                                                                    | 1                                                                                                    | 1                                                                                                    | 1                                                                                                    | 1                                                                                                    | n                                                                                                    |
| 20                                                                                                    | 0                                                                                                | 0                                                                                                    | 0                                                                                                    | 4                                                                                                    | 4                                                                                                    | 4                                                                                                    | 4                                                                                                    | 4                                                                                                    |
| 21                                                                                                    | 0                                                                                                | 0                                                                                                    | 0                                                                                                    | 1                                                                                                    | 1                                                                                                    | 1                                                                                                    |                                                                                                    | 1                                                                                                    |
| 22                                                                                                    | 0                                                                                                | U<br>C                                                                                                    | 0                                                                                                    | 1                                                                                                    | 1                                                                                                    | 1                                                                                                    | 0                                                                                                    | 1                                                                                                    |
| 23                                                                                                    | 0                                                                                                | 0                                                                                                    | 0                                                                                                    | 1                                                                                                    | 1                                                                                                    | 1                                                                                                    | 0                                                                                                    | 0                                                                                                    |
| 24                                                                                                    | 0                                                                                                | 0                                                                                                    | 0                                                                                                    | 1                                                                                                    | 0                                                                                                    | 1                                                                                                    | 0                                                                                                    | 0                                                                                                    |
| 25                                                                                                    | 0                                                                                                | 0                                                                                                    | 0                                                                                                    | 1                                                                                                    | 0                                                                                                    | 1                                                                                                    | 0                                                                                                    | 1                                                                                                    |
| 26                                                                                                    | 0                                                                                                | 0                                                                                                    | 0                                                                                                    | 1                                                                                                    | 0                                                                                                    | 1                                                                                                    | 1                                                                                                    | 1                                                                                                    |
| 27                                                                                                    | 0                                                                                                | 0                                                                                                    | 0                                                                                                    | 1                                                                                                    | 0                                                                                                    | 1                                                                                                    | 1                                                                                                    | 0                                                                                                    |
| 28                                                                                                    | 0                                                                                                | 0                                                                                                    | 0                                                                                                    | 1                                                                                                    | 0                                                                                                    | 0                                                                                                    | 1                                                                                                    | 0                                                                                                    |
| 29                                                                                                    | 0                                                                                                | 0                                                                                                    | 0                                                                                                    | 1                                                                                                    | 0                                                                                                    | 0                                                                                                    | 1                                                                                                    | 1                                                                                                    |
| 30                                                                                                    | n                                                                                                | n                                                                                                    | n                                                                                                    | 1                                                                                                    | n                                                                                                    | 0                                                                                                    | 0                                                                                                    | 1                                                                                                    |
|                                                                                                    |                                                                                                  |                                                                                                    |                                                                                                    |                                                                                                    |                                                                                                    |                                                                                                    |                                                                                                    |                                                                                                    |
| Mashar                                                                                                    | 7                                                                                                | C                                                                                                    | he                                                                                                    | cke                                                                                                    | erB                                                                                                    | oar                                                                                                    | d                                                                                                    |                                                                                                    |
| Vector                                                                                                    | 7                                                                                                | 6                                                                                                    | he<br>5                                                                                                    | cke<br>4                                                                                                    | erBi<br>3                                                                                                    | oar<br>2                                                                                                    | d<br>1                                                                                                    | 0                                                                                                    |
| Vector<br>0                                                                                                    | 7                                                                                                | 0                                                                                                    | he<br>5                                                                                                    | cke<br>4<br>0                                                                                                    | rB<br>3                                                                                                    | oar<br>2<br>0                                                                                                    | rd<br>1<br>1                                                                                                    | 0                                                                                                    |
| Vector<br>0<br>1                                                                                                    | 7<br>1<br>0                                                                                      | 6<br>0<br>1                                                                                                    | he<br>5<br>1<br>0                                                                                                    | ck∈<br>4<br>0                                                                                                    | srB<br>3<br>1<br>0                                                                                                    | oar<br>2<br>0                                                                                                    | d<br>1<br>1<br>0                                                                                                    | 0<br>0<br>1                                                                                                    |
| Vector<br>0<br>1<br>2                                                                                                    | 7<br>1<br>0<br>1                                                                                 | 6<br>0<br>1<br>0                                                                                                    | he<br>5<br>1<br>0                                                                                                    | cke<br>4<br>0<br>1                                                                                                    | erB<br>3<br>1<br>0<br>1                                                                                                    | 0<br>2<br>0<br>1<br>0                                                                                                    | rd<br>1<br>1<br>0                                                                                                    | 0<br>0<br>1<br>0                                                                                                    |
| Vector<br>0<br>1<br>2<br>3                                                                                                    | 7<br>1<br>0<br>1<br>0                                                                            | C<br>6<br>1<br>0<br>1                                                                                                    | he<br>5<br>1<br>0<br>1                                                                                                    | cke<br>4<br>0<br>1<br>0                                                                                                    | erBo<br>3<br>1<br>0<br>1                                                                                                    | 2<br>2<br>0<br>1<br>0                                                                                                    | d<br>1<br>1<br>0<br>1                                                                                                    | 0<br>0<br>1<br>0                                                                                                    |
| Vector<br>0<br>1<br>2<br>3<br>4                                                                                                    | 7<br>1<br>0<br>1<br>0                                                                            | C<br>6<br>1<br>0<br>1<br>0                                                                                                    | he<br>5<br>1<br>0<br>1<br>1                                                                                                    | cke<br>4<br>0<br>1<br>0                                                                                                    | erBo<br>3<br>1<br>0<br>1<br>0                                                                                                    | 2<br>0<br>1<br>0<br>1<br>0                                                                                                    | rd<br>1<br>1<br>0<br>1                                                                                                    | 0<br>0<br>1<br>0<br>1<br>0                                                                                                    |
| Vector<br>0<br>1<br>2<br>3<br>4<br>5                                                                                                    | 7<br>1<br>0<br>1<br>0<br>1<br>0                                                                  | C<br>6<br>1<br>0<br>1<br>0<br>1                                                                                                    | he<br>5<br>1<br>0<br>1<br>0                                                                                                    | cke<br>4<br>0<br>1<br>0<br>1<br>0                                                                                                    | erB<br>3<br>1<br>0<br>1<br>0<br>1<br>0                                                                                                    | 2<br>0<br>1<br>0<br>1<br>0<br>1                                                                                                    | d<br>1<br>1<br>0<br>1<br>0<br>1<br>0                                                                                                    | 0<br>0<br>1<br>0<br>1<br>0<br>1                                                                                                    |
| Vector<br>0<br>1<br>2<br>3<br>4<br>5<br>6                                                                                                    | 7<br>1<br>0<br>1<br>0<br>1<br>0<br>1                                                             | C<br>6<br>0<br>1<br>0<br>1<br>0<br>1<br>0                                                                                                    | he<br>5<br>1<br>0<br>1<br>0<br>1<br>0                                                                                                    | cke<br>4<br>0<br>1<br>0<br>1<br>0                                                                                                    | erBo<br>3<br>1<br>0<br>1<br>0<br>1<br>0<br>1                                                                                                    | 0<br>2<br>0<br>1<br>0<br>1<br>0<br>1<br>0                                                                                                    | d<br>1<br>1<br>0<br>1<br>0<br>1<br>0                                                                                                    | 0<br>0<br>1<br>0<br>1<br>0<br>1<br>0                                                                                                    |
| Vector<br>0<br>1<br>2<br>3<br>4<br>5<br>6<br>7                                                                                                    | 7<br>1<br>0<br>1<br>0<br>1<br>0<br>1<br>0                                                        | C<br>6<br>0<br>1<br>0<br>1<br>0<br>1<br>0<br>1                                                                                                    | he<br>5<br>1<br>0<br>1<br>0<br>1<br>0                                                                                                    | cke<br>4<br>0<br>1<br>0<br>1<br>0<br>1<br>0<br>1                                                                                                    | erBo<br>3<br>1<br>0<br>1<br>0<br>1<br>0<br>1<br>0                                                                                                    | 2<br>0<br>1<br>0<br>1<br>0<br>1<br>0<br>1<br>0                                                                                                    | d<br>1<br>1<br>0<br>1<br>0<br>1<br>0<br>1<br>0                                                                                                    | 0<br>0<br>1<br>0<br>1<br>0<br>1<br>0<br>1                                                                                                    |
| Vector<br>0<br>1<br>2<br>3<br>4<br>5<br>6<br>7<br>8                                                                                                    | 7<br>1<br>0<br>1<br>0<br>1<br>0<br>1<br>0<br>1<br>0                                              | C<br>6<br>0<br>1<br>0<br>1<br>0<br>1<br>0<br>1<br>0                                                                                                    | he<br>5<br>1<br>0<br>1<br>0<br>1<br>0<br>1<br>0<br>1                                                                                                    | cke<br>4<br>0<br>1<br>0<br>1<br>0<br>1<br>0<br>1<br>0                                                                                                    | erB<br>3<br>1<br>0<br>1<br>0<br>1<br>0<br>1<br>0<br>1<br>0                                                                                                    | 2<br>0<br>1<br>0<br>1<br>0<br>1<br>0<br>1<br>0                                                                                                    | d<br>1<br>1<br>0<br>1<br>0<br>1<br>0<br>1<br>0<br>1                                                                                                    | 0<br>1<br>0<br>1<br>0<br>1<br>0<br>1<br>0<br>1<br>0                                                                                                    |
| Vector<br>0<br>1<br>2<br>3<br>4<br>5<br>6<br>7<br>8<br>9                                                                                                    | 7<br>1<br>0<br>1<br>0<br>1<br>0<br>1<br>0<br>1<br>0                                              | C<br>6<br>0<br>1<br>0<br>1<br>0<br>1<br>0<br>1<br>0<br>1                                                                                                    | he<br>5<br>1<br>0<br>1<br>0<br>1<br>0<br>1<br>0<br>1<br>0                                                                                                    | cke<br>4<br>0<br>1<br>0<br>1<br>0<br>1<br>0<br>1<br>0<br>1                                                                                                    | rB <sup>o</sup><br>3<br>1<br>0<br>1<br>0<br>1<br>0<br>1<br>0<br>1<br>0                                                                                                    | 2<br>0<br>1<br>0<br>1<br>0<br>1<br>0<br>1<br>0<br>1<br>0<br>1                                                                                                    | d<br>1<br>1<br>0<br>1<br>0<br>1<br>0<br>1<br>0<br>1<br>0                                                                                                    | 0<br>1<br>0<br>1<br>0<br>1<br>0<br>1<br>0<br>1<br>0<br>1                                                                                                    |
| Vector<br>0<br>1<br>2<br>3<br>4<br>5<br>6<br>7<br>7<br>8<br>9<br>9<br>10                                                                                                    | 7<br>1<br>0<br>1<br>0<br>1<br>0<br>1<br>0<br>1<br>0<br>1                                         | C<br>6<br>0<br>1<br>0<br>1<br>0<br>1<br>0<br>1<br>0<br>1<br>0                                                                                                    | he<br>5<br>1<br>0<br>1<br>0<br>1<br>0<br>1<br>0<br>1<br>0<br>1<br>0<br>1                                                                                                    | cke<br>4<br>0<br>1<br>0<br>1<br>0<br>1<br>0<br>1<br>0<br>1<br>0                                                                                                    | rB<br>3<br>1<br>0<br>1<br>0<br>1<br>0<br>1<br>0<br>1<br>0<br>1<br>0<br>1                                                                                                    | 2<br>0<br>1<br>0<br>1<br>0<br>1<br>0<br>1<br>0<br>1<br>0<br>1<br>0                                                                                                    | d<br>1<br>1<br>0<br>1<br>0<br>1<br>0<br>1<br>0<br>1<br>0<br>1<br>0<br>1                                                                                                    | 0<br>0<br>1<br>0<br>1<br>1<br>0<br>1<br>0<br>1<br>1<br>0<br>1<br>0<br>1<br>0<br>1<br>0<br>1<br>0<br>1<br>0<br>1<br>0<br>1<br>0<br>1<br>0<br>1<br>0<br>1<br>0<br>1<br>0<br>1<br>1<br>0<br>1<br>0<br>1<br>0<br>1<br>1<br>1<br>1<br>1<br>1<br>1<br>1<br>1<br>1<br>1<br>1<br>1                                                                                                    |
| Vector<br>0<br>1<br>2<br>3<br>4<br>5<br>6<br>6<br>7<br>8<br>9<br>9<br>10<br>10                                                                                                    | 7<br>1<br>0<br>1<br>0<br>1<br>0<br>1<br>0<br>1<br>0<br>1<br>0<br>1<br>0                          | C<br>6<br>0<br>1<br>0<br>1<br>0<br>1<br>0<br>1<br>0<br>1<br>0<br>1<br>0                                                                                                    | he<br>5<br>1<br>0<br>1<br>0<br>1<br>0<br>1<br>0<br>1<br>0<br>1<br>0<br>1<br>0                                                                                                    | cke<br>4<br>0<br>1<br>0<br>1<br>0<br>1<br>0<br>1<br>0<br>1<br>0<br>1<br>0                                                                                                    | rB<br>1<br>0<br>1<br>0<br>0<br>1<br>0<br>0<br>1<br>0<br>0<br>1<br>0<br>0<br>1<br>0<br>0<br>0<br>1<br>0<br>0<br>0<br>1<br>0<br>0<br>0<br>1<br>0<br>0<br>0<br>0<br>0<br>0<br>0<br>0<br>0<br>0<br>0<br>0<br>0                                                                                                    | 2<br>0<br>1<br>0<br>1<br>0<br>1<br>0<br>1<br>0<br>1<br>0<br>1<br>0<br>1<br>0                                                                                                    | d<br>1<br>1<br>0<br>1<br>0<br>1<br>0<br>1<br>0<br>1<br>0<br>1<br>0                                                                                                    | 0<br>1<br>0<br>1<br>1<br>0<br>1<br>1<br>1<br>1<br>1<br>1<br>1<br>1<br>1<br>1<br>1<br>1<br>1                                                                                                    |
| Vector<br>0<br>1<br>2<br>3<br>3<br>4<br>4<br>5<br>6<br>7<br>7<br>8<br>9<br>10<br>10<br>11                                                                                                    | 7<br>1<br>0<br>1<br>0<br>1<br>0<br>1<br>0<br>1<br>0<br>1<br>0<br>1<br>0<br>1                     | C<br>6<br>0<br>1<br>0<br>1<br>0<br>1<br>0<br>1<br>0<br>1<br>0<br>1<br>0<br>1<br>0                                                                                                    | he<br>5<br>1<br>0<br>1<br>0<br>1<br>0<br>1<br>0<br>1<br>0<br>1<br>0<br>1<br>0<br>1                                                                                                    | cke<br>4<br>0<br>1<br>0<br>1<br>0<br>1<br>0<br>1<br>0<br>1<br>0<br>1<br>0                                                                                                    | rB<br>3<br>1<br>0<br>1<br>0<br>1<br>0<br>1<br>0<br>1<br>0<br>1<br>0<br>1<br>0<br>1                                                                                                    | 2<br>0<br>1<br>0<br>1<br>0<br>1<br>0<br>1<br>0<br>1<br>0<br>1<br>0<br>1<br>0<br>1<br>0                                                                                                    | d<br>1<br>1<br>0<br>1<br>0<br>1<br>0<br>1<br>0<br>1<br>0<br>1<br>0<br>1<br>0<br>1                                                                                                    | 0<br>1<br>0<br>1<br>0<br>0<br>1<br>0<br>1<br>1<br>0<br>1<br>1<br>1<br>1<br>1<br>1<br>1<br>1<br>1<br>1<br>1<br>1<br>1                                                                                                    |
| Vector<br>0<br>1<br>2<br>3<br>4<br>4<br>5<br>6<br>6<br>7<br>7<br>8<br>9<br>9<br>10<br>11<br>12<br>2                                                                                                    | 7<br>1<br>0<br>1<br>0<br>1<br>0<br>1<br>0<br>1<br>0<br>1<br>0<br>1<br>0                          | C<br>6<br>0<br>1<br>0<br>1<br>0<br>1<br>0<br>1<br>0<br>1<br>0<br>1<br>0<br>1<br>0                                                                                                    | he<br>5<br>1<br>0<br>1<br>0<br>1<br>0<br>1<br>0<br>1<br>0<br>1<br>0<br>1<br>0<br>1<br>0                                                                                                    | cke<br>4<br>0<br>1<br>0<br>1<br>0<br>1<br>0<br>1<br>0<br>1<br>0<br>1<br>0<br>1<br>0                                                                                                    | rB<br>3<br>1<br>0<br>1<br>0<br>1<br>0<br>1<br>0<br>1<br>0<br>1<br>0<br>1<br>0<br>1<br>0                                                                                                    | 2<br>0<br>1<br>0<br>1<br>0<br>1<br>0<br>1<br>0<br>1<br>0<br>1<br>0<br>1<br>0<br>1<br>0                                                                                                    | d<br>1<br>1<br>0<br>1<br>0<br>1<br>0<br>1<br>0<br>1<br>0<br>1<br>0<br>1<br>0<br>1<br>0                                                                                                    | 0<br>0<br>1<br>0<br>1<br>1<br>0<br>1<br>0<br>1<br>1<br>0<br>1<br>1<br>1<br>1<br>1<br>1<br>1<br>1<br>1<br>1<br>1<br>1<br>1                                                                                                    |
| Vector<br>0<br>1<br>2<br>3<br>4<br>4<br>5<br>6<br>7<br>7<br>8<br>9<br>9<br>10<br>11<br>11<br>12<br>13                                                                                                    | 7<br>1<br>0<br>1<br>0<br>1<br>0<br>1<br>0<br>1<br>0<br>1<br>0<br>1<br>0<br>1<br>0                | C<br>6<br>0<br>1<br>0<br>1<br>0<br>1<br>0<br>1<br>0<br>1<br>0<br>1<br>0<br>1<br>0<br>1<br>0                                                                                                    | he<br>5<br>1<br>0<br>1<br>0<br>1<br>0<br>1<br>0<br>1<br>0<br>1<br>0<br>1<br>0<br>1<br>0                                                                                                    | cke<br>4<br>0<br>1<br>0<br>1<br>0<br>0<br>1<br>0<br>0<br>1<br>0<br>0<br>1<br>0<br>0<br>1<br>0<br>0<br>1<br>0<br>0<br>1<br>0<br>0<br>1<br>0<br>0<br>1<br>0<br>0<br>1<br>0<br>0<br>1<br>0<br>0<br>0<br>0<br>1<br>0<br>0<br>0<br>0<br>0<br>0<br>0<br>0<br>0<br>0<br>0<br>0<br>0                                                                                                    | rB<br>3<br>1<br>0<br>1<br>0<br>1<br>0<br>1<br>0<br>1<br>0<br>1<br>0<br>1<br>0<br>1<br>0<br>1<br>0                                                                                                    | 2<br>0<br>1<br>0<br>1<br>0<br>1<br>0<br>1<br>0<br>1<br>0<br>1<br>0<br>1<br>0<br>1<br>0<br>1<br>0                                                                                                    | d<br>1<br>1<br>0<br>1<br>0<br>1<br>0<br>1<br>0<br>1<br>0<br>1<br>0<br>1<br>0<br>1<br>0                                                                                                    | 0<br>0<br>1<br>0<br>1<br>0<br>0<br>1<br>0<br>0<br>1<br>0<br>0<br>1<br>0<br>0<br>1<br>0<br>0<br>1<br>0<br>0<br>1<br>0<br>0<br>0<br>1<br>0<br>0<br>0<br>1<br>0<br>0<br>0<br>1<br>0<br>0<br>0<br>1<br>0<br>0<br>0<br>0<br>0<br>0<br>0<br>0<br>0<br>0<br>0<br>0<br>0                                                                                                    |
| Vector<br>0<br>1<br>2<br>3<br>4<br>4<br>5<br>6<br>6<br>7<br>8<br>9<br>9<br>10<br>11<br>11<br>12<br>13<br>14                                                                                                    | 7<br>1<br>0<br>1<br>0<br>1<br>0<br>1<br>0<br>1<br>0<br>1<br>0<br>1<br>0<br>1<br>0<br>1<br>0      | C<br>6<br>0<br>1<br>0<br>1<br>0<br>1<br>0<br>1<br>0<br>1<br>0<br>1<br>0<br>1<br>0<br>1<br>0                                                                                                    | he<br>5<br>1<br>0<br>1<br>0<br>1<br>0<br>1<br>0<br>1<br>0<br>1<br>0<br>1<br>0<br>1<br>0<br>1<br>0<br>1                                                                                                    | cke<br>4<br>0<br>1<br>0<br>1<br>1<br>0<br>1<br>0<br>1<br>0<br>1<br>0<br>1<br>0<br>1<br>0<br>1<br>0<br>1<br>0<br>1<br>0<br>1<br>0<br>1<br>0<br>1<br>0<br>1<br>0<br>1<br>1<br>0<br>1<br>0<br>1<br>1<br>1<br>0<br>1<br>1<br>1<br>1<br>1<br>1<br>1<br>1<br>1<br>1<br>1<br>1<br>1                                                                                                    | rB<br>3<br>1<br>0<br>1<br>0<br>1<br>0<br>1<br>0<br>1<br>0<br>1<br>0<br>1<br>0<br>1<br>0<br>1<br>0<br>1                                                                                                    | 2<br>0<br>1<br>0<br>1<br>0<br>1<br>0<br>1<br>0<br>1<br>0<br>1<br>0<br>1<br>0<br>1<br>0                                                                                                    | d<br>1<br>1<br>0<br>1<br>0<br>1<br>0<br>1<br>0<br>1<br>0<br>1<br>0<br>1<br>0<br>1<br>0<br>1<br>0                                                                                                    | 0<br>1<br>0<br>1<br>1<br>0<br>1<br>0<br>1<br>1<br>0<br>1<br>0<br>1<br>0<br>1<br>0<br>1<br>0<br>1<br>0<br>1<br>0<br>1<br>0<br>1<br>0<br>1<br>1<br>1<br>1<br>1<br>1<br>1<br>1<br>1<br>1<br>1<br>1<br>1                                                                                                    |
| Vector 0 1 2 3 4 5 6 7 8 9 10 11 12 13 14 15 5 5 5 5 5 5 5 5 5 5 5 5 5 5 5 5 5                                                                                                     | 7<br>1<br>0<br>1<br>0<br>1<br>0<br>1<br>0<br>1<br>0<br>1<br>0<br>1<br>0<br>1<br>0<br>1<br>0      | C<br>6<br>0<br>1<br>0<br>1<br>0<br>1<br>0<br>1<br>0<br>1<br>0<br>1<br>0<br>1<br>0<br>1<br>0<br>1<br>0                                                                                                    | he<br>5<br>1<br>0<br>1<br>0<br>1<br>1<br>0<br>1<br>0<br>1<br>0<br>1<br>0<br>1<br>0<br>1<br>0<br>1<br>0<br>1<br>0<br>1<br>0<br>1<br>0<br>1<br>0<br>1<br>0<br>1<br>0<br>1<br>0<br>1<br>0<br>1<br>0<br>1<br>0<br>1<br>1<br>0<br>1<br>1<br>1<br>1<br>1<br>1<br>1<br>1<br>1<br>1<br>1<br>1<br>1                                                                                                    | cke<br>4<br>0<br>1<br>0<br>1<br>0<br>1<br>0<br>1<br>0<br>1<br>0<br>1<br>0<br>1<br>0<br>1<br>0<br>1<br>0                                                                                                    | rB<br>3<br>1<br>0<br>1<br>0<br>1<br>0<br>1<br>0<br>1<br>0<br>1<br>0<br>1<br>0<br>1<br>0<br>1<br>0<br>1                                                                                                    | 2<br>0<br>1<br>0<br>1<br>0<br>1<br>0<br>1<br>0<br>1<br>0<br>1<br>0<br>1<br>0<br>1<br>0<br>1<br>0                                                                                                    | d<br>1<br>1<br>0<br>1<br>0<br>1<br>0<br>1<br>0<br>1<br>0<br>1<br>0<br>1<br>0<br>1<br>0<br>1<br>0                                                                                                    | 0<br>1<br>0<br>1<br>1<br>0<br>1<br>0<br>1<br>0<br>1<br>0<br>1<br>1<br>1<br>1<br>1<br>1<br>1<br>1<br>1<br>1<br>1<br>1<br>1                                                                                                    |
| Vector<br>0<br>1<br>2<br>3<br>4<br>4<br>5<br>6<br>6<br>7<br>7<br>8<br>9<br>9<br>10<br>11<br>12<br>13<br>3<br>14<br>14<br>15<br>16                                                                                                   | 7<br>1<br>0<br>1<br>0<br>1<br>0<br>1<br>0<br>1<br>0<br>1<br>0<br>1<br>0<br>1<br>0<br>1<br>0<br>1 | C<br>6<br>0<br>1<br>0<br>1<br>0<br>1<br>0<br>1<br>0<br>1<br>0<br>1<br>0<br>1<br>0<br>1<br>0<br>1<br>0                                                                                                    | he<br>5<br>1<br>0<br>1<br>0<br>1<br>0<br>1<br>0<br>1<br>0<br>1<br>0<br>1<br>0<br>1<br>0<br>1<br>0<br>1                                                                                                    | cke<br>4<br>0<br>1<br>0<br>1<br>1<br>0<br>1<br>0<br>1<br>0<br>1<br>0<br>1<br>0<br>1<br>0<br>1<br>0<br>1<br>0<br>1<br>0<br>1<br>0<br>1<br>0<br>1<br>0<br>1<br>0<br>1<br>0<br>1<br>0<br>1<br>0<br>1<br>0<br>1<br>0<br>1<br>0<br>1<br>1<br>0<br>1<br>1<br>1<br>1<br>1<br>1<br>1<br>1<br>1<br>1<br>1<br>1<br>1                                                                                                    | rB<br>3<br>1<br>0<br>1<br>0<br>1<br>1<br>0<br>1<br>0<br>1<br>1<br>0<br>1<br>0<br>1<br>0<br>1<br>0<br>1<br>0<br>1<br>0<br>1<br>0<br>1<br>0<br>1<br>0<br>1<br>0<br>1<br>0<br>1<br>0<br>1<br>0<br>1<br>1<br>0<br>1<br>1<br>0<br>1<br>0<br>1<br>0<br>1<br>0<br>1<br>0<br>1<br>0<br>1<br>0<br>1<br>0<br>1<br>0<br>1<br>0<br>1<br>0<br>1<br>0<br>1<br>0<br>1<br>0<br>1<br>1<br>1<br>1<br>0<br>1<br>1<br>1<br>1<br>1<br>1<br>1<br>1<br>1<br>1<br>1<br>1<br>1                                                                                                    | 2<br>0<br>1<br>0<br>1<br>0<br>1<br>0<br>1<br>0<br>1<br>0<br>1<br>0<br>1<br>0<br>1<br>0<br>1<br>0                                                                                                    | d<br>1<br>1<br>0<br>1<br>0<br>1<br>0<br>1<br>0<br>1<br>0<br>1<br>0<br>1<br>0<br>1<br>0<br>1<br>0                                                                                                    | 0<br>1<br>0<br>1<br>1<br>0<br>1<br>0<br>1<br>0<br>1<br>0<br>1<br>1<br>0<br>1<br>1<br>0<br>1<br>1<br>1<br>1<br>1<br>1<br>1<br>1<br>1<br>1<br>1<br>1<br>1                                                                                                    |
| Vector<br>0<br>1<br>2<br>3<br>4<br>4<br>5<br>6<br>6<br>7<br>7<br>8<br>9<br>9<br>10<br>11<br>11<br>12<br>13<br>14<br>4<br>15<br>16<br>17                                                                                             | 7<br>1<br>0<br>1<br>0<br>1<br>0<br>1<br>0<br>1<br>0<br>1<br>0<br>1<br>0<br>1<br>0<br>1<br>0<br>1 | C<br>6<br>0<br>1<br>0<br>1<br>0<br>1<br>0<br>1<br>0<br>1<br>0<br>1<br>0<br>1<br>0<br>1<br>0<br>1<br>0                                                                                                    | he<br>5<br>1<br>0<br>1<br>0<br>1<br>0<br>1<br>0<br>1<br>0<br>1<br>0<br>1<br>0<br>1<br>0<br>1<br>0<br>1                                                                                                    | cke<br>4<br>0<br>1<br>0<br>1<br>0<br>1<br>0<br>1<br>0<br>1<br>0<br>1<br>0<br>1<br>0<br>1<br>0<br>1<br>0                                                                                                    | rB<br>3<br>1<br>0<br>1<br>0<br>0<br>1<br>0<br>0<br>1<br>0<br>0<br>1<br>0<br>0<br>1<br>0<br>0<br>1<br>0<br>0<br>1<br>0<br>0<br>1<br>0<br>0<br>1<br>0<br>0<br>1<br>0<br>0<br>1<br>0<br>0<br>1<br>0<br>0<br>1<br>0<br>0<br>1<br>0<br>0<br>1<br>0<br>0<br>0<br>1<br>0<br>0<br>0<br>0<br>0<br>0<br>0<br>0<br>0<br>0<br>0<br>0<br>0                                                                                                    | 2<br>0<br>1<br>0<br>1<br>0<br>1<br>0<br>1<br>0<br>1<br>0<br>1<br>0<br>1<br>0<br>1<br>0<br>1<br>0                                                                                                    | d<br>1<br>0<br>1<br>0<br>1<br>0<br>1<br>0<br>1<br>0<br>1<br>0<br>1<br>0<br>1<br>0<br>1<br>0<br>1                                                                                                    | 0<br>1<br>0<br>1<br>1<br>0<br>1<br>0<br>1<br>1<br>0<br>1<br>1<br>1<br>1<br>1<br>1<br>1<br>1<br>1<br>1<br>1<br>1<br>1                                                                                                    |
| Vector<br>0<br>1<br>2<br>3<br>4<br>4<br>5<br>6<br>6<br>7<br>7<br>8<br>9<br>9<br>10<br>11<br>12<br>13<br>14<br>15<br>16<br>17<br>18                                                                                                  | 7<br>1<br>0<br>1<br>0<br>1<br>0<br>1<br>0<br>1<br>0<br>1<br>0<br>1<br>0<br>1<br>0<br>1<br>0<br>1 | C<br>6<br>0<br>1<br>0<br>1<br>0<br>1<br>0<br>1<br>0<br>1<br>0<br>1<br>0<br>1<br>0<br>1<br>0<br>1<br>0                                                                                                    | he<br>5<br>1<br>0<br>1<br>0<br>1<br>0<br>1<br>0<br>1<br>0<br>1<br>0<br>1<br>0<br>1<br>0<br>1<br>0<br>1                                                                                                    | cke<br>4<br>0<br>1<br>0<br>1<br>1<br>1<br>1<br>1<br>1<br>1<br>1<br>1<br>1<br>1<br>1<br>1                                                                                                    | rB<br>3<br>1<br>0<br>1<br>0<br>1<br>0<br>1<br>0<br>1<br>0<br>1<br>0<br>1<br>0<br>1<br>0<br>1<br>0<br>1                                                                                                    | 2<br>0<br>1<br>0<br>1<br>0<br>1<br>0<br>1<br>0<br>1<br>0<br>1<br>0<br>1<br>0<br>1<br>0<br>1<br>0                                                                                                    | d<br>1<br>1<br>0<br>1<br>0<br>1<br>0<br>1<br>0<br>1<br>0<br>1<br>0<br>1<br>0<br>1<br>0<br>1<br>0                                                                                                    | 0<br>1<br>0<br>1<br>1<br>0<br>1<br>0<br>1<br>0<br>1<br>0<br>1<br>0<br>1<br>0<br>1<br>0<br>1<br>0<br>1<br>0<br>1<br>0<br>1<br>0<br>1<br>0<br>1<br>0<br>1<br>0<br>1<br>0<br>1<br>1<br>0<br>1<br>1<br>1<br>1<br>1<br>1<br>1<br>1<br>1<br>1<br>1<br>1<br>1                                                                                                    |
| Vector<br>0<br>1<br>2<br>3<br>4<br>4<br>5<br>6<br>6<br>7<br>7<br>8<br>9<br>9<br>10<br>11<br>12<br>13<br>14<br>15<br>16<br>17<br>18<br>19                                                                                            | 7<br>1<br>0<br>1<br>0<br>1<br>0<br>1<br>0<br>1<br>0<br>1<br>0<br>1<br>0<br>1<br>0<br>1<br>0<br>1 | C<br>6<br>0<br>1<br>0<br>1<br>0<br>1<br>0<br>1<br>0<br>1<br>0<br>1<br>0<br>1<br>0<br>1<br>0<br>1<br>0                                                                                                    | he<br>5<br>1<br>0<br>1<br>0<br>1<br>0<br>1<br>0<br>1<br>0<br>1<br>0<br>1<br>0<br>1<br>0<br>1<br>0<br>1                                                                                                    | cke<br>4<br>0<br>1<br>0<br>1<br>1<br>0<br>1<br>0<br>1<br>1<br>1<br>1<br>1<br>1<br>1<br>1<br>1<br>1<br>1<br>1<br>1                                                                                                    | FB<br>3<br>1<br>0<br>1<br>0<br>1<br>1<br>0<br>1<br>0<br>1<br>0<br>1<br>0<br>1<br>0<br>1<br>0<br>1<br>0<br>1<br>0<br>1<br>0<br>1<br>0<br>1<br>0<br>1<br>0<br>1<br>0<br>1<br>0<br>1<br>0<br>1<br>0<br>1<br>0<br>1<br>1<br>0<br>1<br>1<br>1<br>1<br>1<br>1<br>1<br>1<br>1<br>1<br>1<br>1<br>1                                                                                                    | 2<br>0<br>1<br>0<br>1<br>0<br>1<br>0<br>1<br>0<br>1<br>0<br>1<br>0<br>1<br>0<br>1<br>0<br>1<br>0                                                                                                    | d<br>1<br>1<br>0<br>1<br>0<br>1<br>0<br>1<br>0<br>1<br>0<br>1<br>0<br>1<br>0<br>1<br>0<br>1<br>0                                                                                                    | 0<br>0<br>1<br>0<br>1<br>1<br>0<br>1<br>1<br>1<br>1<br>1<br>1<br>1<br>1<br>1<br>1<br>1<br>1<br>1                                                                                                    |
| Vector<br>0<br>1<br>2<br>3<br>4<br>5<br>6<br>6<br>7<br>7<br>8<br>9<br>9<br>10<br>10<br>11<br>11<br>12<br>2<br>13<br>14<br>15<br>16<br>17<br>18<br>19<br>9<br>20                                                                     | 7<br>1<br>0<br>1<br>0<br>1<br>0<br>1<br>0<br>1<br>0<br>1<br>0<br>1<br>0<br>1<br>0<br>1<br>0<br>1 | C<br>6<br>0<br>1<br>0<br>1<br>0<br>1<br>0<br>1<br>0<br>1<br>0<br>1<br>0<br>1<br>0<br>1<br>0<br>1<br>0                                                                                                    | he<br>5<br>1<br>0<br>1<br>0<br>1<br>0<br>1<br>0<br>1<br>0<br>1<br>0<br>1<br>0<br>1<br>0<br>1<br>0<br>1                                                                                                    | cke<br>4<br>0<br>1<br>0<br>1<br>1<br>1<br>1<br>1<br>1<br>1<br>1<br>1<br>1<br>1<br>1<br>1                                                                                                    | FB<br>3<br>1<br>0<br>1<br>0<br>1<br>1<br>0<br>1<br>0<br>1<br>1<br>0<br>1<br>0<br>1<br>1<br>0<br>1<br>0<br>1<br>0<br>1<br>0<br>1<br>0<br>1<br>0<br>1<br>0<br>1<br>0<br>1<br>0<br>1<br>0<br>1<br>0<br>1<br>1<br>1<br>0<br>1<br>1<br>1<br>1<br>1<br>1<br>1<br>1<br>1<br>1<br>1<br>1<br>1                                                                                                    | 2<br>0<br>1<br>0<br>1<br>0<br>1<br>0<br>1<br>0<br>1<br>0<br>1<br>0<br>1<br>0<br>1<br>0<br>1<br>0                                                                                                    | d<br>1<br>1<br>0<br>1<br>0<br>1<br>0<br>1<br>0<br>1<br>0<br>1<br>0<br>1<br>0<br>1<br>0<br>1<br>0                                                                                                    | 0<br>0<br>1<br>0<br>1<br>1<br>1<br>1<br>1<br>1<br>1<br>1<br>1<br>1<br>1<br>1<br>1                                                                                                    |
| Vector<br>0<br>1<br>2<br>3<br>4<br>4<br>5<br>6<br>6<br>7<br>7<br>8<br>9<br>9<br>10<br>11<br>12<br>13<br>3<br>114<br>15<br>16<br>17<br>18<br>19<br>200<br>21                                                                         | 7<br>1<br>0<br>1<br>0<br>1<br>0<br>1<br>0<br>1<br>0<br>1<br>0<br>1<br>0<br>1<br>0<br>1<br>0<br>1 | C<br>6<br>0<br>1<br>0<br>1<br>0<br>1<br>0<br>1<br>0<br>1<br>0<br>1<br>0<br>1<br>0<br>1<br>0<br>1<br>0                                                                                                    | he 5<br>1<br>0<br>1<br>0<br>1<br>0<br>1<br>0<br>1<br>0<br>1<br>0<br>1<br>0<br>1<br>0<br>1<br>0<br>1                                                                                                    | cke<br>4<br>0<br>1<br>0<br>1<br>1<br>0<br>1<br>0<br>1<br>1<br>0<br>1<br>1<br>1<br>1<br>1<br>1<br>1<br>1<br>1<br>1<br>1<br>1<br>1                                                                                                    | rB<br>3<br>1<br>0<br>1<br>0<br>1<br>1<br>0<br>1<br>1<br>0<br>1<br>1<br>1<br>1<br>1<br>0<br>1<br>1<br>1<br>1<br>1<br>1<br>1<br>1<br>1<br>1<br>1<br>1<br>1                                                                                                    | 2<br>2<br>0<br>1<br>0<br>1<br>1<br>1<br>0<br>1<br>1<br>1<br>1<br>1<br>1<br>1<br>1<br>1<br>1<br>1<br>1<br>1 | d<br>1<br>1<br>0<br>1<br>0<br>1<br>0<br>1<br>0<br>1<br>0<br>1<br>0<br>1<br>0<br>1<br>0<br>1<br>0                                                                                                    | 0<br>0<br>1<br>0<br>1<br>1<br>0<br>1<br>0<br>1<br>0<br>1<br>0<br>1<br>0<br>1<br>1<br>0<br>1<br>1<br>1<br>1<br>1<br>1<br>1<br>1<br>1<br>1<br>1<br>1<br>1                                                                                                    |
| Vector<br>0<br>1<br>2<br>3<br>4<br>4<br>5<br>6<br>6<br>7<br>7<br>8<br>9<br>9<br>10<br>11<br>12<br>13<br>14<br>4<br>15<br>16<br>17<br>18<br>19<br>20<br>21<br>1<br>22                                                                | 7<br>1<br>0<br>1<br>0<br>1<br>0<br>1<br>0<br>1<br>0<br>1<br>0<br>1<br>0<br>1<br>0<br>1<br>0<br>1 | C<br>6<br>0<br>1<br>0<br>1<br>0<br>1<br>0<br>1<br>0<br>1<br>0<br>1<br>0<br>1<br>0<br>1<br>0<br>1<br>0                                                                                                    | he<br>5<br>1<br>0<br>1<br>0<br>1<br>0<br>1<br>0<br>1<br>0<br>1<br>0<br>1<br>0<br>1<br>0<br>1<br>0<br>1                                                                                                    | cke<br>4<br>0<br>1<br>0<br>1<br>1<br>1<br>0<br>1<br>1<br>1<br>1<br>1<br>1<br>1<br>1<br>1<br>1<br>1<br>1<br>1                                                                                                    | rB<br>3<br>1<br>0<br>1<br>0<br>1<br>1<br>0<br>1<br>0<br>1<br>0<br>1<br>0<br>1<br>0<br>1<br>0<br>1<br>0<br>1<br>0<br>1<br>0<br>1<br>0<br>1<br>0<br>1<br>0<br>1<br>0<br>1<br>0<br>1<br>0<br>1<br>0<br>1<br>0<br>1<br>1<br>0<br>1<br>1<br>1<br>0<br>1<br>1<br>1<br>1<br>1<br>1<br>1<br>1<br>1<br>1<br>1<br>1<br>1                                                                                                    | 2<br>0<br>1<br>0<br>1<br>0<br>1<br>0<br>1<br>0<br>1<br>0<br>1<br>0<br>1<br>0<br>1<br>0<br>1<br>0                                                                                                    | d<br>1<br>1<br>0<br>1<br>0<br>1<br>0<br>1<br>0<br>1<br>0<br>1<br>0<br>1<br>0<br>1<br>0<br>1<br>0                                                                                                    | 0<br>0<br>1<br>0<br>1<br>1<br>0<br>1<br>1<br>1<br>1<br>1<br>1<br>1<br>1<br>1<br>1<br>1<br>1<br>1                                                                                                    |
| Vector<br>0<br>1<br>2<br>3<br>4<br>4<br>5<br>6<br>6<br>7<br>7<br>8<br>8<br>9<br>9<br>10<br>11<br>12<br>13<br>14<br>15<br>5<br>16<br>6<br>17<br>7<br>8<br>9<br>9<br>10<br>11<br>12<br>21<br>22<br>2<br>2<br>2<br>2<br>2              | 7<br>1<br>0<br>1<br>0<br>1<br>0<br>1<br>0<br>1<br>0<br>1<br>0<br>1<br>0<br>1<br>0<br>1<br>0<br>1 | C<br>6<br>0<br>1<br>0<br>1<br>0<br>1<br>0<br>1<br>0<br>1<br>0<br>1<br>0<br>1<br>0<br>1<br>0<br>1<br>0                                                                                                    | he<br>5<br>1<br>0<br>1<br>0<br>1<br>1<br>0<br>1<br>1<br>1<br>1<br>0<br>1<br>1<br>1<br>1<br>1<br>1<br>1<br>1<br>1<br>1<br>1<br>1<br>1        | cke<br>4<br>0<br>1<br>0<br>1<br>1<br>0<br>1<br>0<br>1<br>1<br>0<br>1<br>1<br>1<br>0<br>1<br>1<br>1<br>1<br>1<br>1<br>1<br>1<br>1<br>1<br>1<br>1<br>1                                                                                                    | rB<br>3<br>1<br>0<br>1<br>0<br>1<br>1<br>1<br>0<br>1<br>1<br>1<br>0<br>1<br>1<br>1<br>1<br>1<br>1<br>1<br>1<br>1<br>1<br>1<br>1<br>1 | 2<br>0<br>1<br>0<br>1<br>0<br>1<br>0<br>1<br>0<br>1<br>0<br>1<br>0<br>1<br>0<br>1<br>0<br>1<br>0                                                                                                    | d<br>1<br>1<br>0<br>1<br>0<br>1<br>0<br>1<br>0<br>1<br>0<br>1<br>0<br>1<br>0<br>1<br>0<br>1<br>0                                                                                                    | 0<br>0<br>1<br>0<br>1<br>1<br>0<br>1<br>0<br>1<br>0<br>1<br>0<br>1<br>0<br>1<br>1<br>1<br>1<br>1<br>1<br>1<br>1<br>1<br>1<br>1<br>1<br>1                                                                                                    |
| Vector<br>0<br>1<br>2<br>3<br>4<br>4<br>5<br>6<br>6<br>7<br>7<br>8<br>9<br>9<br>10<br>11<br>12<br>13<br>14<br>14<br>15<br>16<br>17<br>18<br>19<br>20<br>21<br>22<br>23<br>24                                                        | 7<br>1<br>0<br>1<br>0<br>1<br>0<br>1<br>0<br>1<br>0<br>1<br>0<br>1<br>0<br>1<br>0<br>1<br>0<br>1 | C<br>6<br>0<br>1<br>0<br>1<br>0<br>1<br>0<br>1<br>0<br>1<br>0<br>1<br>0<br>1<br>0<br>1<br>0<br>1<br>0                                                                                                    | he 5<br>1<br>0<br>1<br>0<br>1<br>1<br>0<br>1<br>0<br>1<br>0<br>1<br>0<br>1<br>0<br>1<br>0<br>1<br>0<br>1<br>0<br>1<br>0<br>1<br>0<br>1<br>0<br>1<br>1<br>0<br>1<br>1<br>0<br>1<br>1<br>1<br>1<br>1<br>1<br>1<br>1<br>1<br>1<br>1<br>1<br>1                                                                                                    | cke<br>4<br>0<br>1<br>0<br>1<br>1<br>1<br>0<br>1<br>1<br>1<br>0<br>1<br>1<br>1<br>1<br>1<br>1<br>1<br>1<br>1<br>1<br>1<br>1<br>1 | rB 3 1 0 1 0 1 0 1 0 1 0 1 0 1 0 1 0 1 0 1                                                                                                    | 2<br>0<br>1<br>0<br>1<br>0<br>1<br>0<br>1<br>0<br>1<br>0<br>1<br>0<br>1<br>0<br>1<br>0<br>1<br>0                                                                                                    | d<br>1<br>1<br>0<br>1<br>0<br>1<br>0<br>1<br>0<br>1<br>0<br>1<br>0<br>1<br>0<br>1<br>0<br>1<br>0                                                                                                    | 0<br>0<br>1<br>0<br>1<br>0<br>0<br>1<br>0<br>0<br>1<br>0<br>0<br>1<br>0<br>0<br>1<br>0<br>0<br>1<br>0<br>0<br>1<br>0<br>0<br>0<br>1<br>0<br>0<br>0<br>1<br>0<br>0<br>0<br>0<br>0<br>0<br>0<br>0<br>0<br>0<br>0<br>0<br>0                                                                                                    |
| Vector<br>0<br>1<br>2<br>3<br>4<br>4<br>5<br>6<br>6<br>7<br>7<br>8<br>9<br>9<br>10<br>11<br>12<br>13<br>3<br>14<br>4<br>15<br>16<br>17<br>7<br>8<br>9<br>9<br>0<br>0<br>21<br>12<br>22<br>23<br>24                                  | 7<br>1<br>0<br>1<br>0<br>1<br>0<br>1<br>0<br>1<br>0<br>1<br>0<br>1<br>0<br>1<br>0<br>1<br>0<br>1 | C<br>6<br>0<br>1<br>0<br>1<br>0<br>1<br>0<br>1<br>0<br>1<br>0<br>1<br>0<br>1<br>0<br>1<br>0<br>1<br>0                                                                                                    | he 5<br>1<br>0<br>1<br>0<br>1<br>1<br>0<br>1<br>1<br>0<br>1<br>1<br>1<br>1<br>1<br>1<br>1<br>1<br>1<br>1<br>1<br>1<br>1 | cke<br>4<br>0<br>1<br>0<br>1<br>1<br>1<br>0<br>1<br>1<br>1<br>1<br>1<br>1<br>1<br>1<br>1<br>1<br>1<br>1<br>1                                                                                                    | rB 3 1 0 1 0 1 0 1 0 1 0 1 0 1 0 1 0 1 0 1                                                                                                    | 2<br>0<br>1<br>0<br>1<br>0<br>1<br>0<br>1<br>0<br>1<br>0<br>1<br>0<br>1<br>0<br>1<br>0<br>1<br>0                                                                                                    | d<br>1<br>1<br>0<br>1<br>0<br>1<br>0<br>1<br>0<br>1<br>0<br>1<br>0<br>1<br>0<br>1<br>0<br>1<br>0                                                                                                    | 0<br>0<br>1<br>0<br>1<br>1<br>0<br>1<br>1<br>0<br>1<br>1<br>1<br>1<br>1<br>1<br>1<br>1<br>1<br>1<br>1<br>1<br>1                                                                                                    |
| Vector<br>0<br>1<br>2<br>3<br>4<br>4<br>5<br>6<br>7<br>7<br>8<br>9<br>9<br>10<br>11<br>11<br>12<br>13<br>14<br>4<br>15<br>16<br>17<br>18<br>19<br>20<br>21<br>12<br>22<br>23<br>24<br>22<br>23                                      | 7<br>1<br>0<br>1<br>0<br>1<br>0<br>1<br>0<br>1<br>0<br>1<br>0<br>1<br>0<br>1<br>0<br>1<br>0<br>1 | C C 6 6 0 1 1 0 1 1 0 1 1 0 1 1 0 1 1 0 1 1 0 1 1 0 1 1 0 1 1 0 1 1 0 1 1 0 1 1 0 1 1 0 1 1 0 1 1 0 1 1 0 1 1 0 1 1 0 1 1 0 1 1 0 0 1 1 0 0 1 1 0 0 1 1 0 0 1 1 0 0 1 1 0 0 1 1 0 0 1 1 0 0 1 1 0 0 1 1 0 0 0 1 0 0 0 0 0 0 0 0 0 0 0 0 0 0 0 0 0 0 0 0                                                                                                    | he 5 1 0 1 0 1 0 1 0 1 0 1 0 1 0 1 0 1 0 1                                                                                                    | 4<br>0<br>1<br>0<br>1<br>0<br>0<br>1<br>0<br>1<br>0<br>0<br>1<br>0<br>0<br>0<br>1<br>0<br>0<br>0<br>1<br>0<br>0<br>0<br>1<br>0<br>0<br>0<br>1<br>0<br>0<br>0<br>1<br>0<br>0<br>0<br>1<br>0<br>0<br>0<br>0<br>1<br>0<br>0<br>0<br>0<br>0<br>0<br>0<br>0<br>0<br>0<br>0<br>0<br>0                                                                                                    | 8 1 1 1 1 1 1 1 1 1 1 1 1 1 1 1 1 1 1 1                                                                                                    | 2<br>0<br>1<br>0<br>1<br>0<br>1<br>0<br>1<br>0<br>1<br>0<br>1<br>0<br>1<br>0<br>1<br>0<br>1<br>0                                                                                                    | d<br>1<br>1<br>0<br>1<br>0<br>1<br>0<br>1<br>0<br>1<br>0<br>1<br>0<br>1<br>0<br>1<br>0<br>1<br>0                                                                                                    | 0<br>0<br>1<br>0<br>1<br>1<br>0<br>1<br>1<br>0<br>1<br>0<br>1<br>1<br>1<br>0<br>1<br>1<br>1<br>0<br>1<br>1<br>1<br>0<br>1<br>1<br>1<br>1<br>1<br>1<br>1<br>1<br>1<br>1<br>1<br>1<br>1 |
| Vector<br>0<br>1<br>2<br>3<br>4<br>4<br>5<br>6<br>6<br>7<br>7<br>8<br>9<br>9<br>10<br>11<br>12<br>2<br>13<br>14<br>4<br>15<br>16<br>17<br>18<br>19<br>20<br>21<br>122<br>20<br>3<br>24<br>25<br>223                                 | 7<br>1<br>0<br>1<br>0<br>1<br>0<br>1<br>0<br>1<br>0<br>1<br>0<br>1<br>0<br>1<br>0<br>1<br>0<br>1 | C C 6 1 1 1 0 1 1 0 1 1 0 1 1 0 1 1 0 1 1 0 1 1 0 1 1 0 1 1 0 1 1 0 1 1 0 1 1 0 1 1 0 1 1 0 1 1 0 1 1 0 1 1 0 0 1 1 0 0 1 1 0 0 1 1 0 0 1 1 0 0 1 1 0 0 1 1 0 0 1 1 0 0 1 1 0 0 1 1 0 0 1 1 0 0 1 1 0 0 1 1 0 0 1 1 0 0 1 1 0 0 1 1 0 0 1 1 0 0 1 1 0 0 1 1 0 0 1 1 0 0 1 1 0 0 1 1 0 0 1 1 0 0 1 1 0 0 1 1 0 0 1 1 0 0 1 1 0 0 1 1 0 0 1 1 0 0 1 1 0 0 1 1 0 0 1 0 0 1 0 0 0 0 0 0 0 0 0 0 0 0 0 0 0 0 0 0 0 0 | hee<br>5<br>1<br>0<br>1<br>0<br>1<br>0<br>1<br>0<br>1<br>0<br>1<br>0<br>1<br>0<br>1<br>0<br>1<br>0<br>1                                                                                                    | 4<br>0<br>1<br>0<br>1<br>0<br>0<br>1<br>0<br>0<br>1<br>0<br>0<br>1<br>0<br>0<br>1<br>0<br>0<br>1<br>0<br>0<br>1<br>0<br>0<br>1<br>0<br>0<br>1<br>0<br>0<br>1<br>0<br>0<br>1<br>0<br>0<br>1<br>0<br>0<br>1<br>0<br>0<br>1<br>0<br>0<br>1<br>0<br>0<br>1<br>0<br>0<br>0<br>1<br>0<br>0<br>0<br>0<br>1<br>0<br>0<br>0<br>0<br>0<br>0<br>0<br>0<br>0<br>0<br>0<br>0<br>0                                                                                                    | rBa 3 1 0 1 1 0 1                                                                                                    | 2<br>0<br>1<br>0<br>1<br>0<br>0<br>1<br>0<br>0<br>1<br>0<br>0<br>0<br>1<br>0<br>0<br>0<br>1<br>0<br>0<br>0<br>1<br>0<br>0<br>0<br>1<br>0<br>0<br>0<br>0<br>0<br>0<br>0<br>0<br>0<br>0<br>0<br>0<br>0                                                                                                    | d<br>1<br>1<br>1<br>0<br>1<br>0<br>1<br>1<br>0<br>1<br>0<br>1<br>1<br>1<br>1<br>1<br>1<br>1<br>1<br>1<br>1<br>1<br>1<br>1 | 0<br>0<br>1<br>0<br>1<br>1<br>1<br>1<br>1<br>1<br>1<br>1<br>1<br>1<br>1<br>1<br>1                                                                                                    |
| Vector<br>0<br>1<br>2<br>3<br>4<br>4<br>5<br>6<br>6<br>7<br>7<br>8<br>8<br>9<br>9<br>10<br>11<br>12<br>13<br>14<br>15<br>5<br>16<br>6<br>17<br>7<br>8<br>8<br>9<br>9<br>20<br>21<br>22<br>23<br>3<br>24<br>22<br>5<br>26<br>27<br>7 | 7<br>1<br>0<br>1<br>0<br>1<br>0<br>1<br>0<br>1<br>0<br>1<br>0<br>1<br>0<br>1<br>0<br>1<br>0<br>1 | CC<br>6<br>0<br>1<br>0<br>1<br>0<br>1<br>0<br>1<br>0<br>1<br>0<br>1<br>0<br>1<br>0<br>1<br>0<br>1<br>0                                                                                                    | best         5           1         0           1         0           1         0           1         0           1         0           1         0           1         0           1         0           1         0           1         0           1         0           1         0           1         0           1         0           1         0           1         0           1         0           1         0           1         0           1         0           1         0           1         0           1         0           1         0           1         0           1         0                                                                                                    | 4<br>0<br>1<br>0<br>1<br>0<br>1<br>0<br>1<br>0<br>1<br>0<br>1<br>0<br>1<br>0<br>1<br>0<br>1<br>0                                                                                                    | 3 3 1 1 0 1 1 0 1 1 1 0 1 1 1 1 1 1 1 1 1 1 1 1 1 1 1 1 1 1 1 1                                                                                                    | 2<br>0<br>1<br>0<br>1<br>0<br>1<br>0<br>1<br>0<br>1<br>0<br>1<br>0<br>1<br>0<br>1<br>0<br>1<br>0                                                                                                    | d<br>1<br>1<br>1<br>0<br>1<br>0<br>1<br>1<br>0<br>1<br>1<br>1<br>1<br>1<br>1<br>1<br>1<br>1<br>1<br>1<br>1<br>1                                                                                                    | 0<br>0<br>1<br>0<br>1<br>1<br>0<br>1<br>1<br>0<br>1<br>1<br>1<br>1<br>1<br>1<br>1<br>1<br>1<br>1<br>1<br>1<br>1                                                                       |
| Vector<br>0<br>1<br>2<br>3<br>4<br>4<br>5<br>6<br>6<br>7<br>7<br>8<br>9<br>9<br>10<br>11<br>12<br>13<br>14<br>15<br>16<br>17<br>18<br>9<br>9<br>20<br>21<br>22<br>23<br>24<br>25<br>26<br>27<br>28<br>8                             | 7<br>1<br>0<br>1<br>0<br>1<br>0<br>1<br>0<br>1<br>0<br>1<br>0<br>1<br>0<br>1<br>0<br>1<br>0<br>1 | C C 6 6 0 1 1 0 1 1 0 1 1 0 1 1 0 1 1 0 1 1 0 1 1 0 1 1 0 1 1 0 1 1 0 1 1 0 1 1 0 1 1 0 1 1 0 1 1 0 1 1 0 1 1 0 1 1 0 1 1 0 1 1 0 1 1 0 1 1 0 1 1 0 1 1 0 1 1 0 1 1 0 1 1 0 1 1 0 0 1 1 0 0 1 1 0 0 1 1 0 0 1 1 0 0 1 1 0 0 1 1 0 0 1 1 0 0 1 1 0 0 0 0 0 0 0 0 0 0 0 0 0 0 0 0 0 0 0 0                                                                                                    | best         5           1         0           1         0           1         0           1         0           1         0           1         0           1         0           1         0           1         0           1         0           1         0           1         0           1         0           1         0           1         0           1         0           1         0           1         0           1         0           1         0           1         0           1         0           1         0           1         0           1         0           1         0           1         0           1         0           1         0           1         0           1         0           1         0                                                                                                    | 4<br>0<br>1<br>0<br>1<br>0<br>1<br>0<br>1<br>0<br>1<br>0<br>1<br>0<br>1<br>0<br>1<br>0<br>1<br>0                                                                                                    | 3 3 1 1 0 1 1 0 1 0 1 1 0 1 1 0 1 1 0 1 1 0 1 1 0 1 1 0 1 1 0 1 1 0 1 1 0 1 1 0 1 1 0 1 1 0 1 1 0 1 1 0 1 1 0 1 1 0 1 1 0 1 1 0 1 1 0 1 1 0 1 1 0 1 1 0 1 1 0 1 1 0 1 1 0 1 1 0 1 1 0 1 1 0 1 1 0 1 1 0 1 1 0 1 1 0 1 1 0 1 1 1 0 1 1 1 1 1 1 1 1 1 1 1 1 1 1 1 1 1 1 1 1                                                                                                    | 2<br>0<br>1<br>0<br>1<br>0<br>1<br>0<br>1<br>0<br>1<br>0<br>1<br>0<br>1<br>0<br>1<br>0<br>1<br>0                                                                                                    | d<br>1<br>1<br>0<br>1<br>0<br>1<br>1<br>0<br>1<br>0<br>1<br>0<br>1<br>1<br>0<br>1<br>1<br>0<br>1<br>1<br>1<br>0<br>1<br>1<br>1<br>1<br>1<br>1<br>1<br>1<br>1<br>1<br>1<br>1<br>1                          | 0<br>0<br>1<br>0<br>1<br>0<br>0<br>1<br>0<br>0<br>1<br>0<br>0<br>1<br>0<br>0<br>1<br>0<br>0<br>1<br>0<br>0<br>1<br>0<br>0<br>1<br>0<br>0<br>0<br>1<br>0<br>0<br>0<br>0<br>0<br>0<br>0<br>0<br>0<br>0<br>0<br>0<br>0                                                                                                    |
| Vector<br>0<br>1<br>2<br>3<br>4<br>4<br>5<br>6<br>6<br>7<br>7<br>8<br>9<br>9<br>10<br>11<br>12<br>13<br>3<br>14<br>4<br>15<br>16<br>17<br>18<br>19<br>20<br>0<br>21<br>122<br>23<br>24<br>225<br>26<br>27<br>28<br>29               | 7<br>1<br>0<br>1<br>1<br>0<br>1<br>0<br>1<br>0<br>1<br>0<br>1<br>0<br>1<br>0<br>1<br>0<br>1<br>0 | CC66<br>6<br>0<br>1<br>0<br>1<br>0<br>1<br>0<br>1<br>0<br>1<br>0<br>1<br>0<br>1<br>0<br>1<br>0<br>1                                                                                                    | hee 5<br>5 1<br>0 1<br>1 0<br>1 0<br>1 0<br>1 0<br>1 0<br>1 0<br>1 0<br>1 0<br>1                                                                                                    | 4<br>0<br>1<br>0<br>1<br>0<br>1<br>0<br>1<br>0<br>1<br>0<br>1<br>0<br>1<br>0<br>1<br>0<br>1<br>0                                                                                                    | rBa<br>3<br>1<br>0<br>1<br>0<br>0<br>1<br>0<br>0<br>1<br>0<br>0<br>1<br>0<br>0<br>1<br>0<br>0<br>1<br>0<br>0<br>1<br>0<br>0<br>1<br>0<br>0<br>1<br>0<br>0<br>1<br>0<br>0<br>1<br>0<br>0<br>1<br>0<br>0<br>1<br>0<br>0<br>1<br>0<br>0<br>1<br>0<br>0<br>1<br>0<br>0<br>1<br>0<br>0<br>1<br>0<br>0<br>0<br>1<br>0<br>0<br>0<br>1<br>0<br>0<br>0<br>1<br>0<br>0<br>0<br>0<br>0<br>0<br>0<br>0<br>0<br>0<br>0<br>0<br>0                                                                                                    | 2<br>0<br>1<br>0<br>1<br>0<br>1<br>0<br>1<br>0<br>1<br>0<br>1<br>0<br>1<br>0<br>1<br>0<br>1<br>0                                                                                                    | d<br>1<br>1<br>0<br>1<br>0<br>1<br>1<br>1<br>1<br>1<br>1<br>1<br>1<br>1<br>1<br>1<br>1<br>1 | 0<br>0<br>1<br>0<br>1<br>1<br>0<br>1<br>1<br>1<br>1<br>1<br>1<br>1<br>1<br>1<br>1<br>1<br>1<br>1                                                                                                    |

|                                                                                                    |                                                                                                   |                                                                                                    | _](                                                                                                    | ohr                                                                                                    | ISO                                                                                              | n                                                                                                    |                                                                                                    |                                                                                                  |
|----------------------------------------------------------------------------------------------------|---------------------------------------------------------------------------------------------------|----------------------------------------------------------------------------------------------------|----------------------------------------------------------------------------------------------------|----------------------------------------------------------------------------------------------------|--------------------------------------------------------------------------------------------------|----------------------------------------------------------------------------------------------------|----------------------------------------------------------------------------------------------------|--------------------------------------------------------------------------------------------------|
| Vector                                                                                                    | 7                                                                                                 | 6                                                                                                    | 5                                                                                                    | 4                                                                                                    | 3                                                                                                | 2                                                                                                    | 1                                                                                                    | 0                                                                                                |
| 0                                                                                                    | 0                                                                                                 | 0                                                                                                    | 0                                                                                                    | 0                                                                                                    | 0                                                                                                | 0                                                                                                    | 0                                                                                                    | 1                                                                                                |
| 1                                                                                                    | 0                                                                                                 | 0                                                                                                    | 0                                                                                                    | 0                                                                                                    | 0                                                                                                | 0                                                                                                    | 1                                                                                                    | 1                                                                                                |
| 2                                                                                                    | 0                                                                                                 | 0                                                                                                    | 0                                                                                                    | 0                                                                                                    | 0                                                                                                | 1                                                                                                    | 1                                                                                                    | 1                                                                                                |
| 3                                                                                                    | 0                                                                                                 | 0                                                                                                    | 0                                                                                                    | 0                                                                                                    | 1                                                                                                | 1                                                                                                    | 1                                                                                                    | 1                                                                                                |
| 4                                                                                                    | 0                                                                                                 | 0                                                                                                    | 0                                                                                                    | 1                                                                                                    | 1                                                                                                | 1                                                                                                    | 1                                                                                                    | 1                                                                                                |
| 5                                                                                                    | 0                                                                                                 | 0                                                                                                    | 1                                                                                                    | 1                                                                                                    | 1                                                                                                | 1                                                                                                    | 1                                                                                                    | 1                                                                                                |
| 6                                                                                                    | 0                                                                                                 | 1                                                                                                    | 1                                                                                                    | 1                                                                                                    | 1                                                                                                | 1                                                                                                    | 1                                                                                                    | 1                                                                                                |
| 7                                                                                                    | 1                                                                                                 | 1                                                                                                    | 1                                                                                                    | 1                                                                                                    | 1                                                                                                | 1                                                                                                    | 1                                                                                                    | 1                                                                                                |
| 8                                                                                                    | 1                                                                                                 | 1                                                                                                    | 1                                                                                                    | 1                                                                                                    | 1                                                                                                | 1                                                                                                    | 1                                                                                                    | 0                                                                                                |
| 9                                                                                                    | 1                                                                                                 | 1                                                                                                    | 1                                                                                                    | 1                                                                                                    | 1                                                                                                | 1                                                                                                    | 0                                                                                                    | 0                                                                                                |
| 10                                                                                                    | 1                                                                                                 | 1                                                                                                    | 1                                                                                                    | 1                                                                                                    | 1                                                                                                | 0                                                                                                    | 0                                                                                                    | 0                                                                                                |
| 11                                                                                                    | 1                                                                                                 | 1                                                                                                    | 1                                                                                                    | 1                                                                                                    | 0                                                                                                | 0                                                                                                    | 0                                                                                                    | 0                                                                                                |
| 12                                                                                                    | 1                                                                                                 | 1                                                                                                    | 1                                                                                                    | 0                                                                                                    | 0                                                                                                | 0                                                                                                    | 0                                                                                                    | 0                                                                                                |
| 13                                                                                                    | 1                                                                                                 | 1                                                                                                    | 0                                                                                                    | 0                                                                                                    | 0                                                                                                | 0                                                                                                    | 0                                                                                                    | 0                                                                                                |
| 14                                                                                                    | 1                                                                                                 | 0                                                                                                    | 0                                                                                                    | 0                                                                                                    | 0                                                                                                | 0                                                                                                    | 0                                                                                                    | 0                                                                                                |
| 15                                                                                                    | 0                                                                                                 | 0                                                                                                    | 0                                                                                                    | 0                                                                                                    | 0                                                                                                | 0                                                                                                    | 0                                                                                                    | 0                                                                                                |
| 16                                                                                                    | 0                                                                                                 | 0                                                                                                    | 0                                                                                                    | 0                                                                                                    | 0                                                                                                | 0                                                                                                    | 0                                                                                                    | 1                                                                                                |
| 17                                                                                                    | 0                                                                                                 | 0                                                                                                    | 0                                                                                                    | 0                                                                                                    | 0                                                                                                | 0                                                                                                    | 1                                                                                                    | 1                                                                                                |
| 18                                                                                                    | 0                                                                                                 | 0                                                                                                    | 0                                                                                                    | 0                                                                                                    | 0                                                                                                | 1                                                                                                    | 1                                                                                                    | 1                                                                                                |
| 19                                                                                                    | 0                                                                                                 | 0                                                                                                    | 0                                                                                                    | 0                                                                                                    | 1                                                                                                | 1                                                                                                    | 1                                                                                                    | 1                                                                                                |
| 20                                                                                                    | 0                                                                                                 | 0                                                                                                    | 0                                                                                                    | 1                                                                                                    | 1                                                                                                | 1                                                                                                    | 1                                                                                                    | 1                                                                                                |
| 21                                                                                                    | 0                                                                                                 | 0                                                                                                    | 1                                                                                                    | 1                                                                                                    | 1                                                                                                | 1                                                                                                    | 1                                                                                                    | 1                                                                                                |
| 22                                                                                                    | 0                                                                                                 | 1                                                                                                    | 1                                                                                                    | 1                                                                                                    | 1                                                                                                | 1                                                                                                    | 1                                                                                                    | 1                                                                                                |
| 23                                                                                                    | 1                                                                                                 | 1                                                                                                    | 1                                                                                                    | 1                                                                                                    | 1                                                                                                | 1                                                                                                    | 1                                                                                                    | 1                                                                                                |
| 24                                                                                                    | 1                                                                                                 | 1                                                                                                    | 1                                                                                                    | 1                                                                                                    | 1                                                                                                | 1                                                                                                    | 1                                                                                                    | 0                                                                                                |
| 25                                                                                                    | 1                                                                                                 | 1                                                                                                    | 1                                                                                                    | 1                                                                                                    | 1                                                                                                | 1                                                                                                    | 0                                                                                                    | С                                                                                                |
| 26                                                                                                    | 1                                                                                                 | 1                                                                                                    | 1                                                                                                    | 1                                                                                                    | 1                                                                                                | 0                                                                                                    | 0                                                                                                    | С                                                                                                |
| 27                                                                                                    | 1                                                                                                 | 1                                                                                                    | 1                                                                                                    | 1                                                                                                    | 0                                                                                                | 0                                                                                                    | 0                                                                                                    | 0                                                                                                |
| 28                                                                                                    | 1                                                                                                 | 1                                                                                                    | 1                                                                                                    | 0                                                                                                    | 0                                                                                                | 0                                                                                                    | 0                                                                                                    | С                                                                                                |
| 29                                                                                                    | 1                                                                                                 | 1                                                                                                    | 0                                                                                                    | 0                                                                                                    | 0                                                                                                | 0                                                                                                    | 0                                                                                                    | 0                                                                                                |
| 30                                                                                                    | 1                                                                                                 | 0                                                                                                    | 0                                                                                                    | 0                                                                                                    | Ω                                                                                                | 0                                                                                                    | 0                                                                                                    | 0                                                                                                |
|                                                                                                    | Jo                                                                                                | ohr<br>v                                                                                                    | ns:<br>Val                                                                                                    | on                                                                                                    | C                                                                                                | ou                                                                                                    | Int                                                                                                    | e                                                                                                |
| Vector                                                                                                    | Jo                                                                                                | ohr<br>V                                                                                                    | ns<br>Val                                                                                                    | on<br>kin                                                                                                    | C<br>gZe                                                                                         | ou<br>ero                                                                                                    | Int<br>s                                                                                                    | ei                                                                                               |
| Vector                                                                                                    | Jc<br>7                                                                                           | v<br>bhr<br>0                                                                                                    | Val                                                                                                    | on<br>kini<br>4                                                                                                    | C<br>gZe<br>3                                                                                    | ou<br>ero<br>2                                                                                                    | Ints                                                                                                    | 0                                                                                                |
| Vector<br>0                                                                                                    | Jc<br>7<br>1                                                                                      | v<br>6<br>1                                                                                                    | Val<br>5<br>1                                                                                                    | on<br>kini<br>4                                                                                                    | C<br>3<br>1                                                                                      | ou<br>ero<br>2<br>1                                                                                                    | nt<br>1                                                                                                    | 0<br>0                                                                                           |
| Vector<br>0<br>1<br>2                                                                                                    | Jc<br>7<br>1<br>1                                                                                 | V<br>6<br>1<br>1                                                                                                    | Val<br>5<br>1<br>1                                                                                                    | on<br>kine<br>4<br>1<br>1                                                                                                    | C<br>gZe<br>3<br>1<br>1                                                                          | ou<br>2<br>1<br>0                                                                                                    | s<br>1<br>1<br>1                                                                                                    | 0<br>0                                                                                           |
| Vector<br>0<br>1<br>2<br>3                                                                                                    | Jc<br>7<br>1<br>1<br>1                                                                            | V<br>6<br>1<br>1<br>1                                                                                                    | Val<br>5<br>1<br>1<br>1                                                                                                    | on<br>kine<br>4<br>1<br>1<br>1                                                                                                    | C<br>3<br>1<br>1<br>1<br>0                                                                       | ou<br>2<br>1<br>1<br>0                                                                                                    | s<br>1<br>1<br>1<br>1                                                                                                    | 0<br>0<br>1                                                                                      |
| Vector<br>0<br>1<br>2<br>3<br>4                                                                                                    | Jc<br>7<br>1<br>1<br>1<br>1<br>1                                                                  | V<br>6<br>1<br>1<br>1<br>1                                                                                                    | Val<br>5<br>1<br>1<br>1<br>1                                                                                                    | on<br>kine<br>1<br>1<br>1<br>1<br>0                                                                                                    | C<br>gZe<br>3<br>1<br>1<br>1<br>0<br>1                                                           | ero<br>2<br>1<br>1<br>0<br>1                                                                                                    | s<br>1<br>1<br>1<br>1<br>1                                                                                                    | 0<br>0<br>1<br>1<br>1                                                                            |
| Vector<br>0<br>1<br>2<br>3<br>4<br>5                                                                                                    | Jc<br>7<br>1<br>1<br>1<br>1<br>1<br>1                                                             | v<br>6<br>1<br>1<br>1<br>1<br>1<br>1                                                                                                    | Val<br>5<br>1<br>1<br>1<br>1<br>0                                                                                                    | on<br>kini<br>4<br>1<br>1<br>1<br>1<br>0<br>1                                                                                                    | C<br>gZe<br>3<br>1<br>1<br>1<br>0<br>1<br>1<br>1                                                 | ero<br>2<br>1<br>1<br>0<br>1<br>1<br>1                                                                                                    | s<br>1<br>1<br>1<br>1<br>1<br>1                                                                                                    | 0<br>0<br>1<br>1<br>1                                                                            |
| Vector<br>0<br>1<br>2<br>3<br>4<br>5<br>6                                                                                                    | Jc<br>7<br>1<br>1<br>1<br>1<br>1<br>1<br>1<br>1                                                   | V<br>6<br>1<br>1<br>1<br>1<br>1<br>1<br>0                                                                                                    | Val<br>5<br>1<br>1<br>1<br>1<br>1<br>1                                                                                                    | on<br>kin<br>1<br>1<br>1<br>1<br>1<br>1<br>1                                                                                                    | C<br>gZe<br>3<br>1<br>1<br>1<br>1<br>1<br>1<br>1<br>1<br>1<br>1<br>1<br>1                        | ero<br>2<br>1<br>1<br>1<br>1<br>1<br>1<br>1                                                                                                    | Int<br>s<br>1<br>1<br>1<br>1<br>1<br>1<br>1                                                                                                    | 0<br>0<br>1<br>1<br>1<br>1                                                                       |
| Vector<br>0<br>1<br>2<br>3<br>4<br>5<br>6<br>7                                                                                                    | Jc<br>7<br>1<br>1<br>1<br>1<br>1<br>1<br>1<br>1<br>0                                              | V<br>6<br>1<br>1<br>1<br>1<br>1<br>1<br>1<br>1<br>1<br>1<br>1                                                                                                    | Val<br>5<br>1<br>1<br>1<br>1<br>1<br>1<br>1<br>1<br>1                                                                                                    | kine<br>4<br>1<br>1<br>1<br>1<br>1<br>1<br>1                                                                                                    | C<br>3<br>1<br>1<br>1<br>1<br>1<br>1<br>1<br>1<br>1<br>1<br>1                                    | ou<br>2<br>1<br>1<br>1<br>1<br>1<br>1<br>1<br>1                                                                                                    | s<br>1<br>1<br>1<br>1<br>1<br>1<br>1<br>1                                                                                                    | e<br>0<br>1<br>1<br>1<br>1<br>1<br>1                                                             |
| Vector<br>0<br>1<br>2<br>3<br>4<br>5<br>6<br>6<br>7<br>7<br>8                                                                                                    | 7<br>1<br>1<br>1<br>1<br>1<br>1<br>1<br>1<br>1<br>1<br>1<br>1<br>1<br>1<br>1<br>1<br>1            | V<br>6<br>1<br>1<br>1<br>1<br>1<br>1<br>1<br>1<br>1<br>1<br>1<br>1<br>1<br>1<br>1                                                                                                    | Val<br>5<br>1<br>1<br>1<br>1<br>1<br>1<br>1<br>1<br>1<br>1<br>1<br>1                                                                                                    | kine<br>4<br>1<br>1<br>1<br>1<br>1<br>1<br>1<br>1<br>1                                                                                                    | C<br>gZ<br>3<br>1<br>1<br>1<br>1<br>1<br>1<br>1<br>1<br>1<br>1<br>1<br>1<br>1                    | ou<br>2<br>1<br>1<br>1<br>1<br>1<br>1<br>1<br>1<br>1<br>1                                                                                                    | s<br>1<br>1<br>1<br>1<br>1<br>1<br>1<br>1<br>1                                                                                                    | 0<br>0<br>1<br>1<br>1<br>1<br>1<br>1<br>0                                                        |
| Vector<br>0<br>1<br>2<br>3<br>4<br>4<br>5<br>6<br>7<br>7<br>8<br>8<br>9                                                                                                    | Jc<br>7<br>1<br>1<br>1<br>1<br>1<br>1<br>1<br>1<br>1<br>1<br>1<br>1<br>1<br>1<br>1<br>1<br>1<br>1 | V<br>6<br>1<br>1<br>1<br>1<br>1<br>1<br>1<br>1<br>1<br>1<br>1<br>1<br>1<br>1                                                                                                    | Val<br>5<br>1<br>1<br>1<br>1<br>1<br>1<br>1<br>1<br>1<br>1<br>1<br>1                                                                                                    | kini<br>4<br>1<br>1<br>1<br>1<br>1<br>1<br>1<br>1<br>1                                                                                                    | C<br>3<br>1<br>1<br>1<br>1<br>1<br>1<br>1<br>1<br>1<br>1<br>1<br>1<br>1<br>1                     | ou<br>2<br>1<br>1<br>0<br>1<br>1<br>1<br>1<br>1<br>1<br>1<br>1<br>1<br>1                                                                                                    | s<br>1<br>1<br>1<br>1<br>1<br>1<br>1<br>1<br>1<br>1<br>0                                                                                                    | 0<br>0<br>1<br>1<br>1<br>1<br>1<br>1<br>0<br>1                                                   |
| Vector<br>0<br>1<br>2<br>3<br>4<br>4<br>5<br>6<br>7<br>7<br>8<br>8<br>9<br>9<br>10                                                                                                    | Jc<br>7<br>1<br>1<br>1<br>1<br>1<br>1<br>1<br>1<br>1<br>1<br>1<br>1<br>1<br>1<br>1<br>1<br>1<br>1 | V<br>6<br>1<br>1<br>1<br>1<br>1<br>1<br>1<br>1<br>1<br>1<br>1<br>1<br>1<br>1<br>1                                                                                                    | Val<br>5<br>1<br>1<br>1<br>1<br>1<br>1<br>1<br>1<br>1<br>1<br>1<br>1<br>1                                                                                                    | kin<br>4<br>1<br>1<br>1<br>1<br>1<br>1<br>1<br>1<br>1<br>1<br>1<br>1<br>1                                                                                                    | C<br>gZe<br>3<br>1<br>1<br>1<br>1<br>1<br>1<br>1<br>1<br>1<br>1<br>1<br>1<br>1                   | ou<br>2<br>1<br>1<br>1<br>1<br>1<br>1<br>1<br>1<br>1<br>1<br>1<br>0                                                                                                    | Int<br>s<br>1<br>1<br>1<br>1<br>1<br>1<br>1<br>1<br>1<br>1<br>1<br>1<br>1<br>1<br>1<br>1<br>1<br>1                                                                                                    | e<br>0<br>1<br>1<br>1<br>1<br>1<br>1<br>1<br>1<br>1<br>1<br>1<br>1                               |
| Vector<br>0<br>1<br>2<br>3<br>4<br>4<br>5<br>6<br>6<br>7<br>8<br>9<br>9<br>10<br>11                                                                                                    | Jc<br>7<br>1<br>1<br>1<br>1<br>1<br>1<br>1<br>1<br>1<br>1<br>1<br>1<br>1<br>1<br>1<br>1<br>1<br>1 | V<br>6<br>1<br>1<br>1<br>1<br>1<br>1<br>1<br>1<br>1<br>1<br>1<br>1<br>1<br>1<br>1<br>1                                                                                                    | Val<br>5<br>1<br>1<br>1<br>1<br>1<br>1<br>1<br>1<br>1<br>1<br>1<br>1<br>1<br>1<br>1<br>1                                                                                                    | on<br>4<br>1<br>1<br>1<br>1<br>1<br>1<br>1<br>1<br>1<br>1<br>1<br>1<br>1<br>1<br>1                                                                                                    | C<br>3<br>1<br>1<br>1<br>1<br>1<br>1<br>1<br>1<br>1<br>1<br>1<br>1<br>1                          | OU<br>2<br>1<br>1<br>1<br>1<br>1<br>1<br>1<br>1<br>1<br>1<br>1<br>1<br>1<br>1<br>1<br>1<br>1<br>1                                                                                                    | s<br>1<br>1<br>1<br>1<br>1<br>1<br>1<br>1<br>1<br>1<br>1<br>1<br>1<br>1<br>1<br>1<br>1<br>1<br>1                                                                                                    | e<br>0<br>1<br>1<br>1<br>1<br>1<br>1<br>1<br>1<br>1<br>1<br>1<br>1<br>1<br>1                     |
| Vector<br>0<br>1<br>2<br>3<br>4<br>4<br>5<br>6<br>6<br>7<br>8<br>9<br>9<br>10<br>11<br>1<br>12                                                                                                    | Jc<br>7<br>1<br>1<br>1<br>1<br>1<br>1<br>1<br>1<br>1<br>1<br>1<br>1<br>1<br>1<br>1<br>1<br>1<br>1 | V<br>6<br>1<br>1<br>1<br>1<br>1<br>1<br>1<br>1<br>1<br>1<br>1<br>1<br>1<br>1<br>1<br>1<br>1                                                                                                    | Val<br>5<br>1<br>1<br>1<br>1<br>1<br>1<br>1<br>1<br>1<br>1<br>1<br>1<br>1<br>1<br>1<br>1<br>1<br>1                                                                                                    | kin<br>4<br>1<br>1<br>1<br>1<br>1<br>1<br>1<br>1<br>1<br>1<br>1<br>1<br>1                                                                                                    | C<br>3<br>1<br>1<br>1<br>1<br>1<br>1<br>1<br>1<br>1<br>1<br>1<br>1<br>1                          | ou<br>2<br>1<br>1<br>0<br>1<br>1<br>1<br>1<br>1<br>1<br>1<br>1<br>1<br>1<br>1<br>1<br>1<br>1<br>1<br>1                                                                                                    | s<br>1<br>1<br>1<br>1<br>1<br>1<br>1<br>1<br>1<br>1<br>1<br>1<br>1<br>1<br>1<br>1<br>1<br>1<br>1                                                                                                    | e<br>0<br>1<br>1<br>1<br>1<br>1<br>1<br>1<br>1<br>1<br>1<br>1<br>1<br>1<br>1                     |
| Vector<br>0<br>1<br>2<br>3<br>4<br>5<br>5<br>6<br>6<br>7<br>7<br>8<br>9<br>9<br>10<br>11<br>11<br>2<br>13                                                                                                    | Jc<br>7<br>1<br>1<br>1<br>1<br>1<br>1<br>1<br>1<br>1<br>1<br>1<br>1<br>1<br>1<br>1<br>1<br>1<br>1 | V<br>6<br>1<br>1<br>1<br>1<br>1<br>1<br>1<br>1<br>1<br>1<br>1<br>1<br>1<br>1<br>1<br>1<br>1<br>1                                                                                                    | Val<br>5<br>1<br>1<br>1<br>1<br>1<br>1<br>1<br>1<br>1<br>1<br>1<br>1<br>1<br>1<br>1<br>1<br>1<br>0                                                                                                    | kine<br>4<br>1<br>1<br>1<br>1<br>1<br>1<br>1<br>1<br>1<br>1<br>1<br>1<br>1<br>1<br>1<br>1<br>1<br>1                                                                                                    | C<br>3<br>1<br>1<br>1<br>1<br>1<br>1<br>1<br>1<br>1<br>1<br>1<br>1<br>1                          | OU<br>2<br>1<br>1<br>1<br>1<br>1<br>1<br>1<br>1<br>1<br>1<br>1<br>1<br>1<br>1<br>1<br>1<br>1<br>1                                                                                                    | s<br>1<br>1<br>1<br>1<br>1<br>1<br>1<br>1<br>1<br>1<br>1<br>1<br>1<br>1<br>1<br>1<br>1<br>1<br>1                                                                                                    | e<br>0<br>1<br>1<br>1<br>1<br>1<br>1<br>1<br>1<br>1<br>1<br>1<br>1<br>1<br>1<br>1                |
| Vector<br>0<br>1<br>2<br>3<br>4<br>5<br>6<br>6<br>7<br>7<br>8<br>9<br>9<br>10<br>11<br>11<br>12<br>13<br>14                                                                                                    | Jc<br>7<br>1<br>1<br>1<br>1<br>1<br>1<br>1<br>1<br>1<br>1<br>1<br>1<br>1<br>1<br>1<br>1<br>1<br>1 | V<br>6<br>1<br>1<br>1<br>1<br>1<br>1<br>1<br>1<br>1<br>1<br>1<br>1<br>1<br>1<br>1<br>1<br>1<br>1                                                                                                    | Val<br>5<br>1<br>1<br>1<br>1<br>1<br>1<br>1<br>1<br>1<br>1<br>1<br>1<br>1<br>1<br>1<br>1<br>1<br>1                                                                                                    | kine<br>4<br>1<br>1<br>1<br>1<br>1<br>1<br>1<br>1<br>1<br>1<br>1<br>1<br>1<br>1<br>1<br>1<br>1<br>1                                                                                                    | C<br>3<br>1<br>1<br>1<br>1<br>1<br>1<br>1<br>1<br>1<br>1<br>1<br>1<br>1                          | OU<br>2<br>1<br>1<br>1<br>1<br>1<br>1<br>1<br>1<br>1<br>1<br>1<br>1<br>1<br>1<br>1<br>1<br>1<br>1                                                                                                    | s<br>1<br>1<br>1<br>1<br>1<br>1<br>1<br>1<br>1<br>1<br>1<br>1<br>1<br>1<br>1<br>1<br>1<br>1<br>1                                                                                                    | e<br>0<br>1<br>1<br>1<br>1<br>1<br>1<br>1<br>1<br>1<br>1<br>1<br>1<br>1<br>1<br>1<br>1<br>1<br>1 |
| Vector<br>0<br>1<br>2<br>3<br>4<br>4<br>5<br>6<br>6<br>7<br>7<br>8<br>9<br>9<br>10<br>0<br>11<br>1<br>12<br>13<br>3<br>14<br>4<br>5                                                                                         | Jc<br>7<br>1<br>1<br>1<br>1<br>1<br>1<br>1<br>1<br>1<br>1<br>1<br>1<br>1<br>1<br>1<br>1<br>1<br>1 | V<br>6<br>1<br>1<br>1<br>1<br>1<br>1<br>1<br>1<br>1<br>1<br>1<br>1<br>1<br>1<br>1<br>1<br>1<br>1                                                                                                    | Val<br>5<br>1<br>1<br>1<br>1<br>1<br>1<br>1<br>1<br>1<br>1<br>1<br>1<br>1<br>1<br>1<br>1<br>1<br>1                                                                                                    | kin<br>4<br>1<br>1<br>1<br>1<br>1<br>1<br>1<br>1<br>1<br>1<br>1<br>1<br>1                                                                                                    | C<br>3<br>1<br>1<br>1<br>1<br>1<br>1<br>1<br>1<br>1<br>1<br>1<br>1<br>1                          | OU<br>2<br>1<br>1<br>0<br>1<br>1<br>1<br>1<br>1<br>1<br>1<br>1<br>1<br>1<br>1<br>1<br>1<br>1<br>1<br>1                                                                                                    | s<br>1<br>1<br>1<br>1<br>1<br>1<br>1<br>1<br>1<br>1<br>1<br>1<br>1<br>1<br>1<br>1<br>1<br>1<br>1                                                                                                    | 0<br>0<br>1<br>1<br>1<br>1<br>1<br>1<br>1<br>1<br>1<br>1<br>1<br>1<br>1<br>1<br>1<br>1<br>1<br>1 |
| Vector<br>0<br>1<br>2<br>3<br>4<br>4<br>5<br>6<br>7<br>7<br>8<br>9<br>10<br>11<br>11<br>12<br>13<br>14<br>14<br>15<br>16                                                                                                    | Jc<br>7<br>1<br>1<br>1<br>1<br>1<br>1<br>1<br>1<br>1<br>1<br>1<br>1<br>1<br>1<br>1<br>1<br>1<br>1 | V<br>6<br>1<br>1<br>1<br>1<br>1<br>1<br>1<br>1<br>1<br>1<br>1<br>1<br>1<br>1<br>1<br>1<br>1<br>1                                                                                                    | Val<br>5<br>1<br>1<br>1<br>1<br>1<br>1<br>1<br>1<br>1<br>1<br>1<br>1<br>1<br>1<br>1<br>1<br>1<br>1                                                                                                    | kine<br>4<br>1<br>1<br>1<br>1<br>1<br>1<br>1<br>1<br>1<br>1<br>1<br>1<br>1<br>1<br>1<br>1<br>1<br>1                                                                                                    | C<br>3<br>1<br>1<br>1<br>1<br>1<br>1<br>1<br>1<br>1<br>1<br>1<br>1<br>1                          | OU<br>2<br>1<br>1<br>1<br>1<br>1<br>1<br>1<br>1<br>1<br>1<br>1<br>1<br>1<br>1<br>1<br>1<br>1<br>1                                                                                                    | s<br>1<br>1<br>1<br>1<br>1<br>1<br>1<br>1<br>1<br>1<br>1<br>1<br>1<br>1<br>1<br>1<br>1<br>1<br>1                                                                                                    | 0<br>0<br>1<br>1<br>1<br>1<br>1<br>1<br>1<br>1<br>1<br>1<br>1<br>1<br>1<br>1<br>1<br>1<br>1<br>1 |
| Vector<br>0<br>1<br>2<br>3<br>4<br>4<br>5<br>6<br>7<br>8<br>9<br>10<br>11<br>11<br>2<br>13<br>14<br>15<br>16<br>17                                                                                                    | Jc<br>7<br>1<br>1<br>1<br>1<br>1<br>1<br>1<br>1<br>1<br>1<br>1<br>1<br>1<br>1<br>1<br>1<br>1<br>1 | V<br>6<br>1<br>1<br>1<br>1<br>1<br>1<br>1<br>1<br>1<br>1<br>1<br>1<br>1<br>1<br>1<br>1<br>1<br>1                                                                                                    | Val<br>5<br>1<br>1<br>1<br>1<br>1<br>1<br>1<br>1<br>1<br>1<br>1<br>1<br>1<br>1<br>1<br>1<br>1<br>1                                                                                                    | kine<br>4<br>1<br>1<br>1<br>1<br>1<br>1<br>1<br>1<br>1<br>1<br>1<br>1<br>1<br>1<br>1<br>1<br>1<br>1                                                                                                    | C<br>gZ<br>3<br>1<br>1<br>1<br>1<br>1<br>1<br>1<br>1<br>1<br>1<br>1<br>1<br>1                    | OU<br>2<br>1<br>1<br>1<br>1<br>1<br>1<br>1<br>1<br>1<br>1<br>1<br>1<br>1<br>1<br>1<br>1<br>1<br>1                                                                                                    | s<br>1<br>1<br>1<br>1<br>1<br>1<br>1<br>1<br>1<br>1<br>1<br>1<br>1<br>1<br>1<br>1<br>1<br>1<br>1                                                                                                    | 0<br>0<br>1<br>1<br>1<br>1<br>1<br>1<br>1<br>1<br>1<br>1<br>1<br>1<br>1<br>1<br>1<br>1<br>1<br>1 |
| Vector<br>0<br>1<br>2<br>3<br>4<br>4<br>5<br>6<br>7<br>7<br>8<br>8<br>9<br>9<br>10<br>11<br>12<br>13<br>14<br>15<br>16<br>6<br>17<br>7<br>8                                                                                 | Jc<br>7<br>1<br>1<br>1<br>1<br>1<br>1<br>1<br>1<br>1<br>1<br>1<br>1<br>1<br>1<br>1<br>1<br>1<br>1 | V<br>6<br>1<br>1<br>1<br>1<br>1<br>1<br>1<br>1<br>1<br>1<br>1<br>1<br>1<br>1<br>1<br>1<br>1<br>1                                                                                                    | Val<br>5<br>1<br>1<br>1<br>1<br>1<br>1<br>1<br>1<br>1<br>1<br>1<br>1<br>1<br>1<br>1<br>1<br>1<br>1                                                                                                    | kine<br>4<br>1<br>1<br>1<br>1<br>1<br>1<br>1<br>1<br>1<br>1<br>1<br>1<br>1<br>1<br>1<br>1<br>1<br>1                                                                                                    | C<br>gZ<br>3<br>1<br>1<br>1<br>1<br>1<br>1<br>1<br>1<br>1<br>1<br>1<br>1<br>1                    | OU<br>2<br>1<br>1<br>1<br>1<br>1<br>1<br>1<br>1<br>1<br>1<br>1<br>1<br>1<br>1<br>1<br>1<br>1<br>1                                                                                                    | s<br>1<br>1<br>1<br>1<br>1<br>1<br>1<br>1<br>1<br>1<br>1<br>1<br>1<br>1<br>1<br>1<br>1<br>1<br>1                                                                                                    | 0<br>0<br>1<br>1<br>1<br>1<br>1<br>1<br>1<br>1<br>1<br>1<br>1<br>1<br>1<br>1<br>1<br>1<br>1<br>1 |
| Vector<br>0<br>1<br>2<br>3<br>4<br>4<br>5<br>6<br>6<br>7<br>7<br>8<br>9<br>9<br>10<br>11<br>12<br>13<br>14<br>15<br>15<br>16<br>117<br>18<br>19                                                                             | Jc<br>7<br>1<br>1<br>1<br>1<br>1<br>1<br>1<br>1<br>1<br>1<br>1<br>1<br>1<br>1<br>1<br>1<br>1<br>1 | V<br>6<br>1<br>1<br>1<br>1<br>1<br>1<br>1<br>1<br>1<br>1<br>1<br>1<br>1<br>1<br>1<br>1<br>1<br>1                                                                                                    | Val<br>5<br>1<br>1<br>1<br>1<br>1<br>1<br>1<br>1<br>1<br>1<br>1<br>1<br>1<br>1<br>1<br>1<br>1<br>1                                                                                                    | kine<br>4<br>1<br>1<br>1<br>1<br>1<br>1<br>1<br>1<br>1<br>1<br>1<br>1<br>1<br>1<br>1<br>1<br>1<br>1                                                                                                    | C<br>3<br>1<br>1<br>1<br>1<br>1<br>1<br>1<br>1<br>1<br>1<br>1<br>1<br>1                          | OU<br>2<br>1<br>1<br>1<br>1<br>1<br>1<br>1<br>1<br>1<br>1<br>1<br>1<br>1<br>1<br>1<br>1<br>1<br>1                                                                                                    | s<br>1<br>1<br>1<br>1<br>1<br>1<br>1<br>1<br>1<br>1<br>1<br>1<br>1<br>1<br>1<br>1<br>1<br>1<br>1                                                                                                    | 0<br>0<br>1<br>1<br>1<br>1<br>1<br>1<br>1<br>1<br>1<br>1<br>1<br>1<br>1<br>1<br>1<br>1<br>1<br>1 |
| Vector<br>0<br>1<br>2<br>3<br>4<br>4<br>5<br>6<br>6<br>7<br>8<br>9<br>9<br>10<br>10<br>11<br>12<br>13<br>14<br>15<br>16<br>17<br>18<br>19<br>20                                                                             | Jc<br>7<br>1<br>1<br>1<br>1<br>1<br>1<br>1<br>1<br>1<br>1<br>1<br>1<br>1<br>1<br>1<br>1<br>1<br>1 | V<br>6<br>1<br>1<br>1<br>1<br>1<br>1<br>1<br>1<br>1<br>1<br>1<br>1<br>1<br>1<br>1<br>1<br>1<br>1                                                                                                    | Val<br>5<br>1<br>1<br>1<br>1<br>1<br>1<br>1<br>1<br>1<br>1<br>1<br>1<br>1<br>1<br>1<br>1<br>1<br>1                                                                                                    | kine<br>4<br>1<br>1<br>1<br>1<br>1<br>1<br>1<br>1<br>1<br>1<br>1<br>1<br>1<br>1<br>1<br>1<br>1<br>1                                                                                                    | C<br>3<br>1<br>1<br>1<br>1<br>1<br>1<br>1<br>1<br>1<br>1<br>1<br>1<br>1                          | OU<br>2<br>1<br>1<br>1<br>1<br>1<br>1<br>1<br>1<br>1<br>1<br>1<br>1<br>1<br>1<br>1<br>1<br>1<br>1                                                                                                    | s<br>1<br>1<br>1<br>1<br>1<br>1<br>1<br>1<br>1<br>1<br>1<br>1<br>1<br>1<br>1<br>1<br>1<br>1<br>1                                                                                                    | 0<br>0<br>1<br>1<br>1<br>1<br>1<br>1<br>1<br>1<br>1<br>1<br>1<br>1<br>1<br>1<br>1<br>1<br>1<br>1 |
| Vector<br>0<br>1<br>2<br>3<br>4<br>5<br>6<br>6<br>7<br>7<br>8<br>9<br>9<br>10<br>11<br>11<br>12<br>13<br>14<br>15<br>16<br>17<br>18<br>19<br>20<br>20<br>21                                                                 | Jc<br>7<br>1<br>1<br>1<br>1<br>1<br>1<br>1<br>1<br>1<br>1<br>1<br>1<br>1<br>1<br>1<br>1<br>1<br>1 | V           6           1           1           1           1           1           1           1           1           1           1           1           1           1           1           1           1           1           1           1           1           1           1           1           1           1           1           1           1           1           1           1           1           1           1           1           1           1           1           1           1           1           1           1           1           1           1           1           1 | Val<br>5<br>1<br>1<br>1<br>1<br>1<br>1<br>1<br>1<br>1<br>1<br>1<br>1<br>1<br>1<br>1<br>1<br>1<br>1                                                                                                    | kine<br>4<br>1<br>1<br>1<br>1<br>1<br>1<br>1<br>1<br>1<br>1<br>1<br>1<br>1<br>1<br>1<br>1<br>1<br>1                                                                                                    | C<br>3<br>3<br>1<br>1<br>1<br>1<br>1<br>1<br>1<br>1<br>1<br>1<br>1<br>1<br>1<br>1<br>1<br>1<br>1 | OU<br>2<br>1<br>1<br>1<br>1<br>1<br>1<br>1<br>1<br>1<br>1<br>1<br>1<br>1<br>1<br>1<br>1<br>1<br>1                                                                                                    | s<br>1<br>1<br>1<br>1<br>1<br>1<br>1<br>1<br>1<br>1<br>1<br>1<br>1<br>1<br>1<br>1<br>1<br>1<br>1                                                                                                    | e<br>0<br>1<br>1<br>1<br>1<br>1<br>1<br>1<br>1<br>1<br>1<br>1<br>1<br>1<br>1<br>1<br>1<br>1<br>1 |
| Vector<br>0<br>1<br>2<br>3<br>4<br>4<br>5<br>6<br>6<br>7<br>7<br>8<br>9<br>9<br>0<br>0<br>10<br>11<br>12<br>13<br>3<br>14<br>4<br>15<br>16<br>17<br>7<br>8<br>9<br>9<br>0<br>0<br>0<br>11<br>22<br>21<br>22                 | 7711<br>1111<br>1111<br>1111<br>1111<br>1111<br>1111<br>111                                       | V         6           1         1           1         1           1         1           1         1           1         1           1         1           1         1           1         1           1         1           1         1           1         1           1         1           1         1           1         1           1         1           1         1           1         1           1         1           1         1           1         1           1         1           1         1           1         1                                                                         | Val<br>5<br>1<br>1<br>1<br>1<br>1<br>1<br>1<br>1<br>1<br>1<br>1<br>1<br>1<br>1<br>1<br>1<br>1<br>1                                                                                                    | kine<br>4<br>1<br>1<br>1<br>1<br>1<br>1<br>1<br>1<br>1<br>1<br>1<br>1<br>1<br>1<br>1<br>1<br>1<br>1                                                                                                    | C<br>3<br>1<br>1<br>1<br>1<br>1<br>1<br>1<br>1<br>1<br>1<br>1<br>1<br>1                          | OU<br>2<br>1<br>1<br>1<br>1<br>1<br>1<br>1<br>1<br>1<br>1<br>1<br>1<br>1<br>1<br>1<br>1<br>1<br>1                                                                                                    | s<br>1<br>1<br>1<br>1<br>1<br>1<br>1<br>1<br>1<br>1<br>1<br>1<br>1<br>1<br>1<br>1<br>1<br>1<br>1                                                                                                    | 0<br>0<br>1<br>1<br>1<br>1<br>1<br>1<br>1<br>1<br>1<br>1<br>1<br>1<br>1<br>1<br>1<br>1<br>1<br>1 |
| Vector<br>0<br>1<br>2<br>3<br>4<br>4<br>5<br>6<br>7<br>8<br>9<br>9<br>10<br>11<br>12<br>13<br>14<br>14<br>15<br>16<br>17<br>18<br>19<br>20<br>21<br>1<br>22<br>23                                                           | 7<br>7<br>1<br>1<br>1<br>1<br>1<br>1<br>1<br>1<br>1<br>1<br>1<br>1<br>1<br>1<br>1<br>1<br>1<br>1  | V         6           1         1           1         1           1         1           1         1           1         1           1         1           1         1           1         1           1         1           1         1           1         1           1         1           1         1           1         1           1         1           1         1           1         1           1         1           1         1           1         1           1         1           1         1           1         1           1         1           1         1           1         1       | Val<br>5<br>1<br>1<br>1<br>1<br>1<br>1<br>1<br>1<br>1<br>1<br>1<br>1<br>1                                                                                                    | xine<br>4<br>1<br>1<br>1<br>1<br>1<br>1<br>1<br>1<br>1<br>1<br>1<br>1<br>1<br>1<br>1<br>1<br>1<br>1                                                                                                    | C<br>C<br>3<br>3<br>1<br>1<br>1<br>1<br>1<br>1<br>1<br>1<br>1<br>1<br>1<br>1<br>1<br>1<br>1<br>1 | OU<br>2<br>1<br>1<br>1<br>1<br>1<br>1<br>1<br>1<br>1<br>1<br>1<br>1<br>1<br>1<br>1<br>1<br>1<br>1                                                                                                    | Int<br>S<br>1<br>1<br>1<br>1<br>1<br>1<br>1<br>1<br>1<br>1<br>1<br>1<br>1                                                                                                    | 0<br>0<br>1<br>1<br>1<br>1<br>1<br>1<br>1<br>1<br>1<br>1<br>1<br>1<br>1<br>1<br>1<br>1<br>1<br>1 |
| Vector<br>0<br>1<br>2<br>3<br>4<br>4<br>5<br>6<br>7<br>8<br>9<br>10<br>11<br>12<br>13<br>14<br>15<br>16<br>17<br>18<br>19<br>20<br>21<br>22<br>23<br>24                                                                     | 7<br>7<br>1<br>1<br>1<br>1<br>1<br>1<br>1<br>1<br>1<br>1<br>1<br>1<br>1<br>1<br>1<br>1<br>1<br>1  | V<br>6<br>1<br>1<br>1<br>1<br>1<br>1<br>1<br>1<br>1<br>1<br>1<br>1<br>1<br>1<br>1<br>1<br>1<br>1                                                                                                    | Image: Non-Section 1           1           1           1           1           1           1           1           1           1           1           1           1           1           1           1           1           1           1           1           1           1           1           1           1           1           1           1           1           1           1           1           1           1           1           1           1           1           1           1           1           1           1           1           1           1           1           1           1           1           1           1           1                                                                                                              | kine<br>4<br>1<br>1<br>1<br>1<br>1<br>1<br>1<br>1<br>1<br>1<br>1<br>1<br>1                                                                                                    | C                                                                                                | 2<br>2<br>1<br>1<br>1<br>1<br>1<br>1<br>1<br>1<br>1<br>1<br>1<br>1<br>1<br>1<br>1<br>1<br>1<br>1                                                                                                    | I         I           1         1           1         1           1         1           1         1           1         1           1         1           1         1           1         1           1         1           1         1           1         1           1         1           1         1           1         1           1         1           1         1           1         1           1         1           1         1                                                                                                    | 0<br>0<br>1<br>1<br>1<br>1<br>1<br>1<br>1<br>1<br>1<br>1<br>1<br>1<br>1                          |
| Vector<br>0<br>1<br>2<br>3<br>4<br>4<br>5<br>6<br>6<br>7<br>8<br>9<br>10<br>11<br>1<br>12<br>13<br>14<br>15<br>16<br>17<br>18<br>19<br>20<br>21<br>22<br>23<br>3<br>24                                                      | 7<br>7<br>1<br>1<br>1<br>1<br>1<br>1<br>1<br>1<br>1<br>1<br>1<br>1<br>1<br>1<br>1<br>1<br>1<br>1  | V V V V V V V V V V V V V V V V V V V                                                                                                    | Image: Second condition           Second condition           Se                                                                                                    | Image: Non-State         Image: Non-State           1         1         1           1         1         1           1         1         1           1         1         1           1         1         1           1         1         1           1         1         1           1         1         1           1         1         1           1         1         1           1         1         1           1         1         1           1         1         1           1         1         1           1         1         1           1         1         1           1         1         1           1         1         1           1         1         1                                                                                                    | C 222<br>3 3 1<br>1 1<br>1 1<br>1 1<br>1 1<br>1 1<br>1 1<br>1 1<br>1 1<br>1                      | 2<br>2<br>1<br>1<br>1<br>1<br>1<br>1<br>1<br>1<br>1<br>1<br>1<br>1<br>1                                                                                                    | I         I           1         1           1         1           1         1           1         1           1         1           1         1           1         1           1         1           1         1           1         1           1         1           1         1           1         1           1         1           1         1           1         1           1         1           1         1           1         1           1         1           1         1           1         1           1         1           1         1           1         1           1         1           1         1           1         1           1         1           1         1           1         1           1         1                                                                   | 0<br>0<br>1<br>1<br>1<br>1<br>1<br>1<br>1<br>1<br>1<br>1<br>1<br>1<br>1<br>1<br>1<br>1<br>1<br>1 |
| Vector<br>0<br>1<br>2<br>3<br>3<br>4<br>5<br>5<br>6<br>6<br>7<br>7<br>8<br>9<br>9<br>10<br>10<br>11<br>12<br>2<br>13<br>14<br>15<br>16<br>16<br>17<br>18<br>19<br>20<br>21<br>122<br>23<br>24<br>4<br>25<br>5<br>26         | 77711<br>1111<br>1111<br>1111<br>1111<br>1111<br>11111<br>11111<br>1111                           | V<br>6<br>6<br>1<br>1<br>1<br>1<br>1<br>1<br>1<br>1<br>1<br>1<br>1<br>1<br>1                                                                                                    | Image: second second | Image: None of the second second se | C                                                                                                | 2<br>1<br>1<br>1<br>1<br>1<br>1<br>1<br>1<br>1<br>1<br>1<br>1<br>1<br>1<br>1<br>1<br>1<br>1<br>1                                                                                                    | I         I           1         1           1         1           1         1           1         1           1         1           1         1           1         1           1         1           1         1           1         1           1         1           1         1           1         1           1         1           1         1           1         1           1         1           1         1           1         1           1         1           1         1           1         1           1         1           1         1           1         1           1         1           1         1           1         1           1         1           1         1           1         1           1         1           1         1                                             | 0<br>0<br>1<br>1<br>1<br>1<br>1<br>1<br>1<br>1<br>1<br>1<br>1<br>1<br>1<br>1<br>1<br>1<br>1<br>1 |
| Vector<br>0<br>1<br>2<br>3<br>4<br>4<br>5<br>6<br>6<br>7<br>7<br>8<br>9<br>9<br>10<br>11<br>12<br>2<br>13<br>14<br>15<br>16<br>17<br>18<br>19<br>20<br>20<br>21<br>22<br>23<br>24<br>25<br>26<br>27                         | 7<br>7<br>1<br>1<br>1<br>1<br>1<br>1<br>1<br>1<br>1<br>1<br>1<br>1<br>1<br>1<br>1<br>1<br>1<br>1  | VV<br>6<br>1<br>1<br>1<br>1<br>1<br>1<br>1<br>1<br>1<br>1<br>1<br>1<br>1<br>1<br>1<br>1<br>1<br>1                                                                                                    | Image: second second | kinne           4           1           1           1           1           1           1           1           1           1           1           1           1           1           1           1           1           1           1           1           1           1           1           1           1           1           1           1           1           1           1           1           1           1           1           1           1           1           1           1           1           1           1           1           1           1           1           1           1           1           1           1           1 <td>C</td> <td>COURT 2 2 1 1 1 1 1 1 1 1 1 1 1 1 1 1 1 1 1</td> <td>I         I           1         1           1         1           1         1           1         1           1         1           1         1           1         1           1         1           1         1           1         1           1         1           1         1           1         1           1         1           1         1           1         1           1         1           1         1           1         1           1         1           1         1           1         1           1         1           1         1           1         1           1         1           1         1           1         1</td> <td>0<br/>0<br/>1<br/>1<br/>1<br/>1<br/>1<br/>1<br/>1<br/>1<br/>1<br/>1<br/>1<br/>1<br/>1<br/>1<br/>1<br/>1<br/>1<br/>1</td>                                                                                                    | C                                                                                                | COURT 2 2 1 1 1 1 1 1 1 1 1 1 1 1 1 1 1 1 1                                                                                                    | I         I           1         1           1         1           1         1           1         1           1         1           1         1           1         1           1         1           1         1           1         1           1         1           1         1           1         1           1         1           1         1           1         1           1         1           1         1           1         1           1         1           1         1           1         1           1         1           1         1           1         1           1         1           1         1           1         1                                                                                                    | 0<br>0<br>1<br>1<br>1<br>1<br>1<br>1<br>1<br>1<br>1<br>1<br>1<br>1<br>1<br>1<br>1<br>1<br>1<br>1 |
| Vector<br>0<br>1<br>2<br>3<br>4<br>4<br>5<br>6<br>6<br>7<br>7<br>8<br>9<br>9<br>10<br>11<br>12<br>13<br>14<br>15<br>16<br>17<br>18<br>19<br>20<br>21<br>12<br>22<br>23<br>24<br>22<br>23<br>24<br>25<br>26<br>6<br>27<br>28 | 77<br>11<br>11<br>11<br>11<br>11<br>11<br>11<br>11<br>11<br>11<br>11<br>11<br>1                   | VV<br>6<br>1<br>1<br>1<br>1<br>1<br>1<br>1<br>1<br>1<br>1<br>1<br>1<br>1                                                                                                    | Val<br>5<br>5<br>1<br>1<br>1<br>1<br>1<br>1<br>1<br>1<br>1<br>1<br>1<br>1<br>1<br>1<br>1<br>1<br>1                                                                                                    | kkinnen<br>1<br>1<br>1<br>1<br>1<br>1<br>1<br>1<br>1<br>1<br>1<br>1<br>1                                                                                                    | C<br>2<br>2<br>2<br>3<br>1<br>1<br>1<br>1<br>1<br>1<br>1<br>1<br>1<br>1<br>1<br>1<br>1           | EFFORMED AND AND AND AND AND AND AND AND AND AN                                                                                                    | I         I           I         I           I         I | 0<br>0<br>1<br>1<br>1<br>1<br>1<br>1<br>1<br>1<br>1<br>1<br>1<br>1<br>1<br>1<br>1<br>1<br>1<br>1 |
| Vector<br>0<br>1<br>2<br>3<br>4<br>4<br>5<br>6<br>6<br>7<br>7<br>8<br>9<br>9<br>0<br>0<br>10<br>11<br>12<br>13<br>3<br>14<br>4<br>15<br>16<br>17<br>18<br>19<br>20<br>21<br>122<br>23<br>24<br>25<br>26<br>27<br>28<br>29   | 7<br>7<br>1<br>1<br>1<br>1<br>1<br>1<br>1<br>1<br>1<br>1<br>1<br>1<br>1<br>1<br>1<br>1<br>1<br>1  | VV<br>6<br>1<br>1<br>1<br>1<br>1<br>1<br>1<br>1<br>1<br>1<br>1<br>1<br>1                                                                                                    | Val<br>5<br>5<br>1<br>1<br>1<br>1<br>1<br>1<br>1<br>1<br>1<br>1<br>1<br>1<br>1<br>1<br>1<br>1<br>1                                                                                                    | kkinnen<br>1<br>1<br>1<br>1<br>1<br>1<br>1<br>1<br>1<br>1<br>1<br>1<br>1                                                                                                    | C<br>C<br>3<br>3<br>1<br>1<br>1<br>1<br>1<br>1<br>1<br>1<br>1<br>1<br>1<br>1<br>1<br>1<br>1<br>1 | COUNTIEND IN THE INFORMATION IN THE INFORMATION INTERVALUE INTERVALUE INFORMATION INTERVALUE INFORMATION INTERVALUE INTERVALUE INTERVAL | I         I           1         1           1         1           1         1           1         1           1         1           1         1           1         1           1         1           1         1           1         1           1         1           1         1           1         1           1         1           1         1           1         1           1         1           1         1           1         1           1         1           1         1           1         1           1         1           1         1           1         1           1         1           1         1                                                                                                    | 0<br>0<br>1<br>1<br>1<br>1<br>1<br>1<br>1<br>1<br>1<br>1<br>1<br>1<br>1<br>1<br>1<br>1<br>1<br>1 |

|                                                                                                    |                                                                                                  |                                                                                                    |                                                                                                    | Bin                                                                                                    | ary                                                                                                    | <u>ر</u>                                                                                                    |                                                                                                    |                                                                                                    |
|----------------------------------------------------------------------------------------------------|--------------------------------------------------------------------------------------------------|----------------------------------------------------------------------------------------------------|----------------------------------------------------------------------------------------------------|----------------------------------------------------------------------------------------------------|----------------------------------------------------------------------------------------------------|----------------------------------------------------------------------------------------------------|----------------------------------------------------------------------------------------------------|----------------------------------------------------------------------------------------------------|
| Vector                                                                                                    | 7                                                                                                | 6                                                                                                    | 5                                                                                                    | 4                                                                                                    | 3                                                                                                    | 2                                                                                                    | 1                                                                                                    | 0                                                                                                    |
| 0                                                                                                    | 0                                                                                                | 0                                                                                                    | 0                                                                                                    | 0                                                                                                    | 0                                                                                                    | 0                                                                                                    | 0                                                                                                    | 0                                                                                                    |
| 1                                                                                                    | 0                                                                                                | 0                                                                                                    | 0                                                                                                    | 0                                                                                                    | 0                                                                                                    | 0                                                                                                    | 0                                                                                                    | 1                                                                                                    |
| 2                                                                                                    | 0                                                                                                | 0                                                                                                    | 0                                                                                                    | 0                                                                                                    | 0                                                                                                    | 0                                                                                                    | 1                                                                                                    | 0                                                                                                    |
| 3                                                                                                    | 0                                                                                                | 0                                                                                                    | 0                                                                                                    | 0                                                                                                    | 0                                                                                                    | 0                                                                                                    | 1                                                                                                    | 1                                                                                                    |
| 4                                                                                                    | 0                                                                                                | 0                                                                                                    | 0                                                                                                    | 0                                                                                                    | 0                                                                                                    | 1                                                                                                    | 0                                                                                                    | 0                                                                                                    |
| 5                                                                                                    | 0                                                                                                | 0                                                                                                    | 0                                                                                                    | 0                                                                                                    | 0                                                                                                    | 1                                                                                                    | 0                                                                                                    | 1                                                                                                    |
| 6                                                                                                    | 0                                                                                                | 0                                                                                                    | 0                                                                                                    | 0                                                                                                    | 0                                                                                                    | 1                                                                                                    | 1                                                                                                    | 0                                                                                                    |
| 7                                                                                                    | 0                                                                                                | 0                                                                                                    | 0                                                                                                    | 0                                                                                                    | 0                                                                                                    | 1                                                                                                    | 1                                                                                                    | 1                                                                                                    |
| 8                                                                                                    | 0                                                                                                | 0                                                                                                    | 0                                                                                                    | 0                                                                                                    | 1                                                                                                    | 0                                                                                                    | 0                                                                                                    | 0                                                                                                    |
| 9                                                                                                    | 0                                                                                                | 0                                                                                                    | 0                                                                                                    | 0                                                                                                    | 1                                                                                                    | 0                                                                                                    | 0                                                                                                    | 1                                                                                                    |
| 10                                                                                                    | 0                                                                                                | 0                                                                                                    | 0                                                                                                    | 0                                                                                                    | 1                                                                                                    | 0                                                                                                    | 1                                                                                                    | 0                                                                                                    |
| 11                                                                                                    | 0                                                                                                | 0                                                                                                    | 0                                                                                                    | 0                                                                                                    | 1                                                                                                    | 0                                                                                                    | 1                                                                                                    | 1                                                                                                    |
| 12                                                                                                    | Ň                                                                                                | 0                                                                                                    | Ň                                                                                                    | Ň                                                                                                    | 1                                                                                                    | 1                                                                                                    | 1                                                                                                    | n                                                                                                    |
| 13                                                                                                    | 0                                                                                                | 0                                                                                                    | 0                                                                                                    | 0                                                                                                    | 1                                                                                                    | 1                                                                                                    | Ň                                                                                                    | 1                                                                                                    |
| 10                                                                                                    | 0                                                                                                | 0                                                                                                    | 0                                                                                                    | 0                                                                                                    | 1                                                                                                    | 1                                                                                                    | 1                                                                                                    | 1                                                                                                    |
| 15                                                                                                    | 0                                                                                                | 0                                                                                                    | 0                                                                                                    | 0                                                                                                    | 4                                                                                                    | 4                                                                                                    | 4                                                                                                    | 4                                                                                                    |
| 15                                                                                                    | 0                                                                                                | 0                                                                                                    | 0                                                                                                    | 0                                                                                                    | 1                                                                                                    | 1                                                                                                    | 1                                                                                                    | 1                                                                                                    |
| 16                                                                                                    | Û                                                                                                | 0                                                                                                    | 0                                                                                                    | 1                                                                                                    | 0                                                                                                    | 0                                                                                                    | 0                                                                                                    | 0                                                                                                    |
| 17                                                                                                    | 0                                                                                                | 0                                                                                                    | 0                                                                                                    | 1                                                                                                    | 0                                                                                                    | 0                                                                                                    | 0                                                                                                    | 1                                                                                                    |
| 18                                                                                                    | 0                                                                                                | 0                                                                                                    | 0                                                                                                    | 1                                                                                                    | 0                                                                                                    | 0                                                                                                    | 1                                                                                                    | 0                                                                                                    |
| 19                                                                                                    | 0                                                                                                | 0                                                                                                    | 0                                                                                                    | 1                                                                                                    | 0                                                                                                    | 0                                                                                                    | 1                                                                                                    | 1                                                                                                    |
| 20                                                                                                    | 0                                                                                                | 0                                                                                                    | 0                                                                                                    | 1                                                                                                    | 0                                                                                                    | 1                                                                                                    | 0                                                                                                    | 0                                                                                                    |
| 21                                                                                                    | 0                                                                                                | 0                                                                                                    | 0                                                                                                    | 1                                                                                                    | 0                                                                                                    | 1                                                                                                    | 0                                                                                                    | 1                                                                                                    |
| 22                                                                                                    | 0                                                                                                | 0                                                                                                    | 0                                                                                                    | 1                                                                                                    | 0                                                                                                    | 1                                                                                                    | 1                                                                                                    | 0                                                                                                    |
| 23                                                                                                    | 0                                                                                                | 0                                                                                                    | 0                                                                                                    | 1                                                                                                    | 0                                                                                                    | 1                                                                                                    | 1                                                                                                    | 1                                                                                                    |
| 24                                                                                                    | 0                                                                                                | 0                                                                                                    | 0                                                                                                    | 1                                                                                                    | 1                                                                                                    | 0                                                                                                    | 0                                                                                                    | 0                                                                                                    |
| 25                                                                                                    | 0                                                                                                | 0                                                                                                    | 0                                                                                                    | 1                                                                                                    | 1                                                                                                    | 0                                                                                                    | 0                                                                                                    | 1                                                                                                    |
| 26                                                                                                    | 0                                                                                                | 0                                                                                                    | 0                                                                                                    | 1                                                                                                    | 1                                                                                                    | 0                                                                                                    | 1                                                                                                    | 0                                                                                                    |
| 27                                                                                                    | 0                                                                                                | 0                                                                                                    | 0                                                                                                    | 1                                                                                                    | 1                                                                                                    | 0                                                                                                    | 1                                                                                                    | 1                                                                                                    |
| 28                                                                                                    | 0                                                                                                | 0                                                                                                    | 0                                                                                                    | 1                                                                                                    | 1                                                                                                    | 1                                                                                                    | 0                                                                                                    | n                                                                                                    |
| 20                                                                                                    | ŕ                                                                                                | ň                                                                                                    | n                                                                                                    | 1                                                                                                    | 1                                                                                                    | 1                                                                                                    | ň                                                                                                    | 1                                                                                                    |
| - 7                                                                                                    | ~                                                                                                | ~                                                                                                    | 0                                                                                                    | +                                                                                                    | 1                                                                                                    | +                                                                                                    | 4                                                                                                    | т<br>О                                                                                                    |
| 30                                                                                                    | 0                                                                                                | U.                                                                                                    | U.                                                                                                    |                                                                                                    |                                                                                                    |                                                                                                    |                                                                                                    | . <del>.</del>                                                                                                    |
| . 30                                                                                                    | 0                                                                                                | D<br>Bi                                                                                                    | 12                                                                                                    | 1<br>rv                                                                                                    |                                                                                                    | ייר                                                                                                    | nt.                                                                                                    | ٦r                                                                                                    |
| . 30                                                                                                    | 0                                                                                                | Bir                                                                                                    | na                                                                                                    | ry                                                                                                    | C                                                                                                    | ou                                                                                                    | nte                                                                                                    | ər                                                                                                    |
| . 30                                                                                                    | 0                                                                                                | 0<br>Bir<br>∖                                                                                                    | na<br>Val                                                                                                    | ry<br>kin                                                                                                    | C(                                                                                                    | ou<br>ne:                                                                                                    | nte                                                                                                    | ər                                                                                                    |
| 30<br>Vector                                                                                                    | 0<br>7                                                                                           | Bir                                                                                                    | na<br>Val                                                                                                    | ry<br>kin                                                                                                    | gO<br>3                                                                                                    | ne:                                                                                                    | nte                                                                                                    | ər<br>o                                                                                                    |
| Vector<br>0                                                                                                    | 0 7 0                                                                                            | Bir                                                                                                    | val                                                                                                    | ry<br>kin<br>4                                                                                                    | gO<br>3                                                                                                    | ne:                                                                                                    | nte                                                                                                    | o<br>1                                                                                                    |
| 30<br>                                                                                                    | 0<br>7<br>0                                                                                      | Bir<br>6<br>0                                                                                                    | val<br>5<br>0                                                                                                    | ry<br>kin<br>4<br>0                                                                                                    | gO<br>3<br>0                                                                                                    | ne:<br>2<br>0                                                                                                    | nte                                                                                                    | er<br>0<br>1                                                                                                    |
| . 30<br>Vector<br>0<br>1<br>2                                                                                                    | 0<br>7<br>0<br>0                                                                                 | 0<br>Bir<br>6<br>0<br>0                                                                                                    | Val<br>5<br>0<br>0                                                                                                    | ry<br>kin<br>4<br>0<br>0                                                                                                    | gO<br>3<br>0<br>0                                                                                                    | ne:<br>2<br>0<br>1                                                                                                    | nte<br>s<br>1<br>0<br>1                                                                                 | er<br>0<br>1<br>0                                                                                                    |
| Vector<br>0<br>1<br>2<br>3                                                                                                    | 0<br>7<br>0<br>0<br>0                                                                            | 0<br>Bir<br>6<br>0<br>0<br>0                                                                                                    | Val<br>5<br>0<br>0                                                                                                    | ry<br>kin<br>4<br>0<br>0<br>0                                                                                                    | gO<br>3<br>0<br>0<br>1                                                                                                    | ne:<br>2<br>0<br>1<br>0                                                                                                    | nte<br>1<br>0<br>1<br>0                                                                                 | er<br>0<br>1<br>0<br>0                                                                                                    |
| Vector<br>0<br>1<br>2<br>3<br>4                                                                                                    | 0<br>7<br>0<br>0<br>0<br>0                                                                       | 0<br>Bir<br>6<br>0<br>0<br>0<br>0                                                                                                    | Val<br>5<br>0<br>0<br>0                                                                                                    | ry<br>kin<br>4<br>0<br>0<br>0<br>1                                                                                                    | gO<br>3<br>0<br>1<br>0                                                                                                    | ne:<br>2<br>0<br>1<br>0<br>0                                                                                                    | nte<br>s<br>1<br>0<br>1<br>0<br>0                                                                       | er<br>0<br>1<br>0<br>0<br>0                                                                                                    |
| Vector<br>0<br>1<br>2<br>3<br>4<br>5                                                                                                    | 0<br>7<br>0<br>0<br>0<br>0<br>0<br>0                                                             | 0<br>Bir<br>0<br>0<br>0<br>0<br>0<br>0                                                                                                    | Val<br>5<br>0<br>0<br>0<br>1                                                                                                    | ry<br>kin<br>4<br>0<br>0<br>0<br>1<br>0                                                                                                    | gO<br>3<br>0<br>0<br>1<br>0<br>0                                                                                                    | ne:<br>2<br>0<br>1<br>0<br>0<br>0                                                                                                    | nte<br>s<br>1<br>0<br>0<br>0<br>0                                                                       | er<br>0<br>1<br>0<br>0<br>0<br>0<br>0                                                                                                    |
| 30<br>0<br>1<br>1<br>2<br>3<br>3<br>4<br>4<br>5<br>6                                                                                                    | 0<br>7<br>0<br>0<br>0<br>0<br>0<br>0<br>0                                                        | Bin<br>6<br>0<br>0<br>0<br>0<br>1                                                                                                    | Val<br>5<br>0<br>0<br>0<br>0<br>1                                                                                                    | kin<br>4<br>0<br>0<br>1<br>0                                                                                                    | gO<br>3<br>0<br>0<br>1<br>0<br>0<br>0                                                                                                    | ne:<br>2<br>0<br>1<br>0<br>0<br>0<br>0<br>0                                                                                                    | nte<br>s<br>1<br>0<br>1<br>0<br>0<br>0<br>0<br>0                                                        | er<br>0<br>1<br>0<br>0<br>0<br>0<br>0<br>0                                                                                                    |
| 30<br>                                                                                                    | 0<br>7<br>0<br>0<br>0<br>0<br>0<br>0<br>1                                                        | <ul> <li>Bin</li> <li>6</li> <li>0</li> <li>0</li> <li>0</li> <li>0</li> <li>0</li> <li>1</li> <li>0</li> </ul>                                                                                                    | Val<br>5<br>0<br>0<br>0<br>0<br>1<br>0                                                                                                    | kin<br>4<br>0<br>0<br>0<br>1<br>0<br>0<br>0                                                                                                    | gO<br>3<br>0<br>0<br>1<br>0<br>0<br>0<br>0<br>0<br>0                                                                                                    | ne:<br>2<br>0<br>1<br>0<br>0<br>0<br>0<br>0                                                                                                    | nte<br>s<br>1<br>0<br>1<br>0<br>0<br>0<br>0<br>0<br>0                                                   | er<br>1<br>0<br>0<br>0<br>0<br>0<br>0<br>0<br>0<br>0                                                                                                    |
| Vector<br>0<br>1<br>2<br>3<br>4<br>4<br>5<br>6<br>7<br>7<br>8                                                                                                    | 0<br>7<br>0<br>0<br>0<br>0<br>0<br>0<br>0<br>1<br>0                                              | Bin<br>0<br>0<br>0<br>0<br>0<br>0<br>0<br>0<br>0<br>0<br>0<br>0<br>0<br>0<br>0<br>0<br>0<br>0<br>0                                                                                                    | Val<br>5<br>0<br>0<br>0<br>0<br>1<br>0<br>0<br>0                                                                                                    | kin<br>4<br>0<br>0<br>0<br>1<br>0<br>0<br>0<br>0<br>0                                                                                                    | gO<br>3<br>0<br>0<br>0<br>1<br>0<br>0<br>0<br>0<br>0<br>0<br>0<br>0<br>0                                                                                                    | ne:<br>2<br>0<br>1<br>0<br>0<br>0<br>0<br>0<br>0<br>0<br>0                                                                                                    | nte<br>s<br>1<br>0<br>1<br>0<br>0<br>0<br>0<br>0<br>0<br>0                                              | er<br>0<br>1<br>0<br>0<br>0<br>0<br>0<br>0<br>0<br>0<br>1<br>1<br>0<br>0<br>0<br>0<br>0<br>0<br>0<br>0<br>0<br>0<br>0<br>0<br>0                                                                                                    |
| Vector<br>0<br>1<br>2<br>3<br>4<br>4<br>5<br>6<br>7<br>7<br>8<br>9                                                                                                    | 0<br>7<br>0<br>0<br>0<br>0<br>0<br>0<br>0<br>1<br>0<br>0                                         | Bit 6 0 0 0 0 0 0 0 0 0 0 1 0 0 0 0 0 0 0 0 0 0 0 0 0 0 0 0 0 0 0 0 0 0 0 0 0 0 0 0 0 0 0 0 0 0 0                                                                                                    | Val<br>5<br>0<br>0<br>0<br>0<br>1<br>0<br>0<br>0<br>0<br>0<br>0                                                                                                    | kin<br>4<br>0<br>0<br>1<br>0<br>0<br>0<br>0<br>0<br>0<br>0<br>0<br>0<br>0                                                                                                    | gO<br>3<br>0<br>0<br>1<br>0<br>0<br>0<br>0<br>0<br>0<br>0<br>0<br>0<br>0                                                                                                    | ne:<br>2<br>0<br>1<br>0<br>0<br>0<br>0<br>0<br>0<br>0<br>0<br>0                                                                                                    | nte<br>s<br>1<br>0<br>1<br>0<br>0<br>0<br>0<br>0<br>0<br>0<br>1                                         | er<br>1<br>0<br>1<br>0<br>0<br>0<br>0<br>0<br>0<br>1<br>0<br>0<br>1<br>0<br>0<br>0<br>0<br>0<br>0<br>0<br>0<br>0<br>0<br>0<br>0<br>0                                                                                                    |
| 30<br>Vector<br>0<br>1<br>2<br>2<br>3<br>3<br>4<br>4<br>5<br>6<br>6<br>7<br>7<br>8<br>9<br>9<br>100                                                                                                    | 0<br>7<br>0<br>0<br>0<br>0<br>0<br>0<br>1<br>0<br>0<br>0                                         | Bin<br>0<br>0<br>0<br>0<br>0<br>0<br>0<br>0<br>0<br>0<br>0<br>0<br>0<br>0<br>0<br>0<br>0<br>0<br>0                                                                                                    | Val<br>5<br>0<br>0<br>0<br>0<br>1<br>0<br>0<br>0<br>0<br>0                                                                                                    | kin<br>4<br>0<br>0<br>0<br>1<br>0<br>0<br>0<br>0<br>0<br>0<br>0<br>0<br>0<br>0<br>0<br>0<br>0                                                                                                    | gO<br>3<br>0<br>0<br>1<br>0<br>0<br>0<br>0<br>0<br>0<br>0<br>0<br>0<br>0                                                                                                    | ne:<br>2<br>0<br>1<br>0<br>0<br>0<br>0<br>0<br>0<br>0<br>0<br>1                                                                                                    | nte<br>s<br>1<br>0<br>1<br>0<br>0<br>0<br>0<br>0<br>0<br>0<br>0<br>1<br>0                               | er<br>1<br>0<br>1<br>0<br>0<br>0<br>0<br>0<br>0<br>0<br>0<br>0<br>0<br>0<br>0<br>0                                                                                                    |
| 30<br>Vector<br>0<br>1<br>2<br>3<br>3<br>4<br>4<br>5<br>6<br>7<br>7<br>8<br>9<br>9<br>10                                                                                                    | 0<br>7<br>0<br>0<br>0<br>0<br>0<br>0<br>0<br>1<br>0<br>0<br>0<br>0                               | Bin<br>6<br>0<br>0<br>0<br>0<br>0<br>0<br>0<br>0<br>0<br>0<br>0<br>0<br>0                                                                                                    | Val<br>5<br>0<br>0<br>0<br>0<br>1<br>0<br>0<br>0<br>0<br>0<br>0<br>0<br>0<br>0<br>0                                                                                                    | kin<br>4<br>0<br>0<br>0<br>1<br>0<br>0<br>0<br>0<br>0<br>0<br>0<br>0<br>0<br>0<br>0<br>0<br>0                                                                                                    | 90<br>3<br>0<br>0<br>1<br>0<br>0<br>0<br>0<br>0<br>0<br>0<br>0<br>0<br>0<br>1                                                                                                    | ne:<br>2<br>0<br>1<br>0<br>0<br>0<br>0<br>0<br>0<br>0<br>0<br>0<br>0<br>0<br>0<br>0<br>0<br>0<br>0<br>0                                                                                                    | nte<br>1<br>0<br>1<br>0<br>0<br>0<br>0<br>0<br>0<br>0<br>0<br>0<br>0<br>0<br>0<br>0                     | er<br>1<br>0<br>1<br>0<br>0<br>0<br>0<br>0<br>0<br>0<br>0<br>0<br>0<br>0<br>0<br>0                                                                                                    |
| Vector<br>0<br>1<br>2<br>3<br>4<br>5<br>6<br>6<br>7<br>7<br>8<br>9<br>9<br>10<br>11                                                                                                    | 0<br>7<br>0<br>0<br>0<br>0<br>0<br>0<br>0<br>0<br>0<br>0<br>0<br>0<br>0<br>0<br>0<br>0           | Bin 6 0 0 0 0 0 0 0 0 0 0 0 0 0 0 0 0 0 0 0 0 0 0 0 0 0 0 0 0 0 0 0 0 0 0 0 0 0 0 0 0 0 0 0 0 0 0 0 0 0                                                                                                    | Val<br>5<br>0<br>0<br>0<br>0<br>0<br>0<br>0<br>0<br>0<br>0<br>0<br>0<br>0<br>0<br>0<br>0<br>0<br>0                                                                                                    | kin<br>4<br>0<br>0<br>0<br>1<br>0<br>0<br>0<br>0<br>0<br>0<br>0<br>0<br>0<br>0<br>0<br>1<br>1<br>0<br>0<br>0<br>0<br>0<br>0<br>0<br>0<br>0<br>0<br>0<br>0<br>0                                                                                                    | gO<br>3<br>0<br>0<br>0<br>1<br>0<br>0<br>0<br>0<br>0<br>0<br>0<br>0<br>0<br>0<br>0<br>0<br>0<br>0<br>0                                                                                                    | ne:<br>2<br>0<br>0<br>1<br>0<br>0<br>0<br>0<br>0<br>0<br>0<br>0<br>0<br>0<br>0<br>0<br>0<br>0<br>0<br>0                                                                                                    | nte<br>s<br>1<br>0<br>1<br>0<br>0<br>0<br>0<br>0<br>0<br>0<br>0<br>0<br>0<br>0<br>0<br>0<br>0<br>0<br>0 | er<br>1<br>0<br>0<br>0<br>0<br>0<br>0<br>0<br>0<br>0<br>0<br>0<br>0<br>0                                                                                                    |
| Vector<br>0<br>1<br>2<br>3<br>4<br>4<br>5<br>6<br>6<br>7<br>7<br>8<br>8<br>9<br>10<br>11<br>12<br>2<br>12<br>2<br>12<br>12                                                                                                    | 0<br>7<br>0<br>0<br>0<br>0<br>0<br>0<br>0<br>0<br>0<br>0<br>0<br>0<br>0<br>0<br>0<br>0<br>0<br>0 | Bin<br>0<br>0<br>0<br>0<br>0<br>0<br>0<br>0<br>0<br>0<br>0<br>0<br>0                                                                                                    | Val<br>5<br>0<br>0<br>0<br>0<br>0<br>0<br>0<br>0<br>0<br>0<br>0<br>0<br>0<br>0<br>0<br>0<br>0<br>0                                                                                                    | kin<br>4<br>0<br>0<br>0<br>1<br>0<br>0<br>0<br>0<br>0<br>0<br>0<br>0<br>0<br>0<br>0<br>0<br>0                                                                                                    | gO<br>3<br>0<br>0<br>1<br>0<br>0<br>0<br>0<br>0<br>0<br>0<br>0<br>0<br>0<br>0<br>0<br>0<br>0<br>0<br>0                                                                                                    | ne:<br>2<br>0<br>1<br>0<br>0<br>0<br>0<br>0<br>0<br>0<br>0<br>0<br>0<br>0<br>0<br>0<br>0<br>0<br>0<br>0                                                                                                    | nte<br>s<br>1<br>0<br>1<br>0<br>0<br>0<br>0<br>0<br>0<br>0<br>0<br>0<br>0<br>0<br>0<br>0<br>0<br>0<br>0 | er       0       1       0       0       0       0       0       0       0       0       0       0       0       0       0       0       0       0       0       0       0       0       0       0       0       0                                                                                                    |
| Vector<br>0<br>1<br>2<br>3<br>4<br>4<br>5<br>6<br>7<br>7<br>8<br>9<br>9<br>10<br>11<br>1<br>12<br>13                                                                                                    | 0<br>7<br>0<br>0<br>0<br>0<br>0<br>0<br>0<br>0<br>0<br>0<br>0<br>0<br>0<br>0<br>0<br>0<br>0<br>0 | Bin<br>6<br>0<br>0<br>0<br>0<br>0<br>0<br>0<br>0<br>0<br>0<br>0<br>0<br>0                                                                                                    | Val<br>5<br>0<br>0<br>0<br>0<br>0<br>0<br>0<br>0<br>0<br>0<br>0<br>0<br>0                                                                                                    | kin<br>4<br>0<br>0<br>0<br>1<br>0<br>0<br>0<br>0<br>0<br>0<br>0<br>0<br>0<br>0<br>0<br>0<br>0                                                                                                    | Co<br>3<br>0<br>0<br>0<br>1<br>0<br>0<br>0<br>0<br>0<br>0<br>0<br>0<br>0<br>0<br>0<br>0<br>0                                                                                                    | ne:<br>2<br>0<br>1<br>0<br>0<br>0<br>0<br>0<br>0<br>0<br>0<br>0<br>0<br>0<br>0<br>0<br>0<br>0<br>0<br>0                                                                                                    | nte<br>s<br>1<br>0<br>1<br>0<br>0<br>0<br>0<br>0<br>0<br>0<br>0<br>0<br>0<br>0<br>0<br>0<br>0<br>0<br>0 | <pre></pre>                                                                                                    |
| Vector<br>0<br>1<br>2<br>3<br>4<br>4<br>5<br>6<br>6<br>7<br>7<br>8<br>9<br>10<br>11<br>11<br>12<br>13<br>14<br>4<br>4                                                                                                    | 0<br>7<br>0<br>0<br>0<br>0<br>0<br>0<br>0<br>0<br>0<br>0<br>0<br>0<br>0<br>0<br>0<br>0<br>0<br>0 | Bin<br>0<br>0<br>0<br>0<br>0<br>0<br>0<br>0<br>0<br>0<br>0<br>0<br>0                                                                                                    | Val<br>5<br>0<br>0<br>0<br>0<br>0<br>0<br>0<br>0<br>0<br>0<br>0<br>0<br>0                                                                                                    | kin 4<br>0<br>0<br>0<br>1<br>0<br>0<br>0<br>0<br>0<br>0<br>0<br>0<br>0<br>0<br>0<br>0<br>0<br>0<br>0                                                                                                    | GO<br>3<br>0<br>0<br>0<br>0<br>0<br>0<br>0<br>0<br>0<br>0<br>0<br>0<br>0<br>0<br>0<br>0<br>0<br>0                                                                                                    | ne:<br>2<br>0<br>1<br>0<br>0<br>0<br>0<br>0<br>0<br>0<br>0<br>0<br>0<br>0<br>0<br>0<br>0<br>0<br>0<br>0                                                                                                    | nte<br>s<br>1<br>0<br>1<br>0<br>0<br>0<br>0<br>0<br>0<br>0<br>0<br>0<br>0<br>0<br>0<br>0<br>0<br>0<br>0 | er                                                                                                    |
| Vector<br>0<br>1<br>2<br>3<br>4<br>4<br>5<br>5<br>6<br>6<br>7<br>7<br>8<br>9<br>9<br>10<br>111<br>112<br>13<br>14<br>14<br>5<br>5                                                                                                    | 7<br>0<br>0<br>0<br>0<br>0<br>0<br>0<br>0<br>0<br>0<br>0<br>0<br>0<br>0<br>0<br>0<br>0<br>0<br>0 | Bin<br>0<br>0<br>0<br>0<br>0<br>0<br>0<br>0<br>0<br>0<br>0<br>0<br>0                                                                                                    | Val<br>5<br>0<br>0<br>0<br>0<br>0<br>0<br>0<br>0<br>0<br>0<br>0<br>0<br>0<br>0<br>0<br>0<br>0<br>0                                                                                                    | kin 4<br>0<br>0<br>0<br>1<br>0<br>0<br>0<br>0<br>0<br>0<br>0<br>0<br>0<br>0<br>0<br>0<br>0<br>0<br>0                                                                                                    | GO<br>3<br>0<br>0<br>0<br>0<br>0<br>0<br>0<br>0<br>0<br>0<br>0<br>0<br>0<br>0<br>0<br>0<br>0<br>0                                                                                                    | ne:<br>2<br>0<br>1<br>0<br>0<br>0<br>0<br>0<br>0<br>0<br>0<br>0<br>0<br>0<br>0<br>0<br>0<br>0<br>0<br>0                                                                                                    | nte<br>1<br>0<br>1<br>0<br>0<br>0<br>0<br>0<br>0<br>0<br>0<br>0<br>0<br>0<br>0<br>0                     | er<br>1<br>0<br>1<br>0<br>0<br>0<br>0<br>0<br>0<br>0<br>0<br>0<br>0<br>0<br>0<br>0                                                                                                    |
| Vector<br>0<br>1<br>2<br>3<br>3<br>4<br>5<br>6<br>6<br>7<br>7<br>8<br>9<br>9<br>10<br>11<br>11<br>12<br>13<br>14<br>14<br>15<br>16                                                                                                    | 0<br>7<br>0<br>0<br>0<br>0<br>0<br>0<br>0<br>0<br>0<br>0<br>0<br>0<br>0<br>0<br>0<br>0<br>0<br>0 | Bin<br>0<br>0<br>0<br>0<br>0<br>0<br>0<br>0<br>0<br>0<br>0<br>0<br>0                                                                                                    | Val<br>5<br>0<br>0<br>0<br>0<br>0<br>0<br>0<br>0<br>0<br>0<br>0<br>0<br>0<br>0<br>0<br>0<br>0<br>0                                                                                                    | kin<br>4<br>0<br>0<br>0<br>1<br>0<br>0<br>0<br>0<br>0<br>0<br>0<br>0<br>0<br>0<br>0<br>0<br>0                                                                                                    | <b>C</b><br><b>g</b><br><b>0</b><br><b>0</b><br><b>0</b><br><b>0</b><br><b>0</b><br><b>0</b><br><b>0</b><br><b>0</b>                                                                                                    | ne:<br>2<br>0<br>1<br>0<br>0<br>0<br>0<br>0<br>0<br>0<br>0<br>0<br>0<br>0<br>0<br>0<br>0<br>0<br>0<br>0                                                                                                    | nte<br>1<br>0<br>1<br>0<br>0<br>0<br>0<br>0<br>0<br>0<br>0<br>0<br>0<br>0<br>0<br>0                     | er<br>1<br>0<br>1<br>0<br>0<br>0<br>0<br>0<br>0<br>0<br>0<br>0<br>0<br>0<br>0<br>0                                                                                                    |
| Vector<br>0<br>1<br>2<br>3<br>4<br>4<br>5<br>6<br>6<br>7<br>8<br>9<br>9<br>10<br>11<br>1<br>12<br>13<br>14<br>4<br>15<br>16<br>17                                                                                                    | 0<br>7<br>0<br>0<br>0<br>0<br>0<br>0<br>0<br>0<br>0<br>0<br>0<br>0<br>0<br>0<br>0<br>0<br>0<br>0 | Bin<br>6<br>0<br>0<br>0<br>0<br>0<br>0<br>0<br>0<br>0<br>0<br>0<br>0<br>0                                                                                                    | Val<br>5<br>0<br>0<br>0<br>0<br>0<br>0<br>0<br>0<br>0<br>0<br>0<br>0<br>0                                                                                                    | kin<br>4<br>0<br>0<br>0<br>1<br>0<br>0<br>0<br>0<br>0<br>0<br>0<br>0<br>0<br>0<br>0<br>0<br>0                                                                                                    | GO<br>GO<br>GO<br>GO<br>GO<br>GO<br>GO<br>GO<br>GO<br>GO                                                                                                    | ne:<br>2<br>0<br>1<br>0<br>0<br>0<br>0<br>0<br>0<br>0<br>0<br>0<br>0<br>0<br>0<br>0<br>0<br>0<br>0<br>0                                                                                                    | nte<br>1<br>0<br>1<br>0<br>0<br>0<br>0<br>0<br>0<br>0<br>0<br>0<br>0<br>0<br>0<br>0                     | er<br>1<br>0<br>1<br>0<br>0<br>0<br>0<br>0<br>0<br>0<br>0<br>0<br>0<br>0<br>0<br>0                                                                                                    |
| Vector<br>0<br>1<br>2<br>3<br>4<br>4<br>5<br>6<br>7<br>7<br>8<br>8<br>9<br>10<br>11<br>1<br>12<br>13<br>14<br>15<br>16<br>17<br>18                                                                                                    | 0<br>7<br>0<br>0<br>0<br>0<br>0<br>0<br>0<br>0<br>0<br>0<br>0<br>0<br>0<br>0<br>0<br>0<br>0<br>0 | Bin<br>6<br>0<br>0<br>0<br>0<br>0<br>0<br>0<br>0<br>0<br>0<br>0<br>0<br>0                                                                                                    | Val<br>5<br>0<br>0<br>0<br>0<br>0<br>0<br>0<br>0<br>0<br>0<br>0<br>0<br>0                                                                                                    | kin<br>4<br>0<br>0<br>0<br>0<br>0<br>0<br>0<br>0<br>0<br>0<br>0<br>0<br>0                                                                                                    | GO<br>GO<br>GO<br>GO<br>GO<br>GO<br>GO<br>GO<br>GO<br>GO                                                                                                    | Image       2       0       1       0       0       0       0       0       0       0       0       0       0       0       0       0       0       0       0       0       0       0       0       0       0       0       0       0       0       0       0       0       0       0       0       0       0       0       0       0       0       0       0       0       0       0       0       0       0       0       0       0       0       0       0       0       0       0       0       0       0       0       0       0       0       0       0                                                                                                    | nte<br>1<br>0<br>1<br>0<br>0<br>0<br>0<br>0<br>0<br>0<br>0<br>0<br>0<br>0<br>0<br>0                     | r 1 0 1 0 0                                                                                                    |
| Vector<br>0<br>1<br>2<br>3<br>3<br>4<br>4<br>5<br>5<br>6<br>6<br>7<br>7<br>8<br>9<br>9<br>10<br>11<br>1<br>12<br>13<br>14<br>14<br>15<br>16<br>177<br>18<br>8<br>19                                                                                                    | 0<br>7<br>0<br>0<br>0<br>0<br>0<br>0<br>0<br>0<br>0<br>0<br>0<br>0<br>0<br>0<br>0<br>0<br>0<br>0 | Bin<br>6<br>0<br>0<br>0<br>0<br>0<br>0<br>0<br>0<br>0<br>0<br>0<br>0<br>0                                                                                                    | Val<br>5<br>0<br>0<br>0<br>0<br>0<br>0<br>0<br>0<br>0<br>0<br>0<br>0<br>0<br>0<br>0<br>0<br>0<br>0                                                                                                    | kin 4<br>0<br>0<br>0<br>1<br>0<br>0<br>0<br>0<br>0<br>0<br>0<br>0<br>0<br>0<br>0<br>0<br>0<br>0<br>0                                                                                                    | GO<br>3<br>0<br>0<br>1<br>0<br>0<br>0<br>0<br>0<br>0<br>0<br>0<br>0<br>0<br>0<br>0<br>0<br>0<br>0<br>0                                                                                                    | Image       2       0       1       0       0       0       0       0       0       0       0       0       0       0       0       0       0       0       0       0       0       0       0       0       0       0       0       0       0       0       0       0       0       0       0       0       0       0       0       0       0       0       0       0       0       0       0       0       0       0       0       0       0       0       0       0       0       0       0       0       0       0       0       0       0       0       0                                                                                                    | nte<br>1<br>0<br>1<br>0<br>0<br>0<br>0<br>0<br>0<br>0<br>0<br>0<br>0<br>0<br>0<br>0                     | r 1 0 1 0 0                                                                                                    |
| Vector<br>0<br>1<br>2<br>3<br>4<br>4<br>5<br>5<br>6<br>6<br>7<br>7<br>8<br>9<br>9<br>10<br>111<br>122<br>13<br>14<br>15<br>16<br>17<br>18<br>19<br>9<br>20                                                                                                    | 0<br>7<br>0<br>0<br>0<br>0<br>0<br>0<br>0<br>0<br>0<br>0<br>0<br>0<br>0<br>0<br>0<br>0<br>0<br>0 | Bin<br>6<br>0<br>0<br>0<br>0<br>0<br>0<br>0<br>0<br>0<br>0<br>0<br>0<br>0                                                                                                    | Val<br>5<br>0<br>0<br>0<br>0<br>0<br>0<br>0<br>0<br>0<br>0<br>0<br>0<br>0<br>0<br>0<br>0<br>0<br>0                                                                                                    | kin<br>4<br>0<br>0<br>0<br>0<br>0<br>0<br>0<br>0<br>0<br>0<br>0<br>0<br>0                                                                                                    | C(<br>3<br>0<br>0<br>0<br>0<br>0<br>0<br>0<br>0<br>0<br>0<br>0<br>0<br>0                                                                                                    | Image       2       0       1       0       0       0       0       0       0       0       0       0       0       0       0       0       0       0       0       0       0       0       0       0       0       0       0       0       0       0       0       0       0       0       0       0       0       0       0       0       0       0       0       0       0       0       0       0       0       0       0       0       0       0       0       0       0       0       0       0       0       0       0       0       0       0       0                                                                                                    | nte<br>1<br>0<br>1<br>0<br>0<br>0<br>0<br>0<br>0<br>0<br>0<br>0<br>0<br>0<br>0<br>0                     | r 1 0 1 0 0                                                                                                    |
| Vector<br>0<br>1<br>2<br>3<br>3<br>4<br>4<br>5<br>6<br>6<br>7<br>7<br>8<br>9<br>9<br>10<br>11<br>11<br>12<br>13<br>3<br>14<br>4<br>15<br>16<br>17<br>7<br>8<br>9<br>9<br>10<br>0<br>11<br>12<br>2<br>3<br>3<br>4<br>4<br>5<br>5<br>6<br>6<br>6<br>7<br>7<br>7<br>8<br>8<br>9<br>9<br>9<br>10<br>10<br>11<br>12<br>2<br>3<br>3<br>10<br>10<br>10<br>10<br>10<br>10<br>10<br>10<br>10<br>10<br>10<br>10<br>10 | 0<br>7<br>0<br>0<br>0<br>0<br>0<br>0<br>0<br>0<br>0<br>0<br>0<br>0<br>0<br>0<br>0<br>0<br>0<br>0 | Bin<br>0<br>0<br>0<br>0<br>0<br>0<br>0<br>0<br>0<br>0<br>0<br>0<br>0                                                                                                    | Val<br>5<br>0<br>0<br>0<br>0<br>0<br>0<br>0<br>0<br>0<br>0<br>0<br>0<br>0<br>0<br>0<br>0<br>0<br>0                                                                                                    | kin<br>4<br>0<br>0<br>0<br>0<br>0<br>0<br>0<br>0<br>0<br>0<br>0<br>0<br>0                                                                                                    | G<br>G<br>G<br>G<br>G<br>G<br>G<br>G<br>G<br>G<br>G<br>G<br>G<br>G                                                                                                    | Image       2       0       1       0       0       0       0       0       0       0       0       0       0       0       0       0       0       0       0       0       0       0       0       0       0       0       0       0       0       0       0       0       0       0       0       0       0       0       0       0       0       0       0       0       0       0       0       0       0       0       0       0       0       0       0       0       0       0       0       0       0       0       0       0       0       0       0                                                                                                    | nte<br>1<br>0<br>1<br>0<br>0<br>0<br>0<br>0<br>0<br>0<br>0<br>0<br>0<br>0<br>0<br>0                     | er                                                                                                    |
| Vector<br>0<br>1<br>2<br>3<br>3<br>4<br>4<br>5<br>6<br>6<br>7<br>7<br>8<br>9<br>9<br>10<br>11<br>11<br>12<br>13<br>14<br>4<br>15<br>16<br>17<br>7<br>8<br>9<br>9<br>10<br>0<br>11<br>12<br>2<br>20<br>21<br>1<br>22<br>22                                                                                                    | 0<br>7<br>7<br>0<br>0<br>0<br>0<br>0<br>0<br>0<br>0<br>0<br>0<br>0<br>0<br>0<br>0<br>0<br>0<br>0 | Bin<br>6<br>0<br>0<br>0<br>0<br>0<br>0<br>0<br>0<br>0<br>0<br>0<br>0<br>0                                                                                                    | Val<br>5<br>0<br>0<br>0<br>0<br>0<br>0<br>0<br>0<br>0<br>0<br>0<br>0<br>0                                                                                                    | kin<br>4<br>0<br>0<br>0<br>0<br>0<br>0<br>0<br>0<br>0<br>0<br>0<br>0<br>0                                                                                                    | C<br>3<br>0<br>0<br>0<br>0<br>0<br>0<br>0<br>0<br>0<br>0<br>0<br>0<br>0                                                                                                    | Product       2       0       1       0       0       0       0       0       0       0       0       0       0       0       0       0       0       0       0       0       0       0       0       0       0       0       0       0       0       0       0       0       0       0       0       0       0                                                                                                    | nte<br>1<br>0<br>1<br>0<br>0<br>0<br>0<br>0<br>0<br>0<br>0<br>0<br>0<br>0<br>0<br>0                     | 1     1     1     1     0     0     0     0     0     0     0     0     0     0     0     0     0     0     0     0     0     0     0     0     0     0     0     0     0     0     0     0     0     0     0     0     0     0     0     0     0     0     0     0     0     0     0     0     0     0     0     0     0     0     0     0     0     0     0     0     0     0     0     0     0     0     0     0     0     0     0     0     0     0     0     0     0     0     0     0     0     0     0     0     0     0     0     0     0     0     0     0     0     0     0     0     0     0     0     0     0     0     0     0     0     0     0     0     0     0     0     0     0     0     0     0     0     0     0     0     0     0     0     0     0     0     0     0     0     0     0     0     0     0     0     0     0     0     0     0     0     0     0     0     0     0     0     0     0     0     0     0     0     0     0     0     0     0     0     0     0     0     0     0     0     0     0     0     0     0     0     0     0     0     0     0     0     0     0     0     0     0     0     0     0     0     0     0     0     0     0     0     0     0     0     0     0     0     0     0     0     0     0     0     0     0     0     0     0     0     0     0     0     0     0     0     0     0     0     0     0     0     0     0     0     0     0     0     0     0     0     0     0     0     0     0     0     0     0     0     0     0     0     0     0     0     0     0     0     0     0     0     0     0     0     0     0     0     0     0     0     0     0     0     0     0     0     0     0     0     0     0     0     0     0     0     0     0     0     0     0     0     0     0     0     0     0     0     0     0     0     0     0     0     0     0     0     0     0     0     0     0     0     0     0     0     0     0     0     0     0     0     0     0     0     0     0     0     0     0     0     0     0     0     0     0     0     0     0     0     0     0     0     0     0     0     0     0     0     0     0 |
| Vector<br>0<br>1<br>2<br>3<br>4<br>4<br>5<br>6<br>7<br>7<br>8<br>8<br>9<br>10<br>11<br>1<br>12<br>13<br>14<br>15<br>16<br>17<br>18<br>19<br>20<br>21<br>22<br>23                                                                                                    | 0<br>7<br>0<br>0<br>0<br>0<br>0<br>0<br>0<br>0<br>0<br>0<br>0<br>0<br>0<br>0<br>0<br>0<br>0<br>0 | Bin<br>6<br>0<br>0<br>0<br>0<br>0<br>0<br>0<br>0<br>0<br>0<br>0<br>0<br>0                                                                                                    | Val<br>5<br>0<br>0<br>0<br>0<br>0<br>0<br>0<br>0<br>0<br>0<br>0<br>0<br>0                                                                                                    | kin<br>4<br>0<br>0<br>0<br>0<br>0<br>0<br>0<br>0<br>0<br>0<br>0<br>0<br>0                                                                                                    | Colored Colored Colore | 2<br>0<br>1<br>0<br>0<br>1<br>0<br>0<br>0<br>0<br>0<br>0<br>0<br>0<br>0<br>0<br>0<br>0<br>0<br>0                                                                                                    | nte<br>1<br>0<br>1<br>0<br>0<br>0<br>0<br>0<br>0<br>0<br>0<br>0<br>0<br>0<br>0<br>0                     | 0           1           0           0           0           0           0           0           0           0           0           0           0           0           0           0           0           0           0           0           0           0           0           0           0           0           0           0           0           0           0           0           0           0           0           0           0           0           0           0           0           0           0           0           0           0           0           0           0           0           0           0           0           0                                                                                                    |
| Vector<br>0<br>1<br>2<br>3<br>4<br>5<br>5<br>6<br>6<br>7<br>8<br>9<br>9<br>10<br>111<br>112<br>13<br>14<br>15<br>16<br>17<br>18<br>19<br>20<br>21<br>22<br>23<br>24                                                                                                    | 0<br>7<br>0<br>0<br>0<br>0<br>0<br>0<br>0<br>0<br>0<br>0<br>0<br>0<br>0<br>0<br>0<br>0<br>0<br>0 | Bin<br>6<br>0<br>0<br>0<br>0<br>0<br>0<br>0<br>0<br>0<br>0<br>0<br>0<br>0                                                                                                    | No         No           5         0           0         0           0         0           0         0           0         0           0         0           0         0           0         0           0         0           0         0           0         0           0         0           0         0           0         0           0         0           0         0           0         0           0         0           0         0           0         0           0         0           0         0           0         0           0         0           0         0           0         0           0         0                                                                                         | Image: Non-Structure         Image: Non-Structure         Image: No                                                                                                    | Contraction of the second second seco | 2<br>2<br>0<br>0<br>1<br>0<br>0<br>0<br>0<br>0<br>0<br>0<br>0<br>0<br>0<br>0<br>0<br>0                                                                                                    | 1<br>1<br>0<br>1<br>0<br>0<br>0<br>0<br>0<br>0<br>0<br>0<br>0<br>0<br>0<br>0<br>0                       | 0         1           0         0           0         0           0         0           0         0           0         0           0         0           0         0           0         0           0         0           0         0           0         0           0         0           0         0           0         0           0         0           0         0           0         0           0         0           0         0           0         0           0         0           0         0           0         0           0         0           0         0           0         0           0         0           0         0           0         0           0         0           0         0           0         0           0         0           0         0           0         0                                                                                                    |
| Vector<br>0<br>1<br>2<br>3<br>3<br>4<br>4<br>5<br>5<br>6<br>6<br>7<br>7<br>8<br>9<br>9<br>10<br>11<br>11<br>12<br>2<br>13<br>14<br>15<br>16<br>17<br>18<br>19<br>20<br>21<br>12<br>22<br>23<br>24<br>25<br>5                                                                                                    | 0<br>7<br>0<br>0<br>0<br>0<br>0<br>0<br>0<br>0<br>0<br>0<br>0<br>0<br>0<br>0<br>0<br>0<br>0<br>0 | <ul> <li>Bit</li> <li>6</li> <li>0</li> <li>0</li></ul> | No         No           5         0           0         0           0         0           0         0           0         0           0         0           0         0           0         0           0         0           0         0           0         0           0         0           0         0           0         0           0         0           0         0           0         0           0         0           0         0           0         0           0         0           0         0           0         0           0         0           0         0           0         0           0         0           0         0           0         0           0         0           0         0 | Image: Non-Structure         Image: Non-Structure         Image: No                                                                                                    | Control Control Contro | 2<br>2<br>0<br>0<br>1<br>0<br>0<br>0<br>0<br>0<br>0<br>0<br>0<br>0<br>0<br>0<br>0<br>0                                                                                                    | 1<br>0<br>1<br>0<br>0<br>0<br>0<br>0<br>0<br>0<br>0<br>0<br>0<br>0<br>0<br>0                            | 0<br>1<br>0<br>0<br>0<br>0<br>0<br>0<br>0<br>0<br>0<br>0<br>0<br>0<br>0                                                                                                    |
| Vector<br>0<br>1<br>2<br>3<br>3<br>4<br>4<br>5<br>6<br>6<br>7<br>7<br>8<br>9<br>9<br>10<br>11<br>11<br>12<br>13<br>3<br>14<br>4<br>15<br>16<br>17<br>18<br>19<br>20<br>0<br>21<br>1<br>22<br>23<br>24<br>25<br>5<br>26                                                                                                    | 0<br>7<br>7<br>0<br>0<br>0<br>0<br>0<br>0<br>0<br>0<br>0<br>0<br>0<br>0<br>0<br>0<br>0<br>0<br>0 | V<br>6<br>0<br>0<br>0<br>0<br>0<br>0<br>0<br>0<br>0<br>0<br>0<br>0<br>0                                                                                                    | Value 1                                                                                                    | Image: state state | Control Control Contro | Image         Image           2         0           0         1           0         0           0         0           0         0           0         0           0         0           0         0           0         0           0         0           0         0           0         0           0         0           0         0           0         0           0         0           0         0           0         0           0         0           0         0           0         0           0         0           0         0           0         0           0         0           0         0           0         0           0         0           0         0           0         0           0         0           0         0           0         0           0         0      0         0 <td>1<br/>0<br/>1<br/>0<br/>0<br/>0<br/>0<br/>0<br/>0<br/>0<br/>0<br/>0<br/>0<br/>0<br/>0<br/>0<br/>0<br/>0<br/>0<br/>0</td> <td>0<br/>1<br/>0<br/>0<br/>0<br/>0<br/>0<br/>0<br/>0<br/>0<br/>0<br/>0<br/>0<br/>0<br/>0</td> | 1<br>0<br>1<br>0<br>0<br>0<br>0<br>0<br>0<br>0<br>0<br>0<br>0<br>0<br>0<br>0<br>0<br>0<br>0<br>0        | 0<br>1<br>0<br>0<br>0<br>0<br>0<br>0<br>0<br>0<br>0<br>0<br>0<br>0<br>0                                                                                                    |
| Vector<br>0<br>1<br>2<br>3<br>3<br>4<br>4<br>5<br>6<br>6<br>7<br>7<br>8<br>9<br>9<br>10<br>11<br>11<br>12<br>13<br>14<br>4<br>15<br>16<br>17<br>18<br>19<br>20<br>21<br>122<br>23<br>24<br>225<br>223<br>24<br>225<br>26<br>27                                                                                                    | 0<br>7<br>7<br>0<br>0<br>0<br>0<br>0<br>0<br>0<br>0<br>0<br>0<br>0<br>0<br>0<br>0<br>0<br>0<br>0 | V<br>6<br>0<br>0<br>0<br>0<br>0<br>0<br>0<br>0<br>0<br>0<br>0<br>0<br>0                                                                                                    | Value 1 1 1 1 1 1 1 1 1 1 1 1 1 1 1 1 1 1 1                                                                                                    | Image: state state | GO<br>GO<br>GO<br>GO<br>GO<br>GO<br>GO<br>GO<br>GO<br>GO                                                                                                    | Image         Image           2         0           0         0           1         0           0         0           0         0           0         0           0         0           0         0           0         0           0         0           0         0           0         0           0         0           0         0           0         0           0         0           0         0           0         0           0         0           0         0           0         0           0         0           0         0           0         0           0         0           0         0           0         0           0         0           0         0           0         0           0         0           0         0           0         0                                                                                                    | 1<br>0<br>0<br>1<br>0<br>0<br>0<br>0<br>0<br>0<br>0<br>0<br>0<br>0<br>0<br>0<br>0<br>0<br>0<br>0        | 0           1           0           0           0           0           0           0           0           0           0           0           0           0           0           0           0           0           0           0           0           0           0           0           0           0           0           0           0           0           0           0           0           0           0           0                                                                                                    |
| Vector<br>0<br>1<br>2<br>3<br>3<br>4<br>4<br>5<br>6<br>6<br>7<br>7<br>8<br>9<br>9<br>10<br>11<br>1<br>12<br>13<br>14<br>14<br>15<br>16<br>17<br>18<br>19<br>20<br>21<br>22<br>23<br>24<br>24<br>25<br>26<br>22<br>7<br>22<br>7                                                                                                    | 0<br>7<br>7<br>0<br>0<br>0<br>0<br>0<br>0<br>0<br>0<br>0<br>0<br>0<br>0<br>0                     | V           6           0           0           0           0           0           0           0           0           0           0           0           0           0           0           0           0           0           0           0           0           0           0           0           0           0           0           0           0           0           0           0           0           0           0           0           0           0           0           0           0           0           0           0           0           0           0           0           0           0           0           0           0                                                                                                    | Na           5           0           0           0           0           0           0           0           0           0           0           0           0           0           0           0           0           0           0           0           0           0           0           0           0           0           0           0           0           0           0           0           0           0           0           0           0           0           0           0           0           0           0           0           0           0           0           0           0           0           0           0           0                                                          | I         I           ry         I           4         0           0         0           0         0           0         0           0         0           0         0           0         0           0         0           0         0           0         0           0         0           0         0           0         0           0         0           0         0           0         0           0         0           0         0           0         0           0         0           0         0           0         0           0         0           0         0           0         0           0         0           0         0           0         0           0         0           0         0           0         0           0         0           0         0           0         0                                                                                                    | Constant of the second second  | 2<br>0<br>0<br>1<br>0<br>0<br>0<br>0<br>0<br>0<br>0<br>0<br>0<br>0<br>0<br>0<br>0<br>0<br>0<br>0                                                                                                    | 1<br>0<br>1<br>0<br>0<br>0<br>0<br>0<br>0<br>0<br>0<br>0<br>0<br>0<br>0<br>0<br>0<br>0<br>0<br>0        | 0           1           0           0           0           0           0           0           0           0           0           0           0           0           0           0           0           0           0           0           0           0           0           0           0           0           0           0           0           0           0           0           0           0           0           0           0           0           0           0           0           0           0           0           0           0           0           0           0           0           0           0           0           0                                                                                                    |
| Vector<br>0<br>1<br>2<br>3<br>3<br>4<br>5<br>6<br>6<br>7<br>8<br>9<br>9<br>10<br>11<br>1<br>12<br>13<br>14<br>15<br>16<br>17<br>18<br>19<br>20<br>21<br>122<br>23<br>24<br>4<br>25<br>26<br>27<br>28                                                                                                    | 0<br>7<br>0<br>0<br>0<br>0<br>0<br>0<br>0<br>0<br>0<br>0<br>0<br>0<br>0<br>0<br>0<br>0<br>0<br>0 | V<br>V<br>6<br>0<br>0<br>0<br>0<br>0<br>0<br>0<br>0<br>0<br>0<br>0<br>0<br>0                                                                                                    | Na           5           0           0           0           0           0           0           0           0           0           0           0           0           0           0           0           0           0           0           0           0           0           0           0           0           0           0           0           0           0           0           0           0           0           0           0           0           0           0           0           0           0           0           0           0           0           0           0           0           0           0           0           0                                                          | Image: Non-Structure         Image: Non-Structure         Image: No                                                                                                    | Control Control Contro | 2<br>0<br>0<br>1<br>0<br>0<br>0<br>0<br>0<br>0<br>0<br>0<br>0<br>0<br>0<br>0<br>0<br>0<br>0<br>0                                                                                                    | 1<br>0<br>1<br>0<br>0<br>0<br>0<br>0<br>0<br>0<br>0<br>0<br>0<br>0<br>0<br>0                            | 0           1           0           0           0           0           0           0           0           0           0           0           0           0           0           0           0           0           0           0           0           0           0           0           0           0           0           0           0           0           0           0           0           0           0           0           0           0           0           0           0           0           0           0           0           0           0           0           0           0           0           0           0           0                                                                                                    |
| Vector<br>0<br>1<br>2<br>3<br>3<br>4<br>5<br>6<br>6<br>7<br>7<br>8<br>9<br>9<br>10<br>11<br>11<br>12<br>13<br>14<br>15<br>16<br>17<br>17<br>18<br>19<br>20<br>21<br>122<br>23<br>24<br>25<br>26<br>27<br>28<br>22<br>29<br>29<br>20<br>20                                                                                                    | 0<br>7<br>0<br>0<br>0<br>0<br>0<br>0<br>0<br>0<br>0<br>0<br>0<br>0<br>0<br>0<br>0<br>0<br>0<br>0 | <ul> <li>V</li> <li>6</li> <li>0</li> <li>0</li></ul>   | Na           5           0           0           0           0           0           0           0           0           0           0           0           0           0           0           0           0           0           0           0           0           0           0           0           0           0           0           0           0           0           0           0           0           0           0           0           0           0           0           0           0           0           0           0           0           0           0           0           0           0           0           0           0                                                          | kin 4<br>0<br>0<br>0<br>0<br>0<br>0<br>0<br>0<br>0<br>0<br>0<br>0<br>0                                                                                                    | Control Control Contro | 1           2           0           0           0           0           0           0           0           0           0           0           0           0           0           0           0           0           0           0           0           0           0           0           0           0           0           0           0           0           0           0           0           0           0           0           0           0           0           0           0           0           0           0           0           0           0           0           0           0           0           0           0           0                                                                                                    | I 1<br>0<br>1<br>0<br>0<br>0<br>0<br>0<br>0<br>0<br>0<br>0<br>0<br>0<br>0<br>0                          | I     I     I |

図 2-16: Predefined Patterns

Checker Board

|        | Binary | Binary2 | Binary3 |
|--------|--------|---------|---------|
| Vector | HEX    | HEX     | HEX     |
| 0      | 00     | 00      | 00      |
| 1      | 01     | 00      | 00      |
| 2      | 02     | 01      | 00      |
| 3      | 03     | 01      | 01      |
| 4      | 04     | 02      | 01      |
| 5      | 05     | 02      | 00      |
| 6      | 06     | 03      | 02      |
| 7      | 07     | 03      | 02      |
| 8      | 08     | 04      | 00      |
| 9      | 09     | 04      | 03      |
| 10     | 0A     | 05      | 03      |
| 11     | 0B     | 05      | 00      |
| 12     | 0C     | 06      | 04      |
| 13     | 0D     | 06      | 04      |
| 14     | 0E     | 07      | 00      |
| 15     | 0F     | 07      | 05      |
| Step   | =1     | Step=2  | 2 Ste   |

Step=1 Step=2 Step=2 Skip=0 Skip=0 Skip=1

#### 図 2-17: Step and Skip

User Defined Pattern... 指定範囲をユーザが指定したパターンで Fill します。指定範囲のビット幅が指定パ ターンのビット幅より小さいときは、パターンの LSB 側から指定範囲を埋めていき ます。パターンは最大 1000 ベクタ分指定できます。入力の Radix は View メニューの Properties... で変更できます。

| User Defined Pattern | ×       |
|----------------------|---------|
| Range                | By      |
| • All                | Channel |
| C Between Markers    | C Group |
| C Selected           |         |
| Data Radix:HEX       |         |
| 1                    |         |
| 3                    |         |
| 4                    |         |
| 5                    |         |
| 6                    |         |
|                      |         |
| 0                    |         |
| 10                   |         |
| 11                   |         |
| 12                   |         |
| 13 💌                 |         |
|                      |         |
| OK Cance             | Help    |
|                      |         |

図 2-18 : User Defined Pattern ダイアログ・ボックス

PRBS/PRWS...

指定範囲にシフトレジスタを使用した擬似ランダムパターンを作成します。

| PRBS/PRWS                                                                                                    | ×                                                                                        |
|----------------------------------------------------------------------------------------------------|------------------------------------------------------------------------------------------|
| Range                                                                                                    | By                                                                                       |
| <ul> <li>All</li> </ul>                                                                                                    | Channel                                                                                  |
| C Between Markers                                                                                                    | C Group                                                                                  |
| C Selected                                                                                                    |                                                                                          |
| Туре                                                                                                    |                                                                                          |
| PRBS C PRWS                                                                                                    |                                                                                          |
| Pattern $\frac{x \circ 9 + x \circ 8 + x \circ 5}{x \circ 5 + x \circ 4 + x \circ 2}$<br>Mark Di $\gamma \circ 6 + x \circ 5 + x \circ 3$<br>$\gamma - 7 + x \circ 6 + 1$<br>$\gamma - 1 \gamma - 8 - x \circ 7 + x \circ 3$<br>$\gamma - 1 \gamma - 3 \gamma - 1 \gamma - 1 \gamma - $ | i + X^4 + 1 ▼<br>+ X^1 + 1 ▲<br>+ X^2 + 1 ▲<br>+ X^2 + 1 ↓<br>+ X^2 + 1 ↓<br>↓ X^4 + 1 ↓ |
| OK Cancel                                                                                                    | Help                                                                                     |

図 2-19: PRBS/PRWS ダイアログ・ボックス

2-23 ページの図 2-20 に Pattern の表記と実際のシフトレジスタの対応を示します。

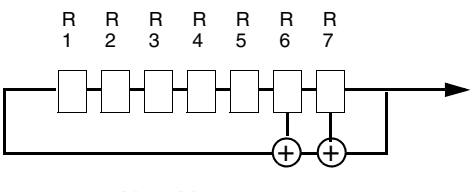

X^7+X^6+1

#### 図 2-20 : Shift Register Generator の表記例

ダイアログ・ボックスでは次の項目を設定します。

#### 表 2-5: PRBS/PRWS ダイアログ・ポックスの設定項目

| 設定項目 | 説明                                                                                                   |
|------|----------------------------------------------------------------------------------------------------|
| Туре | PRBS:PRBS(Pseudo Random Bit Sequence)は1ビット幅<br>のランダムパターンです。複数ビットの範囲を指定した場合、<br>各ビットには同じパターンが作成されます。  |
|      | PRWS:PRWS(Pseudo Random Word Sequence)は、PRBS<br>で生成したパターンを指定範囲のビット方向に LSB から並べ<br>た 2 次元のランダムパターンです。 |

| 設定項目         | 説明                                                                                                    |
|--------------|----------------------------------------------------------------------------------------------------|
| Pattern      | 次の 14 種類のパターンが用意されています。レジスタ番号は<br>フィードバックが入る方をレジスタ1とします。また、各レジス<br>タはすべて1に初期化された状態で計算を開始します。シフトレ<br>ジスタの表記と実際のレジスタの様子は 2-23 ページの図 2-20 を<br>参照してください。                                                                                                    |
|              | PRBS5、X <sup>5</sup> +X <sup>4</sup> +X <sup>2</sup> +X <sup>1</sup> +1<br>PRBS6、X <sup>6</sup> +X <sup>5</sup> +X <sup>3</sup> +X <sup>2</sup> +1<br>PRBS7、X <sup>7</sup> +X <sup>6</sup> +1<br>PRBS7、X <sup>7</sup> +X <sup>6</sup> +1<br>PRBS8、X <sup>8</sup> +X <sup>7</sup> +X <sup>3</sup> +X <sup>2</sup> +1<br>PRBS9、X <sup>9</sup> +X <sup>8</sup> +X <sup>5</sup> +X <sup>4</sup> +1<br>PRBS9、X <sup>9</sup> +X <sup>8</sup> +X <sup>5</sup> +X <sup>4</sup> +1<br>PRBS10、X <sup>1</sup> 0+X <sup>7</sup> +1<br>PRBS11、X <sup>1</sup> 1+X <sup>9</sup> +1<br>PRBS11、X <sup>1</sup> 1+X <sup>9</sup> +1<br>PRBS12、X <sup>1</sup> 2+X <sup>9</sup> +X <sup>8</sup> +X <sup>5</sup> +1<br>PRBS13、X <sup>1</sup> 3+X <sup>1</sup> 2+X <sup>1</sup> 0+X <sup>9</sup> +1<br>PRBS14、X <sup>1</sup> 4+X <sup>1</sup> 3+X <sup>1</sup> 1+X <sup>9</sup> +1<br>PRBS15、X <sup>1</sup> 5+X <sup>1</sup> 4+1<br>PRBS23、X <sup>2</sup> 3+x <sup>1</sup> 8+1 注: PRBS23 のパターン長は 8388608-1<br>です。DTG5078 型では、データ長制限のため 80 000 000 ベクタ<br>までしか作成されません。DTG5274 型では、倍数制限のためク<br>ロック周波数、データフォーマットによっては出力できない場合<br>があります。 |
| Mark Density | PRBSn は $2^{n}$ -1 個のパターンの繰り返し周期を持った 01 のランダムパターンです (n はレジスタ数、上記 Pattern では n=5 ~ 23)。<br>Mark Density はこの 1 周期の中での 1 (=Mark)の占める割合を変えます。                                                                                                    |
|              | 長さ $2^{n}-1$ のランダムパターン PRBSn に対して、n 個のパターン<br>を左に Rotate (n 個分左にシフトし、はみ出した分を最後尾に付<br>ける)したパターンを PRBSn <sub>n</sub> 、2n 個のパターンを Rotate したパ<br>ターンを PRBSn <sub>2n</sub> とするとき、PRBSn とこれらのパターンでビッ<br>トごとに AND (&)をとると 1 の割合は減少します。OR ( )を<br>とると増加します。Mark Density は 1/8 から 7/8 まで設定できま<br>す。次式で求めています。                                                                                                    |
|              | 1/8 : PRBSn & PRBSn <sub>n</sub> & PRBSn <sub>2n</sub>                                                                                                    |
|              | 1/4 : PRBSn & PRBSn <sub>n</sub>                                                                                                    |
|              | 1/2:PRBSn                                                                                                    |
|              | 3/4 : PRBSn   PRBSn <sub>n</sub>                                                                                                    |
|              | 7/8: PRBSn   PRBSn <sub>n</sub>   PRBSn <sub>2n</sub>                                                                                                    |
| Invert       | 得られたランダムパターンの 01 の値を反転します。                                                                                                    |
|              | Offのとき、計算で求められた PRBS n の 01 パターンを反転した<br>パターンが得られます。                                                                                                    |
|              | On のとき、計算で求められた PRBS n そのもののパターンが得られます。                                                                                                    |

表 2-5: PRBS/PRWS ダイアログ・ポックスの設定項目 (続き)

Copy to Clipboard...指定範囲のパターンデータを Windows のクリップボードへコピーします。Windows<br/>のクリップボード使った Copy、Paste は、パターンデータをテキストデータとして扱います。

Paste from Clipboard...カーソルのある位置を基準に Windows のクリップボードの内容をペーストします。<br/>カーソルのある位置が矩形領域の左上(MSB 側、ベクタ番号の小さい側)になります。

パターンファイルの読み 込み Import 他の機器、アプリケーションで作成したパターンファイルを DTG5000 ソフトウェア に読み込むことができます。Import は、File メニューに用意されており、Data-Listing ウィンドウ、Data-Waveform ウィンドウを表示しているとき有効になります。Import は次のフォーマットのファイルをサポートしています。

- Tektronix TLA Data Exchange Format (\*.txt)
- Tektronix HFS Vector Files (ASCII) (\*.vca)
- Tektronix HFS Vector Files (Binary) (\*.vcb)
- Tektronix DG2000 series Files (\*.pda)
- Tektronix AWG2000 series Files (\*.wfm)
- Tektronix AWG400/AWG500/AWG600/AWG700 series Files (\*.pat)

Import は Block 単位でのデータの読み込みになります。編集中の Block 全体の内容が Import したファイルのデータに置き換わります。Block のベクタ長は、読み込んだデー タのデータ長になります。

TLA、HFS および DG の各ファイルにはグルーピング情報(グループ名とビット幅) を持っており、複数グループ分のデータが一つのファイルに含まれています。Import したファイルの中に DTG5000 ソフトウェア側で定義されていないグループ名が存在 する場合、およびファイルと DTG5000 ソフトウェアで同じ名前のグループのビット 幅が異なっている場合、DTG5000 ソフトウェアのグルーピングは Import したファイ ルのグルーピングに再定義されます。このとき、物理チャンネルへのアサインはすべ て解除されます。グループの再定義が行われないときは、物理チャンネルのアサイン はもとの状態を保っています。

DG のファイルに含まれているシーケンス、すべてのサブ・シーケンス、すべての Block が Import されます。

AWG のパターンファイルにはグルーピング情報は含まれていません。各機器固有の ビット幅のパターンとマーカのデータが一つのファイルに含まれています。Import す るビットを選択することができ、選択した各ビットは 1 グループ 1 チャンネルのグ ループとして取り込まれます。他のファイルの Import と異なり、AWG のパターン ファイルの Import は置き換えと追加が選択できます。

グルーピングはシステム全体で一つです。グループの再定義は編集中以外の Block に も影響を及ぼします。他の Block のベクタ長、各チャンネルのデータはそのままです が、グルーピング変更の結果、含まれるチャンネル情報が変わることがあります。

Import したファイル内のグループ名は大文字、小文字の区別があります。また、 DTG5000 ソフトウェアのサポートしているグループ名の長さ(32 文字)を超える名 前はエラーとなります。グループ名とともに、そのグループの DTG5000 ソフトウェ アでの Radix もファイル内で指定の Radix が使われます。

#### TLA、HFS、DG、AWG ファイルの Import

**1.** MENU キーを押して File / Import... メニューを選択します。Import ダイアログ・ ボックスが表示されます。

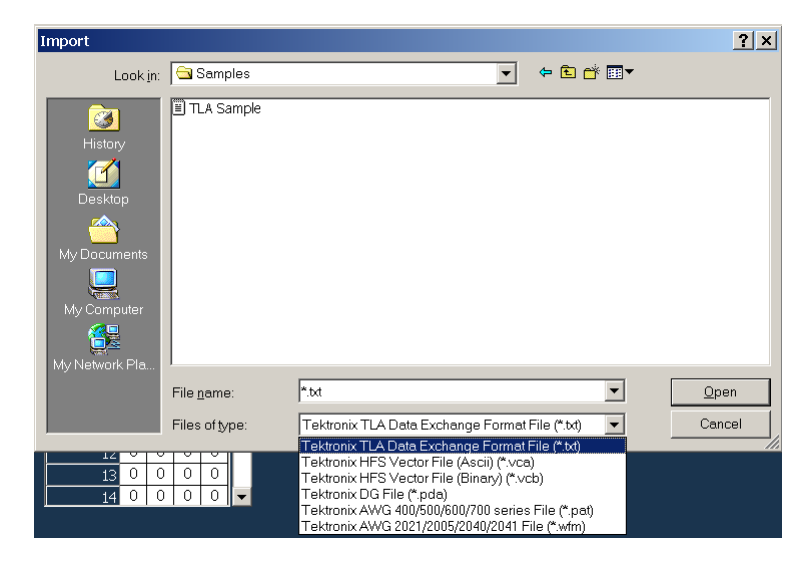

図 2-21 : Import ダイアログ・ポックス

- **2.** Import するファイルを選択します。Files of type: で読み込むファイルタイプの確認および指定ができます。
- **3.** Open 選択し、ENTER キーを押します。

TLAData ファイル、HFS Vector ファイル、DG ファイルを選択したときは import が 実行されます。

#### AWG ファイルの Import

AWG のファイル (.pat および .wfm ファイル)を選択したときは、AWG File Import ダイアログ・ボックスが表示されます。

| Import - MODE.pat - [AWG File Import : Block1]                                        |
|---------------------------------------------------------------------------------------|
| Import File Format                                                                    |
| AWG400 series     C AWG500 series     C AWG600/700 series                             |
| C AWG2021/2005 C AWG2040/2041                                                         |
| AWG Data Bits to be Imported (You can select up to 32 bits.)                          |
| M2 M1 D15 D12 D9 D7 D4 D0 All Bits Off<br>V V V V V V V V V V V V V V V V All Bits On |
| Group Name Prefix                                                                     |
| (Group name will be <prefix>D0_, <prefix>D1_ and so on.)</prefix></prefix>            |
| ┌ If the groups does not exist :                                                      |
| O Delete all groups and creat new ones.                                               |
| C Keep existing groups and append new ones.                                           |
| OK Cancel Help                                                                        |

図 2-22:DTG5000 AWG File Import Utility ダイアログ・ボックス

このダイアログ・ボックスで以下のパラメータを設定します。

| 設定項目                        | 説明                                                                                                    |
|-----------------------------|----------------------------------------------------------------------------------------------------|
| Input File Name             | AWG のパターン・ファイル名を入力します。AWG2000 シリー<br>ズのファイルは *.wfm、AWG400/500/600/700 シリーズのファイ<br>ルは *.pat の拡張子のものがインポートできます。Browse ボタン<br>を選択すると、ファイル・ダイアログ・ボックスが表示され、こ<br>れでファイルを選択することもできます。                                                      |
| Input File Format           | AWG のパターンファイルは機種によってビット幅が異なりま<br>す。パターンファイルを作成した機種を選択します。選択した<br>フォーマットに応じて、AWG Data Bits to be Imported のデータ、<br>マーカの有効ビット数が決まります。                                                                                                  |
| AWG Data Bits to be         | インポートするビットを選択します。                                                                                                    |
| Imported                    | 現在インポート可能な最大論理チャンネル数は、You can select up<br>to N bits.のNで表示されます。この範囲に収まるようにビットを<br>選択してください。                                                                                                    |
| Group Name Prefix           | AWG ファイルをインポートすると、グループ名 D0_、D1_、、<br>D15_、M1_、M2 の 1 グループ 1 チャンネルのグループが生成さ<br>れます。ここでは、各グループに共通の接頭詞がつけられます。<br>接頭詞をつけても 1 グループ 1 チャンネルのグルーピングはかわ<br>りません。                                                                            |
| If the group does not exist | 次のインポート方法が選択できます。                                                                                                    |
|                             | Delete all group and create new ones.:<br>現在定義されていないグループ名が存在するとき、および同じグ<br>ループ名でビット幅が異なるグループが存在するとき、グループ<br>をすべて削除し、新たなグルーピングを定義します。                                                                                                 |
|                             | <ul> <li>Keep existing groups and append new group.:</li> <li>現在定義されていないグループ名が存在するとき、そのグループ<br/>を追加します。</li> <li>同じグループ名でビット幅が異なるグループが存在するとき、そのグループのビット幅を再定義します。</li> <li>同じグループ名、同じビット幅のグループが存在するとき、その<br/>グループは上書きされます。</li> </ul> |

表 2-6:AWG File Import ダイアログ・ボックスの設定項目

以上のパラメータを設定して OK ボタンを選択すると、Import が開始します。

**TLA Data Exchange Format** TLA で作られるデータ交換用のフォーマットです。下の例は、チャンネル数 16 のグ ループ Addr とチャンネル数 16 のグループ Data、ベクタ長 32 の 2 つのグループの データを表しています。以下にフォーマットの説明を行います。

| [vectors] |                 |                 |               |
|-----------|-----------------|-----------------|---------------|
| Sample[]  | Addr[15:0](Hex) | Data[15:0](Hex) | Timestamp[]   |
| 0         | 0000            | 0000            | 0             |
| 1         | FFFF            | 0001            | 10.0000000 ns |
| 2         | 0000            | 0002            | 10.0000000 ns |
| 3         | FFFF            | 0003            | 10.0000000 ns |
| 4         | 0000            | 0004            | 10.0000000 ns |
| 5         | FFFF            | 0005            | 10.0000000 ns |
| 6         | 0000            | 0006            | 10.0000000 ns |
| 7         | FFFF            | 0007            | 10.0000000 ns |
| 8         | 0000            | 0008            | 10.0000000 ns |
| 9         | FFFF            | 0009            | 10.0000000 ns |
| 10        | 0000            | 000A            | 10.0000000 ns |
| 11        | FFFF            | 000B            | 10.0000000 ns |
| 12        | 0000            | 000C            | 10.0000000 ns |
| 13        | FFFF            | 000D            | 10.0000000 ns |
| 14        | 0000            | 000E            | 10.0000000 ns |
| 15        | FFFF            | 000F            | 10.0000000 ns |
| 16        | 0000            | 0010            | 10.0000000 ns |
| 17        | FFFF            | 0011            | 10.0000000 ns |
| 18        | 0000            | 0012            | 10.0000000 ns |
| 19        | FFFF            | 0013            | 10.0000000 ns |
| 20        | 0000            | 0014            | 10.0000000 ns |
| 21        | FFFF            | 0015            | 10.0000000 ns |
| 22        | 0000            | 0016            | 10.0000000 ns |
| 23        | FFFF            | 0017            | 10.0000000 ns |
| 24        | 0000            | 0018            | 10.0000000 ns |
| 25        | FFFF            | 0019            | 10.0000000 ns |
| 26        | 0000            | 001A            | 10.0000000 ns |
| 27        | FFFF            | 001B            | 10.0000000 ns |
| 28        | 0000            | 001C            | 10.0000000 ns |
| 29        | FFFF            | 001D            | 10.0000000 ns |
| 30        | 0000            | 001E            | 10.0000000 ns |
| 31        | FFFF            | 001F            | 10.0000000 ns |

#### 図 2-23: TLA Data Exchange Format の例

ファイルは2行のヘッダと1行に1ベクトルのデータが並んでいます。

ヘッダ

[vectors]

- Sample[] Addr[15:0](Hex) Data[15:0](Hex) Timestamp[]
- 1 行目は " [vectors] " で始まります。
- 2行目は "Sample[] "で始まり、"Timestamp[] "で終わります。
- 2行目にはグループ定義を含みます。
- 各アイテムは Tab で区切られています。
- 1 行目の" [vectors]"、2 行目の" Sample[]"、" Timestamp[]" は省略可能です。ただし2 行目で" Sample[]"、" Timestamp[]"を省略した場合、3 行目以下の対応したデータも削除する必要があります。Tab で区切られた2 行目のグループ定義の並び(カラム位置)と3 行目以下のデータの並びは、1 対1 に対応している必要があります。

#### グループ定義

Syntax: < グループ名 >[MSB:LSB](Radix)

例:Data[31:0](Hex)

規則

- チャンネル情報([(MSB): (LSB)])がないときは、グループとはみなしません。
   例:Samples[]、Timestamp[]、Addr[](Hex)、Addr(Hex)はグループとはみなしません。
- チャンネルのビット情報はないが Radix 情報がある場合(Addr[:](Hex)のような
   記述)はチャンネル数1のグループとみなします。
- Radix は、Binary、Octal、Decimal、Hex をサポートします。それぞれ BIN、OCTal、 DECimal、HEX と最初の 3 文字で識別されます(大文字、小文字不問)。
- Radix が指定されていないときは Hex とみなします。
   例:Addr[:]、Addr[:]()、は Addr[:](Hex) とみなします。
- 各データ行のデータに関して:グループとみなされない項目と同じカラム位置に あるデータはデータとして扱われません(読み飛ばされます)。
- グループのチャンネル数 = MSB LSB + 1。
- LSB で与えたオフセット値は無視されます。
   例:グループの定義 Data[50:40](Hex)は、Data[10:0](Hex)と認識されます。
- HFS Vector Files HFS のパターン定義用 GPIB コマンドがそのままファイルになっているものです。 \*.vca はデータ部分をアスキー、\*.vcb はデータ部分をバイナリで表した ASCII ファイ ルです。グループ名、Radix、表示順序の情報を含んでいます。下に \*.vca のファイル の例を示します。

:FPAN:VRADIX DEC :SIGNAL:CVIEW "Data3",CHANNEL;:SIGNAL:DRADIX "Data3",HEX :SIGNAL:DATA "Data3",0,50,"00001010010111110010111101100000011100111011001001"

```
:SIGNAL:DATA "Data3",100,28,"101000011101111000011111111"
:SIGNAL:CVIEW "Data2", CHANNEL;:SIGNAL:DRADIX "Data2", HEX
:SIGNAL:DATA "Data2",50,50,"011001011001111000111110110100000110101101101101101
:SIGNAL:DATA "Data2",100,28, "100000101101011111010101010"
:SIGNAL:CVIEW "Data1",CHANNEL;:SIGNAL:DRADIX "Data1",HEX
:SIGNAL:DATA "Data1",100,28,"11111001001101001100110000"
:SIGNAL:CVIEW "DataO", CHANNEL; :SIGNAL:DRADIX "DataO", HEX
:SIGNAL:DATA "Data0",0,50,"1000001111011111000101110010000010010100111011"
:SIGNAL:DATA "Data0",50,50,"01000111100111110011011001001010100001110001101101"
:SIGNAL:DATA "Data0",100,28,"010111000100100010001000000"
:SIGNAL:CVIEW "Addro", CHANNEL; :SIGNAL:DRADIX "Addro", HEX
:SIGNAL:DATA "Addr0",100,28,"0000111111110000000011111111"
:SIGNAL:CVIEW "Addr1",CHANNEL;:SIGNAL:DRADIX "Addr1",HEX
:SIGNAL:DATA "Addr1",100,28,"1111000011110000111100001111"
:SIGNAL:CVIEW "Addr2",CHANNEL;:SIGNAL:DRADIX "Addr2",HEX
:SIGNAL:DATA "Addr2",100,28,"0011001100110011001100110011
:SIGNAL:CVIEW "Addr3",CHANNEL;:SIGNAL:DRADIX "Addr3",HEX
:SIGNAL:DATA "Addr3",100,28,"01010101010101010101010101010101
:FPAN:SORDER "Data3", "Data2", "Data1", "Data0", "Addr0", "Addr1", "Addr2", "Addr3"
```

#### 図 2-24 : HFS Vector File (\*.vca)の例

以下にフォーマットの説明を行います。

- 先頭行の [:FPAN:VRADIX DEC] は省略可能です。
- SIGNAL:CVIEW "Data3",CHANNEL;:SIGNAL:DRADIX "Data3",HEX の行は、 :SIGNAL<:CVIEW> "Data3"<,CHANNEL;:SIGNAL:DRADIX "Data3",HEX>のように <>]の部分が省略可能です。
- SIGNAL コマンドで View、Radix、パターンデータを指定していますが、DTG5000 ソフトウェアは、各チャンネルのパターンデータおよび、各グループの MSB に あたるチャンネルの Radix 情報のみを取り込んでいます。
- DATA コマンドでパターンデータを指定します。上の例では、ベクタ番号0から50 個、ベクタ番号50から50個、ベクタ番号100から28個、計128ベクトル分の データを各チャンネルに対して設定しています。
- グループ名、チャンネル数、グループ内のビットの並び(MSB-LSB)は最後の SORDER コマンドの引数で決められます。この例はチャンネル数 4、MSB は

Data3、LSB は Data0 のグループ Data とチャンネル数 4、MSB は Addr0、LSB は Addr3 のグループ Addr からなる Block を定義しています。

■ グループ名、チャンネル数の決め方は、

チャンネル名の末尾から数字を検索し、数字をチャンネル識別に使います。数字 を取り除いた文字列が同じものを同一グループとみなします。

たとえば、 :FPAN:SORDER "Data1000","Data1","Data2345","Data3456","Data789A" の場合、 グループは

Data (チャンネル数:4、MSB:Data1000、LSB:Data3456) Data789A(チャンネル数:1)

の2つとなります。

■ DTG5000 シリーズソフトウェアでの表示順は、

グループ内チャンネルの順番は SORDER コマンドの引数の順になります。 グループの並びは SORDER コマンドの引数の順ではなく、DTG5000 シリーズ ソ フトウェアが自動的に決めます。

たとえば、 :FPAN:SORDER "Data3","Data2","Data1","Data0" なら、MSB が Data3 で LSB が Data0 になり、自然と表示順もそのようになりますが、

:FPAN:SORDER "Data3\_","Data2\_","Data1\_","Data0\_" なら、チャンネル数 1 のグ ループが 4 つ作られるのみで、表示順は取り込み時の DTG5000 シリーズ ソフト ウェア上のグループの並びに依存します。

この例の HFS Vector File では物理チャンネルのアサイン情報を含まない SIGNAL コ マンドでパターンデータを指定しています。物理チャンネルのアサイン情報を含んだ PGEN コマンドでも同様にパターンデータの指定が行えます。

以下に、両方での例を示します。 <> 内は省略可能です。

 物理チャンネルのアサイン情報を含まない場合のパターンデータ指定例 (SIGNAL コマンド):

 物理チャンネルのアサイン情報を含んだ場合のパターンデータ指定例 (PGEN コ マンド):

:PGEN<A>:CH<1>:SIGNAL "Data3"<;CVIEW GROUP;DRADIX HEX> :PGEN<A>:CH<1>:DATA 0,50,"0000101001010111100101110110000001110011001001" :PGEN<A>:CH<1>:DATA 50,50,"11101011101000100100001100111000010111101101" :PGEN<A>:CH<1>:DATA 100,28,"101000011101111000011111111" \*.vcb の場合は、パターンデータの指定部分が異なります。BDATA コマンドを使っ て指定します。

BDATA コマンドの詳細については、「DTG5000 シリーズ プログラマ・マニュアル」 を参照してください。

**DG 2000 series pattern Files** DG2020、DG2020A、DG2030、DG2040 のパターンデータ・ファイル (\*.pda)を import します。バイナリ・ファイルです。パターンデータ、グループ、ブロック、シー ケンス、サブシーケンスの情報を含んでいます。表示に関する情報は含んでいません。

DG2000 シリーズのファイルを import すると、シーケンス、すべてのサブシーケン ス、およびすべての Block が import されます。Import するときに DTG に存在してい るシーケンス、サブシーケンス、Block はすべて削除されます。DG2000 シリーズの グループ名およびビット幅の Group 定義情報も import されます。チャンネルアサイ ン情報は import されません。

 AWG series pattern Files
 AWG2000 シリーズ(\*.wfm) AWG400 シリーズ(\*.pat) AWG500 シリーズ(\*.pat)

 AWG600 シリーズ(\*.pat) AWG700 シリーズ(\*.pat) のパターンデータ・ファイル
 AWG700 シリーズ(\*.pat) のパターンデータ・ファイル

# Timing パラメータ

このセクションでは、時間軸に関連する項目について説明します。時間軸に関連する パラメータは主に Timing ウィンドウで設定します。

| 腿 DTG5000 – untitled – [Timing]                              |                      |                            |                                   |            |            |            |              | _ 0    | ×          |
|--------------------------------------------------------------|----------------------|----------------------------|-----------------------------------|------------|------------|------------|--------------|--------|------------|
| 🛬 Eile Edit View Settings System (                           | )ptions <u>H</u> elp |                            |                                   |            |            |            |              | _ 8    | $ \times $ |
|                                                              |                      |                            |                                   |            |            |            |              |        | -          |
|                                                              | J <u>≭</u> :≌        |                            |                                   |            |            |            |              |        |            |
| Data Gen 100.000 00 MHz                                      |                      | Sto                        | pped                              | Clock      | it .       |            | Offline      |        |            |
| Group1:07<br>CH:1-A1<br>Format NRZ                           |                      |                            | (                                 |            | $\langle$  |            |              | >      |            |
| Clock F <u>r</u> equency 100.000 00<br>Delay Offset 0.000 ns |                      | elay Mode ——<br>Long Delay | Internal Clock<br>Vector Rate : 1 |            |            |            |              |        |            |
| Group                                                        | CH [Formal           | t Delav                    | PW/Duty                           | Slew Rate  | Polarity   | Channel    | Diff. Timina | Jitter |            |
|                                                              |                      |                            | /Cross Point                      |            | 1          | Addition   | Offset       | Range  |            |
| Group1:07                                                    | 1-A1 NRZ             | 0.000 ns                   | C 50 %                            |            | Normal     |            |              | 2ns    | 1 11       |
| Group1:06                                                    | 1-B1 NRZ             | 0.000 ns                   | C 50 %                            |            | Normal     | Normal     |              |        |            |
| Group1:05                                                    | 1-82 NRZ             | 0.000 ns                   | C 50 %                            |            | Normal     | Normal     |              |        |            |
| Group1:04                                                    | 1-C1 NRZ             | 0.000 ns                   |                                   |            | Normal     | Normal     |              |        | 1 11       |
| Group1:03                                                    | 1-C2 NRZ             | 0.000 ns                   |                                   |            | Normal     | Normal     |              |        |            |
| Group1:02                                                    | 1-C3 NRZ             | 0.000 ns                   |                                   |            | Normal     | Normal     |              |        |            |
| Group1:01                                                    | 1-C4 NRZ             | 0.000 ns                   |                                   |            | Normal     | Normal     |              |        |            |
| Group1:00                                                    | 1-D1 NRZ             | 0.000 ns                   |                                   | 2.25 V/ns  | Normal     | Normal     |              |        |            |
| Group2:07                                                    | 1-D2 NR7             | 0.000 ps                   |                                   | 2.25 V/ns  | Normal     | Normal     |              |        |            |
| Group2:06                                                    | 1-D3 NRZ             | 0.000 ns                   |                                   | 2.25 V/ns  | Normal     | Normal     |              |        |            |
| Group2:05                                                    | 1-D4 NR7             | 0.000 ns                   |                                   | 2.25 V/ns  | Normal     | Normal     |              |        |            |
| Group2:04                                                    | 1-E1 NRZ             | 0.000 ps                   |                                   | 1.30 V/ns  | Normal     | Normal     |              |        |            |
| Group2:03                                                    | 1-E2 NR7             | 0.000 ns                   |                                   | 1.30 V/ps  | Normal     | Normal     |              |        |            |
| Group2:02                                                    | 1-E3 NRZ             | 0.000 ps                   |                                   | 1.30 V/ns  | Normal     | Normal     |              |        |            |
| Group2:01                                                    | 1-E4 NR7             | 0.000 ps                   |                                   | 1.30 V/pc  | Normal     | Normal     |              |        |            |
| Group2:00                                                    | 1-E1 NRZ             | 0.000 ns                   |                                   | 1.30 V/ns  | Normal     | Normal     |              |        |            |
| Group3:07                                                    | 1-E2 NR7             | 0.000 ns                   |                                   | 1.30 V/ns  | Normal     | Normal     |              |        | -1         |
| Tarodiorov                                                   | A CONTRACTOR         | 10:000 15                  |                                   | 11.00 1010 | presential | presention |              |        |            |

図 2-25 : Timing ウィンドウ (Data Generator mode)

# データ・フォーマット

出力データ・フォーマットは NRZ (Non Return to Zero) RZ (Return to Zero) R1 (Return to One)が各チャンネルごとに選択できます。スロットA ~ Dのチャンネル は 3 つのフォーマットが選択できます。DTG5078 型のスロットE ~ H のチャンネル は NRZ のみ使用可能です。

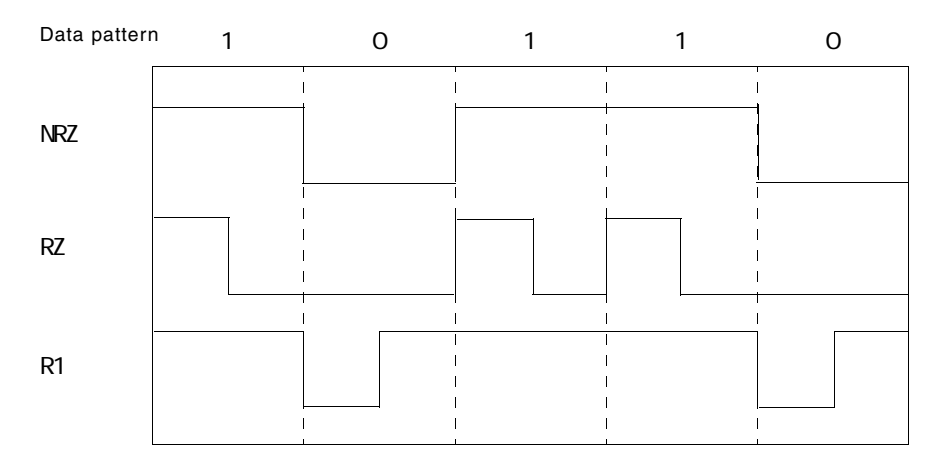

#### 図 2-26:データ・フォーマット

RZ の場合、データ1は10として出力されます。同様にR1の場合、データ0は01と 出力されます。これを実現するために1個のデータを2個分のデータを使って表現し、 クロック周波数を2倍にして出力しています。例として、10MHz、ベクタ長2の10 の RZ パターンを出力する場合、内部ではベクタ長 4 のデータ 1000 をつくり、20MHz のクロックで出力しています。このような理由のため、データ・フォーマットに RZ またはR1を含むパターンの最大クロック周波数はDTG5078型が375MH z、DTG5274 型は 1.35GHz、DTG5334 型は 1.675GHz と、それぞれの持つ最大クロック周波数の 1/2 になります。

## **Clock Source**

クロックソースは Time Base ウィンドウの Clock Source で選択します。表 2-7 の 4 つ が選択できます。External PLL Input および External Clock Input 信号を使用する場合、 DTG5000 ソフトウェアは接続された信号の周波数を測定し、値を Timing ウィンドウ に表示します。各クロックソースの内部接続状況を 2-35 ページの図 2-28 に示します。

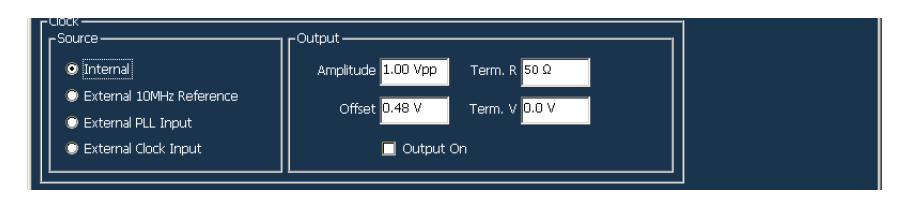

| 図 2-27: | Time | Base | ウィ | ンド | ウの | Clock | Source |
|---------|------|------|----|----|----|-------|--------|
|---------|------|------|----|----|----|-------|--------|

#### 表 2-7: Clock Source

| Clock Source             | 説明                                                                                                    |
|--------------------------|----------------------------------------------------------------------------------------------------|
| Internal                 | 内部の 10MHz Reference clock をもとに、DDS、PLL、VCO 回路<br>で構成されるプログラマブル・オシレータでクロック信号を発生<br>します。                                                                                                    |
| External 10MHz Reference | 内部の 10MHz Reference clock のかわりに、外部のリファレンス<br>信号を用いてクロック信号を発生します。                                                                                                    |
|                          | Frequency Range: 10MHz ± 0.1MHz, Input Voltage Swing: 0.2Vpp<br>to 3Vpp、Maximum Input Voltage: ± 10V、Impedance: 50 、AC<br>Coupled の信号が使用できます。                                                               |
|                          | External 10MHz Reference 信号を使用した場合、設定できるクロック周波数範囲、ステップは、クロックソースに Internal を使用したときと同じになります。                                                                                                    |
| External PLL Input       | PLL 回路への入力信号として PHASE LOCK IN へ接続した外部<br>信号を用います。                                                                                                    |
|                          | Frequency Range: 1MHz to 200MHz、Input Voltage Swing: 0.2Vpp<br>to 3Vpp、Maximum Input Voltage: ± 10V、Impedance: 50 、AC<br>Coupled の信号が使用できます。                                                                |
|                          | External PLL Input 信号を用いたとき、DTG5000 ソフトウェアは<br>入力信号の周波数を測定し結果をTiming ウィンドウのPLL Input:<br>に表示します。出力周波数は基本的には External PLL Input 信号<br>の周波数の n 倍のステップで変化します。このステップは、デー<br>タ・フォーマット、Long Delay のオン / オフで変化します。 |

| Clock Source         | 説明                                                                                                    |
|----------------------|----------------------------------------------------------------------------------------------------|
| External Clock Input | クロック信号として、完全に外部クロック信号を用います。                                                                                                    |
|                      | Frequency Range: 1MHz to 750MHz (DTG5078型)、1MHz to 2.7GHz (DTG5274型)、1MHz to 3.35GHz (DTG5334型)、Input Voltage Swing: 0.2Vpp to 2Vpp, Duty Cycle: 50 ± 10%, Impedance: 50 、AC Coupled の信号が使用できます。 |
|                      | External Clock Input 信号を用いたとき、DTG5000 ソフトウェア<br>は入力信号の周波数を測定し結果を Timing ウィンドウの Clock<br>Input: に表示します。出力周波数は基本的にはExternal Clock Input<br>信号の周波数に固定ですが、データ・フォーマット、Long Delay<br>のオン/オフで変化します。     |

表 2-7: Clock Source (続き)

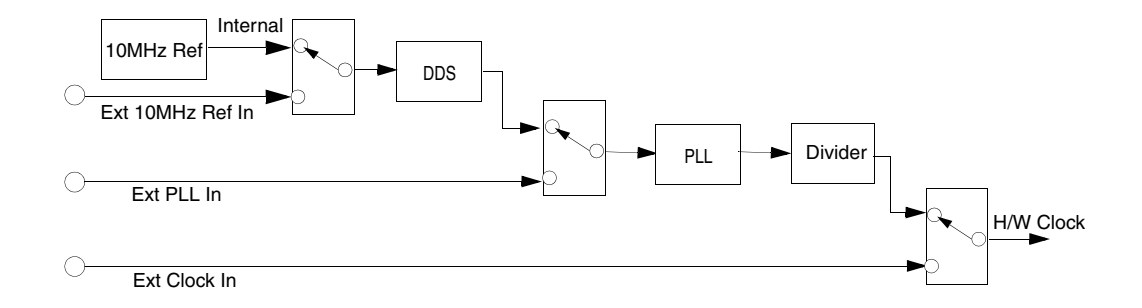

#### 図 2-28:クロックソースの選択

DTG5000 ソフトウェアは、内部の設定状態が変更された状態で、設定ファイルを読み込む、あるいは Data Generator モードから Pulse Generator モードへ変更しようとするとき、現在の設定を保存するかどうかの確認を行ないます。External PLL Input または External Clock Input 信号をクロック・ソースとして使用しているとき、ユーザが何も設定を変更していなくても、外部クロック・ソースの状態が変化すると、DTG5000 ソフトウェア内部の時間パラメータは変化します。このためユーザが何も設定を変更していなくても、現在の設定保存の確認が表示されることがあります。

**設定可能周波数範囲とス** クロック周波数の設定範囲は、クロックソース、データフォーマット、Long Delay の テップ オン / オフによって表 2-8、表 2-9 のようになります。

| ClockSource                                         | Internal                                                                                                    | Ext 10MHz Ref Input                                                                                                    | Ext PLL Input                                                                                                    | Ext Clock                                                                                                    |
|-----------------------------------------------------|----------------------------------------------------------------------------------------------------|----------------------------------------------------------------------------------------------------|----------------------------------------------------------------------------------------------------|----------------------------------------------------------------------------------------------------|
| 外部入力信号周<br>波数 External<br>signal frequency<br>range | none                                                                                                    | 10MHz ± 0.1MHz                                                                                                    | Fextpll = 1MHz to<br>200MHz                                                                                                    | Fextcl         =1MHz       to       750MHz         (DTG5078)         =1MHz       to       2.7GHz         (DTG5274型)         =1MHz       to       2.35GHz         (DTG5334型) |
| Long Delay OFF                                      |                                                                                                    |                                                                                                    |                                                                                                    |                                                                                                    |
| クロック周波数<br>設定範囲 Freq<br>range                       | DTG5078 型<br>NRZ のみ: 50kHz to<br>750MHz<br>RZ、R1を含む:50kHz<br>to 375MHz<br>DTG5274 型<br>NRZ のみ: 50kHz to<br>2.7GHz<br>RZ、R1を含む:50kHz<br>to 1.35GHz | DTG5078 型<br>NRZ のみ: 50kHz to<br>750MHz<br>RZ、R1 を含む: 50kHz<br>to 375MHz<br>DTG5274 型<br>NRZ のみ: 50kHz to<br>2.7GHz<br>RZ、R1 を含む: 50kHz<br>to 1.35GHz | DTG5078型<br>NRZ のみ: Fextpll to<br>750MHz<br>RZ、R1を含む:<br>Fextpll / 2 to 375MHz<br>DTG5274型<br>NRZ のみ: Fextpll to<br>2.7GHz<br>RZ、R1を含む:<br>Fextpll / 2 to 1.35GHz | DTG5078 型<br>NRZ のみ: Fextcl<br>RZ、R1 を含む: Fextcl/2<br>DTG5274 型<br>NRZ のみ: Fextcl<br>RZ、R1 を含む: Fextcl/2<br>DTG5334 型<br>NRZ のみ: Fextcl<br>RZ、R1 を含む: Fextcl/2              |
|                                                     | DTG5334型<br>NRZ のみ: 50kHz to<br>3.35GHz<br>RZ、R1を含む: 50kHz<br>to 1.675GHz                                                                         | DTG5334型<br>NRZ のみ: 50kHz to<br>3.35GHz<br>RZ、R1 を含む: 50kHz<br>to 1.675GHz                                                                            | DTG5334型<br>NRZ のみ: Fextpll to<br>3.35GHz<br>RZ、R1を含む:<br>Fextpll/2 to 1.675GHz                                                                                   |                                                                                                    |
| Freq Step                                           | 8 digit                                                                                                    | 8 digit                                                                                                    | Fextpll / Vector Rate                                                                                                    | 0 (fixed)                                                                                                    |
| Long Delay ON                                       |                                                                                                    |                                                                                                    |                                                                                                    |                                                                                                    |

### 表 2-8:クロックソース別の周波数設定範囲とステップ(Data Generator モード)

| ClockSource                   | Internal                                                                                                    | Ext 10MHz Ref Input                                                                                                    | Ext PLL Input                                                                                                    | Ext Clock                                                                                                    |
|-------------------------------|----------------------------------------------------------------------------------------------------|----------------------------------------------------------------------------------------------------|----------------------------------------------------------------------------------------------------|----------------------------------------------------------------------------------------------------|
| クロック周波数<br>設定範囲 Freq<br>Range | DTG5078 型<br>NRZ のみ: 50kHz to<br>750MHz<br>RZ、R1: 50kHz to<br>375MHz<br>DTG5274 型<br>NRZ のみ: 50kHz to<br>2.7GHz<br>RZ、R1を含む: 50kHz<br>to 1.35GHz<br>DTG5334 型<br>NRZ のみ: 50kHz to<br>3.35GHz<br>RZ、R1を含む: 50kHz to<br>1.675GHz | DTG5078型<br>NRZ のみ: 50kHz to<br>750MHz<br>RZ、R1 を含む: 50kHz<br>to 375MHz<br>DTG5274型<br>NRZ のみ: 50kHz to<br>2.7GHz<br>RZ、R1 を含む: 50kHz<br>to 1.35GHz<br>DTG5334型<br>NRZ のみ: 50kHz to<br>3.35GHz<br>RZ、R1 を含む: 50kHz<br>to 1.675GHz | DTG5078 型<br>NRZ のみ:<br>50kHz<br>Fextpll × N/VectorRate<br>750MHz<br>RZ、R1を含む:<br>50kHz<br>Fextpll × N/VectorRate<br>375MHz<br>DTG5274 型<br>NRZ のみ:<br>50kHz<br>Fextpll × N/VectorRate<br>2.7GHz<br>RZ、R1を含む:<br>50kHz<br>Fextpll × N/VectorRate<br>1.35GHz<br>DTG5334 型<br>NRZ のみ:<br>50kHz<br>Fextpll × N/VectorRate<br>3.35GHz<br>RZ、R1を含む:<br>50kHz<br>Fextpll × N/VectorRate<br>3.35GHz<br>RZ、R1を含む:<br>50kHz<br>Fextpll × N/VectorRate | DTG5078型<br>NRZ のみ:<br>Fextcl / VectorRate<br>RZ、R1を含む:<br>Fextcl / VectorRate<br>DTG5274型<br>NRZ のみ:<br>Fextcl / VectorRate<br>RZ、R1を含む:<br>Fextcl / VectorRate<br>DTG5334型<br>NRZ のみ:<br>Fextcl / VectorRate<br>RZ、R1を含む:<br>Fextcl / VectorRate |
| Freq Step                     |                                                                                                    |                                                                                                    | Fextpll / VectorRate                                                                                                    | 0(fixed)                                                                                                    |

表 2-8:クロックソース別の周波数設定範囲とステップ(Data Generator モード)(続き)

### 表 2-9:クロックソース別の周波数設定範囲とステップ(Pulse Generator モード)

| ClockSource                                | Internal                                                                                        | Ext 10MHz Ref Input                                                                             | Ext PLL Input                                                                                                    | Ext Clock                                                                                                |
|--------------------------------------------|-------------------------------------------------------------------------------------------------|-------------------------------------------------------------------------------------------------|----------------------------------------------------------------------------------------------------|----------------------------------------------------------------------------------------------------|
| 外部入力信号周<br>波数 External<br>signal frequency | none                                                                                            | 10MHz ± 0.1MHz                                                                                  | Fextpll = 1MHz to 200MHz                                                                                                    | Fextcl<br>=1MHz to750MHz<br>(DTG5078型)                                                                   |
| range                                      |                                                                                                 |                                                                                                 |                                                                                                    | =1MHz to2.7GHz<br>(DTG5274型)                                                                             |
|                                            |                                                                                                 |                                                                                                 |                                                                                                    | =1MHz to3.35GHz<br>(DTG5334型)                                                                            |
| クロック周波数<br>設定範囲 Freq<br>Range              | DTG5078 型<br>50kHz to 375MHz<br>DTG5274 型<br>50kHz to 1.35GHz<br>DTG5334 型<br>50kHz to 1.675GHz | DTG5078 型<br>50kHz to 375MHz<br>DTG5274 型<br>50kHz to 1.35GHz<br>DTG5334 型<br>50kHz to 1.675GHz | DTG5078 型<br>50kHz<br>Fextpll × N/VectorRate<br>375MHz<br>DTG5274 型<br>50kHz<br>Fextpll × N/VectorRate<br>1.35GHz<br>DTG5334 型<br>50kHz | DTG5078 型<br>Fextel / VectorRate<br>DTG5274 型<br>Fextel / VectorRate<br>DTG5334 型<br>Fextel / VectorRate |
| Freq Step                                  |                                                                                                 |                                                                                                 | Fextpll × N/VectorRate<br>1.675GHz<br>Fextpll / VectorRate                                                                              | 0(fixed)                                                                                                 |

#### External Clock Input、External PLL Input 使用時の制限

External Clock Input および External PLL Input を使用したとき、外部入力信号の周波数、Long Delayの使用、およびデータフォーマットの状況によって、ユーザクロック 周波数の設定値は以下のような制限が生じます。

クロックソースに External Clock Input を選択した場合を 2-38 ページの表 2-10 「External Clock Input 使用時の制限」に、External PLL Input を選択した場合を 2-38 ページの表 2-11「External PLL Input 使用時の制限」にまとめてあります。

| Ext Clock                                                                                                    | Data Generator モード<br>Long Delay On                                                            |                                                                                                  | Data Generator モード<br>Long Delay Off                                                         | Pulse Generator モード                                                                                              |
|----------------------------------------------------------------------------------------------------|------------------------------------------------------------------------------------------------|--------------------------------------------------------------------------------------------------|----------------------------------------------------------------------------------------------|----------------------------------------------------------------------------------------------------|
| Frequency                                                                                                    | NRZ のみ                                                                                         | RZ、R1 があるとき                                                                                      |                                                                                              |                                                                                                    |
| Fextcl < 400MHz                                                                                                    | エラー(シーケンサはス                                                                                    | タートできません)                                                                                        | 外部クロック信号は Fextcl<br>=1MHz to750MHz                                                           | エラー ( シーケンサはス<br>タートできません )                                                                                      |
| 400MHz<br>Fextcl<br>800MHz                                                                                                    | クロックレンジの変更が<br>ジの変網に応じて、ベク<br>り、Fextcl / VectorRateの<br>なります。                                  | 可能です。クロックレン<br>タレートが一意的に決ま<br>)一定のクロック周波数と                                                       | (DTG5078型)、<br>=1MHz to2.7GHz<br>(DTG5274型)、<br>=1MHz to3.35GHz<br>(DTG5334型)<br>の範囲で入力可能です。 | クロックレンジの設定はで<br>きませんが、内部で自動的<br>に設定します。それに応じ<br>てベクタレートが一意的に<br>決まり、Fextcl / VectorRate<br>の一定のクロック周波数と<br>なります。 |
| 8 0 0 M H z<br><fextel< td=""><td>ク ロ ッ ク レ ン ジ が<br/>「400MH z 以上」に固定<br/>されます。ベクタレート<br/>は 1 になり、クロック周<br/>波数 = Fextcl に固定さ<br/>れます。</td><td>ク ロ ッ ク レ ン ジ が<br/>「200MH z 以上」に固定<br/>されます。ベクタレート<br/>は 2 になり、クロック周<br/>波数 = Fextcl /2に固定さ<br/>れます。</td><td>入力信号の周波数 Fextcl に<br/>応じて、<br/>NRZのみ: Fextcl<br/>RZ、R1を含む: Fextcl / 2<br/>の固定したクロック周波数<br/>となります。</td><td>内部のクロックレンジは<br/>「200MH z 以上」に固定さ<br/>れます。ベクタレートは 2<br/>になり、クロック周波数 =<br/>Fextcl /2 に固定されます。</td></fextel<> | ク ロ ッ ク レ ン ジ が<br>「400MH z 以上」に固定<br>されます。ベクタレート<br>は 1 になり、クロック周<br>波数 = Fextcl に固定さ<br>れます。 | ク ロ ッ ク レ ン ジ が<br>「200MH z 以上」に固定<br>されます。ベクタレート<br>は 2 になり、クロック周<br>波数 = Fextcl /2に固定さ<br>れます。 | 入力信号の周波数 Fextcl に<br>応じて、<br>NRZのみ: Fextcl<br>RZ、R1を含む: Fextcl / 2<br>の固定したクロック周波数<br>となります。 | 内部のクロックレンジは<br>「200MH z 以上」に固定さ<br>れます。ベクタレートは 2<br>になり、クロック周波数 =<br>Fextcl /2 に固定されます。                          |

#### 表 2-10: External Clock Input 使用時の制限

#### 表 2-11: External PLL Input 使用時の制限

| Data Generator モード<br>Long Delay On                                                         | Data Generator モード<br>Long Delay Off                                | Pulse Generator モード                                                  |                                                                |
|---------------------------------------------------------------------------------------------|---------------------------------------------------------------------|----------------------------------------------------------------------|----------------------------------------------------------------|
|                                                                                             | NRZ のみ                                                              | RZ、R1 があるとき                                                          |                                                                |
| ユーザクロック周波数はクロッ<br>クレンジの範囲内でのみ変更可<br>能です。<br>ユーザクロック周波数を変えて<br>もクロックレンジが自動的に変<br>わることはありません。 | ユーザクロック周波数は<br>External PLL In の入力周<br>波数 Fextpll の N 倍に設<br>定できます。 | ユーザクロック周波数は<br>External PLL In の入力周<br>波数 Fextpllの N/2 倍に設<br>定できます。 | ユーザクロック周波数は External<br>PLL In の入力周波数 Fextpll の N<br>倍に設定できます。 |
| ユーザクロック周波数は External<br>PLL In の入力周波数 Fextpll の N/<br>ベクタレート倍に設定できます。                       |                                                                     |                                                                      |                                                                |

ユーザクロック周波数 (Timing ウィンドウの Frequency で表示される値)と H/W クロック周波数 (DTG5000 シリーズ内部でのクロック周波数)は次のような関係になっています。

ユーザクロック周波数 = H/W クロック周波数 / ベクタ・レート

H/W クロック周波数 = Fextpll × PLL\_Muliplier Rate

ユーザクロック周波数 = Fextpll × N

- = Fextpll × PLL Muliplier Rate  $/ \sqrt[3]{7} \sqrt[3]{7}$
- = H/W クロック周波数 / ベクタ・レート

### **Vector Rate**

データフォーマットの R1、RZ のところでも説明しましたが、DTG5000 ソフトウェ アは与えられたベクタ長のパターンデータを与えられた周波数で出力する際に、パ ターンデータのベクタ長を内部で整数倍拡大し、それに比例してクロック周波数を高 くして与えられた周波数の信号を出力する場合もあります。R1、RZ の出力や Long Delay の機能はこの方法で実現しています。

この DTG5000 ソフトウェア内部のパターンメモリ上のベクタ長とパターンデータの ベクタ長の比を Vector Rate と呼びます。周波数に着目した場合は、HW 内部のクロッ ク周波数とユーザ設定の周波数との比 と定義することもできます。

Vector Rate は Timing ウィンドウに表示されます (図 2-29 参照)。Clock Source が何 であっても表示されています。Long Delay がオフで RZ、R1 がないときは常に×1、 Long Delay がオフで Rz、R1 があるときは×2 になります。Long Delay がオンのとき は×1、2、4、8、10、20、・・・、8000 まで変化します。Vector Rate を知ること で、DTG5000 ソフトウェア内部のパターンメモリの使用状況、内部の動作周波数、Clock Out から出力されるクロック周波数などがわかります。

# **PLL Clock Multiple Rate**

PLL Clock Multiple Rate は、DTG5000 シリーズの「HW クロック周波数 / External PLL Input の周波数」を表しています。Clock Source が External PLL Input のときのみ、入力周波数の後ろに × n で表示されます。

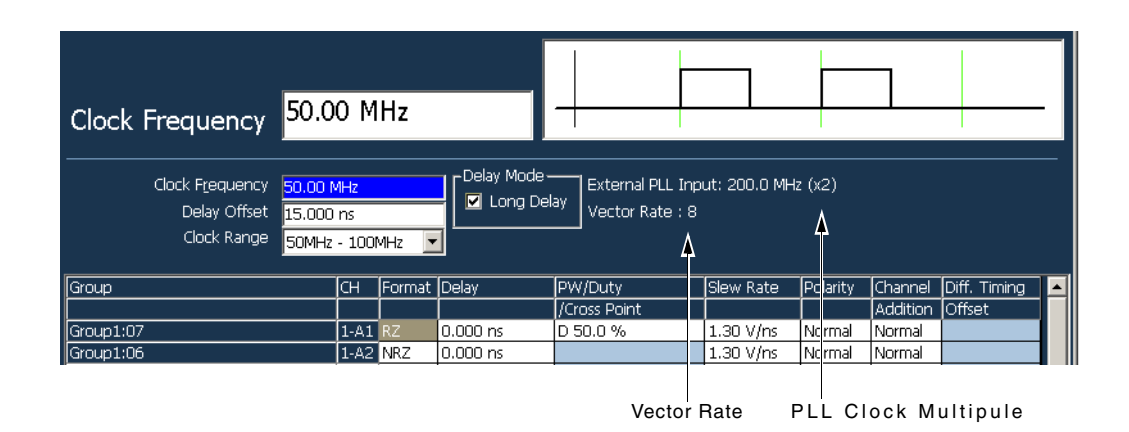

#### 図 2-29 : PLL Clock Multiple Rate

ユーザが定義した周波数 ( Clock Frequency ) と External PLL Input の周波数、H/W 内 部のクロック周波数、Clock Out の周波数との関係は、PLL Clock Multiple Rate およ び Vector Rate によって図 2-30 のようになります。

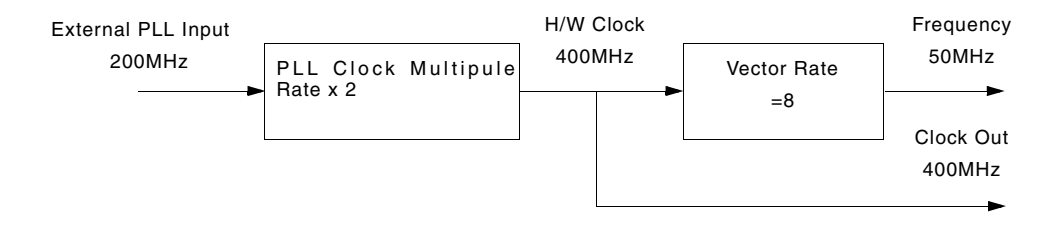

#### 図 2-30: Rates and Frequencies

# パルスパラメータの定義

DTG5000 ソフトウェアでは出力するパルスのパラメータをつぎのように定義しています。

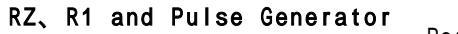

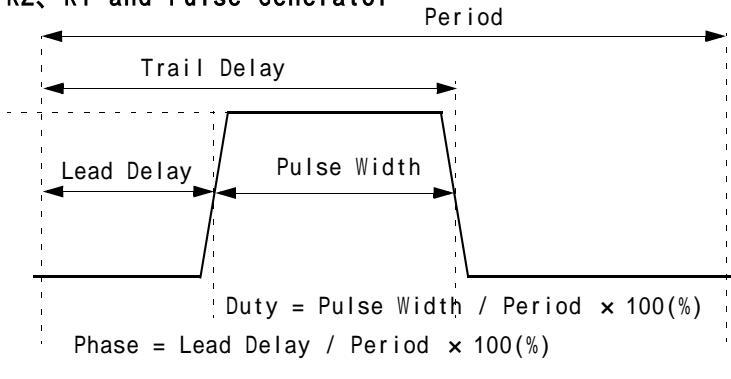

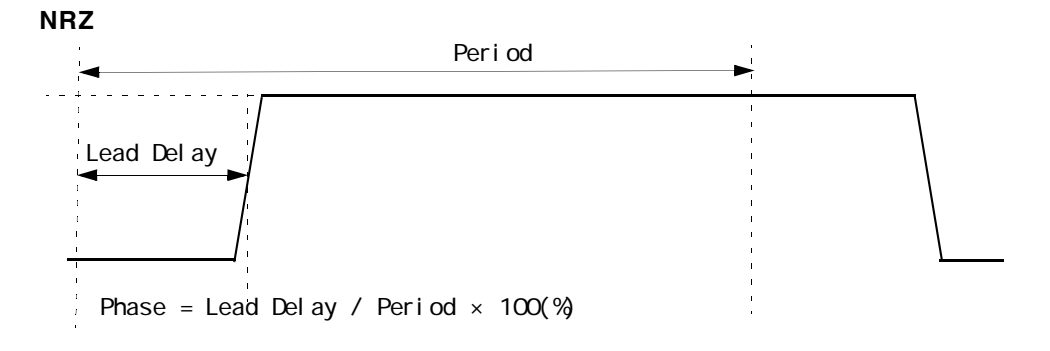

#### 図 2-31:パルス パラメータの定義

パルスパラメータはチャンネルごとに設定します。

Delay 量は Lead Delay (s)、Phase(%) のいずれかが選択できます。Period より大きな 値も設定できます。

Width は、Duty(%)、Pulse Width (s)、Trail Delay (s) のいずれかが選択できます。

|        | RZ、R1、および<br>Pulse Generator モード                        | NRZ                                                     |
|--------|---------------------------------------------------------|---------------------------------------------------------|
| Delay. | Lead Delay (s)                                          | Lead Delay (s)                                          |
|        | Phase = Lead Delay / (Period × Pulse<br>Rate) × 100 (%) | Phase = Lead Delay / (Period × Pulse<br>Rate) × 100 (%) |
| Width  | Duty (%)                                                | なし                                                      |
|        | Pulse Width (s)                                         |                                                         |
|        | Trail Delay (s)                                         |                                                         |

表 2-12:パルス パラメータ

# **Delay Offset**

システム全体の Delay 設定の基準位置を移動します。デフォルトの Delay Offset は 0s で、この場合、各チャンネルの Delay は 0s から正の値しか設定できません。これを 見かけ上全体をシフトさせることで負の値も設定できるようにする機能です。設定範囲は次の表のようになっています。

設定分解能は DTG5274 型および DTG5334 型は 0.2ps、DTG5078 型は 1ps です。

| Operation<br>Mode  | Long<br>Delay | Format          | Period  | Delay Offset                                               |
|--------------------|---------------|-----------------|---------|------------------------------------------------------------|
| Data<br>Generator  | Off           |                 |         | 0 to H/W Maximum Delay                                     |
|                    | On            | NRZ のみ          | 1.25 ns | S/W シーケンサ:0 to 600 ns<br>H/W シーケンサ:0 to 300 ns             |
|                    |               |                 | 1.25 ns | S/W シーケンサ:0 to 480 × Period<br>H/W シーケンサ:0 to 240 × Period |
|                    |               | RZ/R1 を含<br>むとき | 2.5 ns  | S/W シーケンサ:0 to 600 ns<br>H/W シーケンサ:0 to 300 ns             |
|                    |               |                 | 2.5 ns  | S/W シーケンサ:0 to 240 × Period<br>H/W シーケンサ:0 to 120 × Period |
| Pulse<br>Generator |               |                 |         | 0 to 3μs                                                   |
|                    |               |                 |         | H/W Maximum Delay = 5ns                                    |

表 2-13: Delay Offset の設定範囲

Data Generator モードで Long Delay=On の場合の設定範囲を図 2-32 のグラフで示します。Delay Offset=0 のときの Lead Delay の設定範囲も同じになります。

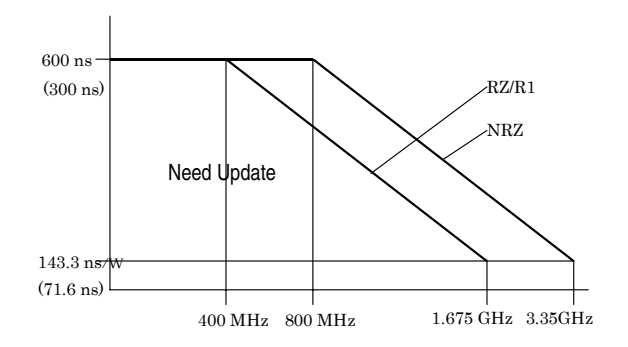

図 2-32: Delay Offset 設定範囲

# パルスパラメータの設定範囲

パルスの形状は複数のパルスパラメータの組み合わせで定まります。ここでは、そのうちの Lead Delay と Trail Delay を用いた場合のそれぞれのパラメータの設定範囲を まとめてあります。

Lead Delay の設定分解能は、Delay Offset と同じで、DTG5274 型および DTG5334 型 は 0.2ps、DTG5078 型は 1ps です。

| Operation<br>Mode | Long<br>Delay | Format          | Period  | Lead Delay                                                                                                    |
|-------------------|---------------|-----------------|---------|----------------------------------------------------------------------------------------------------|
| Data<br>Generator | Off           |                 |         | 0 (-Delay Offset) to H/W Maximum Delay (-Delay Offset)                                                                             |
|                   | On            | NRZ の<br>み      | 1.25 ns | S/W シーケンサ:<br>0 (-Delay Offset) to 600 ns (-Delay Offset)<br>H/W シーケンサ:<br>0 (-Delay Offset) to 300 ns (-Delay Offset)             |
|                   |               |                 | 1.25 ns | S/W シーケンサ:<br>0 (-Delay Offset) to 480 × Period (-Delay Offset)<br>H/W シーケンサ:<br>0 (-Delay Offset) to 240 × Period (-Delay Offset) |
|                   |               | RZ/R1 を<br>含むとき | 2.5 ns  | S/W シーケンサ:<br>0 (-Delay Offset) to 600 ns (-Delay Offset)<br>H/W シーケンサ:<br>0 (-Delay Offset) to 300 ns (-Delay Offset)             |
|                   |               |                 | 2.5ns   | S/W シーケンサ:<br>0 (-Delay Offset) to 240 × Period (-Delay Offset)<br>H/W シーケンサ:<br>0 (-Delay Offset) to 120 × Period (-Delay Offset) |
| Pulse             |               |                 | 3µs     | 0 (-Delay Offset) to Period (-Delay Offset)                                                                                        |
| Generator         |               |                 | 3µs     | 0 (-Delay Offset) to 3µs (-Delay Offset)                                                                                           |
|                   |               |                 |         | H/W Maximum Delay = 5ns                                                                                                    |

| 表 | 2-1 | 4 : | Le | ad | Delay | の設定範囲 |
|---|-----|-----|----|----|-------|-------|
|---|-----|-----|----|----|-------|-------|

Phase

Lead Delay (s)は Phase (%) で設定することもできます。Lead Delay の設定範囲か ら次の式で求められます。設定分解能は 0.1%です。

Phase = Lead Delay / (Period × Pulse Rate) × 100 (%) ただし、Pulse Rate は  $2^0 \sim 2^4$  の値。Data Generator モードでは常に 1。

#### 操作

パルス変化位置の指定に、Delay または Phase が選択できます。Phase で指定する場合は、Delay の列にカーソルを移動し、SELECT キーを押して表示されるポップアッ プ・メニューまたは、MENU キーで表示した Edit メニューの中で Phase を選択します。

#### **Trail Delay**

#### Trail Delay の設定分解能は 5ps です。

| Operation<br>Mode  | Long<br>Delay | Period                      | Trail Delay                                                                                                    |
|--------------------|---------------|-----------------------------|----------------------------------------------------------------------------------------------------|
| Data<br>Generator  | Off           | H/W<br>Maximum Delay<br>× 2 | Jitter Generator がオンで、メインフレームのスロット A<br>の CH1 にアサインされているチャンネルの場合:<br>Minimum Pulse Width (-Delay Offset) to<br>H/W Maximum Delay +Minimum Pulse Width (-Delay<br>Offset) |
|                    |               |                             | それ以外: Minimum Pulse Width (-Delay Offset) to<br>H/W Maximum Delay +Period/2(-Delay Offset)                                                                               |
|                    |               |                             | ただし、Duty 換算で 0% ~ 100% 以下であること、か<br>つパルス幅が Minimum Pulse Width から Period-<br>Minimum Pulse Width の範囲にあること                                                                |
|                    |               | H/W<br>Maximum Delay        | Period/2(–Delay Offset) to<br>H/W Maximum Delay +Period/2(–Delay Offset)                                                                                                 |
|                    |               | × 2                         | ただし、Duty 換算で 0% ~ 100% 以下であること、か<br>つパルス幅が Minimum Pulse Width から Period-<br>Minimum Pulse Width の範囲にあること                                                                |
|                    | On            |                             | Duty 換算で 0% ~ 100% 以下であること、かつ<br>パルス幅が Minimum Pulse Width から Period-Minimum<br>Pulse Width の範囲にあること                                                                     |
| Pulse<br>Generator |               | 3µs                         | Duty 換算で 0% ~ 100% 以下であること、かつ<br>パルス幅が Minimum Pulse Width から Period × Pulse<br>Rate – Minimum Pulse Width の範囲にあること                                                      |
|                    |               |                             | H/W Maximum Delay = 5ns<br>Minimum Pulse Width = 290ps                                                                                                    |

#### 表 2-15: Trail Delay の設定範囲

Duty

Trail Delayの設定範囲から次の式で求められます。設定分解能は0.1%です。

Duty = (Trail Delay – Lead Delay) / (Period × Pulse Rate) × 100(%) ただし、Pulse Rate は  $2^0 \sim 2^4$ の値。Data Generator モードでは常に 1。

#### 操作

Duty の設定は Format が RZ または R1 のときにできます。パルス幅の指定は、 Duty または Pulse Width が選択できます。Duty で指定する場合は、PW/Duty/ Cross Point の列にカーソルを移動し、SELECT キーを押して表示されるポップ アップ・メニューまたは、MENU キーで表示した Edit メニューの中で Duty を選 択します。

Duty で設定した場合は、値の前に D が表示されます。

 Pulse Width
 Pulse Width の設定範囲は、Trail Delay または Duty の設定範囲から次の式で求められます。設定分解能は Trail Delay と同じです。

Pulse Width = Duty × (Period × Pulse Rate) / 100 = Trail Delay – Lead Delay ただし、Pulse Rate は  $2^0 \sim 2^4$  の値。Data Generator モードでは常に 1。

### 操作

Pulse Width の設定は Format が RZ または R1 のときにできます。パルス幅の指定は、 Duty または Pulse Width が選択できます。Pulse Width で指定する場合は、PW/Duty/ Cross Point の列にカーソルを移動し、SELECT キーを押して表示されるポップアッ プ・メニューまたは、MENU キーで表示した Edit メニューの中で Pulse Width を選択 します。

Pulse Width で設定した場合は、値の前に W が表示されます。

### **Slew Rate**

パルスの応答性(立上がり/立下り時間)を示したもので、1ns あたりの出力電圧の 変化量(V/ns)を表します。値が大きいほどパルスの立上がり/立下り時間が早くな ります。

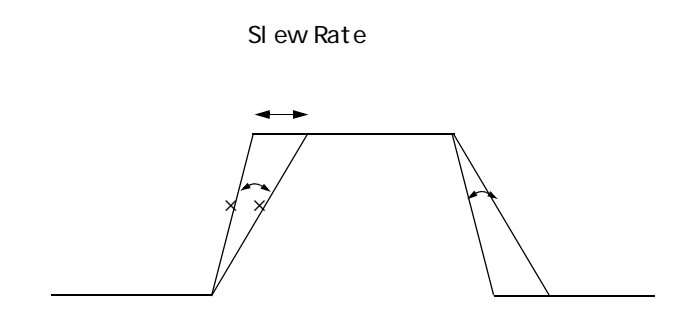

#### 🛛 2-33 : Slew Rate

Slew Rate 設定値は、メインフレーム、スロット位置による違いはありません。スロットに挿入されているモジュールによって設定値等の違いがあります。違いを表 2-16 にまとめてあります。

- Slew Rateを変化させて出力できるのは、DTGM10型およびDTGM20型アウトプット・モジュールのチャンネルです。
- 立上がり、立下り両方のエッジに対して同時に同じ量だけ傾きが変化します。
- Slew Rate、パルス幅および振幅の設定によっては、出力信号の振幅が設定値に達 しない場合も生じます。
- Slew Rateを変化させると振幅50%位置もシフトしますが、DelayはSlew Rate最大 状態での振幅 50%位置で計算して出力されます。そのため、設定値と実際の出力 信号から得られる値とは差が生じます。

#### 表 2-16: Slew Rate control

|            | DTGM10 型               | DTGM20 型              | DTGM21 型 /DTGM30 型<br>DTGM31 型 /DTGM32 型 |
|------------|------------------------|-----------------------|------------------------------------------|
| Range      | 0.65 V/ns to 1.30 V/ns | 0.63 V/ns to 2.25V/ns | 固定                                       |
|            | into 50 to GND         | into 50 to GND        |                                          |
| Resolution | 0.01 V/ns              | 0.01 V/ns             |                                          |

### **Cross Point Control**

データ・フォーマット NRZ の Rise Edge と Fall Edge の Delay 位置を調節することで、 出力信号をアイパターンで見たときのクロスポイント(Rise と Fall が交差する点)を 上下に動かす機能です。単位は%で、振幅に対するクロスポイントの位置で指定しま す。Low Level の位置が0%、中央が50%、High Level 位置が100%となります。Rise Edge を遅め、Fall Edge を速めるとクロスポイントは下がります。

- スロットA~Dにインストールされているアウトプット・モジュールDTGM30型、 DTGM31 型、DTGM32 型、Data generator モードでのみで設定できます。Pulse Generator モードにはこの機能はありません。
- 30%から70%の範囲で2%ステップで設定できます。

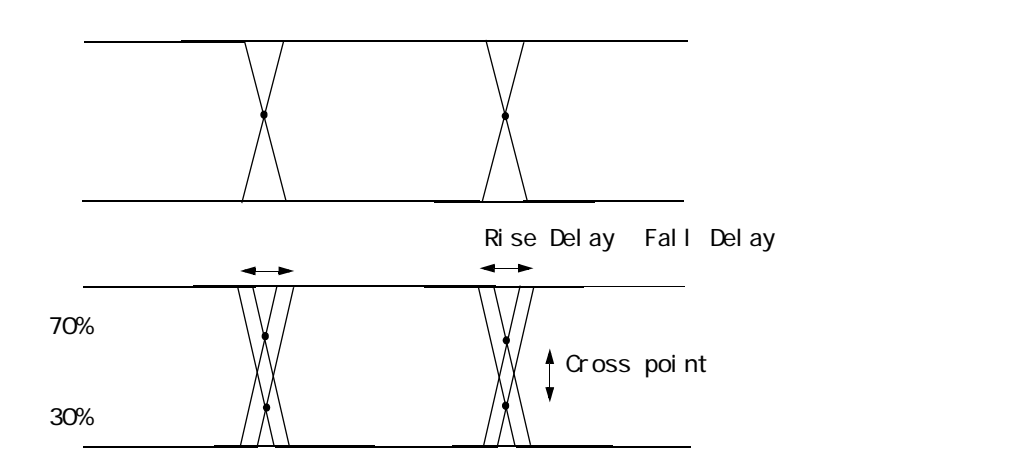

図 2-34: Cross Point control

表 2-17: Cross Point control

|            | DTGM10 型、DTGM20 型 | DTGM30 型、DTGM31 型、DTGM32 型 |
|------------|-------------------|----------------------------|
| Range      | not available     | 30% to 70%                 |
| Resolution | not available     | 2%                         |

### 操作

Cross Point の設定はチャンネルアサインされていない Format が NRZ のチャンネルま たは、スロット A ~ D にインストールされた DTGM30 型、DTGM31 型、DTGM32 型のチャンネルがアサインされかつ Format が NRZ のチャンネルの PW/Duty/Cross Point のセルでできます。

Cross Point で設定した場合は、値の前に C が表示されます。
### Long Delay

DTG5000 シリーズのハードウェアによる Delay 及び Pulse Width の可変範囲は 5ns 位 しかありません。これ以上の Delay あるいは Pulse Width はソフトウェアで内部的に データパターンを操作して最大 480ns まで実現しています。

Long Delay はソフトウェアでパターンメモリにパターンをずらして書き込みます。

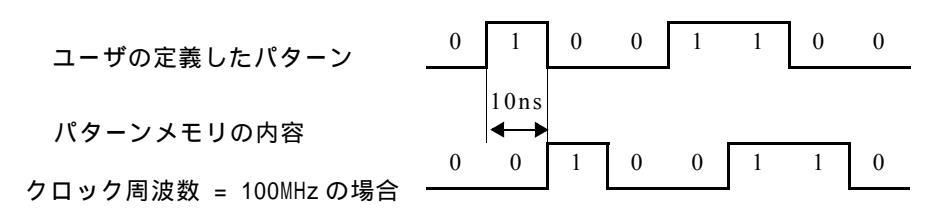

#### 図 2-35:パターンをずらしてメモリに書き込む

パターンのずらしだけでは Delay 量はクロック周期の倍数でしか設定できないため、 クロック周期以下の部分についはハードウェアのディレイて遅延させます。

クロック周期がハードウェアのディレイの設定範囲より遅い場合には、Delay 値とし て設定できない範囲が生じます。そのようなときは、パターンを引き伸ばすことで対応しています。

たとえばクロック周波数 200MHz で010のパターンを出力するとき、ハードウェア のディレイは 5ns までなので、Delay=9ns が設定できません。そのようなときは、内 部的には2倍に引き伸ばしたパターンをパターンメモリに書き込み、クロックを倍の 速度で動作させます。

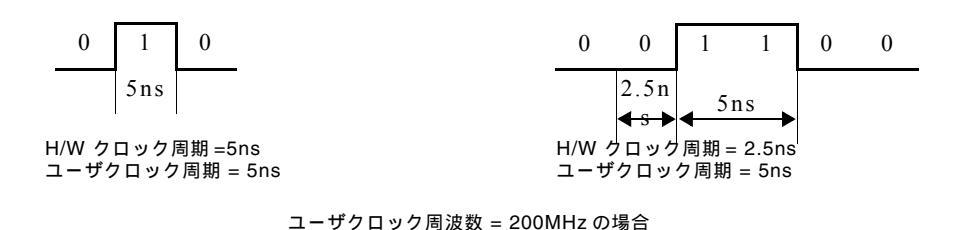

#### 図 2-36:クロックパターンの引き伸ばしと H/W クロックの高速化

次にパターンを3つ後ろにずらして、ハードウェアのディレイを1.5ns にすると、9ns のディレイが実現できます。

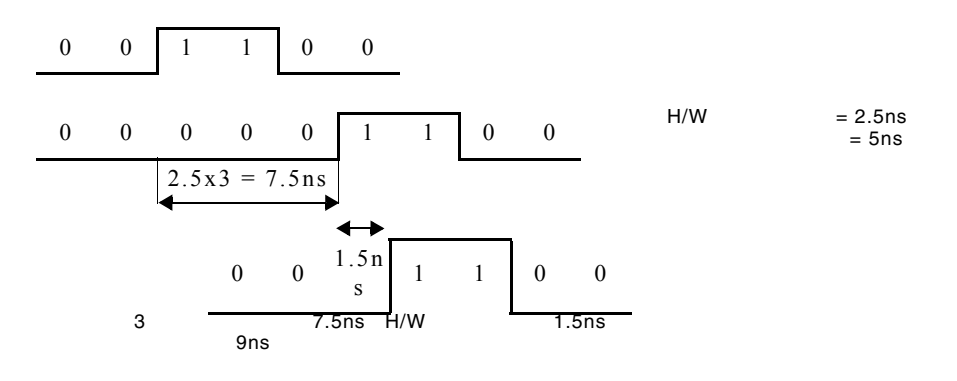

#### 図 2-37: Long Delay の実現

Data Generator モードでは Timing ウィンドウで Long Delay On/Offの設定を行います。 Pulse Generator モードでは常に内部的に Long Delay 動作を行っており Long Delay On/ Off の設定 / 表示はありません。

Long Delay の特徴を表 2-18 に示します。

|                           | Long Delay Off                                               | Long Delay On                                                                              |
|---------------------------|--------------------------------------------------------------|--------------------------------------------------------------------------------------------|
| Delay とパルス幅<br>の変更.       | ハードウェアで実現                                                    | ハードウェアとソフトウェアで実現                                                                           |
| Delay とパルス幅<br>の変更範囲      | \J/                                                          | 大                                                                                          |
| パターンメモリの<br>使用量           | 固定。<br>NRZ のみのパターンはベクタ長<br>そのもの<br>RZ/R1 を含む場合は、ベクタ長の<br>2 倍 | ベクタレートに比例して多くなる<br>(ベクタレートはユーザ周波数が低<br>くなるほど大きくなる)。<br>また、Jump、Goto、Wait があるとそ<br>の分が増えます。 |
| シーケンスメモリ<br>の使用量          | シーケンスの定義そのもの                                                 | Jump、Goto、Wait があるとその分が<br>増えます。                                                           |
| コマンドジャンプ<br>イベントジャンプ      | न                                                            | 不可                                                                                         |
| Wait、Goto、Inf、サ<br>ブシーケンス | 可                                                            | 可                                                                                          |

#### 表 2-18: Long Delay の特徴

#### **Clock Range**

Long Delay は出力クロック周波数(ユーザ・クロック周波数)が遅い部分では、出力 クロック周波数に応じてデータをベクタ・レート倍に拡大し、かつ、内部のハード ウェア・クロック周波数をアップして実現しています。このようにデータの拡大係数、 内部クロックのアップ係数は、出力周波数の値に応じて定められています。そのため、 Long Delay を使用するときは、最初に出力クロック周波数がどのくらいの値であるか を Clock Range で指定する必要があります。

Data Generator モードで Long Delay = On のときに設定 / 表示されます。

Clock Range とベクタ・レート、ハードウェア・クロック周波数との関係は表 2-19、 表 2-20 のようになります。

### 表 2-19:NRZ のみの時の Clock Range

| ユーザク<br>周波数 | ロック    | ユーザ周  | 期     | H/W クロック<br>周波数 | ペクタ・レート | H/W シーケンス時<br>最小ブロック数<br>(DTG5334型 /<br>DTG5274型 /<br>DTG5078型) | H/W シーケンス時<br>倍数制限<br>DTG5334 型 /<br>(DTG5274 型 /<br>DTG5078 型) |
|-------------|--------|-------|-------|-----------------|---------|-----------------------------------------------------------------|-----------------------------------------------------------------|
| from        | to     |       |       |                 |         |                                                                 |                                                                 |
| ~           | 400MHz | ~     | 2.5ns | ~ 400MHz        | 1       | 960/960/240                                                     | 4/4/1                                                           |
| 400MHz      | 200MH  | 2.5ns | 5ns   | 800MHz ~        | 2       | 480/120480/                                                     | 2/2/1                                                           |
| 200MHz      | 100MH  | 5ns   | 10ns  | 400MHz          | 4       | 240/240/60                                                      | 1/1/1                                                           |
| 100MHz      | 50MHz  | 10ns  | 20ns  |                 | 8       | 120/120/30                                                      |                                                                 |
| 50MHz       | 25MHz  | 20ns  | 40ns  |                 | 16      | 60/60/15                                                        |                                                                 |
| 40MHz       | 20MHz  | 25ns  | 50ns  |                 | 20      | 48/48/12                                                        |                                                                 |
| 20MHz       | 10MHz  | 50ns  | 100ns |                 | 40      | 24/24/6                                                         |                                                                 |
| 10MHz       | 5MHz   | 100ns | 200ns |                 | 80      | 12/12/3                                                         |                                                                 |
| 5MHz        | 2.5MHz | 200ns | 400ns |                 | 160     | 6/6/2                                                           |                                                                 |
| 4MHz        | 2MHz   | 250ns | 500ns |                 | 200     | 5/5/2                                                           |                                                                 |
| 2MHz        | 1MHz   | 500ns | 1µs   |                 | 400     | 3/3/1                                                           |                                                                 |
| 1MHz        | 500kHz | 1µs   | 2µs   |                 | 800     | 2/2/1                                                           |                                                                 |
| 500kHz      | 250kHz | 2µs   | 4µs   |                 | 1600    | 1/1/1                                                           |                                                                 |
| 400kHz      | 200kHz | 2.5µs | 5µs   | ]               | 2000    |                                                                 |                                                                 |
| 200kHz      | 100kHz | 5µs   | 10µs  | ]               | 4000    |                                                                 |                                                                 |
| 100kHz      | 50kHz  | 10µs  | 20µs  |                 | 8000    |                                                                 |                                                                 |

表 2-20: RZ/R1 を含む時の Clock Range

| ユーザク∣<br>周波数 | ロック    | ユーザ周  | 朝     | H/W クロック<br>周波数 | ベクタ・レート | H/W シーケンス時<br>最小ブロック数<br>(DTG5334 型 /<br>DTG5274 型 /<br>DTG5078 型) | H/W シーケンス時<br>倍数制限<br>(DTG5334 型 /<br>DTG5274 型 /<br>DTG5078 型) |
|--------------|--------|-------|-------|-----------------|---------|--------------------------------------------------------------------|-----------------------------------------------------------------|
| from         | to     |       |       |                 |         |                                                                    |                                                                 |
| ~            | 200MHz | ~     | 5ns   | ~ 400MHz        | 2       | 480/480/120                                                        | 2/2/1                                                           |
| 200MHz       | 100MH  | 5ns   | 10ns  | 800MHz ~        | 4       | 240/240/60                                                         | 1/1/1                                                           |
| 100MHz       | 50MHz  | 10ns  | 20ns  | 400MHz          | 8       | 120/120/30                                                         |                                                                 |
| 50MHz        | 25MHz  | 20ns  | 40ns  | -               | 16      | 60/60/15                                                           |                                                                 |
| 40MHz        | 20MHz  | 25ns  | 50ns  | -               | 20      | 48/48/12                                                           |                                                                 |
| 20MHz        | 10MHz  | 50ns  | 100ns |                 | 40      | 24/24/6                                                            |                                                                 |
| 10MHz        | 5MHz   | 100ns | 200ns | -               | 80      | 12/12/3                                                            |                                                                 |
| 5MHz         | 2.5MHz | 200ns | 400ns |                 | 160     | 6/6/2                                                              |                                                                 |
| 4MHz         | 2MHz   | 250ns | 500ns | +               | 200     | 5/5/2                                                              |                                                                 |
| 2MHz         | 1MHz   | 500ns | 1µs   | +               | 400     | 3/3/1                                                              |                                                                 |
| 1MHz         | 500kHz | 1µs   | 2µs   | +               | 800     | 2/2/1                                                              |                                                                 |
| 500kHz       | 250kHz | 2µs   | 4µs   |                 | 1600    | 1/1/1                                                              |                                                                 |
| 400kHz       | 200kHz | 2.5µs | 5µs   | +               | 2000    |                                                                    |                                                                 |
| 200kHz       | 100kHz | 5µs   | 10µs  | 1               | 4000    | 1                                                                  |                                                                 |
| 100kHz       | 50kHz  | 10µs  | 20µs  | 1               | 8000    | 1                                                                  |                                                                 |

Pulse Generator モードの時には Clock Range の設定はありません。Pulse Generator モー ドで、Clock Source が Internal 及び External10MHz Reference の時にはユーザ周波数 により(内部的な) Clock Range(と Vector Rate)を以下の表のように自動的に(一意 に)決めて使用しています。

下の表にてちょうど境目にある時には、上のレンジ(H/W クロック周波数の速い方) が使用されます。

| ユーザク<br>周波数 | ロック    | ユーザ周  | 眀     | H/W クロック<br>周波数 | ベクタ・レート | H/W シーケンス時<br>最小ブロック数<br>(DTG5334型 /<br>DTG5274型 /<br>DTG5078型) | H/W シーケンス時<br>倍数制限<br>(DTG5334型 /<br>DTG5274型 /<br>DTG5078型) |
|-------------|--------|-------|-------|-----------------|---------|-----------------------------------------------------------------|--------------------------------------------------------------|
| from        | to     |       |       |                 |         |                                                                 |                                                              |
| ~           | 200MHz | ~     | 5ns   | ~ 400MHz        | 2       | 480/480/120                                                     | 2/2/1                                                        |
| 200MHz      | 100MH  | 5ns   | 10ns  | 800MHz ~        | 4       | 240/240/60                                                      | 1/1/1                                                        |
| 100MHz      | 50MHz  | 10ns  | 20ns  | 400MHz          | 8       | 120/120/30                                                      |                                                              |
| 50MHz       | 25MHz  | 20ns  | 40ns  |                 | 16      | 60/60/15                                                        |                                                              |
| 40MHz       | 20MHz  | 25ns  | 50ns  |                 | 20      | 48/48/12                                                        |                                                              |
| 20MHz       | 10MHz  | 50ns  | 100ns |                 | 40      | 24/24/6                                                         |                                                              |
| 10MHz       | 5MHz   | 100ns | 200ns |                 | 80      | 12/12/3                                                         |                                                              |
| 5MHz        | 2.5MHz | 200ns | 400ns |                 | 160     | 6/6/2                                                           |                                                              |
| 4MHz        | 2MHz   | 250ns | 500ns |                 | 200     | 5/5/2                                                           |                                                              |
| 2MHz        | 1MHz   | 500ns | 1µs   |                 | 400     | 3/3/1                                                           |                                                              |
| 1MHz        | 500kHz | 1µs   | 2μs   |                 | 800     | 2/2/1                                                           |                                                              |
| 500kHz      | 250kHz | 2µs   | 4µs   |                 | 1600    | 1/1/1                                                           |                                                              |
| 400kHz      | 200kHz | 2.5µs | 5µs   | ]               | 2000    |                                                                 |                                                              |
| 200kHz      | 100kHz | 5µs   | 10µs  | ]               | 4000    |                                                                 |                                                              |
| 100kHz      | 50kHz  | 10µs  | 20µs  | ]               | 8000    |                                                                 |                                                              |

表 2-21: Pulse Generator モード時の内部で使用する Clock Range

### Differential Timing Offset(DTO) 機能

隣り合った物理チャンネル(奇数チャンネルと偶数チャンネル)を使い、1つの論理 チャンネルのパターンとその反転パターンの Rise、Fall を同方向に時間的にずらした (あるいは、より合わせた)パターンを出力する機能です。

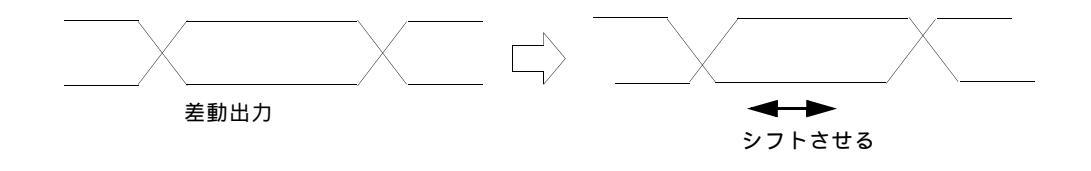

2-38 : Differential Timing Offset

反転出力側の Rise と Fall が同じ方向にシフトします。シフト量は –1.0ns ~ +1.0ns( た だし Lead Delay + DTO 最大 Lead Delay、かつ Trail Delay + DTO 最大 Trail Delay を満たす範囲)です。プラスの値を指定すると反転出力側の信号が遅れる方向にシフ トします。シフトのステップは、DTG5334 型および DTG5274 型は 0.2ps、DTG5078 型は 1ps です。

DTO 機能は、メインフレーム、インストールされているモジュール、スロットに関係なく設定できますが、以下の点に注意してください。

- アウトプット・モジュール DTGM31型、DTGM32型は1チャンネルのモジュール なので、この機能は使用できません。
- DTO 機能の On/Off、およびその Offset 値の設定は Timing ウィンドウの Timing Offset で行います。ここでの設定は物理チャンネルに対してではなく、論理チャ ンネルに対して行っているので、チャンネルアサインが外れることがあります。 具体的には、例えば論理チャンネル A01 に物理チャンネル CH1 がアサインされ ている場合、CH1 の非反転出力と CH2 の非反転出力を使うので、物理チャンネ ル CH2 は使用できなくなります。物理チャンネル CH2 がある論理チャンネルに アサインされている場合、そのアサインは解除されます。
- すでに偶数物理チャンネル(CH2、4)をアサインしている論理チャンネルでは 設定できません。
- DTO が On になっている論理チャンネルは、偶数物理チャンネル(CH2、4)をア サインはできません。
- DTO が On になっている論理チャンネルに対して、奇数物理チャンネル(CH1、3) をアサインすると相手側(CH2、4)のアサインは外れます。(アサインされてい る場合)
- Pulse Generator mode でも DTO 機能は使用できます。

#### 操作

通常は Diff. Timing Offset のセルはグレイアウトになっています。この機能の設定は チャンネルアサインされていないチャンネルまたは、奇数物理チャンネルがアサイン されているチャンネルで SELECT キーを押して表示されるポップアップ・メニューま たは MENU キーで表示される Edit メニューの中で Differential Timing Offset を選択 すると、設定できるようになります。

### Channel Addition チャンネル合成機能

スロット A ~ D の隣り合った物理チャンネル(奇数チャンネルと偶数チャンネル)の Delay のかかった出力をさらに、隣のチャンネルと XOR または AND 演算を行い出力 する機能です。奇数チャンネルは Normal (スルー)または XOR (偶数チャンネルと の XOR)、偶数チャンネルは Normal (スルー)または AND (奇数チャンネルとの AND)が選択できます。

設定は Timing ウィンドウの Channel Addition で行います。ここでの設定は物理チャ ンネルに対してではなく、論理チャンネルに対して行っています。物理チャンネルを アサインしていない論理チャンネルでは、Normal、XOR、AND いずれも設定できま すが、奇数物理チャンネルがアサインされている論理チャンネルは Normal、XOR、 偶数物理チャンネルがアサインされている論理チャンネルは Normal、AND が設定で きます。

Pulse Generator mode でもチャンネル合成機能は使用できます。

チャンネル合成を行う場合の入力信号には Delay で設定した Delay 量がかかっています。また、Polarity をコントロールする Invert はチャンネル合成の後ろに入っています。

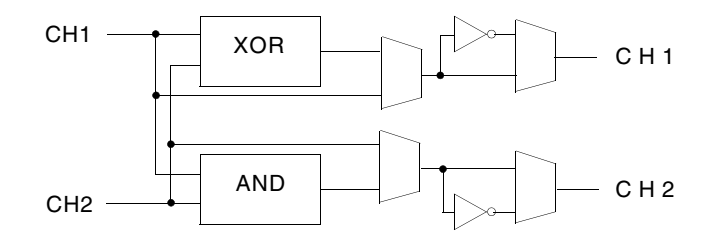

図 2-39 : Channel Addition

 アウトプット・モジュール DTGM31型、DTGM32型は1チャンネルのモジュール なので、この機能は使用できません。

操作

Channel Addition の列で設定します。奇数物理チャンネルがアサインされているチャ ンネルいは Normal、XOR、偶数物理チャンネルがアサインされているチャンネルい は Normal、AND、物理チャンネルがアサインされていないチャンネルは Normal、 XOR、AND が指定できます。Channel Addition のセルを選んだ状態で、SELECT キー を押して表示されるメニューまたは、MENU キーで表示される Edit メニューの中か ら選択します。あるいは、文字入力モード、外部キーボードで、n(ormal)、x(or)、 a(nd) を入力しても設定できます。

### Polarity 極性

出力信号の極性を指定します。Invert に指定すると、データ0が High レベルに、データ1が Low レベルとして出力されます。Polarity はチャンネル合成を行った後の信号 に作用します。

#### 操作

Polarity のセルを選択した後、SELECT キーを押して表示されるメニューまたは、 MENU キーで表示される Edit メニューの中から Normal、Invert を選択します。ある いは、Polarity のセルを選択状態で、SPACE キーまたは ENTER キーを押すと設定が 交互に切り換わります。

### **Jitter Range**

アウトプット・モジュール DTGM32 型の外部信号によるジッタ動作のレンジを設定 します。±0.5 Vの入力電圧に対して、1ns または 2ns のジッタ量が切り換えられま す。DTGM32 型のチャンネルにアサインされている論理チャンネルのみ有効です。出 力動作中にレンジを切り換えると、変化後1クロック分の信号は不安定になります。

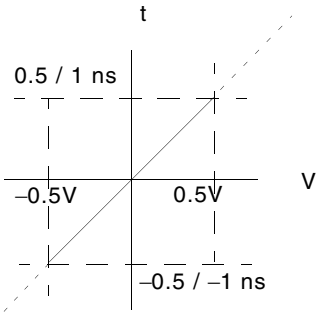

Input Votage vs. Jitter Amplitude (DTGM 32)

図 2-40:DTGM32 型の Jitter Range

#### 操作

Jitter Range のセルを選択した後、SELECT キーを押して表示されるメニューまたは、 MENU キーで表示される Edit メニューの中から 1 ns、2 ns を選択します。あるいは、 Jitter Range のセルを選択状態で、SPACE キーまたは ENTER キーを押すと設定が交 互に切り換わります。

## **Output Level**

| Eile Edit                                                                                                    | ititled – [Level]<br>View Settings System Or | ntions Help                                                                                                    |                                                                                                    |                                                                                                    |                                                                                                    |                                                                                                    |                                                                            |                                                                                                    |                                                                                                    |                                                                                                    |   |
|----------------------------------------------------------------------------------------------------|----------------------------------------------|----------------------------------------------------------------------------------------------------|----------------------------------------------------------------------------------------------------|----------------------------------------------------------------------------------------------------|----------------------------------------------------------------------------------------------------|----------------------------------------------------------------------------------------------------|----------------------------------------------------------------------------|----------------------------------------------------------------------------------------------------|----------------------------------------------------------------------------------------------------|----------------------------------------------------------------------------------------------------|---|
|                                                                                                    |                                              |                                                                                                    |                                                                                                    |                                                                                                    |                                                                                                    |                                                                                                    |                                                                            |                                                                                                    |                                                                                                    |                                                                                                    |   |
|                                                                                                    | 🏼 🗄 🖾 🖉 🔠 🛍                                  | X 9                                                                                                    |                                                                                                    | _£¢_Λ;                                                                                                    | -                                                                                                    |                                                                                                    |                                                                            |                                                                                                    |                                                                                                    |                                                                                                    |   |
| Data Gen                                                                                                    | 100.000 00 MHz                               |                                                                                                    | S                                                                                                    | topped                                                                                                    |                                                                                                    | Glock                                                                                                    |                                                                            | (                                                                                                    | Offline                                                                                                    |                                                                                                    |   |
|                                                                                                    |                                              |                                                                                                    |                                                                                                    | ••                                                                                                    |                                                                                                    | - Output                                                                                                    |                                                                            |                                                                                                    |                                                                                                    |                                                                                                    |   |
| +<br>7<br>6                                                                                                    |                                              |                                                                                                    |                                                                                                    |                                                                                                    |                                                                                                    |                                                                                                    |                                                                            |                                                                                                    |                                                                                                    |                                                                                                    |   |
| 5 —<br>4 —<br>3 —                                                                                                    |                                              |                                                                                                    |                                                                                                    |                                                                                                    |                                                                                                    |                                                                                                    |                                                                            |                                                                                                    |                                                                                                    |                                                                                                    |   |
| 2 -                                                                                                    | Group1:07                                    |                                                                                                    |                                                                                                    |                                                                                                    |                                                                                                    |                                                                                                    |                                                                            |                                                                                                    |                                                                                                    |                                                                                                    |   |
| • – <b>– –</b> –                                                                                                    |                                              | 00.1/                                                                                                    |                                                                                                    |                                                                                                    |                                                                                                    |                                                                                                    |                                                                            |                                                                                                    |                                                                                                    |                                                                                                    |   |
| -1                                                                                                    | CHITAL LU                                    | UU V                                                                                                    |                                                                                                    |                                                                                                    |                                                                                                    |                                                                                                    |                                                                            |                                                                                                    |                                                                                                    |                                                                                                    |   |
| -3 —                                                                                                    | High                                         | -                                                                                                    |                                                                                                    |                                                                                                    |                                                                                                    |                                                                                                    |                                                                            |                                                                                                    |                                                                                                    |                                                                                                    |   |
| · -                                                                                                    | - 9                                          | iource Z: 50                                                                                                    | Ω and 23Ω                                                                                                    | selectable                                                                                                    | by jumper s                                                                                                    | ettings in D                                                                                                    | TGM21                                                                      |                                                                                                    |                                                                                                    |                                                                                                    |   |
|                                                                                                    |                                              |                                                                                                    |                                                                                                    |                                                                                                    |                                                                                                    |                                                                                                    |                                                                            |                                                                                                    |                                                                                                    |                                                                                                    |   |
| Group                                                                                                    |                                              | CH Source                                                                                                    | Z High                                                                                                    | Low                                                                                                    | H Limit                                                                                                    | L Limit                                                                                                    | Limit                                                                      | Term. R                                                                                                    | Term. V                                                                                                    | Output                                                                                                    | Ī |
| Group<br>Group1:07                                                                                                    |                                              | CH Source<br>1-A1 50 Ω                                                                                                    | Z High<br>1.000 V                                                                                                    | Low<br>0.000 V                                                                                                    | H Limit<br>1.000 V                                                                                                    | L Limit<br>0.000 V                                                                                                    | Limit<br>Off                                                               | Term. R<br>50 Ω                                                                                                    | Term. V<br>0.0 V                                                                                                    | Output                                                                                                    |   |
| Group<br>Group1:07<br>Group1:06                                                                                                    |                                              | CH Source<br>1-A1 50 Ω<br>1-B1 50 Ω                                                                                                    | Z High<br>1.000 V<br>1.000 V                                                                                                    | Low<br>0.000 V<br>0.000 V                                                                                                    | H Limit<br>1.000 V<br>1.000 V                                                                                                    | L Limit<br>0.000 V<br>0.000 V                                                                                                    | Limit<br>Off<br>Off                                                        | Term. R<br>50 Ω<br>50 Ω                                                                                                    | Term. V<br>0.0 V<br>0.0 V                                                                                                    | Output<br>Off<br>Off                                                                                                    | l |
| Group<br>Group1:07<br>Group1:06<br>Group1:05                                                                                                    |                                              | CH Source<br>1-A1 50 Ω<br>1-B1 50 Ω<br>1-B2 50 Ω                                                                                                    | Z High<br>1.000 V<br>1.000 V<br>1.000 V                                                                                                    | Low<br>0.000 V<br>0.000 V<br>0.000 V                                                                                                    | H Limit<br>1.000 V<br>1.000 V<br>1.000 V                                                                                                    | L Limit<br>0.000 V<br>0.000 V<br>0.000 V                                                                                                    | Limit<br>Off<br>Off<br>Off                                                 | Term. R<br>50 Ω<br>50 Ω<br>50 Ω                                                                                                    | Term. V<br>0.0 V<br>0.0 V<br>0.0 V                                                                                                    | Output<br>Off<br>Off<br>Off                                                                                                    |   |
| Group<br>Group1:07<br>Group1:06<br>Group1:05<br>Group1:04                                                                                                    |                                              | CH Source<br>1-A1 50 Ω<br>1-B1 50 Ω<br>1-B2 50 Ω<br>1-C1 23 Ω                                                                                                    | Z High<br>1.000 V<br>1.000 V<br>1.000 V<br>1.000 V                                                                                                    | Low<br>0.000 V<br>0.000 V<br>0.000 V<br>0.000 V                                                                                                    | H Limit<br>1.000 V<br>1.000 V<br>1.000 V<br>1.000 V                                                                                                    | L Limit<br>0.000 V<br>0.000 V<br>0.000 V<br>0.000 V                                                                                                    | Limit<br>Off<br>Off<br>Off<br>Off                                          | Term. R<br>50 Ω<br>50 Ω<br>50 Ω<br>50 Ω                                                                                                    | Term. V<br>0.0 V<br>0.0 V<br>0.0 V<br>0.0 V                                                                                                    | Output<br>Off<br>Off<br>Off<br>Off                                                                                                    | Ī |
| Group<br>Group1:07<br>Group1:06<br>Group1:05<br>Group1:04<br>Group1:03                                                                                                    |                                              | CH Source<br>1-A1 50 Ω<br>1-B1 50 Ω<br>1-B2 50 Ω<br>1-C1 23 Ω<br>1-C2 23 Ω                                                                                                    | Z High<br>1.000 V<br>1.000 V<br>1.000 V<br>1.000 V<br>1.000 V                                                                                                    | Low<br>0.000 V<br>0.000 V<br>0.000 V<br>0.000 V<br>0.000 V                                                                                                    | H Limit<br>1.000 V<br>1.000 V<br>1.000 V<br>1.000 V<br>1.000 V<br>1.000 V                                                                                                    | L Limit<br>0.000 V<br>0.000 V<br>0.000 V<br>0.000 V<br>0.000 V                                                                                                    | Limit<br>Off<br>Off<br>Off<br>Off<br>Off                                   | Term. R<br>50 Ω<br>50 Ω<br>50 Ω<br>50 Ω<br>50 Ω                                                                                                    | Term. V<br>0.0 V<br>0.0 V<br>0.0 V<br>0.0 V<br>0.0 V                                                                                                    | Output<br>Off<br>Off<br>Off<br>Off<br>Off<br>Off                                                                                                    |   |
| Group<br>Group1:07<br>Group1:06<br>Group1:05<br>Group1:04<br>Group1:03<br>Group1:02                                                                                                    |                                              | CH         Source           1-A1         50 Ω           1-B2         50 Ω           1-B2         50 Ω           1-C1         23 Ω           1-C2         23 Ω           1-C3         23 Ω                                                                                                    | Z High<br>1.000 V<br>1.000 V<br>1.000 V<br>1.000 V<br>1.000 V<br>1.000 V<br>1.000 V                                                                                                    | Low<br>0.000 V<br>0.000 V<br>0.000 V<br>0.000 V<br>0.000 V<br>0.000 V                                                                                                    | H Limit<br>1.000 V<br>1.000 V<br>1.000 V<br>1.000 V<br>1.000 V<br>1.000 V<br>1.000 V                                                                                                    | L Limit<br>0.000 V<br>0.000 V<br>0.000 V<br>0.000 V<br>0.000 V<br>0.000 V<br>0.000 V                                                                                                    | Limit<br>Off<br>Off<br>Off<br>Off<br>Off<br>Off                            | Term. R<br>50 Ω<br>50 Ω<br>50 Ω<br>50 Ω<br>50 Ω                                                                                                    | Term. V<br>0.0 V<br>0.0 V<br>0.0 V<br>0.0 V<br>0.0 V<br>0.0 V                                                                                                    | Output<br>Off<br>Off<br>Off<br>Off<br>Off<br>Off                                                                                                    |   |
| Group<br>Group1:07<br>Group1:06<br>Group1:05<br>Group1:04<br>Group1:03<br>Group1:02<br>Group1:01                                                                                                    |                                              | CH         Source           1-A1         50 Ω           1-B1         50 Ω           1-B2         50 Ω           1-C1         23 Ω           1-C2         23 Ω           1-C3         23 Ω                                                                                                    | Z High<br>1.000 V<br>1.000 V<br>1.000 V<br>1.000 V<br>1.000 V<br>1.000 V<br>1.000 V<br>1.000 V                                                                                                    | Low<br>0.000 V<br>0.000 V<br>0.000 V<br>0.000 V<br>0.000 V<br>0.000 V<br>0.000 V                                                                                                    | H Limit<br>1.000 V<br>1.000 V<br>1.000 V<br>1.000 V<br>1.000 V<br>1.000 V<br>1.000 V<br>1.000 V                                                                                                    | L Limit<br>0.000 V<br>0.000 V<br>0.000 V<br>0.000 V<br>0.000 V<br>0.000 V<br>0.000 V<br>0.000 V                                                                                                    | Limit<br>Off<br>Off<br>Off<br>Off<br>Off<br>Off<br>Off                     | Term. R<br>50 Ω<br>50 Ω<br>50 Ω<br>50 Ω<br>50 Ω<br>50 Ω<br>50 Ω                                                                                                    | Term. V           0.0 V           0.0 V           0.0 V           0.0 V           0.0 V           0.0 V           0.0 V           0.0 V           0.0 V           0.0 V           0.0 V           0.0 V           0.0 V           0.0 V           0.0 V                                                                                                    | Output<br>Off<br>Off<br>Off<br>Off<br>Off<br>Off<br>Off                                                                                                    |   |
| Group<br>Group1:07<br>Group1:06<br>Group1:05<br>Group1:04<br>Group1:03<br>Group1:02<br>Group1:01<br>Group1:00                                                                                                    |                                              | CH         Source           1-A1         50 Ω           1-B1         50 Ω           1-B2         50 Ω           1-C1         23 Ω           1-C2         23 Ω           1-C3         23 Ω           1-C4         23 Ω                                                                                                    | Z High<br>1.000 V<br>1.000 V<br>1.000 V<br>1.000 V<br>1.000 V<br>1.000 V<br>1.000 V<br>1.000 V<br>1.000 V                                                                                                    | Low<br>0.000 V<br>0.000 V<br>0.000 V<br>0.000 V<br>0.000 V<br>0.000 V<br>0.000 V<br>0.000 V<br>0.000 V                                                                                                    | H Limit<br>1.000 V<br>1.000 V<br>1.000 V<br>1.000 V<br>1.000 V<br>1.000 V<br>1.000 V<br>1.000 V<br>1.000 V                                                                                                    | L Limit<br>0.000 V<br>0.000 V<br>0.000 V<br>0.000 V<br>0.000 V<br>0.000 V<br>0.000 V<br>0.000 V<br>0.000 V                                                                                                    | Limit<br>Off<br>Off<br>Off<br>Off<br>Off<br>Off<br>Off<br>Off              | Term. R           50 Ω           50 Ω           50 Ω           50 Ω           50 Ω           50 Ω           50 Ω           50 Ω           50 Ω           50 Ω           50 Ω           50 Ω           50 Ω                                                                                                    | Term. V           0.0 V           0.0 V           0.0 V           0.0 V           0.0 V           0.0 V           0.0 V           0.0 V           0.0 V           0.0 V           0.0 V           0.0 V           0.0 V           0.0 V           0.0 V           0.0 V                                                                                                    | Output<br>Off<br>Off<br>Off<br>Off<br>Off<br>Off<br>Off<br>Off                                                                                                    |   |
| Group<br>Group1:07<br>Group1:06<br>Group1:05<br>Group1:03<br>Group1:02<br>Group1:02<br>Group1:01<br>Group1:00<br>Group2:07                                                                                                    |                                              | CH         Source           1-A1         50 Ω           1-B1         50 Ω           1-B2         50 Ω           1-C1         23 Ω           1-C2         23 Ω           1-C4         23 Ω           1-C5         2 Ω           1-C4         23 Ω           1-C5         2 Ω           1-C4         2 Ω           1-C5         2 Ω           1-C4         2 Ω                                                                                                    | Z High<br>1.000 V<br>1.000 V<br>1.000 V<br>1.000 V<br>1.000 V<br>1.000 V<br>1.000 V<br>1.000 V<br>1.000 V<br>1.000 V                                                                                                    | Low<br>0.000 V<br>0.000 V<br>0.000 V<br>0.000 V<br>0.000 V<br>0.000 V<br>0.000 V<br>0.000 V<br>0.000 V<br>0.000 V                                                                                                    | H Limit<br>1.000 V<br>1.000 V<br>1.000 V<br>1.000 V<br>1.000 V<br>1.000 V<br>1.000 V<br>1.000 V<br>1.000 V<br>1.000 V<br>1.000 V                                                                                                    | L Limit<br>0.000 V<br>0.000 V<br>0.000 V<br>0.000 V<br>0.000 V<br>0.000 V<br>0.000 V<br>0.000 V<br>0.000 V<br>0.000 V                                                                                                    | Limit<br>Off<br>Off<br>Off<br>Off<br>Off<br>Off<br>Off<br>Off              | Term. R           50 Ω           50 Ω           50 Ω           50 Ω           50 Ω           50 Ω           50 Ω           50 Ω           50 Ω           50 Ω           50 Ω           50 Ω           50 Ω           50 Ω           50 Ω           50 Ω           50 Ω                                                                                                    | Term. V           0.0 V           0.0 V           0.0 V           0.0 V           0.0 V           0.0 V           0.0 V           0.0 V           0.0 V           0.0 V           0.0 V           0.0 V           0.0 V           0.0 V           0.0 V           0.0 V           0.0 V           0.0 V                                                                                                    | Output<br>Off<br>Off<br>Off<br>Off<br>Off<br>Off<br>Off<br>Off<br>Off                                                                                                    |   |
| Group     Group1:07     Group1:06     Group1:05     Group1:04     Group1:03     Group1:02     Group1:01     Group1:00     Group2:07     Group2:06                                                                                                    |                                              | CH         Source           1-A1         50 Ω           1-B1         50 Ω           1-B2         50 Ω           1-C2         23 Ω           1-C3         23 Ω           1-C4         23 Ω           1-C5         23 Ω           1-C4         23 Ω           1-C4         23 Ω           1-C4         23 Ω           1-C5         23 Ω           1-C4         23 Ω           1-C5         0 Ω           1-C4         23 Ω           1-D1         50 Ω           1-D2         50 Ω                                                                                                    | Z High<br>1.000 V<br>1.000 V<br>1.000 V<br>1.000 V<br>1.000 V<br>1.000 V<br>1.000 V<br>1.000 V<br>1.000 V<br>1.000 V<br>1.000 V                                                                                                    | Low<br>0.000 V<br>0.000 V<br>0.000 V<br>0.000 V<br>0.000 V<br>0.000 V<br>0.000 V<br>0.000 V<br>0.000 V<br>0.000 V<br>0.000 V                                                                                                    | H Limit<br>1.000 V<br>1.000 V<br>1.000 V<br>1.000 V<br>1.000 V<br>1.000 V<br>1.000 V<br>1.000 V<br>1.000 V<br>1.000 V<br>1.000 V<br>1.000 V                                                                                                    | L Limit<br>0.000 V<br>0.000 V<br>0.000 V<br>0.000 V<br>0.000 V<br>0.000 V<br>0.000 V<br>0.000 V<br>0.000 V<br>0.000 V<br>0.000 V                                                                                                    | Limit<br>Off<br>Off<br>Off<br>Off<br>Off<br>Off<br>Off<br>Off<br>Off       | Term. R           50 Ω           50 Ω           50 Ω           50 Ω           50 Ω           50 Ω           50 Ω           50 Ω           50 Ω           50 Ω           50 Ω           50 Ω           50 Ω           50 Ω           50 Ω           50 Ω           50 Ω           50 Ω                                                                                                    | Term. V           0.0 V           0.0 V                                                                                                    | Output<br>Off<br>Off<br>Off<br>Off<br>Off<br>Off<br>Off<br>Off<br>Off<br>Of                                                                                                    |   |
| Group Group 1:07<br>Group 1:06<br>Group 1:05<br>Group 1:05<br>Group 1:03<br>Group 1:02<br>Group 1:01<br>Group 1:00<br>Group 2:07<br>Group 2:06<br>Group 2:05                                                                                                    |                                              | CH         Source           1-A1         SO Ω           1-B1         SO Ω           1-B2         SO Ω           1-C1         23 Ω           1-C2         23 Ω           1-C3         23 Ω           1-C4         23 Ω           1-C5         SO Ω           1-C4         23 Ω           1-D3         SO Ω           1-D4         SO Ω                                                                                                    | Z High<br>1.000 V<br>1.000 V<br>1.000 V<br>1.000 V<br>1.000 V<br>1.000 V<br>1.000 V<br>1.000 V<br>1.000 V<br>1.000 V<br>1.000 V<br>1.000 V                                                                                                    | Low<br>0.000 V<br>0.000 V<br>0.000 V<br>0.000 V<br>0.000 V<br>0.000 V<br>0.000 V<br>0.000 V<br>0.000 V<br>0.000 V<br>0.000 V<br>0.000 V                                                                                                    | H Limit<br>1.000 V<br>1.000 V<br>1.000 V<br>1.000 V<br>1.000 V<br>1.000 V<br>1.000 V<br>1.000 V<br>1.000 V<br>1.000 V<br>1.000 V<br>1.000 V<br>1.000 V                                                                                                    | L Limit<br>0.000 V<br>0.000 V<br>0.000 V<br>0.000 V<br>0.000 V<br>0.000 V<br>0.000 V<br>0.000 V<br>0.000 V<br>0.000 V<br>0.000 V<br>0.000 V<br>0.000 V                                                                                                    | Limit<br>Off<br>Off<br>Off<br>Off<br>Off<br>Off<br>Off<br>Off<br>Off<br>Of | Term. R           50 Ω           50 Ω           50 Ω           50 Ω           50 Ω           50 Ω           50 Ω           50 Ω           50 Ω           50 Ω           50 Ω           50 Ω           50 Ω           50 Ω           50 Ω           50 Ω           50 Ω           50 Ω                                                                                                    | Term. V           0.0 V           0.0 V                                                                                                    | Output<br>Off<br>Off<br>Off<br>Off<br>Off<br>Off<br>Off<br>Off<br>Off<br>Of                                                                                                    |   |
| Group Group 1:07<br>Group1:05<br>Group1:05<br>Group1:04<br>Group1:03<br>Group1:02<br>Group1:01<br>Group1:01<br>Group1:00<br>Group2:07<br>Group2:05<br>Group2:05<br>Group2:04                                                                                                    |                                              | CH         Source           1-41         SO Ω           1-81         SO Ω           1-82         SO Ω           1-7C1         23 Ω           1-C2         23 Ω           1-C3         23 Ω           1-C4         23 Ω           1-C4         23 Ω           1-D1         SO Ω           1-D2         SO Ω           1-D4         SO Ω           1-D4         SO Ω           1-D4         SO Ω           1-D4         SO Ω                                                                                                    | Z High<br>1.000 V<br>1.000 V<br>1.000 V<br>1.000 V<br>1.000 V<br>1.000 V<br>1.000 V<br>1.000 V<br>1.000 V<br>1.000 V<br>1.000 V<br>1.000 V<br>1.000 V                                                                                                    | Low<br>0.000 V<br>0.000 V<br>0.000 V<br>0.000 V<br>0.000 V<br>0.000 V<br>0.000 V<br>0.000 V<br>0.000 V<br>0.000 V<br>0.000 V<br>0.000 V<br>0.000 V<br>0.000 V                                                                                                    | H Limit<br>1.000 V<br>1.000 V<br>1.000 V<br>1.000 V<br>1.000 V<br>1.000 V<br>1.000 V<br>1.000 V<br>1.000 V<br>1.000 V<br>1.000 V<br>1.000 V<br>1.000 V<br>1.000 V                                                                                                    | L Limit<br>0.000 V<br>0.000 V<br>0.000 V<br>0.000 V<br>0.000 V<br>0.000 V<br>0.000 V<br>0.000 V<br>0.000 V<br>0.000 V<br>0.000 V<br>0.000 V<br>0.000 V<br>0.000 V<br>0.000 V                                                                                                    | Limit<br>Off<br>Off<br>Off<br>Off<br>Off<br>Off<br>Off<br>Off<br>Off<br>Of | Term. R<br>50 Q<br>50 Q<br>50 Q<br>50 Q<br>50 Q<br>50 Q<br>50 Q<br>50 Q<br>50 Q<br>50 Q<br>50 Q<br>50 Q                                                                                                    | Term. V           0.0 V           0.0 V                                                                                                    | Output<br>Off<br>Off<br>Off<br>Off<br>Off<br>Off<br>Off<br>Off<br>Off<br>Of                                                                                                    |   |
| Group                                                                                                    |                                              | CH         Source           1-41         SO Ω           1-81         SO Ω           1-82         SO Ω           1-61         23 Ω           1-C2         23 Ω           1-C3         23 Ω           1-C4         23 Ω           1-C5         23 Ω           1-C4         23 Ω           1-C5         20 Ω           1-C4         20 Ω           1-C5         S0 Ω           1-C4         S0 Ω           1-D1         S0 Ω           1-D4         S0 Ω           1-D5         S0 Ω           1-E1         S0 Ω                                                                                                    | Z High<br>1.000 V<br>1.000 V<br>1.000 V<br>1.000 V<br>1.000 V<br>1.000 V<br>1.000 V<br>1.000 V<br>1.000 V<br>1.000 V<br>1.000 V<br>1.000 V<br>1.000 V<br>1.000 V<br>1.000 V                                                                                                    | Low<br>0.000 V<br>0.000 V<br>0.000 V<br>0.000 V<br>0.000 V<br>0.000 V<br>0.000 V<br>0.000 V<br>0.000 V<br>0.000 V<br>0.000 V<br>0.000 V<br>0.000 V<br>0.000 V<br>0.000 V<br>0.000 V<br>0.000 V                                                                                                    | H Limit<br>1.000 V<br>1.000 V<br>1.000 V<br>1.000 V<br>1.000 V<br>1.000 V<br>1.000 V<br>1.000 V<br>1.000 V<br>1.000 V<br>1.000 V<br>1.000 V<br>1.000 V<br>1.000 V<br>1.000 V                                                                                                    | L Limit<br>0.000 V<br>0.000 V<br>0.000 V<br>0.000 V<br>0.000 V<br>0.000 V<br>0.000 V<br>0.000 V<br>0.000 V<br>0.000 V<br>0.000 V<br>0.000 V<br>0.000 V<br>0.000 V<br>0.000 V<br>0.000 V<br>0.000 V<br>0.000 V                                                                                                    | Limit<br>Off<br>Off<br>Off<br>Off<br>Off<br>Off<br>Off<br>Off<br>Off<br>Of | Term. R           50 Ω           50 Ω                                                                                                    | Term. V<br>0.0 V<br>0.0 V<br>0.0 V<br>0.0 V<br>0.0 V<br>0.0 V<br>0.0 V<br>0.0 V<br>0.0 V<br>0.0 V<br>0.0 V<br>0.0 V<br>0.0 V<br>0.0 V<br>0.0 V<br>0.0 V                                                                                                    | Output<br>Off<br>Off<br>Off<br>Off<br>Off<br>Off<br>Off<br>Off<br>Off<br>Of                                                                                                    |   |
| Group<br>Group 1:07<br>Group 1:06<br>Group 1:05<br>Group 1:03<br>Group 1:03<br>Group 1:02<br>Group 1:01<br>Group 1:00<br>Group 2:07<br>Group 2:05<br>Group 2:05<br>Group 2:03<br>Group 2:02                                                                                                    |                                              | CH         Source:           1-41         50 Ω           1-81         50 Ω           1-82         50 Ω           1-61         23 Ω           1-C1         23 Ω           1-C3         23 Ω           1-C4         23 Ω           1-C4         23 Ω           1-C4         50 Ω           1-D4         50 Ω           1-D4         50 Ω           1-E2         50 Ω                                                                                                    | Z High<br>1.000 V<br>1.000 V<br>1.000 V<br>1.000 V<br>1.000 V<br>1.000 V<br>1.000 V<br>1.000 V<br>1.000 V<br>1.000 V<br>1.000 V<br>1.000 V<br>1.000 V<br>1.000 V<br>1.000 V<br>1.000 V<br>1.000 V                                                                                                    | Low<br>0.000 V<br>0.000 V<br>0.000 V<br>0.000 V<br>0.000 V<br>0.000 V<br>0.000 V<br>0.000 V<br>0.000 V<br>0.000 V<br>0.000 V<br>0.000 V<br>0.000 V<br>0.000 V<br>0.000 V<br>0.000 V<br>0.000 V<br>0.000 V                                                                                                    | H Limit<br>1.000 V<br>1.000 V                                             | L Limit<br>0.000 V<br>0.000 V | Limit<br>Off<br>Off<br>Off<br>Off<br>Off<br>Off<br>Off<br>Off<br>Off<br>Of | Term. R<br>50 Q<br>50 Q<br>50 Q<br>50 Q<br>50 Q<br>50 Q<br>50 Q<br>50 Q<br>50 Q<br>50 Q<br>50 Q<br>50 Q<br>50 Q<br>50 Q<br>50 Q                                                                                                    | Term. V<br>0.0 V<br>0.0 V<br>0.0 V<br>0.0 V<br>0.0 V<br>0.0 V<br>0.0 V<br>0.0 V<br>0.0 V<br>0.0 V<br>0.0 V<br>0.0 V<br>0.0 V<br>0.0 V<br>0.0 V<br>0.0 V                                                                                                    | Output           Off           Off                                                                                                    |   |
| Group<br>Group1:07<br>Group1:05<br>Group1:05<br>Group1:04<br>Group1:03<br>Group1:03<br>Group1:01<br>Group1:00<br>Group2:07<br>Group2:05<br>Group2:05<br>Group2:02<br>Group2:02<br>Group2:02                                                                                                    |                                              | CH         Source           1-A1         50 Ω           1-B1         50 Ω           1-B2         50 Ω           1-C1         23 Ω           1-C2         23 Ω           1-C3         23 Ω           1-C4         23 Ω           1-C3         23 Ω           1-C4         23 Ω           1-C4         23 Ω           1-C5         50 Ω           1-C4         50 Ω           1-C4         25 Ω           1-D3         50 Ω           1-E4         50 Ω           1-E3         50 Ω                                                                                                    | Z High<br>1.000 V<br>1.000 V<br>1.000 V<br>1.000 V<br>1.000 V<br>1.000 V<br>1.000 V<br>1.000 V<br>1.000 V<br>1.000 V<br>1.000 V<br>1.000 V<br>1.000 V<br>1.000 V<br>1.000 V<br>1.000 V<br>1.000 V                                                                                                    | Low<br>0.000 V<br>0.000 V | H Limit<br>1.000 V<br>1.000 V<br>1.000 V<br>1.000 V<br>1.000 V<br>1.000 V<br>1.000 V<br>1.000 V<br>1.000 V<br>1.000 V<br>1.000 V<br>1.000 V<br>1.000 V<br>1.000 V<br>1.000 V<br>1.000 V<br>1.000 V                                                                                                    | L Limit<br>0.000 V<br>0.000 V<br>0.000 V<br>0.000 V<br>0.000 V<br>0.000 V<br>0.000 V<br>0.000 V<br>0.000 V<br>0.000 V<br>0.000 V<br>0.000 V<br>0.000 V<br>0.000 V<br>0.000 V<br>0.000 V<br>0.000 V                                                                                                    | Limit<br>Off<br>Off<br>Off<br>Off<br>Off<br>Off<br>Off<br>Off<br>Off<br>Of | Term. R           50 Ω           50 Ω                                                                                                    | Term. V<br>0.0 V<br>0.0 V | Output           Off           Off                                                                                                    |   |
| Group 107<br>Group 1:07<br>Group 1:05<br>Group 1:05<br>Group 1:04<br>Group 1:02<br>Group 1:02<br>Group 1:00<br>Group 2:07<br>Group 2:05<br>Group 2:05<br>Group 2:04<br>Group 2:03<br>Group 2:01<br>Group 2:01<br>Group 2:01                                                                                                    |                                              | CH         Source           1-A1         50 Ω           1-B1         50 Ω           1-B2         50 Ω           1-C2         23 Ω           1-C2         23 Ω           1-C4         23 Ω           1-C4         23 Ω           1-D3         50 Ω           1-D4         50 Ω           1-D5         50 Ω           1-D4         50 Ω           1-D5         50 Ω           1-D4         50 Ω           1-D5         50 Ω           1-E1         50 Ω           1-E2         50 Ω           1-E4         50 Ω           1-E4         50 Ω           1-E4         50 Ω           1-E4         50 Ω           1-E4         50 Ω | Z High<br>1.000 V<br>1.000 V                                                                   | Low<br>0.000 V<br>0.000 V                                                        | H Limit<br>1.000 V<br>1.000 V | L Limit<br>0.000 V<br>0.000 V | Limit<br>Off<br>Off<br>Off<br>Off<br>Off<br>Off<br>Off<br>Off<br>Off<br>Of | Term. R<br>50 Ω<br>50 Ω | Term. V<br>0.0 V<br>0.0 V<br>0.0 V<br>0.0 V<br>0.0 V<br>0.0 V<br>0.0 V<br>0.0 V<br>0.0 V<br>0.0 V<br>0.0 V<br>0.0 V<br>0.0 V<br>0.0 V<br>0.0 V<br>0.0 V<br>0.0 V<br>0.0 V                                                                                                    | Output<br>Off<br>Off<br>Off<br>Off<br>Off<br>Off<br>Off<br>Off<br>Off<br>Of                                                                                                    |   |
| Group ::<br>Group 1:05<br>Group 1:05<br>Group 1:05<br>Group 1:04<br>Group 1:03<br>Group 1:01<br>Group 1:01<br>Group 2:05<br>Group 2:05<br>Group 2:04<br>Group 2:04<br>Group 2:02<br>Group 2:00<br>Group 2:00<br>Group 2: |                                              | CH         Source           1-A1         SO Q           1-B1         SO Q           1-B2         SO Q           1-C2         23 Q           1-C2         23 Q           1-C2         23 Q           1-C2         23 Q           1-C2         23 Q           1-C4         23 Q           1-C5         23 Q           1-C4         23 Q           1-C5         SO Q           1-D1         SO Q           1-D2         SO Q           1-E1         SO Q           1-E2         SO Q           1-E4         SO Q           1-F2         SO Q           1-F3         SO Q           1-F4         SO Q           1-F3         SO Q | Z High<br>1.000 V<br>1.000 V | Low<br>0.000 V<br>0.000 V                       | H LIME<br>1.000 V<br>1.000 V<br>1.000 V<br>1.000 V<br>1.000 V<br>1.000 V<br>1.000 V<br>1.000 V<br>1.000 V<br>1.000 V<br>1.000 V<br>1.000 V<br>1.000 V<br>1.000 V<br>1.000 V<br>1.000 V<br>1.000 V<br>1.000 V                                                                                                    | L Limit<br>0.000 V<br>0.000 V<br>0.000 V<br>0.000 V<br>0.000 V<br>0.000 V<br>0.000 V<br>0.000 V<br>0.000 V<br>0.000 V<br>0.000 V<br>0.000 V<br>0.000 V<br>0.000 V<br>0.000 V<br>0.000 V<br>0.000 V<br>0.000 V<br>0.000 V                                                                                                    | Limit<br>Off<br>Off<br>Off<br>Off<br>Off<br>Off<br>Off<br>Off<br>Off<br>Of | Term. R           50 Ω           50 Ω                                                                                                    | Term. V<br>0.0 V<br>0.0 V | Output           Off           Off |   |

このセクションでは、出力レベルなど Level ウィンドウに関することについて説明します。

図 2-41 : Level ウィンドウ (Data Generator mode)

### 出力レベル

出力レベルに関するパラメータは Level ウィンドウで設定します。設定できるパラ メータは、出力 Level、出力 Level limit、終端抵抗、終端電圧です。各パラメータは チャンネルごとに設定できます。Level ウィンドウではチャンネル単位の表示、グルー プ単位での表示が選択できます。グループ単位表示の時、チャンネルのパラメータ値 が異なっている項目には?マークが表示されます。

アウトプット・モジュール DTGM21 型はソース・インピーダンスを  $50\Omega \ge 23\Omega$ に切り換えられます。

よく使われる設定値が Predefined レベルとして用意されています。Predefined レベル には High/Low の値のほか終端抵抗値や終端電圧値の情報も含まれています。

出力レベルは、High/Low または、Amplitude/Offset の組み合わせで設定します。High/ Low または Amplitude/Offset どちらの組み合わせで設定するかは、全チャンネル共通 です。レベルは各チャンネルごとに独立して設定できます。

DTG5000 ソフトウェアは設定した出力レベルに対して、DUT (Device Under Test、接続した被試験機器)の終端抵抗、終端電圧を考慮して H/W の出力レベルを設定します。

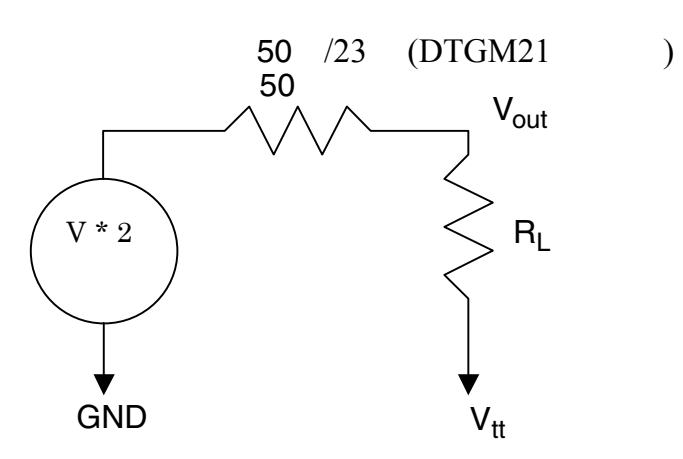

V: 50 to GNDの時の出力電圧 (H/W) Vout: 終端電圧 Vtt、終端抵抗 R<sub>L</sub>の時の出力電圧 (スクリーン表示値) Source Impedance: 50 、50 /23 (DTGM21型のみ)

#### 図 2-42:出力レベル、終端抵抗、終端電圧

設定範囲

出力レベルの設定範囲は、アウトプット・モジュールによって異なります。High/Low または、Amplitude/Offset で設定できる値は次のようになります。 (ただし、Vtt は終端電圧、 $R_L$ は終端抵抗を表します。)

#### 表 2-22:出力レベルの設定範囲

| 項目                              | 設定範囲                                                                                                    |
|---------------------------------|----------------------------------------------------------------------------------------------------|
| DTGM10 型                        |                                                                                                    |
| OutputVoltage (Vout)            | $\begin{array}{rrrr} -0.04 \times R_{L} + Vtt & Vout & 0.04 \times R_{L} + Vtt \\ -3.00 & Vout & 7.00 \end{array}$ |
| High Level (V <sub>OH</sub> )   | -1.25V to +2.00V into 50 to GND<br>-2.50V to +7.00V into 1M to GND                                                 |
| Low Level (V <sub>OL</sub> )    | -1.50V to +1.75V into 50 to GND<br>-3.00V to +6.50V into 1M to GND                                                 |
| Amplitude $(V_{OH} - V_{OL})$   | 0.25Vpp to 3.50Vpp into 50 to GND<br>0.50Vpp to 10.00Vpp into 1M to GND                                            |
| Resolution                      | 5 mV                                                                                                    |
| DTGM20 型                        |                                                                                                    |
| OutputVoltage (Vout)            | $\begin{array}{c} -0.08 \times R_{L} + Vtt  Vout  0.08 \times R_{L} + Vtt \\ -2.00  Vout  5.00 \end{array}$        |
| High Level (V <sub>OH</sub> )   | -0.90V to +2.50V into 50 to GND<br>-1.80V to +5.00V into 1M to GND                                                 |
| Low Level (V <sub>OL</sub> )    | -1.00V to +2.40V into 50 to GND<br>-2.00V to +4.80V into 1M to GND                                                 |
| Amplitude ( $V_{OH} - V_{OL}$ ) | 0.10Vpp to 3.50Vpp into 50to GND0.20Vpp to 7.00Vpp into 1Mto GND                                                   |
| Resolution                      | 5 mV                                                                                                    |

| 表 2-22 | 2: | 出力レベルの設定範囲 | (続き) |
|--------|----|------------|------|
|--------|----|------------|------|

| 項 目                                            | 設定範囲                                                                                                    |
|------------------------------------------------|----------------------------------------------------------------------------------------------------|
| DTGM21 型                                       |                                                                                                    |
| OutputVoltage (Vout)                           | $ \begin{array}{c ccccccccccccccccccccccccccccccccccc$                                                                                                    |
| High Level (V <sub>OH</sub> )                  | -1.55V to +3.70V into 50         to GND at 23         Source Imp.           -1.10V to +2.70V into 50         to GND at 50         Source Imp.           -2.20V to +5.40V into 1M         to GND at 50         Source Imp.                                                                                                    |
| Low Level (V <sub>OL</sub> )                   | -1.65V to +3.60V into 50         to GND at 23         Source Imp.           -1.20V to +2.60V into 50         to GND at 50         Source Imp.           -2.40V to +5.20V into 1M         to GND at 50         Source Imp.                                                                                                    |
| Amplitude (V <sub>OH</sub> – V <sub>OL</sub> ) | 0.10Vpp to 5.35Vpp into 50to GND at 23Source Imp.0.10Vpp to 3.90Vpp into 50to GND at 50Source Imp.0.20Vpp to 7.80Vpp into 1Mto GND at 50Source Imp.                                                                                                    |
| Resolution                                     | 5 mV                                                                                                    |
| DTGM30型                                        |                                                                                                    |
| OutputVoltage (Vout)                           | $\begin{array}{c c} -0.07 \times R_{L} + Vtt & Vout & 0.07 \times R_{L} + Vtt \\ -2.00 & Vout & 7.00 \end{array}$                                                                                                    |
| High Level (V <sub>OH</sub> )                  | -1.00V to +3.27V into 50 to GND<br>-1.94V to +7.00V into 1M to GND<br>次の関係式を満たすこと<br>V <sub>OH</sub> 7.00<br>V <sub>OH</sub> (7.00 × R <sub>L</sub> + 50 × Vtt) / (R <sub>L</sub> + 50)<br>V <sub>OH</sub> R <sub>L</sub> / 50 × (2.5 - 0.06 × R <sub>L</sub> / (R <sub>L</sub> + 50)) + Vtt<br>(-2.00 × R <sub>L</sub> + 50 × Vtt) / (R <sub>L</sub> + 50) V <sub>OH</sub><br>V <sub>OH</sub> Vtt - R <sub>L</sub> / 50                                    |
| Low Level (V <sub>OL</sub> )                   | -2.00V to +3.24V into 50 to GND<br>-2.00V to +6.94V into 1M to GND<br>次の関係式を満たすこと<br>V <sub>OL</sub> -2.00<br>V <sub>OL</sub> (50 × Vtt - 4.5 × R <sub>L</sub> ) / (R <sub>L</sub> + 50)<br>V <sub>OL</sub> Vtt - R <sub>L</sub> × (0.02+2.5 / (R <sub>L</sub> +50))<br>V <sub>OL</sub> < ((2.5 - 0.06) × R <sub>L</sub> / 50) + Vtt                                                                                                    |
| Amplitude (V <sub>OH</sub> – V <sub>OL</sub> ) | 0.03 Vpp to 1.25 Vpp into 50 to GND<br>0.06 Vpp to 2.50 Vpp into 1M to GND<br>次の関係式を満たすこと<br>$(V_{OH} - V_{OL}) > 2 \times (Vtt - R_L / 50 - Offset)$<br>$(V_{OH} - V_{OL}) > 2 \times (((R_L \times (-2) + 50 \times Vtt) / (R_L + 50) - Offset))$<br>$(V_{OH} - V_{OL}) > 2 \times ((2.5 \times R_L - 50 \times Offset + 50 \times Vtt) / (2 \times R_L + 50)))$<br>$(V_{OH} - V_{OL}) > 2 \times ((7 \times R_L - 50 \times Vtt) / (R_L + 50) - Offset)$ |
| Resolution                                     | 5 mV                                                                                                    |

| 項目                                             | 設定範囲                                                                                                    |
|------------------------------------------------|----------------------------------------------------------------------------------------------------|
| DTGM31 型                                       |                                                                                                    |
| OutputVoltage (Vout)                           | $ \begin{array}{c ccccccccccccccccccccccccccccccccccc$                                                                                                    |
| High Level (V <sub>OH</sub> )                  | -1.00V to +2.47V into 50 to GND<br>-1.94V to +7.00V into 1M to GND                                                                                                    |
|                                                | 次の関係式を満たすこと<br>$V_{OH}$ 7.00<br>$V_{OH}$ (7.00 × $R_L$ +50 × Vtt) / ( $R_L$ +50)<br>$V_{OH}$ $R_L$ / 50 × (2.5 - 0.06 × $R_L$ / ( $R_L$ +50)) + Vtt<br>(-2.00 × $R_L$ +50 × Vtt) / ( $R_L$ +50) $V_{OH}$<br>$V_{OH}$ Vtt - $R_L$ / 50                                                                                                    |
| Low Level (V <sub>OL</sub> )                   | -2.00V to +2.44V into 50 to GND<br>-2.00V to +6.94V into 1M to GND                                                                                                    |
|                                                | 次の関係式を満たすこと<br>$V_{OL}$ -2.00<br>$V_{OL}$ (50 × Vtt - 4.5 × $R_L$ ) / ( $R_L$ + 50)<br>$V_{OL}$ Vtt - $R_L$ × (0.02+2.5 / ( $R_L$ +50))<br>$V_{OL}$ < ((2.5 - 0.06) × $R_L$ / 50) + Vtt                                                                                                    |
| Amplitude (V <sub>OH</sub> – V <sub>OL</sub> ) | 0.03Vpp to 1.25Vpp into 50 to GND<br>0.06Vpp to 2.50Vpp into 1M to GND                                                                                                    |
|                                                | 次の関係式を満たすこと<br>$(V_{OH} - V_{OL}) > 2 \times (Vtt - R_L / 50 - Offset)$<br>$(V_{OH} - V_{OL}) > 2 \times ((R_L \times (-2) + 50 \times Vtt) / (R_L + 50) - Offset)$<br>$(V_{OH} - V_{OL}) > 2 \times ((2.5 \times R_L - 50 \times Offset + 50 \times Vtt) / (2 \times R_L + 50))$<br>$(V_{OH} - V_{OL}) > 2 \times ((7 \times R_L - 50 \times Vtt) / (R_L + 50) - Offset)$   |
| Resolution                                     | 5 mV                                                                                                    |
| DTGM32 型                                       |                                                                                                    |
| OutputVoltage (Vout)                           | $\begin{array}{c c} -0.07 \times R_L + Vtt & Vout & 0.07 \times R_L + Vtt \\ -2.00 & Vout & 7.00 \end{array}$                                                                                                    |
| High Level (V <sub>OH</sub> )                  | -1.00V to +2.47V into 50 to GND<br>-1.94V to +7.00V into 1M to GND                                                                                                    |
|                                                | 次の関係式を満たすこと<br>$V_{OH}$ 7.00<br>$V_{OH}$ (7.00 × $R_L$ + 50 × Vtt) / ( $R_L$ + 50)<br>$V_{OH}$ $R_L$ / 50 × (2.5 - 0.06 × $R_L$ / ( $R_L$ + 50)) + Vtt<br>(-2.00 × $R_L$ + 50 × Vtt) / ( $R_L$ + 50) $V_{OH}$<br>$V_{OH}$ Vtt - $R_L$ / 50                                                                                                    |
| Low Level (V <sub>OL</sub> )                   | -2.00V to +2.44V into 50 to GND<br>-2.00V to +6.94V into 1M to GND                                                                                                    |
|                                                | 次の関係式を満たすこと<br>$V_{OL}$ -2.00<br>$V_{OL}$ (50 × Vtt - 4.5 × $R_L$ ) / ( $R_L$ + 50)<br>$V_{OL}$ Vtt - $R_L$ × (0.02+2.5 / ( $R_L$ +50))<br>$V_{OL}$ < ((2.5 - 0.06) × $R_L$ / 50) + Vtt                                                                                                    |
| $Amplitude (V_{OH} - V_{OL})$                  | 0.03Vpp to 1.25Vpp into 50 to GND<br>0.06Vpp to 2.50Vpp into 1M to GND                                                                                                    |
|                                                | 次の関係式を満たすこと<br>$(V_{OH} - V_{OL}) > 2 \times (Vtt - R_L / 50 - Offset)$<br>$(V_{OH} - V_{OL}) > 2 \times (((R_L \times (-2) + 50 \times Vtt) / (R_L + 50) - Offset))$<br>$(V_{OH} - V_{OL}) > 2 \times ((2.5 \times R_L - 50 \times Offset + 50 \times Vtt) / (2 \times R_L + 50))$<br>$(V_{OH} - V_{OL}) > 2 \times ((7 \times R_L - 50 \times Vtt) / (R_L + 50) - Offset)$ |

表 2-22:出力レベルの設定範囲 (続き)

表 2-22:出力レベルの設定範囲 (続き)

| 項目         | 設定範囲 |
|------------|------|
| Resolution | 5 mV |

ソース・インピーダンス Source Impedance アウトプット・モジュールのソース・インピーダンスを表示します。アウトプット・ モジュール DTGM21型はソース・インピーダンスを23Ωまたは 50Ωに切り換えられ ます。ソース・インピーダンスの切り換えは、DTGM21型上にあるジャンパーの差し 換えでおこないます。他のモジュールは 50Ω 固定です。DTG アプリケーションは、 起動時に各スロットにインストールされているアウトプット・モジュールのソース・ インピーダンスは、DTG アプリケーション起動時にチェックされ表示されます。ユー ザが Level ウィンドウ上で設定する必要はありません。

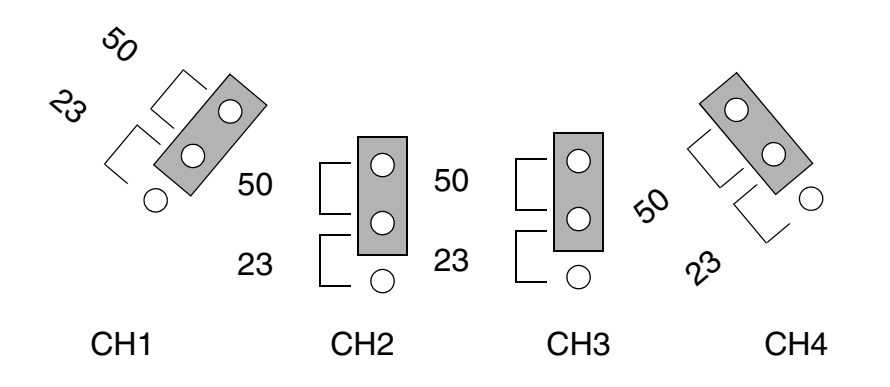

図 2-43:DTGM21 型のソース・インピーダンス設定ジャンパ

出力レベル・リミット<br/>H Limit、L LimitHigh Level、Low Level の値を High Limit、Low Limit で制限します。各チャンネル独<br/>立に設定できます。Limit の On/Off もチャンネルごとに設定できます。Limit が On の<br/>とき、Limit 値を超えた High Level、Low Level を設定しようとすると、High Limit、<br/>Low Limit の値が設定されます。

#### 操作方法

- **1.** High Limit、Low Limit は設定するセルを選択し、数値キーまたはノブで値を設定 します。
- Limit の On/Off は、設定するセルを選択し、ENTER キーを押します。ENTER キーを押すと On と Off がトグルします。またはセル選択後、SELECT キーまた は MENU キーを押して表示されるメニューからも設定できます。

#### 操作方法

- 1. 設定するセルを選択し、数値キーまたはノブで値を設定します。数値キーで入力 する場合、の入力は必要ありません。
- **2.** Open を設定する場合は、セル選択後、SELECT キーまたは MENU キーを押して 表示されるメニューで設定します。(-、ENTER キーでも設定できます)
- 終端電圧 Term. V
   DUT 側の終端電位を数値(単位は V)で設定します。+5.0V ~ -2.0V の範囲を 0.1V

   ステップで設定できます。終端電圧値を変更すると、High/Low レベル表示は変わらず、DTG5000 シリーズのハードウェアのレベル設定が変わります。

#### 操作方法

- 1. 設定するセルを選択し、数値キーまたはノブで値を設定します。
- 出力の On/Off出力リレーの On/Off をチャンネルごとに設定します。ここで On に設定し、RUN ボOutputタン点灯状態で信号は出力されます。物理チャンネルが割り当てられていないと、On<br/>にできません。

#### 操作方法

 設定するセルを選択し、ENTER キーを押します。ENTER キーを押すと On と Off がトグルします。またはセル選択後、SELECT キーまたは MENU キーを押して 表示されるメニューからも設定できます。ALL OUTPUTS ON/OFF (フロントパ ネル)ボタンを押すとすべてのチャンネルに対して、On/Offの設定ができます。

# Predefined Level 次の典型的なレベル設定が用意されています。High/Low レベル、終端電圧、終端抵抗がまとめて設定されます。

| Name                         | High Level | Low Level | Termination<br>Voltage | Termination<br>Impedance |
|------------------------------|------------|-----------|------------------------|--------------------------|
| TTL (into open)              | 2.5V       | 0.0V      | 0.0V                   | Open                     |
| TTL(into 50 to GND)          | 2.5V       | 0.0V      | 0.0V                   | 50                       |
| CMOS 5V (into open)          | 5.0V       | 0.0V      | 0.0V                   | Open                     |
| CMOS 3.3V (into open)        | 3.3V       | 0.0V      | 0.0V                   | Open                     |
| ECL (into 50 to -2V)         | -0.9V      | -1.7V     | -2.0V                  | 50                       |
| PECL (into 50 to +3V)        | 4.1V       | 3.3V      | 3V                     | 50                       |
| PECL (into 50 to +5V)        | 4.1V       | 3.3V      | 5V                     | 50                       |
| LVPECL (into 50 to +1.3V)    | 2.4V       | 1.6V      | 1.3V                   | 50                       |
| LVPECL (into 50 to +3.3V)    | 2.4V       | 1.6V      | 3.3V                   | 50                       |
| LVDS (into 100 differential) | 1.4V       | 1.0V      | 1.2V                   | 50                       |
| TMDS (into 50 to 3.3V)       | 3.3V       | 2.8V      | 3.3V                   | 50                       |
| RSL (into 28 to 1.8V)        | 1.8V       | 1.0V      | 1.8V                   | 28                       |
| CML (into 50 to GND)         | 0V         | -0.41V    | 0.0V                   | 50                       |

#### 表 2-23: Predefined Level 一覧

### 操作方法

- **1.** 設定するチャンネルのセルを選択し、SELECT キーまたは MENU キーを押して 表示されるメニューで Predefined Level... を選択します。
- **2.** 表示された Predefined Level ダイアログ・ボックスで、上下左右矢印キーでレベル名を選択します。
- 3. TAB キーで OK をアクティブにして、ENTER キーを押すと確定します。

# **DC Output**

このセクションでは、DC 出力について説明します。

フロントパネル右横に8 チャンネル分の DC Output 用出力コネクタが用意されていま す。DC 出力の設定は DC Output ウィンドウで行います。チャンネルごとに、Level、 High Limit、Low Limit、Limit On/Off の設定ができます。DC Output は論理チャンネ ルのグルーピングには入らず独立して存在します。

| CH0 |  | GND |
|-----|--|-----|
| CH1 |  | GND |
| CH2 |  | GND |
| СНЗ |  | GND |
| CH4 |  | GND |
| CH5 |  | GND |
| CH6 |  | GND |
| CH7 |  | GND |

図 2-44: DC Output ピンアサイン

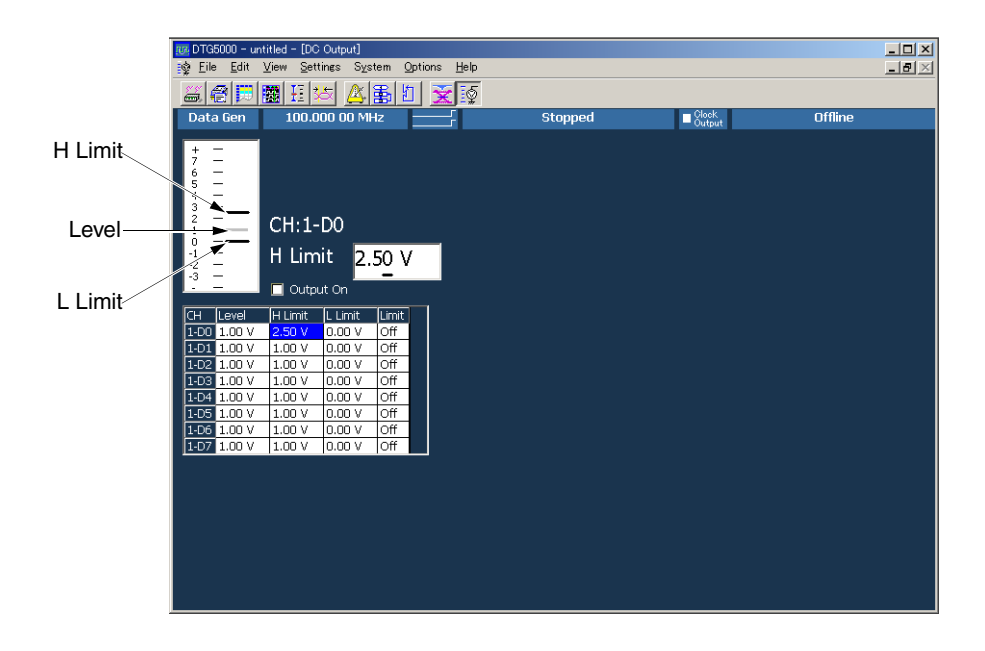

図 2-45 : DC Output ウィンドウ

DC Output のチャンネルは、メインフレーム番号(1~3)とDn(n=0~7)の名前 が付けられています。D0 がコネクタの CH0 に対応しています。

### 出力レベル、リミット Level、H Limit、L Limit

出力レベル Level、リミット H Limit、L Limit は、

-3.0V Level +5.0V -3.0V L Limit H Limit +5.0V

の範囲で設定できます。LimitをOnにすると、

-3.0V L Limi Level H Limit +5.0V

となるように Level が調節されます。

#### 操作方法

- 設定する Level、H Limit または L Limit のセルを選択し、数値キーまたはノブで 値を設定します。
   Edit メニューまたは SELECT ボタンを押して表示されるメニューには、よく使われる値が用意されています。メニューから設定することもできます。
- Limit の On/Off は、設定するセルを選択し、ENTER キーまたは SPACE キーを 押します。キーを押すと On と Off がトグルします。またはセル選択後、SELECT キーまたは MENU キーを押して表示されるメニューからも設定できます。

### Predefined レベル

よく使われる値が Edit メニューに用意されています。Predefined レベルは Level ウィ ンドウでの Predefined Level (High、Low レベルなどのセット)とは異なり、一つの 特定の値です。カーソルの位置によらず、メニューで選んだ値がカーソルのあるセル にセットされます。Predefined レベルはつぎのとおりです。

| 名前        | High   | Low    |
|-----------|--------|--------|
| TTL       | 2.50V  | 0.00V  |
| CMOS 5V   | 5.00V  | 0.00V  |
| CMOS 3.3V | 3.30V  | 0.00V  |
| ECL       | -0.90V | -1.70V |
| PECL      | 4.10V  | 3.30V  |
| LVPECL    | 2.40V  | 1.60V  |
| LVDS      | 1.40V  | 1.00V  |
| TMDS      | 3.30V  | 2.80V  |
| RSL       | 1.80V  | 1.00V  |
| CML       | 0.00V  | -0.41V |

#### 表 2-24: Predefined レベル

### **Output On**

出力の On/Off を全チャンネル同時に設定します。チェックマークが付いている状態 のとき出力がオンになっています。なお、ALL OUTPUTS ON/OFF(フロントパネル) ボタンの操作は DC Output もコントロールします。ALL OUTPUTS ON/OFF ボタン でパターン信号出力をオン / オフすると DC 出力も同じように変化します。

#### 操作方法

- 1. TAB キーで Output On をアクティブにします。
- 2. SPACE キーを押すとチェックマークのオン / オフが切り換わります。
- 3. ALL OUTPUTS ON/OFF (フロントパネル)ボタンを押すとすべてのチャンネル に対して、On/Off の設定ができます。

DC Output からの出力は、RUN ボタンでのパターン出力動作状態に関係なく、Output が On になっている状態のときに DC 電圧が出力されます。

# Trigger

トリガは信号出力動作の制御を行います。Data Generator モード時の出力動作は、ト リガ信号に関係なく RUN ボタンを押すことで開始します。トリガ信号は、シーケン スの Wait Trig で出力待ち状態のときの出力開始に使われます。Pulse Generator モー ドでは、Run Mode をバーストモードにしたときの出力開始にトリガが使われます。

トリガ信号としては、トリガ・ソースで指定した信号のほか、フロントパネルの MANUAL TRIGGER ボタンを押してもトリガ・イベントが発生します。MANUAL TRIGGER ボタンを押すと、トリガ・ソースの選択に関係なく押された時点で有効な トリガとなります。

### 設定パラメータ

トリガのパラメータは以下のものがあり、Time Base ウィンドウで設定します。

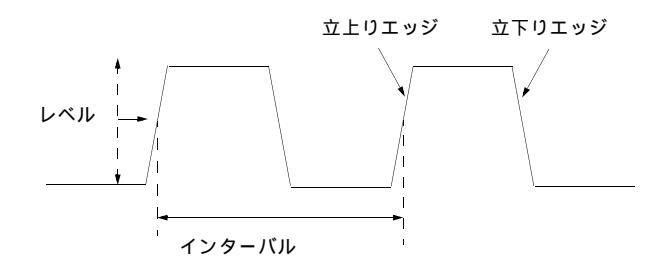

図 2-46:トリガ・パラメータ

| Image: Second state     Image: Second state       Image: Second state     Second state       Image: Second state                                                                                                    | Options Help               |                                     |                                         |         |  |
|----------------------------------------------------------------------------------------------------|----------------------------|-------------------------------------|-----------------------------------------|---------|--|
| Image: Constraint of the second second sec |                            | Stopped                             | Clock<br>Output                         | Offline |  |
|                                                                                                    | Amplitude 1.00 Vpp         | Term. R <mark>50 Ω</mark>           |                                         |         |  |
| <ul> <li>External JUMHZ Reference</li> <li>External PLL Input</li> <li>External Clock Input</li> </ul>                                                                                                    | Offset <mark>0.48 V</mark> | Term. V <mark>0.0 V</mark><br>ut On |                                         |         |  |
| Trigger<br>Source<br>© Internal © External                                                                                                    | Interval 1.00 ms           | Polarity                            |                                         |         |  |
| Slope                                                                                                    | Level 1.4 V                | Impedance                           | <ul> <li>Invert</li> <li>1kΩ</li> </ul> |         |  |
| ● 50Ω ● 1kΩ                                                                                                    |                            | Threshold                           | 1.4 V                                   |         |  |
|                                                                                                    |                            |                                     |                                         |         |  |

図 2-47 : Time Base ウィンドウ (Data Generator mode)

| 設定項目      | 説明                                                                                                    |
|-----------|----------------------------------------------------------------------------------------------------|
| Source    | Internal: DTG5000シリーズ内部で発生させたトリガ信号を使います。                                                                   |
|           | External: フロントパネルの Trigger In コネクタに接続した外部信<br>号を使います。-5V ~ +5V (50 選択時)、-10V ~ +10V (1k<br>選択時)の信号が使用できます。 |
| Interval  | 内部トリガのトリガインターバルを指定します。1.0μs ~ 10.0s の<br>値が設定できます。                                                         |
| Slope     | 外部トリガを使用するとき、どちらのエッジでトリガをかけるか<br>を指定します。                                                                   |
|           | Positive: 立上がりエッジでトリガをかけます。<br>Negative: 立下りエッジでトリガをかけます。                                                  |
| Level     | 外部トリガを使用するときのトリガレベルを指定します。-5V ~<br>+5V、0.1V ステップで設定できます。                                                   |
| Impedance | 外部トリガを使用するときのインピーダンスを 50 または 1k<br>から選択します。                                                                |

#### 表 2-25: Trigger の設定項目

### Sequence

このセクションでは、シーケンスおよびシーケンスの作成について説明します。

### シーケンスとは

シーケンスは複数のブロックを組み合わせ作ったデータの並びです。ブロックを単に 並べただけでなく、それを sequence 定義(Repeat(繰り返し回数) Wait Trig(トリ ガを待つ) Event Jump To(イベント情報でジャンプする) Go To(出力順番の変更)で制御することで、複雑なパターンを出力することができます。

シーケンスはメイン・シーケンスとサブ・シーケンスを定義できます。メインシーケ ンスは一つ以上のブロックと0個以上のサブ・シーケンスで構成されます。システム 全体で一つのメイン・シーケンスを定義できます。サブ・シーケンスは一つ以上のブ ロックで構成されます。

サブシーケンスではブロックとブロックの繰り返し回数を定義します。シーケンスで は、ブロック、サブシーケンスの繰り返し回数、条件によるジャンプを定義し、複雑 な信号を出力することができます。

### シーケンス作成手順

DTG5000 ソフトウェアのデフォルト・セットアップでは、Block1 を無限回繰り返し て出力するシーケンスが定義されています。このことは、DTG5000 シリーズの信号 出力がシーケンス定義に従って動作していること、信号出力にはシーケンスの定義が 必要であることを示しています。シーケンスの定義は次のようにして行います。

- **1.** Blocks ウィンドウで、パターンデータの基本単位であるブロックを必要な数だけ 作成します。
- **2.** Data-Listing または Data-waveform ウィンドウで各ブロックのパターンを作成します。
- 必要があれば、Sub-sequences ウィンドウでサブシーケンスを定義します。サブ シーケンスは複数のブロックの並びと個々のブロックの繰り返し回数を定義し ます。
- **4.** Sequence ウィンドウで使用するブロック、サブシーケンスを指定、繰り返し回数、トリガ待ちの有無、ジャンプ先などのシーケンスを定義します。
- このウィンドウで、Sequence Mode、Jump Mode、Jump Timing などのシーケン ス動作に関するパラメータも指定します。Sequence Mode でどちらを選ぶかに よって、出力できるシーケンスが変わってきます。

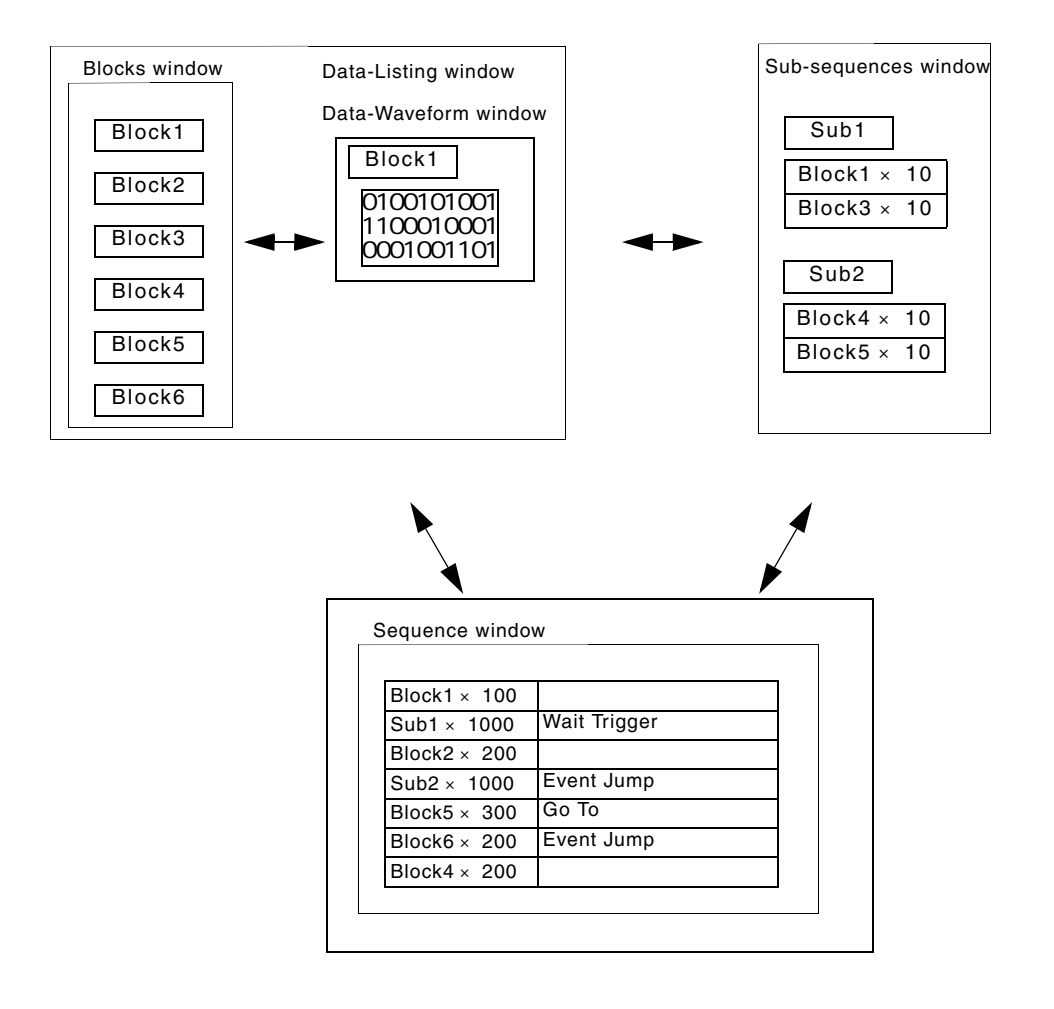

図 2-48 : Sequence 作成のながれ

パターン作成については、2-13 ページの「パターン編集」を参照してください。 クイックスタート・マニュアルの「チュートリアル 3」にシーケンス作成の具体例が 書かれています。

### シーケンサ・モード Sequencer Mode

Sequence ウィンドウで作成したシーケンスを実行するシーケンサのモードにハード ウェア・シーケンサとソフトウェア・シーケンサの2つがあります。

ハードウェア・シーケンサは、ハードウェアのシーケンサーをソフトウェアでコント ロールしてシーケンス出力動作を実現しています。 ソフトウェア・シーケンサはハードウェアのシーケンサーを使わず、ソフトウェアで シーケンス定義をパターン・メモリに展開してシーケンス出力動作を実現していま す。ソフトウェア・シーケンサは、最小ブロック長の制約、ブロック長の倍数制限な くパターン出力できること、ネストレベルを5レベルまで可能にする目的で、ソフト ウェアでシーケンスをパターンメモリに展開して解決しています。そのため、Event Jump など実行時に状態の変化する動作、機能に関しての制約があります。両者の違 いを簡単にまとめたものが次の表です。

ハードウェア・シーケンサ ソフトウェア・シーケンサ 最小ブロック長 あり(基本的には なし DTG5078 型 240 Words/Channel、 の制限 DTG5274 型 960 Words/Channel、 DTG5334 型 960 Words/Channel) DTG5334 型、DTG5274 型はあり ブロック長倍数 なし 制限 サブシーケンス 1レベルのみ 5 レベルまで のネストレベル Jump 制限なし 不可 Go To 制限なし メインシーケンス最後の行以外は不可 Trigger Wait メインシーケンス最初の行以外は不可 制限なし Infinite Loop メインシーケンス最後の行以外は不可 制限なし パターンメモリ シーケンスがすべてパターンメモリに なし 使用の制約 展開されるので、Loop 回数が多いとメ モリ・オーバフローのエラーになりま す。

表 2-26: ハードウェア・シーケンサとソフトウェア・シーケンサの違い

### ジャンプ・モード Jump Mode

シーケンス動作中のジャンプには、イベント・ジャンプとコマンド・ジャンプの2つ があります。ジャンプモードは、Data Generator モードかつシーケンサ・モードがハー ドウェア・モードのときに選択できます。

表 2-27:ジャンプ・モード

| 項目        | 説明                                                                                                    |
|-----------|----------------------------------------------------------------------------------------------------|
| イベント・ジャンプ | イベントを受け付けると、シーケンス・テーブルの Event Jump To で<br>定義したラベルの行へジャンプします。イベントは、フロントパネル<br>の EVENT IN コネクタへの入力信号、MANUAL EVENT ボタン、リ<br>モート・コマンドの TBAS:EIN:IMMEdiate の 3 つがあり、どれでも受<br>け付けられます。 |
| コマンド・ジャンプ | リモート・コマンドの TBAS:JUMP< ラベル > を受け取ると、コマン<br>ドに指定されたラベルの行へジャンプします。ロングディレイがオン<br>のときは、コマンド・ジャンプは選択・実行できません。                                                                           |

### ジャンプ・タイミング Jump Timing

イベント・ジャンプおよびコマンド・ジャンプでジャンプを行なう際、どのタイミン グでジャンプするかを指定します。ジャンプ・モードが選択できるときに、ジャンプ・ タイミングも選択できます。

表 2-28:ジャンプ・タイミング

| 項目    | 説明                                                                                                    |
|-------|----------------------------------------------------------------------------------------------------|
| Async | イベントまたはリモート・コマンドを受け付けると、速やかにジャンプ<br>が起こります。                                                                               |
| Sync  | イベントまたはリモート・コマンドを受け付けると、現在出力中のブロックを出力してからジャンプします。例えば、Block1を10回という定義の行で、3回目の途中でイベントが発生した場合、3回目のブロックのデータ出力が終わった時点でジャンプします。 |

### メイン・シーケンス

メイン・シーケンスはシステム全体で一つだけ存在します。デフォルトでは Block1 を無限回繰り返して出力するシーケンスが定義されています。メイン・シーケンスは 8000 行まで定義できます。シーケンス (メインシーケンス)の定義は Sequence ウィ ンドウで行います。

シーケンスを定義しているとき、DTG5000 ソフトウェアはどちらのシーケンサモード(H/W シーケンサ、S/W シーケンサ)であるかをチェックしません。

| 07G5000 - unti | itled - [Sequence]          |                   | Antine III           | 1.           |                            |                               |         |  |
|----------------|-----------------------------|-------------------|----------------------|--------------|----------------------------|-------------------------------|---------|--|
|                | Ziew Settings               | System            | n Uptions <u>H</u> e | ір<br>— 1    |                            |                               |         |  |
|                | 劃 起 🚧 🎍                     | <u>×</u> ]        |                      | 2            |                            |                               |         |  |
| Data Gen       | 100.000 00                  | MHz               |                      |              | Stopped                    | Clock<br>Output               | Offline |  |
| Sequence       | е — Г <sup>Sequ</sup><br>он | iencer<br>Iardwai | Mode                 | - Jun<br>9 0 | ip Mode<br>Event 💿 Command | Jump Timing<br>O Async O Sync |         |  |
| Label          |                             | Wait              | Block/               | Repeat       | Event                      | Go To                         |         |  |
|                |                             | Trig.             | Sub-sequence         |              | Jump To                    |                               |         |  |
| 1              |                             |                   | Block1               | Inf.         |                            |                               |         |  |
| 2              |                             |                   |                      |              |                            |                               |         |  |
|                |                             |                   |                      |              |                            |                               | -       |  |
| 5              |                             |                   |                      |              |                            |                               | -       |  |
| 6              |                             |                   |                      |              |                            |                               |         |  |
| 7              |                             |                   |                      |              |                            |                               |         |  |
| 8              |                             |                   |                      |              |                            |                               |         |  |
| 9              |                             |                   |                      |              |                            |                               |         |  |
| 10             |                             |                   |                      |              |                            |                               |         |  |
| 11             |                             |                   |                      |              |                            |                               |         |  |
| 12             |                             |                   |                      |              |                            |                               |         |  |
| 13             |                             |                   |                      |              |                            |                               |         |  |
| 14             |                             |                   |                      |              |                            |                               |         |  |
| 15             |                             |                   |                      |              |                            |                               |         |  |
| 16             |                             |                   |                      |              |                            |                               |         |  |
| 17             |                             |                   |                      |              |                            |                               |         |  |
| 18             |                             |                   |                      |              |                            |                               |         |  |
| 20             |                             |                   |                      |              |                            |                               |         |  |
| 20             |                             |                   |                      |              |                            |                               |         |  |
| 22             |                             |                   |                      |              |                            |                               |         |  |
| 23             |                             |                   |                      |              |                            |                               |         |  |
|                |                             |                   |                      |              | l                          | 1                             |         |  |

図 2-49 : Sequence ウィンドウ

Sequence ウィンドウでは次の項目を設定します。

| 設定項目               | 説 明                                                                                                    |
|--------------------|----------------------------------------------------------------------------------------------------|
| Sequencer Mode     | ハードウェア・シーケンサ / ソフトウェア・シーケンサを指定します。                                                                                                    |
| Jump Mode          | イベント(外部イベント信号、フロントパネルのボタン、リモート・<br>コマンドにより発生)によるジャンプと、リモート・コマンドによる<br>コマンド・ジャンプを選択します。                                                                                            |
| Jump Timing        | ジャンプ・タイミングを Async、Sync から選択します。                                                                                                    |
| Label              | 行の名前を設定します。ラベル名は 16 文字まで、シーケンスは最大<br>8000 行まで定義できます。Jump To、Go To のとび先としてこのラベ<br>ルを使います。                                                                                          |
| Wait Trig.         | その行を出力する前に Trigger を待つかどうかを指定します。 オン / オ<br>フ(ブランク)のどちらかで設定します。メニューから設定する他、<br>SPACE キー、ENTER キーでもオン / オフの設定ができます。                                                                |
| Block/Sub-sequence | その行で出力するブロックまたはサブシーケンスの名前を指定しま<br>す。ブロック名、サブシーケンス名は最大 32 文字まで使用できます。<br>MENU キー、SELECT キー、マウス右クリックで表示されるメニュー<br>には、すでに定義されているブロック名、サブシーケンス名も表示さ<br>れるので、メニューから選択することもできます。        |
| Repeat             | プロックまたはサブシーケンスの繰り返し回数を指定します。1 から<br>65536 まで、および Infinite(無限回)が指定できます。Inf.の入力は<br>MENU キー、SELECT キー、マウス右クリックで表示されるメニュー<br>または、0+ENTER キーで行います。文字 I+ENTER キーでも入力でき<br>ます。          |
|                    | サブシーケンスに繰り返し回数を設定した場合、「サブシーケンスの行数×繰り返し回数」だけのシーケンス行数を必要とします。シーケンス定義最大行数 8000 を超えるような値を設定するとエラーとなります。例:2 行のサブシーケンスに Repeat=5000 を設定すると、2 × 5000=10000>8000 となり、シーケンスのロード時にエラーになします。 |
| Event Jump To.     | この行を出力している途中で Event が発生したとき、またはリモート・<br>コマンドからのジャンプ・コマンドの飛び先をラベル名で指定します。<br>空白の場合は Event が発生してもジャンプしません。                                                                          |
| Go To              | この行を出力し終わった後、無条件でジャンプする飛び先をラベル名<br>で指定します。空白の場合は一つ下の行へ進みます。                                                                                                    |

表 2-29:Sequence ウィンドウの設定項目

### サブ・シーケンス

メイン・シーケンスの中に入ったシーケンスをサブ・シーケンスといいます。サブ・ シーケンスではブロックとその繰り返し回数が定義できます。一つのサブ・シーケン スの行数は最大 256 行です。最大 50 個のサブ・シーケンスを定義できます。また、サ ブ・シーケンスのネストは、ハードウェア・シーケンサのときは 1 レベル、ソフト ウェア・シーケンスのときは 5 レベルまで設定できます。

Sub-sequences ウィンドウ Sub-sequences ウィンドウはサブ・シーケンスの情報表示と作成 / 編集を行います。 左側の Sub-sequence List には現在作成されているサブ・シーケンスの一覧が表示されます。サブ・シーケンスを選択すると右側にその内容が示されます。新規に作成するときは、Sub-sequence List にサブ・シーケンス名を入力します。

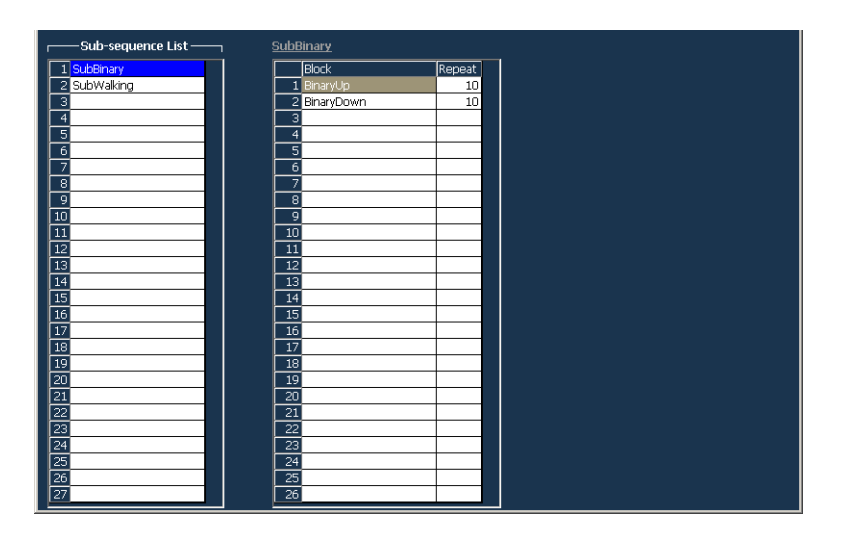

#### 図 2-50 : Sub-sequence table

右側の Sub-sequence テーブルでは次の項目を設定します。

#### 表 2-30: Sub-sequence テーブルの設定項目

| 設定項目   | 説明                                                                                                    |
|--------|----------------------------------------------------------------------------------------------------|
| Block  | その行で出力するブロックの名前を指定します。ブロック名は最<br>大32文字まで使用可能です。名前の入力はALPHA入力モードま<br>たは外部キーボードで行います。MENUキー、SELECTキー、ま<br>たはマウス右クリックで表示されるEditメニューには、すでに定<br>義されているブロック名も表示されるので、メニューから選択す<br>ることもできます。ここにサブ・シーケンスを定義すると、シー<br>ケンスのネストが設定できます。ソフトウェア・シーケンサを使<br>用するときは5レベルまでのネストが設定可能です。 |
| Repeat | プロックの繰り返し回数を指定します。1 から 65536 まで指定で<br>きます。Infinite( 無限回 ) は指定できません。                                                                                                    |

# Jitter 生成機能

### DTG5000 シリーズの jitter

DTG5000 シリーズが備えている Jitter 生成機能は、RAM にパターンを書いておいて その値で CH1 の信号のディレイ値を動かす機能です。ジッタプロファイルは Sine、 Square、Triangle、Gaussian Noise のいずれかが選択できます。この時 CH2 を Jitter 生 成に用いるので通常の信号出力としての使用はできなくなります。

全体を揺らす モード (All) と部分的にジッタを挿入する モード (Partial) がありま す。ジッタをかけるエッジは Rise のみ、Fall のみ、Both が選択できます。

ジッタ生成を行う場合には次の制限があります。

- Data Generator モードで Long Delay はオフのときのみ
- Pulse Generator モードでは Jitter 生成機能は使用できません。
- ジッタがかけられるのはマスタ機のスロット A の CH1 のみです。
- ジッタ生成に内部的にスロット A の CH2 とのチャンネル合成を使用しているの で、CH2 は使用不可になり、CH2 へのアサインは強制的に解除されます。なお、 このジッタ生成機能は、メインフレーム側の C H2 の回路を用いて実現している ので、アウトプット・モジュール DTGM31 型、DTGM32 型でも使用できます。
- 同じ理由で CH1 のチャンネル合成機能は使用できません。
- DTG5000 シリーズのパターン発生用のタイムベース(クロック)とジッタ生成用のタイムベースはまったく独立しており(非同期)、ジッタ生成特性に再現性はありません。また、パターン生成のスタート時にジッタプロファイルの先頭から始まる保証もありません。

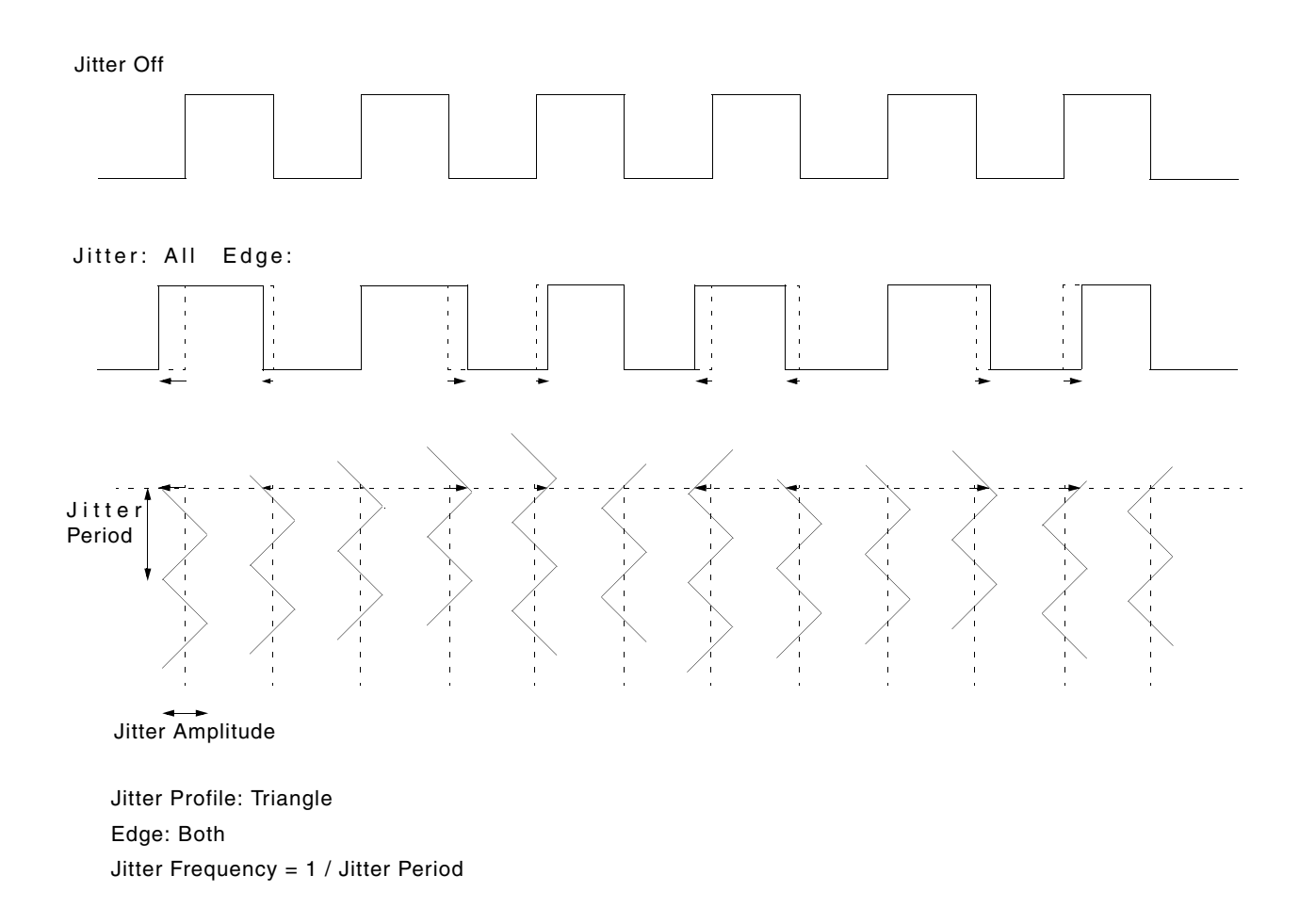

#### 図 2-51 : Jitter Generation

### 全体ジッタ All pattern jitter

CH1 の Leading/Trailing Edge の一方または両方の Delay 量を、指定した Jitter Profile (Delay 量の変化パターン)、Frequency (ジッタ周波数)、Amplitude (ジッタ幅)でコントロールし、Jitter を発生します。

CH1 および CH2 のディレイラインには同じ CH1 の信号を接続し、スイッチでディレ イラインを切り換えながら使用します。

具体的には、

- ディレイライン#2へスイッチを切り換える(ディレイライン#2に設定されたディレイ量で信号は出力される)
- ディレイライン #1 のデータが空になるまで待つ
- ディレイライン #1 のディレイ量を次に出力するジッタ量に設定する
- 設定終了後、ディレイライン #2 からの出力のきりのよいところでディレイライン #1 ヘスイッチを切り換える (ディレイライン #1 に設定されたディレイ量で信号 は出力される)

- ディレイライン #2 のデータが空になるまで待つ
- ディレイライン #2 のディレイ量を次に出力するジッタ量に設定する
- . . . . . . . . . . . . . .

というサイクルでディレイ量を変化させ、出力信号のディレイ量が連続して変化する タイミングでディレイラインを切り換えながらジッタを生成しています。

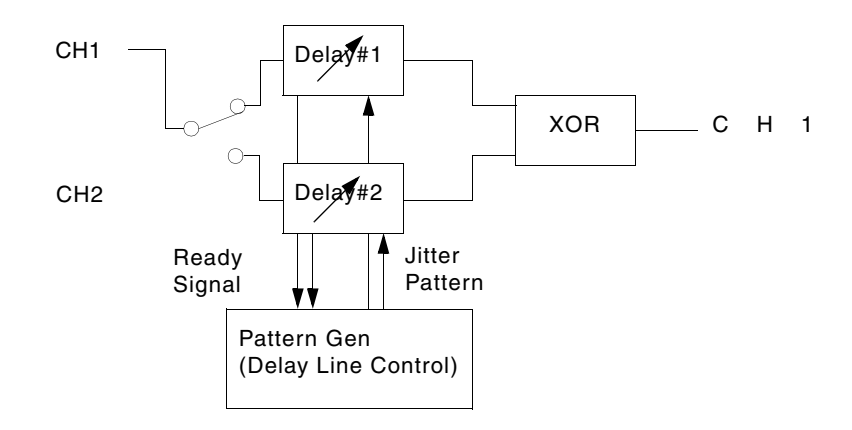

#### 図 2-52 : Jitter Generation (All pattern jitter)

### 部分ジッタ Partial pattern jitter

パターンの任意の指定した部分にジッタをかけることができます。ジッタをかける部分(Jitter On 領域とよびます)は Partial By で指定した論理チャンネルのパターンデー タを使用します。

具体的には

- CH1にはCH1のデータからJitter On領域のデータをカットしたデータ(Jitter On領 域を0に置き換えたデータ)を入力します。
- CH2 には CH1 からカットした Jitter On 領域のデータ(Jitter On 領域以外は 0)を入 力します。
- CH1 のディレイ量は0 で固定します。
- CH2 の Leading/Trailing Edge の一方または両方のディレイ量を、指定した Jitter Profile (ジッタ周波数の変化パターン)、Frequency (ジッタ周波数)、Amplitude (ジッタ幅)でコントロールしたパターンゼネレータで変化させます。
- 2つの信号の XOR をとります。

という方法を内部で実行して、部分ジッタを実現しています。

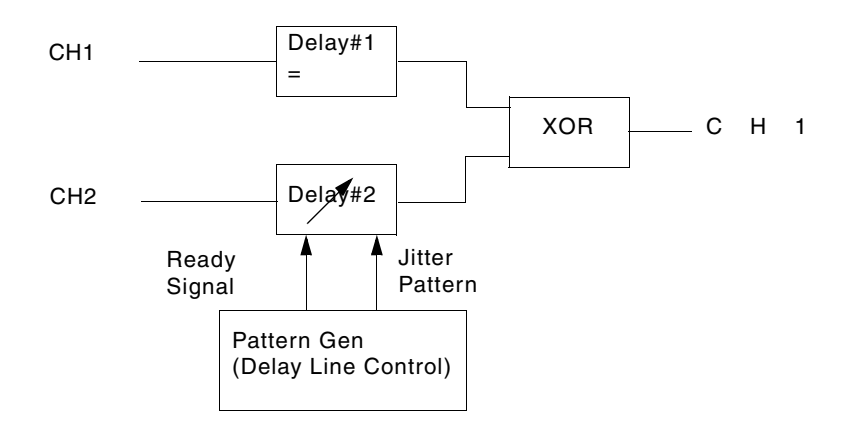

#### 図 2-53 : Jitter Generation (Partial pattern jitter)

ジッタのかかる部分は下の図で Gate と記された、指定した論理チャンネルの値が1の 部分です。なお、Gate パターンは、指定した論理チャンネルのデータ・フォーマット によらず、NRZ のフォーマットで、Gate On 領域はいくつでも設定できます。

データフォーマットが NRZ、RZ の場合、Rise と Fall のペア、即ち Positive Pulse を 単位として、その Rise 部分が Gate On 領域に入っているパルスの Edge にジッタがか かります。Edge で Fall を選択している場合も、そのパルスの Rise 部分が Gate On 領 域に入っているか否かでジッタがかかるかどうかが決まります。

データフォーマットが R1 の場合は逆に、Fall と Rise のペアを単位としてジッタがか かります。すなわち、Fall 部分が Gate On 領域に入っているパルスの Edge にジッタ がかかります。Edge で Rise を選択している場合も、そのパルスの Fall 部分が Gate On 領域に入っているか否かでジッタがかかるかどうかが決まります。

なおデータフォーマットが NRZ の場合、ブロックの先頭及び終わりでは、前後のブ ロックのパターンとのつながりの関係から、Gate が On でもジッタがかからないこと があります。

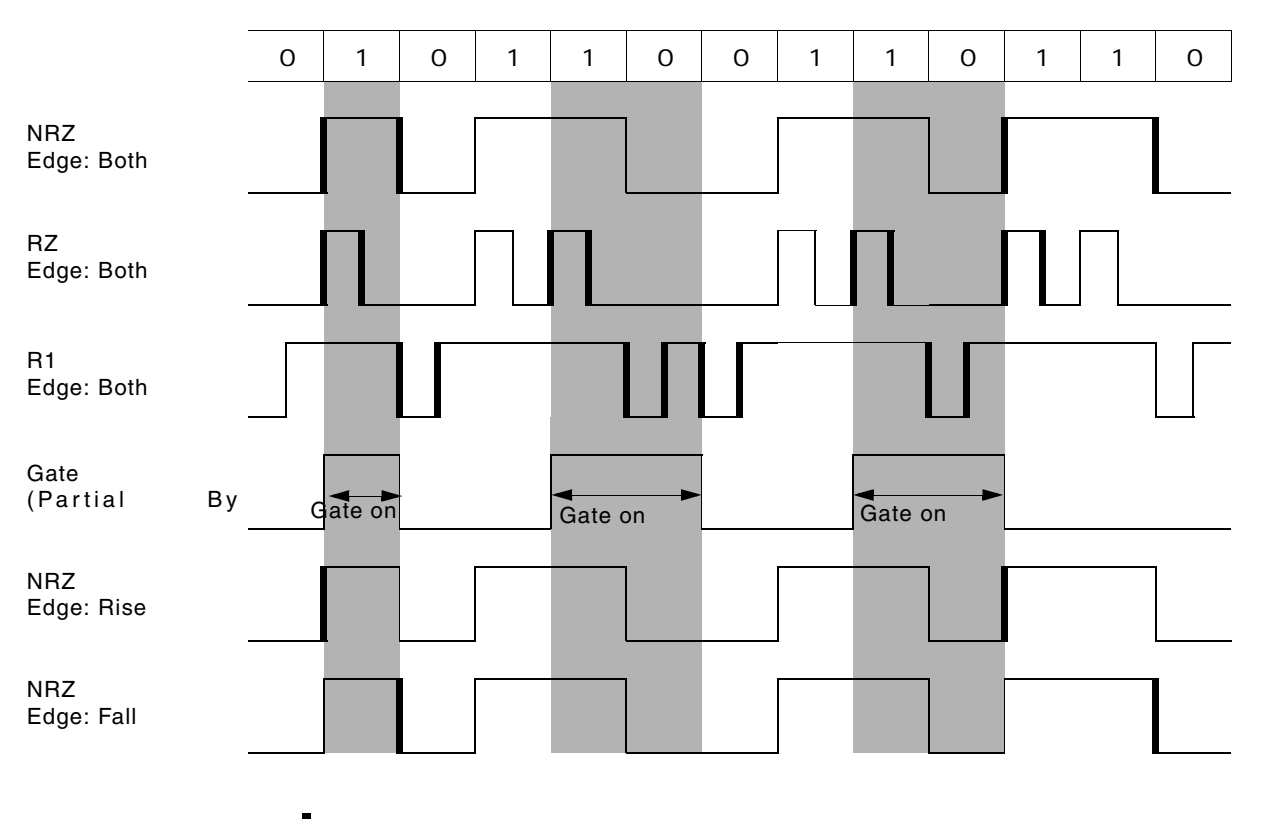

ジッタのかかるエッジ

図 2-54:ジッタのかかるエッジ(部分ジッタ)

### パラメータ

Jitter Generation ウィンドウでは、以下のジッタ・パラメータを設定します。

| 🐻 DTG5000 - untitled - [Jit                                                                                                    | er Generation]      |                                                                                                    |                 | _ [ ] > |
|----------------------------------------------------------------------------------------------------|---------------------|----------------------------------------------------------------------------------------------------|-----------------|---------|
| 🛬 Eile Edit View Sett                                                                                                    | ings System Options | Help                                                                                                    |                 | _82     |
|                                                                                                    | <u>s 🔺 🗟 🖄 </u>     | <u>e</u> [§]                                                                                                    |                 |         |
| Data Gen 100.0                                                                                                    | 00 00 MHz           | - Stopped                                                                                                    | Clock<br>Output | Offline |
| Jitter Generation on Slot<br>Mode<br>Cff<br>All<br>Partial<br>Profile<br>Sine<br>Square<br>Triangle<br>Gaussian Noise<br>Go to "Timing" setting to | A CH1               | Frequency 1.000 MHz<br>Amplitude 0.00 ns<br>Unit 0 Second (Peak to Peak)<br>© Second (RMS)<br>© Unit Interval (Peak to Peak)<br>© Unit Interval (RMS)<br>DTGM32. |                 |         |

図 2-55 : Jitter Generation ウィンドウ

| 表 2-31: Jitter Genera | ion ウィンドウの設定項目 |
|-----------------------|----------------|
|-----------------------|----------------|

| 設定項目                 | 説明                                                                                                    |
|----------------------|----------------------------------------------------------------------------------------------------|
| Jitter Generation on | Off: ジッタ生成機能をオフにします。                                                                                                    |
| Mode)                | All: SlotA Ch1 のパターンすべてにジッタをかけます。                                                                                                    |
|                      | Partial By: SlotA Ch1 のパターンに部分的にジッタをかけます。右側の<br>コンボボックスで Gating Source となるチャンネルを選択します。部分<br>ジッタは Gating Source として選択した論理チャンネルの値が1のとこ<br>ろでジッタがかかります。            |
| Profile              | ジッタのプロファイルを Sine、Square、Triangle、Gaussian Noise から<br>選択します。                                                                                                    |
| Edge                 | どのエッジにジッタをかけるかを指定します。Rise、Fall、Both が指定<br>できます。                                                                                                    |
|                      | Rise : 立上がりエッジのみにジッタがかかります。<br>Fall : 立下りエッジのみにジッタがかかります。<br>Both : 両方のエッジにジッタがかかります。                                                                           |
| Frequency            | プロファイルの繰り返し周波数を設定します。0.015Hz ~ 1.56<br>MHz の値が設定できます。プロファイルに Gaussian Noise を選択<br>した場合はこの設定はできません。                                                             |
| Amplitude            | プロファイルの振幅、ジッタ振幅を設定します。Unit(単位)はSecond                                                                                                    |
| Unit                 | (秒)または UI (Unit Interval、DTG5000 シリーズの 1 clock period)が<br>選択できます。値はそれぞれ、peak to peak または RMS で指定します。<br>peak to peak と RMS の関係は以下のようになってます。                    |
|                      | <ul> <li>Sine: 1UIrms = 2 2 UIp-p</li> <li>Square: 1UIrms = 2 3 UIp-p</li> <li>Triangle: 1UIrms = 2 UIp-p</li> <li>Gaussian Noise: 1UIrms = 12 UIp-p</li> </ul> |
|                      | なお、ジッタ幅は正負同じだけ振れるので、Delay 量が0だとジッタ振幅を設定できません。Delay Offset の値を2.5 ns に設定すると最大ジッタ振幅が得られます。                                                                        |

Jitter の設定状態 (Jitter オンのときの Edge 情報) は View by Channel 表示の Data-Waveform ウィンドウに表示されます。

|            | Data Gen 10       | 00.000 00 MHz                       | Stopped         | Clock<br>Output |
|------------|-------------------|-------------------------------------|-----------------|-----------------|
|            | Block Name: Block | 1 <b>-</b> Marker 1 : 53            | Δ:21            | (210.000 000ns) |
|            | Block Size: 1000  | ▼ Marker2 : 74                      | 🔻 Cursor : 46   |                 |
|            |                   |                                     |                 | 1               |
| littor記它桂起 | Group1:07         | 3540                                | 45 <u>50</u>    | 55 60           |
| 引起に設た。同報   | aroap1.07         | ▶ Jitter Both : : : : : : : : : : : |                 |                 |
|            | Group1:06         |                                     |                 |                 |
|            | Group1:05         |                                     |                 |                 |
|            | Group1:04         |                                     |                 |                 |
|            | Group1:03         |                                     | الالالالال وي و |                 |
|            | Group1:02         |                                     |                 |                 |
|            | Group1:01         |                                     |                 |                 |
|            | Group1:00         |                                     |                 |                 |
|            | Group2:07         |                                     |                 |                 |

図 2-56: Data-Waveform ウィンドウでの Jitter 設定情報表示

表 2-32 に Jitter Amplitude の設定範囲をまとめてあります。

| 表 2-32: Maximum Jitter Amplitude | (Jitter Amplitude の最大値) |
|----------------------------------|-------------------------|
|----------------------------------|-------------------------|

| Jitter Edge: | Data<br>Format                                                                                                    | Jitter Mode | Jitter<br>Profile | Maximum Jitter Amplitude (Ulp-p)                                                    |
|--------------|----------------------------------------------------------------------------------------------------|-------------|-------------------|-------------------------------------------------------------------------------------|
| Both         | NRZ のみ                                                                                                    | 全体ジッタ       | Sine              | (1 – 290ps / Period) × 9.9e5 / Fj<br>Condition1 を満たすこと                              |
|              |                                                                                                    |             | Sine 以外           | 1 – 290ps / Period<br>Condition1 を満たすこと                                             |
|              |                                                                                                    | 部分ジッタ       | すべて               |                                                                                     |
|              | RZ/R1 を含む                                                                                                    | 全体ジッタ       | Sine              | (Period – Pulse width – 290ps) / Period × 9.9e5 / Fj<br>Condition1 を満たすこと           |
|              |                                                                                                    |             | Sine 以外           | (Period – Pulse width – 290ps) / Period<br>Condition1 を満たすこと                        |
|              |                                                                                                    | 部分ジッタ       | すべて               |                                                                                     |
| Rise/Fall    | NRZ のみ                                                                                                    | すべて         | すべて               | (Period – 290ps) / Period × 2<br>Condition1 を満たすこと                                  |
|              | RZ/R1を含む                                                                                                    | すべて         | すべて               | (min {Pulse width, Period – Pulse width} – 290ps) / Period × 2<br>Condition1 を満たすこと |
| Condition1   | Lead Delay + Ajs_pp / 2 Maximum of Lead Delay かつ<br>Lead Delay – Ajs_pp / 2 Minimum of Lead Delay                                                                                                    |             |                   |                                                                                     |
|              | Ajs_pp = Ajui_pp × Period (Period = 1 UIpp)<br>Ajui_pp = Jitter Amplitude on UIpp                                                                                                    |             |                   |                                                                                     |
|              | CH1 のデータフォーマットが R1、RZ のときは、さらに次の Condition2 を満たすこと。                                                                                                    |             |                   |                                                                                     |
| Condition2   | Trail Delay + Ajs_pp / 2 Maximum of Trail Delay かつ<br>Trail Delay – Ajs_pp / 2 Minimum of Trail Delay                                                                                                    |             |                   |                                                                                     |
| ただし、         | Fj: Jitter Frequency<br>Ajui-pp: UIp-p で表した Jitter Amplitude<br>Ajui-rms: UIrms で表した Jitter Amplitude<br>Ajs-pp: Second p-p で表した Jitter Amplitude<br>Ajs-rms: Second rms で表した Jitter Amplitude<br>Ajui-pp × Period = Ajs-pp<br>Ajui-rms × Period = Ajs-rms |             |                   |                                                                                     |

### 外部信号による jitter

アウトプット・モジュール DTGM31 型および DTGM32 型は、Jitter Control In コネク タに接続した外部信号による Jitter 付加機能を備えています。Jitter Control In コネク タに入力された信号のレベルに比例して、出力周波数が変動します。

DTGM32 型は 2 つの外部信号を入力でき、それらが同等に作用します。また、入力 電圧に対するジッタ振幅レンジが 2 つ切り換えられます。ジッタ・レンジの設定は Timing ウィンドウでおこないます。

**Jitter Control** DTGM31 型 DTGM32 型 2 (Input A, InputB) コネクタ数 1 InputAとInputBは交換可でJitter profile は InputA+InputB の信号 で定まります。 50Ω DC coupled 50Ω DC coupled インピーダンス 入力振幅レンジ  $0 V_{p-p}$  to  $1 V_{p-p}$  (DC-Coupled)  $0 V_{p-p}$  to  $1 V_{p-p}$  (DC-Coupled)  $\pm 1.0 \text{ V}$  $\pm 1.0 V$ 最大入力電圧 240 ps : at Data Rate ≤2.7 Gbps 最大ジッタ振幅 Range1: 1 ns (240 - 61.5 x (Data Rate - 2.7)): Range2: 2 ns at Data Rate  $\geq 2.7$  Gbps

表 2-33: 外部 Jitter 信号によるジッタ

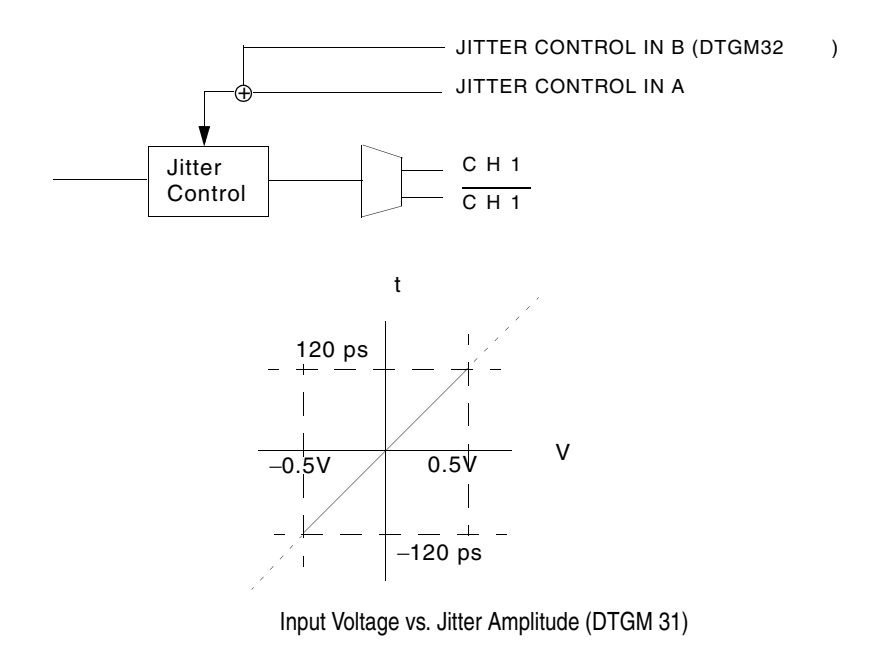

#### 図 2-57: External Jitter Control
# **DTG5000 Configuration Utility**

DTG5000 Configuration Utility は、DTG5000 ソフトウェアとは独立したソフトウェア で、DTG5000 ソフトウェアの Online / Offline の切換え、および Master-Slave 動作 の設定を行います。

## 起動

Start メニューから起動します。(実体は、DTG5000 ソフトウェアと同じフォルダにあ る Config.exe という名前のファイル) DTG5000 ソフトウェアの動作中に DTG5000 Configuration Utility ソフトウェアを起動すると、表示のみの view-only モードになり、 設定等はなにもできません。DTG5000 Configuration Utility ソフトウェアで設定を変 更する場合は、DTG5000 ソフトウェアを終了させてから起動してください。

- 1. DTG5000 ソフトウェアが動作している場合は、MENU キーを押して、File メ ニューの Exit で動作を終了します。
- 2. CTRL+ESC キーで Start メニューを表示します。上下左右矢印キーで Programs/ Tektronix/DTG5000/DTG5000 Configuration Utility.を選択します。
- 3. ENTER キーを押すと DTG5000 Configuration Utility ソフトウェアが起動し ます。画面は Online モード用と Offline モード用の2 種類あり、現在の設定 状態の画面が表示されます。

| DTG5000 Configuration Utility                                                  |          | 🖆 DTG5000 Configuration Utility                                                                           |                                                            | <u>? ×</u>   |
|--------------------------------------------------------------------------------|----------|----------------------------------------------------------------------------------------------------|------------------------------------------------------------|--------------|
| Mode C Offline                                                                 | <>       | Mode C Online                                                                                             | Offline                                                    |              |
| System Configuration Master/Slave#1/Slave#2                                    |          | System Configuration Master                                                                               | Mainframe DTG507                                           | 8 🔻          |
| Slaves                                                                         | Mode の選択 | Master Slot Configuration<br>Use same type of Output Module for<br>A DTGM32 C DTGM21<br>B DTGM30 D DTGM20 | or all slots<br>E DTGM10 Y G DTGM10<br>F DTGM10 Y H DTGM10 | •            |
| Stave #1     Image: Stave #2       Remote Control       GPIB     C Talk/Listen |          | Slave #1 Slot Configuration<br>Use same type of Output Module for<br>A Empty C Empty<br>B Empty D Empty   | ar all slots<br>F Empty G Empty<br>F Empty H Empty         | ¥<br>¥       |
| VXI-11 Server (LAN) C Start C Stop<br>Raw Socket (LAN) C On C Off              |          | Slave #2 Slot Configuration<br>Use same type of Output Module for<br>A Empty C Empty<br>B Empty D Empty   | r all slots<br>E Empty G Empty<br>F Empty H Empty          | ¥<br>¥       |
| OK Cancel Help                                                                 |          | Output Impedance for DTGM21<br>Slot Master C  CH1 C 50ohr<br>CH3 C 50ohr                                  | m                                                          | 3ohm<br>3ohm |
| Online <b>Ŧ ー ド</b>                                                            |          | <u>ок</u> <u>о</u> б                                                                                      | Cancel <u>H</u> elp<br>fline モード                           |              |

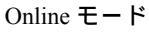

図 2-58: DTG5000 Configuration Utility

## Mode

DTG5000 ソフトウェアの動作モードには Online モードと Offline モードがあり、 DTG5000 Configuration Utility もモードに応じた画面になります。モードの選択は、 各モードの Configuration ダイアログの Mode で行います。

### Online モード

DTG5000 シリーズ メインフレーム上で実行し、DTG5000 シリーズのハードウェアの 制御まで行います。実際に信号出力を行うときに使用するモードです。使用するメイ ンフレーム、どのスロットにどのアウトプット・モジュールがインストールされてい るかは自動認識され、その構成が採用されます。

### Offline モード

PC 上または DTG5000 シリーズ メインフレーム上で実行し、パターンデータの作成 編集、出力パラメータの設定までをハードウェアを切り離した状態で行います。使用 するメインフレーム、アウトプット・モジュールは(制限内で)自由に組み合わせる ことができます。RUN ボタンを押して信号出力する直前までのことができます。作 業結果は、設定ファイルとして保存した後、Online モードで読み込んで実際に出力す ることができます。

## Online モードの DTG5000 Configuration Utility

DTG5000 Configuration Utility ソフトウェアのModeでOnlineをチェックするとOnline 用の画面になります。

| Mode       © Online       Offfline         System Configuration       Master/Slave#1/Slave#2       Image: Configuration         Slaves       Stave #1       Image: Configuration       Image: Configuration         Slaves       Stave #1       Image: Configuration       Image: Configuration         Slaves       Stave #1       Image: Configuration       Image: Configuration         Slave #2       Image: Configuration       Image: Configuration       Image: Configuration         Remote Control       GPIB       Talk/Listen       (Address       Image: Configuration         VXI-11 Server (LAN)       C Start       C Stop       Raw Socket (LAN)       C On       C Off                                                                                                    | 📮 DTG5000 | Configuratio | n Utility         |            |              | ? × |
|----------------------------------------------------------------------------------------------------|-----------|--------------|-------------------|------------|--------------|-----|
| System Configuration Master/Slave#1/Slave#2<br>Slaves<br>Slave #1<br>Slave #1<br>Browse 0 0 0 0<br>Slave #2<br>Remote Control<br>GPIB C Talk/Listen (Address 1 )<br>V/Q-11 Server (LAN) C Start C Stop<br>Raw Socket (LAN) C On C Off                                                                                                    | Mode —    | Online       | e                 | C Offl     | ine          |     |
| Slaves       State       Slaves       IP Address         Slave #1       Image: Browse       Image: One one one one one one one one one one o                                                                                                    | System C  | onfiguration | Master/Slave#1/Sl | ave#2 💌    |              |     |
| Slaves       Set by       Computer Name       IP Address         Slave #1       Image: Browse       0       0       0         Slave #2       Image: Browse       0       0       0       0         Remote Control       Image: Browse       0       0       0       0       0         GPIB       Tak/Listen       (Address       Image: Browse       0       0       0       0         VXC-11       Server (LAN)       C       Start       C       Stop       Raw Socket (LAN)       C       On       C       Off                                                                                                    |           |              |                   |            |              |     |
| Stave #1         Computer Name         IP Address           Slave #2         Browse         0         0         0           Remote Control         Image: Control         0         0         0         0           GPIB         Talk/Listen         (Address         Image: Control         Image: Control                                                                                                    | -Slaves   |              |                   |            |              |     |
| Slave #1         Image: Browse         Image: One of the original state of the original state original state of the original state original state of the orig |           | Set by       | Computer Name     |            | C IP Address |     |
| Slave #2 Prowse 0 0 0 0<br>Remote Control<br>GPIB C Talk/Listen (Address 1 ) C Off Bus<br>VXI-11 Server (LAN) C Start C Stop<br>Raw Socket (LAN) C On C Off                                                                                                    | Slave #1  |              | × .               | ➡ Browse   | 0 0 0        | 0   |
| Remote Control<br>GPIB C Talk/Listen (Address 1 ) C Off Bus<br>VXI-11 Server (LAN) C Start C Stop<br>Raw Socket (LAN) C On C Off                                                                                                    | Slave #2  |              |                   | ▼ Browse   | 0 0 0        | 0   |
| GPIB       C       Tak/Listen (Address       1       v)       C       Off Bus         VX0-11       Server (LAN)       C       Start       C       Stop         Raw Socket (LAN)       C       On       C       Off                                                                                                    | -Remote ( | Control      |                   |            |              |     |
| VXI-11 Server (LAN) C Start C Stop<br>Raw Socket (LAN) C On C Off                                                                                                    | GPIB      | ⊖ Talk/Li    | sten (Address 1   | <b>-</b> ) | Off Bus      |     |
| Raw Socket (LAN) C On C Off                                                                                                    | VXI-11    | Server (LAN  | ) C Start         | Stop       |              |     |
|                                                                                                    | Raw So    | cket (LAN)   | C On              | Off        |              |     |
|                                                                                                    |           |              |                   |            |              |     |
|                                                                                                    |           |              |                   |            |              |     |
| OK Cancel Help                                                                                                    |           | 0            | Can               | el I       | Help         |     |

図 2-59: DTG5000 Configuration Utility Online モード

| 設定項目                 | 説明                                                                                                    |
|----------------------|----------------------------------------------------------------------------------------------------|
| System Configuration | Master-Slave 動作をするか、その場合の構成はどういうものかを指定<br>します。                                                                                                    |
|                      | Master : Master-Slave 動作をしない場合には Master を指定します。                                                                                                    |
|                      | Master/Slave#1、Master/Slave#1/Slave#2: Master-Slave 動作を行なう場<br>合の Master 機に指定します。Slave 機の数によっていずれかを選択し<br>ます。なお DTG53344 型または DTG5274 型の場合、使用できる Slave<br>機は 1 台のみです。                                        |
|                      | Slave: Master-Slave 動作を行なう場合の Slave 機に指定します。                                                                                                    |
| Slaves               | Master-Slave 動作時の Slave 機は LAN を経由してコントロールされ<br>ます。Master 機の DTG5000 Configuration Utility で、使用する Slave<br>機を名前または IP アドレスで指定します。                                                                            |
| Set by               | Slave 機をコンピュータ名、IP アドレスのどちらで指定するかを設定<br>します。                                                                                                    |
|                      | Computer Name: Slave 機をコンピュータ名で指定します。Name を選<br>択したときは、下のコンボボックスに名前を入力します。以前に設定<br>したことがある場合は、上下矢印キーで設定済みの名前がリストの中<br>から選択できます。Browse ボタンを選択すると、ネットワークコン<br>ピュータのブラウザーが表示されるので、そこから Slave 機を指定す<br>ることもできます。 |
|                      | IP Address:Slave 機を IP アドレスで指定します。IP Address を選択<br>したときは、下のボックスにアドレスを入力します。                                                                                                    |
| Remote Control       | DTG5000シリーズはGPIBとLANでリモートコントロールできます。<br>ここでは、GPIBのアドレスの設定、LAN プログラムの制御等を行い<br>ます。                                                                                                    |

表 2-34: Online モードの DTG5000 Configuration Utility の設定項目

# Offline モードの DTG5000 Configuration Utility

DTG5000 Configuration UtilityソフトウェアのModeでOfflineをチェックするとOffline 用の画面になります。

| 🚝 DTG5000 Configu  | ration Utility                        |                   | ? ×                                       |
|--------------------|---------------------------------------|-------------------|-------------------------------------------|
| Mode               | Online                                | Offline           |                                           |
| System Configurat  | tion Master                           | ▼ Mainframe D     | TG5078 💌                                  |
| Master Slot Conf   | iguration<br>e of Output Module for a | all slots         |                                           |
| A DTGM32           | C DTGM21                              | E DTGM10 V G DTG  | GM10 💌                                    |
| B DTGM30           | D DTGM20                              | F DTGM10 F H DTC  | GM10 💌                                    |
| Slave #1 Slot Cor  | nfiguration                           |                   |                                           |
| A Empty            | G Empty                               | E Empty G Emp     | oty 💌                                     |
| B Empty            | D Empty                               | r F Empty 🔽 H Emp | oty 💌                                     |
| -Slave #2 Slot Cor | nfiguration —                         |                   |                                           |
| A Empty            | C Empty                               | E Empty G Emp     | oty 💌                                     |
| B Empty            | D Empty                               | r F Empty 💌 H Emp | oty 💌                                     |
| -Output Impedance  | e for DTGM21                          |                   |                                           |
| Slot Master C      | CH1 C 50ohm<br>CH3 C 50ohm            |                   | <ul><li>€ 23ohm</li><li>€ 23ohm</li></ul> |
|                    | OK Ca                                 | ncel <u>H</u> elp |                                           |

図 2-60 : Configuration Utility Offline モード

| 設定項目                                                       | 説明                                                                                                    |
|------------------------------------------------------------|----------------------------------------------------------------------------------------------------|
| System Configuration                                       | Master-Slave 動作をするか、その場合の構成はどういうものかを<br>指定します。                                                                                                    |
|                                                            | Master: Master-Slave動作をしない場合にはMasterを指定します。                                                                                                    |
|                                                            | Master/Slave#1、Master/Slave#1/Slave#2: Master-Slave 動作の<br>Slave 機の数を指定します。Slave 機の数によっていずれかを選択<br>します。なお、メインフレームに DTG5274 型を選択した場合、<br>Master/Slave#1/Slave#2 は選択できません。 |
|                                                            | Slave:Offline モードでは選択できません。選択すると、Online<br>モードに切り換わります。                                                                                                    |
| Mainframe                                                  | DTG5078 型、DTG5274 型、DTG5334 型どのメインフレームを<br>使用するかを選択します。                                                                                                    |
| Master Slot Configuration                                  | Master 機のスロットの状態を設定します。どのスロットにどのア<br>ウトプット・モジュールがインストールされているかを各スロッ<br>トごとに指定します。メインフレームに応じて、使用できるス<br>ロットは異なります。                                                         |
|                                                            | スロットの状態は DTGM10 型、DTGM20 型、DTGM21 型、<br>DTGM30型、DTGM31型、DTGM32型いずれかのモジュールが<br>インストールされている、または何もインストールされていない<br>(Empty)状態が選択できます。                                         |
|                                                            | Use same type of Output Module for all slots チェックボックスを<br>チェックした場合、一つのスロット状態を設定すると、他のス<br>ロットもすべて同じ状態に設定されます。                                                            |
| Slave #1 Slot Configuration<br>Slave #2 Slot Configuration | System Configuration で Master-Slave 動作を指定した場合は、Slave<br>機のスロット状態も設定します。設定内容はMaster機と同じです。                                                                                |
| Source Impedance for DTGM21                                | Online モードの場合、アウトプットモジュール DTGM21 型のソー<br>ス・インピーダンスは自動的に認識されますが、Offline モードで<br>DTGM21 型を使用する場合はユーザが指定する必要があります。<br>DTGM21 型が使われていない場合は、指定する必要はありません。                     |
|                                                            | Slot: どのスロットの DTGM21 型かを指定します。                                                                                                    |
|                                                            | CH1,,CH4: 各チャンネルのソース・インピーダンスを選択し<br>ます。                                                                                                    |

| 表 2-61:Offline モードの DTG5000 | Configuration | Utility | の設定項目 |
|-----------------------------|---------------|---------|-------|
|-----------------------------|---------------|---------|-------|

# 終了

Online または Offline のモードで必要な設定を行なった後は、OK ボタンを選択して DTG5000 Configuration Utility を終了します。

Start メニューの Programs/Tektronix/DTG5000/DTG5000 から DTG5000 ソフトウェア を起動すると、DTG5000 Configuration Utility の設定内容が反映されます。

# Master-Slave 動作

DTG5000 シリーズ メインフレームを 1 台で動作させた場合、DTG5078 型で最大 32CH、DTG5274 型、DTG5334 型では最大 8CH の信号を出力できます。Master-Slave 動作は同-メインフレームどうしを複数台動作させ、1 台で出力できるチャンネル以 上の多数チャンネルの信号を出力する機能です。全体をコントロールする機器を Master (マスタ)、増設チャンネル用に用いられる機器を Slave (スレープ)と呼びま す。DTG5274 型 /DTG5334 型を Master とする場合は、1 台の DTG5274 型 /DTG5334 型を Slave に、DTG5078 型を Master とする場合は、2 台までの DTG5078 型を Slave にできます。なお、異なる型のメインフレームを組み合わせた Master-Slave 動作はで きません。

Master-Slave 動作のとき、タイミングがクリティカルな Clock と Event 信号は Master-Slave 間を直接接続し、それ以外は LAN 経由で Master から Slave 機を制御します。 Master 機の各ウィンドウでシステム全体の設定、パターンデータの作成、出力パラ メータの設定を行います。Slave 機は単に動作状態を示すだけのスレープ用の画面表 示になり、動作終了のみが実行可能です。

## Master/Slave 動作の準備

Master-Slave 動作を実行するには、Master-Slave 機器間のケーブル接続と Master 機で システム構成を Master-Slave 動作に設定する必要があります。

**ケーブルの接続** システム全体のクロック・タイミングおよびジャンプ・タイミングを同じにするため に、2種類の信号と LAN を 2-88 ページの図 2-62、2-89 ページの図 2-63 のように接 続します。

クロック・ソースは Master で選択したクロックを使用します。Master で生成したクロック信号 Sync Clock Out を Master-Slave すべてに共通に供給するため、

- Slave機のSync Clock In / In に Master 機のSync Clock Out / Out 信号を接続します。
- Master 機の Sync Clock In / In にも、Master 機の Sync Clock Out / Out 信号を接続します。
- 使用するケーブルには長さ、特性の指定があります。指定の SMA ケーブル(P/N: 当社 174-1427-00) をご使用ください。

Sync Jump コントロール用信号も同様に

- Master機のSync Jump Out1の信号をMaster機、Out2をSlave 1機、Out3をSlave2機 へそれぞれのSync Jump In へ接続します。
- 使用するケーブルは BNC ケーブル (P/N: 当社 012-0076-00) をご使用ください。

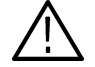

**注意:** 接続ケーブルは指定のケーブルをご使用ください。指定のケーブル以外を使用した場合、動作保証できません。

Sync Clock In、Sync Jump In 入力コネクタには故障の原因となるので、所定の 信号以外の信号を印加しないでください。

メインフレームを重ねて使用する場合は、上に重ねる台数は2台までにしてく ださい。また、キャビネット底のスタンドはたたんだ状態でご使用ください

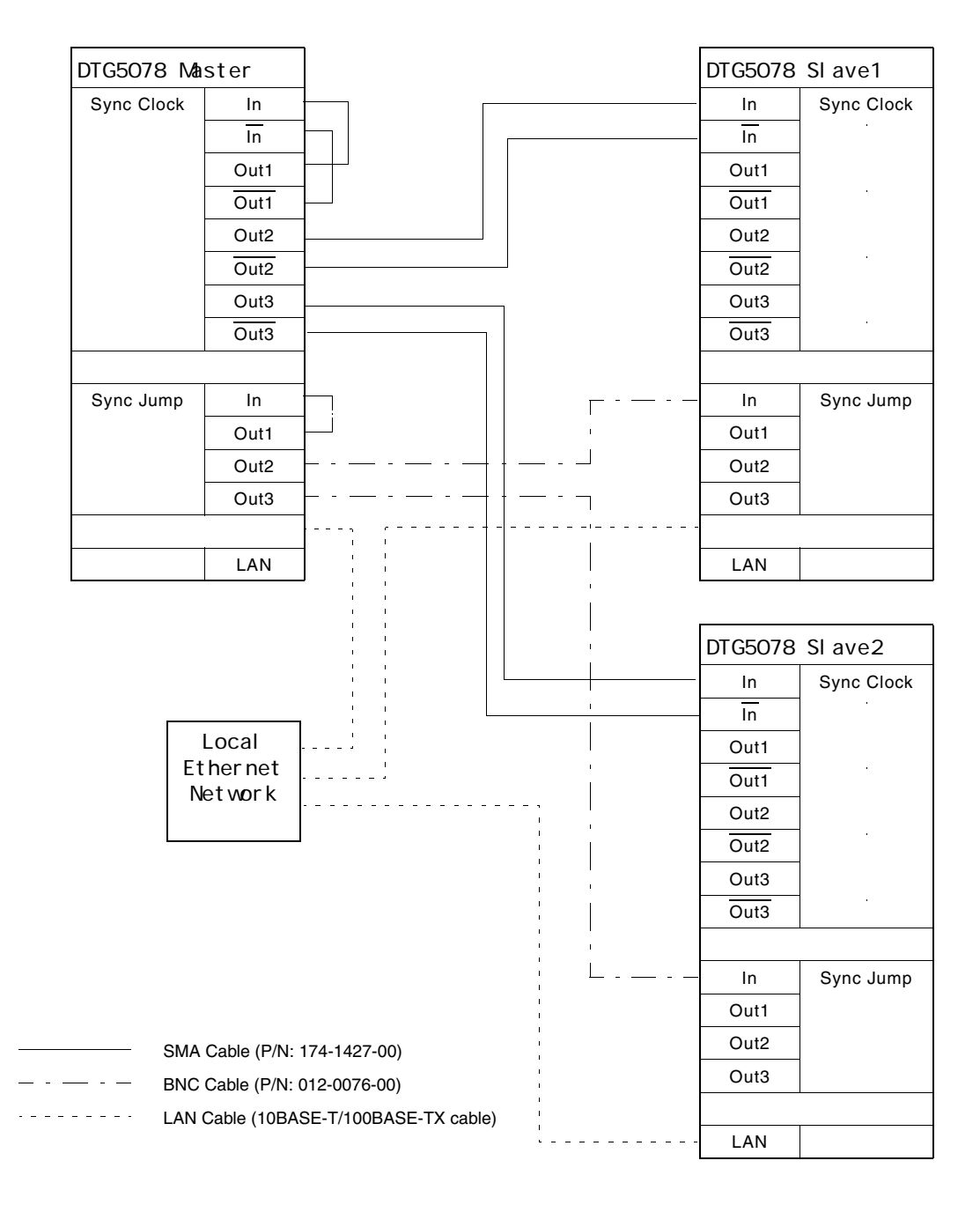

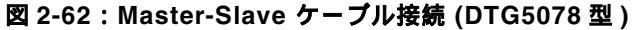

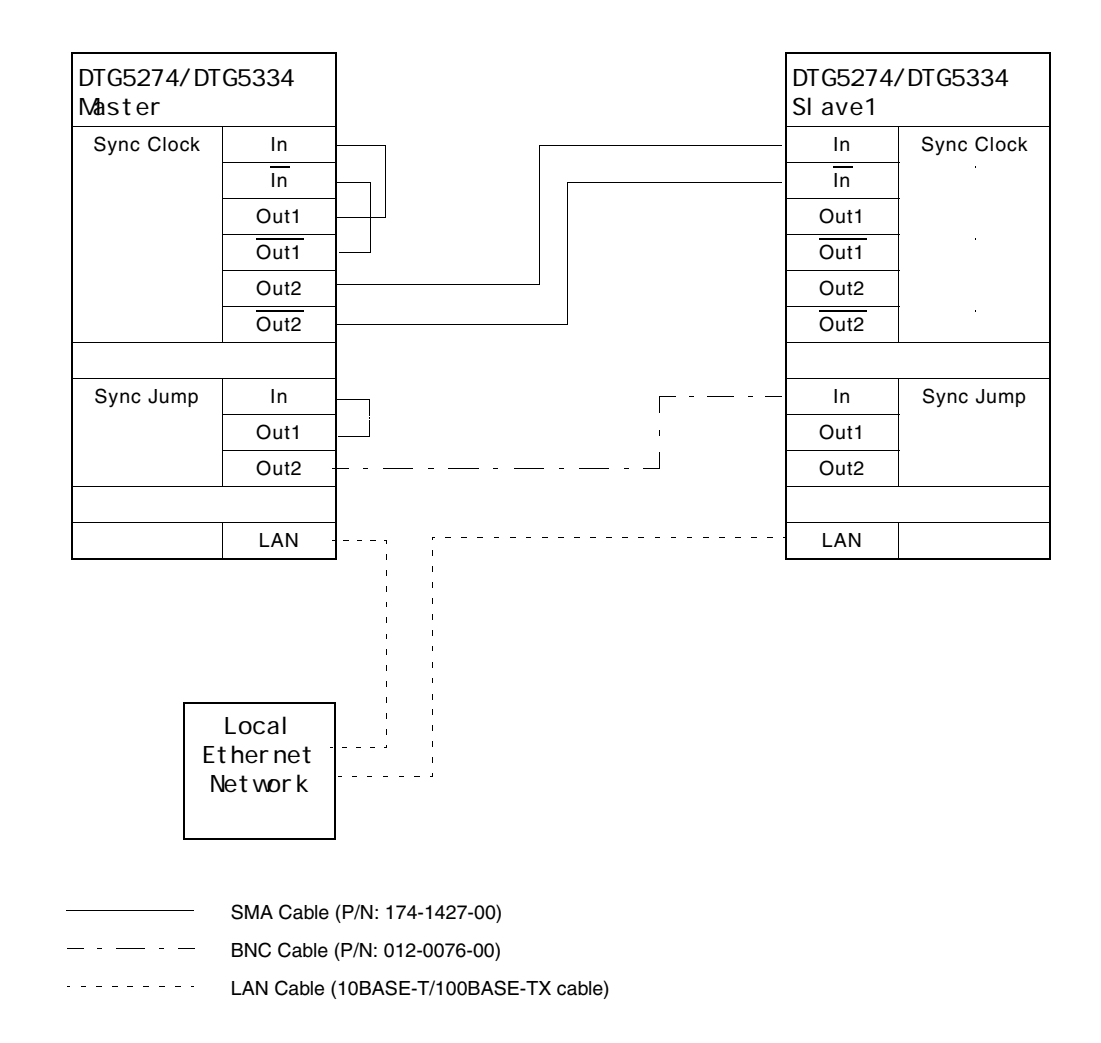

図 2-63: Master-Slave ケーブル接続 (DTG5274 型および DTG5334 型)

- コンピュータ名の変更 LAN ケーブルを接続する前に、Master、Slave 各 DTG5000 シリーズのコンピュータ 名が異なっていることを確認します。名前が同じ場合は、Master、Slave それぞれに 異なるコンピュータ名を設定します。コンピュータ名の設定 / 変更は Administrators のアクセス・レベルが必要です。文字入力モードにしてフロントパネルから操作でき ますが、外部キーボード、マウスを用いると簡単に設定 / 変更が行なえます。
  - 1. CTRL+ESC キーを押して、Start メニューを表示させます。
  - 2. 上下左右矢印キーで Settings/Control Panel を選択して ENTER キーを押します。
  - **3.** Control Panel の中で上下左右矢印キーを使い System を選択し、ENTER キーを押 します。System Properties が表示されます。

- **4.** CTRL+TAB キーで Network Identification タブを選択すると、コンピュータの identification 情報が表示されます。Full computer name: でコンピュータ名を確認 します。
- **5.** コンピュータ名を変更する場合は、TABキーでPropertiesボタンを選択し、ENTER キーを押します。
- **6.** Computer Name を選択し、ALPHA キーを押して、文字入力モードにして新たな コンピュータ名を入力します。
- 7. OK ボタンを選択して ENTER キーを押します。

Master、Slave すべてのコンピュータ名が異なっていることを確認してください。

- IPアドレスを知るには DTG5000シリーズの IP アドレスは DHCP で自動取得するようにデフォルトで設定されています。DTG5000シリーズの IP アドレスを知るには次のように行います。コマンド入力は、文字入力モードにしてフロントパネルから操作できますが、外部キーボード、マウスを用いると簡単に操作できます。
  - 1. CTRL+ESC キーを押して、Start メニューを表示させます。
  - 2. 上下左右矢印キーで Programs/Accessories/Command Prompt を選択して ENTER キーを押します。
  - **3.** Command Prompt ウィンドウで ipconfig と入力します。IP Configuration 情報 が表示されます。
  - 4. Command Prompt の終了は、exit と入力します。

IP アドレスをマニュアル設定している場合、Command Prompt を使う以外に、設定ダ イアログ Internet Protocol で IP アドレスを知ることもできます。

- 1. CTRL+ESC キーを押して、Start メニューを表示させます。
- 2. 上下左右矢印キーで Settings/Network and Dial-up Connections を選択して ENTER キーを押します。
- 3. Settings/Network and Dial-up Connections の中の Local Area Connection アイコン を選択して ENTER キーを押します。
- **4.** Local Area Connection Status ダイアログ・ボックスが表示されます。Properties ボ タンを選択して ENTER キーを押します。
- **5.** Components checked are used by this connection: ボックス内の Internet Protocol (TCP/IP)を選択し、Properties ボタンを選択して ENTER キーを押します。
- **6.** Internet Protocol (TCP/IP) Properties ダイアログで TCP/IP の情報が表示されます。 ここで、設定変更も可能です。

## Master/Slave 動作の設定

Master、Slave それぞれのコンピュータ名が異なっていることを確認した後、LAN ケー ブルを接続して再起動します。DTG5000 Configuration Utility を使ってそれぞれの DTG5000 シリーズを Master または Slave に設定します。

### DTG5000 シリーズを Slave に設定する

 MENU キーおよび上下左右矢印キーで File メニューの Exit (Shutdown ではあり ません)を選択して、DTG5000 ソフトウェアを終了し Windows のデスクトップ に戻ります。

DTG5000 Configuration Utility をつぎのようにして起動します。

- **2.** CTRL+ESC キーで Start メニューを表示します。上下左右矢印キーで Programs/ Tektronix/DTG5000/DTG5000 Configuration Utility を選択します。
- 3. ENTER キーを押すと DTG5000 Configuration Utility が起動します。
- 4. TAB キーと左右矢印キーで Mode: Online を選択します。
- 5. TAB キーと上下矢印キーで System Configuration: Slave を選択します。

| System Configuration | Slave           |          | ne          |   |
|----------------------|-----------------|----------|-------------|---|
| -Slaves              |                 |          |             |   |
|                      | Computer Nam    | e        | C IP Addres | 8 |
| Slave #1             |                 |          | 0 0 0       | 0 |
| Slave #2             |                 | ➡ Bgowse | 0 0 0       | 0 |
| Remote Control       |                 |          |             |   |
| GPIB C Talk/Li       | sten (Address 🛛 | 1 🔻 )    | 🖲 Off Bus   |   |
| VXI-11 Server (LAN   | ) C Start       | 🖲 Stop   |             |   |
| Raw Socket (LAN)     | <b>C</b> On     | © Off    |             |   |
|                      |                 |          |             |   |
|                      |                 |          |             |   |

#### 図 2-64: Slave に設定する

- **1.** TAB キーで OK ボタンを選択し、ENTER キーを押して、DTG5000 Configuration Utility を終了します。
- CTRL+ESC キーで Start メニューを表示します。上下左右矢印キーで Programs/ Tektronix/DTG5000/DTG5000 を選択し、ENTER キーを押します。DTG5000 ソ フトウェアが起動します。DTG5000 シリーズは Slave として起動します。

Slave として動作中は、DTG5000-Slave ダイアログ・ボックスが表示されます。この とき、Slave 機は DTG5000 ソフトウェアの終了以外の操作はすべて Master 機から行 います。

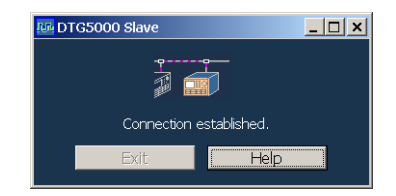

#### 図 2-65:Slave 動作時ダイアログ・ボックス

**1.** Slave 機の ENTER キーを押す (Close ボタンを選択する) ことで、Slave 機の DTG5000 ソフトウェアは終了します。

### DTG5000 シリーズを Master に設定する

- **2.** DTG5078 型は2台の DTG5078 型を Slave として、DTG5274型 / DTG5334型は 1台の DTG5274型 / DTG5334型を Slave として設定できます。
- MENU キーおよび上下左右矢印キーで File メニューの Exit (Shutdown ではあり ません)を選択して、DTG. ソフトウェアを終了し、Windows のデスクトップに 戻ります。
- 4. DTG5000 Configuration Utility をつぎのようにして起動します。
- 5. CTRL+ESC キーで Start メニューを表示します。上下左右矢印キーで Programs/ Tektronix/DTG5000/DTG Configuration Utility. を選択します。
- 6. ENTER キーを押すと DTG5000 Configuration Utility が起動します。

| DTG5000  | Configuration | h Utility        |                         |              | 3 |
|----------|---------------|------------------|-------------------------|--------------|---|
| Mode     | Onlin         | e                | C Offi                  | ine          |   |
| System C | onfiguration  | Master/Slave#1/S | lave#2 💌                |              |   |
|          |               |                  |                         |              |   |
| Slaves - |               |                  |                         |              |   |
|          | -Set by       | Computer Name    |                         | C IP Address |   |
| Slave #1 |               |                  | ▼ <u>B</u> rowse        | 0 0 0        | 0 |
| Slave #2 |               |                  | ▼ Browse                | 0 0 0        | 0 |
| Remote   | Sontrol ——    |                  |                         |              |   |
| GPIB     | € Talk/Lis    | sten (Address 1  | )                       | Off Bus      |   |
| VXI-11   | Server (LAN   | ) C Start        | Stop                    |              |   |
| Dava Sc  | ocket (LAN)   | C On             | <ul> <li>Off</li> </ul> |              |   |

図 2-66: Master に設定する

- **7.** TAB キーと上下矢印キーで System Configuration を接続する Slave 機の数に応じて、Master/Slave#1 または Master/Slave#1/Slave#2 に設定します。
- 8. Slave Computer Name で接続する Slave 機を指定します。指定は Slave 機のコン ピュータ名 (Name) か IP アドレス (IP Address) で行います。

- 9. 名前で指定するときは、Computer Name ラジオボタンを選択し、ALPHA キーを 押して文字入力モードにして Slave #1、Slave #2 のコンボボックスに名前を入力 します。Browse ボタンを押すとネットワーク・コンピュータのブラウズ画面が表 示されます。このブラウズ画面から Slave 機を指定することもできます。
- **10.** IP アドレスで指定するときは、IP Address ボタンを選択し、数値キーでアドレス を入力します。
- **11.** 以上の設定が終了したら OK ボタンを選択し、ENTER キーを押して DTG5000 Configuration Utility を終了します。
- DTG5000 ソフトウェアを再起動するようにメッセージ(Please restart DTG software)が表示されますが、すぐに再起動せず、つぎの点を確認してから再起 動します。

## Master-Slave 動作の開始から終了まで

Master-Slave 動作は複数のDTG5000シリーズがLAN 経由でコミュニケーションをと りながら動作します。そのため、以下の点に注意してください。

### LAN ケーブルを接続する前に

 LAN ケーブルを接続する前に、使用する Master、Slave 機のすべてのコンピュータ 名がネットワーク上でユニークな名前であることを確認してください。同じ名前 の DTG5000 シリーズがある場合は、名前を変更してください。ネットワーク上 に同じ名前のコンピュータが存在するとトラブルの原因となります。

## LAN ケーブルを接続して起動します

それぞれの DTG5000 シリーズのコンピュータ名が異なっていることを確認した 後、LAN ケーブルを接続して再起動します。

## DTG5000 Configuration Utility で Master、Slave の設定を行います

Master 機、Slave 機の設定は、DTG5000 ソフトウェアを終了して、DTG5000 Configuration Utility で行います。

- DTG5000 Configuration UtilityでMaster機を設定するとき、LANケーブルが接続されていないと Slave 機をブラウズすることができません。
- Slave機のコンピュータ名またはIPアドレスが必要ですので、あらかじめ調べてく ださい。

## DTG5000 ソフトウェアを再起動します。

DTG5000 Configuration Utility でそれぞれ Master 機、Slave 機の設定が終了したら、 最初に Slave 機の DTG5000 ソフトウェアを起動し、その後、Master 機の DTG5000 ソ フトウェアを起動してください。Slave の DTG5000 シリーズが Slave 機として動作し ていることが確認できないと Master 機の DTG5000 ソフトウェアは起動できません。

- Slave 機、Master 機をそれぞれ起動した後は、Master 機の Channel Group、 Data-Waveform、Data-Listing、Timing、Level ウィンドウに全チャンネルの パラメータが表示されます。チャンネル・アサイン、パターンデータの作成、 編集、各出力パラメータの設定など、すべての操作は Master 機の画面で行い ます。Master 機で扱えるチャンネル数が拡大しただけで、操作は1台で使用して いるときと同じです。
- DC Output は Slave からも出力されます。
- Master 機の ALL OUTPUTS ON/OFF ボタンを押すことで、すべての機器のチャンネルの ON/OFF ができます。Slave 機の ALL OUTPUTS ON/OFF ボタンは無効になっています。
- External Clock Out は Master 機からのみ出力されます。
- Master-Slave 動作時の Pulse Generator モードは、Master 機のスロットA ~ Dのチャンネルのみ使用可能です。

### Master-Slave 動作の終了

Master-Slave 動作を終了する場合は、Master 機を先に Exit または ShutDown した後、 Slave 機を Exit または ShutDown してください。

## 参考情報

Master-Slave 動作のとき、LAN 経由で Master から Slave 機を制御します。通常ネットワーク上には DHCP サーバが存在するので、Slave 機をコンピュータ名で指定して Master-Slave 動作させても問題ありません。しかし、DHCP サーバがない状態で、Slave 機をコンピュータ名で指定するときは、コンピュータ名から IP アドレスを解決でき ない場合があるので、TCP/IP の設定で WINS を有効にしておかなければなりません。

以下の方法で WINS を有効にします。

- 1. CTRL+ESC キーを押して、Start メニューを表示させます。
- **2.** 上下左右矢印キーでSettings/Network and Dial-up Connectionsを選択してENTER キーを押します。
- **3.** Network and Dial-up Connections ウィンドウの Local Area Connection アイコンを 選択して ENTER キーを押します。
- **4.** Local Area Connection Status ダイアログ・ボックスが表示されます。Properties ボ タンを選択して ENTER キーを押します。
- **5.** Components checked are used by this connection: ボックス内の Internet Protocol (TCP/IP)を選択し、Properties ボタンを選択して ENTER キーを押します。

- **6.** Internet Protocol (TCP/IP) Properties ダイアログで TCP/IP の情報が表示されます。 Advanced... ボタンを選択して、ENTER キーを押します。
- **7.** Advanced TCP/IP Settings ダイアログ・ボックスが表示されます。CTRL+TAB キーを押して、WINS タブを選択します。
- 8. TAB キーと矢印キーを使い、Enable NetBIOS over TCP/IP を選択します。
- 9. OK ボタンを選択して、開いたダイアログ・ボックスをすべて閉じます。

Slave 機を IP アドレスで指定する場合は、同一の IP アドレスでなければ問題はあり ません。

# Pulse Generator モード

DTG5000 シリーズは、パルス・ゼネレータとして動作します。出力のパターンは単 純なパルスパターンです。Data Generator モードのようなパターンの編集機能はあり ませんが、単純なパルスパターンを簡単に出力できるように作られています。

Data GeneratorモードとPulse Generatorモードの切り換えは、フロントパネルのPULSE GEN ボタンを押す、またはスクリーン上のステータスバー左端の Data Gen / Pulse Gen ボタンをクリックします。

## 特徴

Pulse Generator モードの特徴、制限および Data Generator モードとの相異は次のような点です。

- Level ウィンドウ、Timing ウィンドウ、Time Base ウィンドウ、DC Output ウィン ドウの各ウィンドウで設定を行います。
- Pulse Generator モードには グループ、チャンネル・アサインの概念はありません。 スロットにインストールされているアウトプット・モジュールのチャンネルが順にすべて使われます。ただし、表示は View by Group / View by Group Channel の切り換えができます。
- Master-Slave 動作が設定されていてもマスタ機のチャンネルだけが使用可能です。
- シーケンス 定義、パターン定義の機能はありません。
- スロットA~Dにインストールされているアウトプット・モジュールの全CHが使 用できます。
- CH ごとに Pulse Rate を Off、1/1、1/2、1/4、1/8、1/16 に設定できます。
- Run ModeとしてContinuousとBurstが選択できます。Continuousモードはトリガを 待たずに連続的にパルスを出力します。Burst モードはトリガを待って指定した 回数分パルスを出力します。Burst が9回で Pulse Rate が2だとパルスは9/2 4.5 切り上げて5回出力されます。
- Fomat (NRZ、RZ、R1)の概念はありません。内部的には、RZ の波形を使って Long Delay 動作をしており Delay、Width、Slew Rate などをコントロールしてい ます。
- CHは、「メインフレーム番号 スロット名チャンネル番号」の形で表示されます。
   例:1-A1,1-A2,,1-A4,1-B1,1-B2,,,1-D1,,,1-D4
- Operating Modeの切り換え、およびPulse Generator mode 内の各種設定(出力 Level 等)はリモートコントロールでも行えます。

パルスパターンのコントロールは、

■ タイミング・コントロール: Pulse Rate、Pulse Width、Delay、Duty、Slew Rate、 Polarity、Channel Addition、Differential Timing Offset (Timing ウィンドウ)  レベル・コントロール:振幅、オフセット(または High、Low のペア)、Term.R、 Term. V (Level ウィンドウ)

が可能です。

表 2-35 に Data Generator モードと Pulse Generator モードの比較をまとめてあります。

表 2-35: Data Generator モードと Pulse Generator モードの比較

| 項目                                 | Data Generator モード                                                                                                    | Pulse Generator モード                                            |
|------------------------------------|----------------------------------------------------------------------------------------------------|----------------------------------------------------------------|
| DataRate<br>(DG mode)<br>Frequency | DTG5078 型 :<br>NRZ のみ :50kbps to750Mbps<br>RZ、R1 を含む :50kbps to 375Mbps                                                                       | DTG5078 型:<br>50kHz to 375MHz                                  |
| (PG mode)                          | DTG5274 型 :<br>NRZ のみ :50kbps to2.7Gbps<br>RZ、R1 を含む :50kbps to 1.35Gbps                                                                      | DTG5274 型:<br>50kHz to 1.35GHz                                 |
|                                    | DTG5334 型 :<br>NRZ のみ :50kbps to3.3Gbps<br>RZ、R1 を含む :50kbps to 1.65Gbps                                                                      | DTG5274 型:<br>50kHz to 1.65GHz                                 |
| Slot                               | DTG5078 型 : A to H<br>DTG5274 型 : A to D<br>DTG5334 型 : A to D                                                                                | DTG5078 型 : A to D<br>DTG5274 型 : A to D<br>DTG5334 型 : A to D |
| Available Windows                  | Channel Group, Blocks, Data-Listing, Data-<br>Waveform, Level, Timing, Time Base,<br>Sequence, Sub-sequences, Jitter<br>Generation, DC Output | Level、Timing、Time Base、DC Output                               |
| Channel Grouping                   |                                                                                                    | ×                                                              |
| Data Format                        | NRZ, RZ, R1                                                                                                    | Pulse                                                          |
| Timing Control                     | Delay、 Pulse Width、 Duty、 Slew Rate、<br>Polarity、 Cross Point                                                                                 | Delay, Pulse Width, Duty, Slew Rate,<br>Polarity, Pulse Rate   |
| Level Control                      | High, Low, High Limit, Low Limit, Term.<br>R, Term. V                                                                                         | High、Low、High Limit、Low Limit、Term.<br>R、Term. V               |
| Sequence operation                 |                                                                                                    | ×                                                              |
| Differential Timing Offset         |                                                                                                    |                                                                |
| Channel Addition                   | AND, XOR                                                                                                    | AND, XOR                                                       |
| Long Delay                         |                                                                                                    | ×                                                              |
| Jitter Range                       |                                                                                                    |                                                                |
| Jitter Generation                  |                                                                                                    | ×                                                              |

# Time Base ウィンドウ

このウィンドウでは Clock Source、Clock Output、Run Mode、Trigger の各設定を行 います。Data Generator モードと比べ、Run Mode の設定が追加され、Event 信号の設 定がありません。

| Image: DTG5000 - untitled - [Time Base]         Image: DTG5000 - untitled - [Time Base]         Image: DTG500 - untitled - [Time Base]         Image: DTG500 - untitled - [Time Base]         Image: DTG500 - unt | Options Help                    | _ 🗆 ×<br>_ 🗗 × |
|----------------------------------------------------------------------------------------------------|---------------------------------|----------------|
| Pulse Gen 100.000 00 MHz     Clock     Source     External 10MHz Reference     External PLL Input     External Clock Input                                                                                                    | PLL Unlocked                    |                |
| Run Mode<br>Continuous & Burst<br>Trigger<br>Source                                                                                                    | Burst Count 1                   |                |
| Slope<br>Positive Negative                                                                                                    | Interval 1.00 ms<br>Level 1.4 V |                |
|                                                                                                    |                                 |                |

図 2-67 : Time Base ウィンドウ

Time Base ウィンドウでは次の項目を設定します。

表 2-36: Time Base ウィンドウでの設定項目

| 項目                         | 説明                                                             |
|----------------------------|----------------------------------------------------------------|
| Clock Source               | クロック・ソースを選択します。                                                |
| Internal :                 | 内部クロックを使用します。                                                  |
| External 10MHz Reference : | 10MHz Reference In に接続した 10MHz リファレンスクロッ<br>クを使用します。           |
| External PLL Input :       | Phase Lock In に接続した PLL 外部入力信号を使用します。                          |
| External Clock Input :     | Ext Clock In に接続した信号を外部クロックとして使用し<br>す。                        |
| Clock Output               | クロック出力パラメータを設定します。                                             |
| Amplitude                  | クロック出力信号の振幅を設定します。                                             |
| Offset                     | オフセットを設定します。                                                   |
| Term. R                    | 終端抵抗を設定します。                                                    |
| Term. V                    | 終端電圧を設定します。                                                    |
| Output On                  | クロック出力のオン / オフを設定します。                                          |
| Run Mode                   | Continuous:Run ボタンを押すと連続してパルスが出力され<br>ます。                      |
|                            | Burst : トリガを待って、トリガイベントが発生したら、Burst<br>Count でした回数分のパルスを出力します。 |

| 項 目         | 説明                                                                                                    |
|-------------|----------------------------------------------------------------------------------------------------|
| Burst Count | Burst モードでのパルスの出力回数を1から 65536の範囲で<br>指定します。回数はPulse Rateが1の場合のパルスを数えます。                                        |
| Trigger     | トリガ・パラメータを設定します。Run Mode を Burst に設<br>定したときに設定可能になります。                                                        |
| Source      | トリガ・ソースを内部 / 外部から選択します。Internal を指<br>定すると、Interval が設定できます。External を選択すると、<br>Level、Slope、Impedance を設定できます。 |
| Slope       | 外部トリガ信号の立ち上がり / 立ち下り どちらでトリガ<br>をかけるかを選択します。                                                                   |
| Impedance   | 外部トリガーのインピーダンス50 /1k を選択します。                                                                                   |
| Interval    | 内部トリガーの時間間隔を設定します。                                                                                             |
| Level       | 外部トリガのトリガ・レベルを設定します。                                                                                           |

表 2-36: Time Base ウィンドウでの設定項目 (続き)

## Level ウィンドウ

このウィンドウでは各チャンネルの High、Low レベル、終端電圧、終端抵抗、出力の On/Off の設定を行います。Data Generator モードと同じです。

出力信号のレベルは、High/Low レベルまたは Amplitude/Offset の組み合わせで設定 できます。

| ∃≣ E  | ile <u>E</u> dit | <u>V</u> iew <u>S</u> e | ttings S <u>v</u> s | tem Option      | ıs <u>H</u> elp |          |           |           |          |                     |         | _ <del>0</del> × |
|-------|------------------|-------------------------|---------------------|-----------------|-----------------|----------|-----------|-----------|----------|---------------------|---------|------------------|
| 13    | ** /             | <u>x :</u> 5            |                     | ₽1 n÷           |                 |          |           |           |          |                     |         |                  |
| J L = |                  | 100                     |                     |                 |                 |          | Ctopp     | od        |          | - Clock             | Offling |                  |
| Pu    | se den           | 100.                    | 000 00 Mir          | <sup>12</sup> — |                 |          | aropp     | eu        |          | Output              | Unine   |                  |
| +     | -                | -                       |                     |                 |                 |          |           |           |          |                     |         |                  |
| 7     | _                |                         |                     |                 |                 |          |           |           |          |                     |         |                  |
| 5     | _                |                         |                     |                 |                 |          |           |           |          |                     |         |                  |
| 4     | _                |                         |                     |                 |                 |          |           |           |          |                     |         |                  |
| 2     | _                |                         |                     |                 |                 |          |           |           |          |                     |         |                  |
| 1     |                  |                         |                     |                 |                 | -        |           |           |          |                     |         |                  |
| -1    | -                | CH:1                    | A1                  | 1.000           | V               |          |           |           |          |                     |         |                  |
| -2    | _                | High                    |                     | _               |                 |          |           |           |          |                     |         |                  |
| Ľ.    | _                | riigii                  |                     | Sourc           | ce Z: 50 Ω      | and :    | 23 Ω sele | ctable bv | iumper : | settinas in DTGM21. |         |                  |
| Cu    | Course 7         | luiab                   | l au                | LI I I I I I    | I Limit         | li insit | Torm D    | Torm V    | Output   |                     |         |                  |
| 1-41  |                  | 1.000 V                 | 0.000 V             | 1 000 V         | 0.000 V         | Off      | 50.0      |           | Off      |                     |         |                  |
| 1-A2  | 50 Ω             | 1.000 V                 | 0.000 V             | 1.000 V         | 0.000 V         | Off      | 50 Q      | 0.0 V     | Off      |                     |         |                  |
| 1-A3  | 50 Ω             | 1.000 V                 | 0.000 V             | 1.000 V         | 0.000 V         | Off      | 50 Ω      | 0.0 V     | Off      |                     |         |                  |
| 1-A4  | 50 Ω             | 1.000 V                 | 0.000 V             | 1.000 V         | 0.000 V         | Off      | 50 Ω      | 0.0 V     | Off      |                     |         |                  |
| 1-B1  | 50 Ω             | 1.000 V                 | 0.000 V             | 1.000 V         | 0.000 V         | Off      | 50 Q      | 0.0 V     | Off      |                     |         |                  |
| 1-B2  | 50 Ω             | 1.000 V                 | 0.000 V             | 1.000 V         | 0.000 V         | Off      | 50 Q      | 0.0 V     | Off      |                     |         |                  |
| 1-B3  | 50 Q             | 1.000 V                 | 0.000 V             | 1.000 V         | 0.000 V         | Off      | 50 Ω      | 0.0 V     | Off      |                     |         |                  |
| 1-B4  | 50 Ω             | 1.000 V                 | 0.000 V             | 1.000 V         | 0.000 V         | 110      | 50 Q      | 0.0 V     | 110      |                     |         |                  |
| -     |                  |                         |                     |                 |                 |          |           |           |          |                     |         |                  |
| ⊢     |                  |                         |                     |                 |                 | -        |           |           |          |                     |         |                  |
|       | <u> </u>         |                         |                     |                 |                 |          |           |           |          |                     |         |                  |
|       | i                |                         |                     |                 |                 |          |           |           |          |                     |         |                  |
|       | i —              |                         |                     |                 |                 |          |           |           |          |                     |         |                  |
|       |                  |                         |                     |                 |                 |          |           |           |          |                     |         |                  |
|       |                  |                         |                     |                 |                 |          |           |           |          |                     |         |                  |
|       |                  |                         |                     |                 |                 | <u> </u> |           |           |          |                     |         |                  |
| L     |                  |                         | 1                   |                 |                 |          |           |           |          |                     |         |                  |

図 2-68:Level ウィンドウ

Level ウィンドウでは、各チャンネルに対して、次の項目を設定します。

表 2-37: Level ウィンドウの設定項目

| 設定項目     | 説明                                         |
|----------|--------------------------------------------|
| Source Z | アウトプット・モジュールのソース・インピーダンスを表示し<br>ます (表示のみ)。 |
| High     | High レベルの値を設定します。                          |
| Low      | Low レベルの値を設定します、                           |
| H Limit  | High レベルのリミット値を設定します。                      |
| L Limit  | Low レベルのリミット値を設定します、                       |
| Limit    | 上の High/Low リミット機能のをオン / オフを設定します。         |
| Term. R  | 出力信号接続先の終端抵抗値を設定します、                       |
| Term. V  | 出力信号接続先の終端電圧値を設定します、                       |
| Output   | 出力のオン / オフを設定します。                          |

## Timing ウィンドウ

このウィンドウでは、パルス・レート、クロック周波数、ディレイ、パルス幅、Slew Rate などの時間軸に関するパラメータを設定します。Data Generator モードと Pulse Generator モードでは設定パラメータが一部異なります。

内部的に Long Delay 動作をしており、ユーザが Long Delay を指定することはできま せん。クロックレンジは、用意されたテーブルに基づいて、内部で自動的に切り換え て動作します。

| III CTG500     | 0 - untitled - [Tim<br>Edit View Setti | ine]<br>nes S⊻stem (<br>∰E     | )ptions <u>H</u> elp |              | 0        |                               |        | - Obek | 018   | _ D ×<br>_ 8 × |
|----------------|----------------------------------------|--------------------------------|----------------------|--------------|----------|-------------------------------|--------|--------|-------|----------------|
| Puise d        |                                        | JU UU MIHZ                     |                      |              | stopp    | eu                            |        | Output | Unine | _              |
| CH:1·<br>Pulse | -A1<br>Rate                            | 1/1                            |                      |              | F        |                               |        |        |       | <u> </u>       |
|                | Frequenc<br>Delay Offse                | у 100.000 00<br>et 0.000 000 µ | MHz<br>s             |              | Ir<br>Vi | iternal Clock<br>ector Rate : |        |        |       |                |
| CH Puls        | e Delay                                | PW/Duty                        | Slew Rate            | Polarity     | Channel  | Diff. Timing                  | Jitter |        |       |                |
| Ra             | :e                                     |                                |                      |              | Addition | Offset                        | Range  |        |       |                |
| 1-A1 1/1       | 0.000 000 µs                           | D 50.0 %                       | 1.30 V/ns            | Normal       | Normal   |                               |        |        |       |                |
| 1-A2 1/1       | 0.000 000 µs                           | D 50.0 %                       | 1.30 V/ns            | Normal       | Normal   |                               |        |        |       |                |
| 1-A3 1/1       | 0.000 000 µs                           | D 50.0 %                       | 1.30 V/ns            | Normal       | Normal   |                               |        |        |       |                |
| 1-A4 1/1       | 0.000 000 µs                           | D 50.0 %                       | 1.30 V/ns            | Normal       | Normal   |                               |        |        |       |                |
| 1-B1 1/1       | 0.000 000 µs                           | D 50.0 %                       | 1.30 V/ns            | Normal       | Normal   |                               |        |        |       |                |
| 1-B2 1/1       | 0.000 000 µs                           | D 50.0 %                       | 1.30 V/ns            | Normal       | Normal   |                               |        |        |       |                |
| 1-B3 1/1       | 0.000 000 µs                           | D 50.0 %                       | 1.30 V/ns            | Normal       | Normal   |                               |        |        |       |                |
| 1-84 1/1       | 0.000 000 µs                           | D 50.0 %                       | 1.30 V/ns            | Normal       | Normal   |                               |        |        |       |                |
|                |                                        |                                |                      |              |          |                               |        |        |       |                |
|                |                                        |                                |                      |              |          |                               |        |        |       |                |
|                |                                        |                                | _                    | 1            | I        |                               |        |        |       |                |
|                |                                        |                                |                      | <del> </del> |          |                               |        |        |       |                |
|                |                                        |                                |                      | +            | +        |                               |        |        |       |                |
|                |                                        |                                |                      | l            |          |                               |        |        |       |                |
|                |                                        |                                | -                    | +            | +        |                               |        |        |       |                |
|                | +                                      | 1                              |                      | +            | 1        |                               |        |        |       |                |
|                |                                        | 1                              |                      |              |          |                               | 1      |        |       |                |

図 2-69 : Timing ウィンドウ

Timing ウィンドウでは次の項目を設定します。

表 2-38: Timing ウィンドウの設定項目

| 設定項目                                                                                  | 説明                                                        |
|---------------------------------------------------------------------------------------|-----------------------------------------------------------|
| Frequency                                                                             | システム全体クロック周波数を設定します。Frequency または<br>Period で設定できます。      |
| Delay Offset                                                                          | システム全体のディレイ時間のオフセット量を設定します。0 ~<br>3μs の範囲で設定できます。         |
| Internal Clock、External PLL<br>Input、External Reference<br>Input、External Clock Input | 現在のクロック・ソースおよび外部クロックの場合はそれの周<br>波数を表示します(表示のみ)。           |
| Vector Rate                                                                           | ベクタ・レートを表示します(表示のみ)。                                      |
| СН                                                                                    | インストールされているアウトプット・モジュールのチャンネ<br>ルが順に並んでいます。               |
| Pulse Rate                                                                            | パルスレートを 1、1/2、1/4、1/8、1/16 の中から指定します。<br>Off(出力しない)も含みます。 |
| Delay                                                                                 | Lead Delay を設定します。時間 (s) または Phase(%) で設定できます。            |

| 設定項目                | 説明                                                                                                    |
|---------------------|----------------------------------------------------------------------------------------------------|
| PW/Duty             | パルス幅 / デューティを設定します。Duty(%)、Pulse Width(s)、<br>Trail Delay(s) のいずれかで設定できます。                                 |
| Slew Rate           | Slew Rate (V/ns)を設定します。DTGM10型およびDTGM20型のチャンネルが割り当てられているチャンネルで設定できます。                                      |
| Polarity            | パターンの極性を Normal、Invert から選択します。                                                                            |
| Channel Addition    | CH 合成機能を設定します。Normal、XOR、AND が選択できま<br>す。アウトプット・モジュールの奇数 CH は Normal、XOR が、<br>偶数 CH は Normal、AND が選択できます。 |
| Diff. Timing Offset | 差動出力の反転側だけ Timing をずらす機能 Differential Timing<br>Offset) のオン / オフおよび Timing 量を設定します。                        |
| Jitter Range        | アウトプット・モジュール DTGM32 型の外部信号によるジッタ<br>の Jitter Range を設定します。                                                 |

表 2-38: Timing ウィンドウの設定項目 (続き)

パルス・レート Pulse Rate Pulse Generator モードでは、チャンネルごとにパルス・レートを1~1/16の範囲で指定できます。パルス・レートを変えることで、パルスの形状は下の図のように変化します。

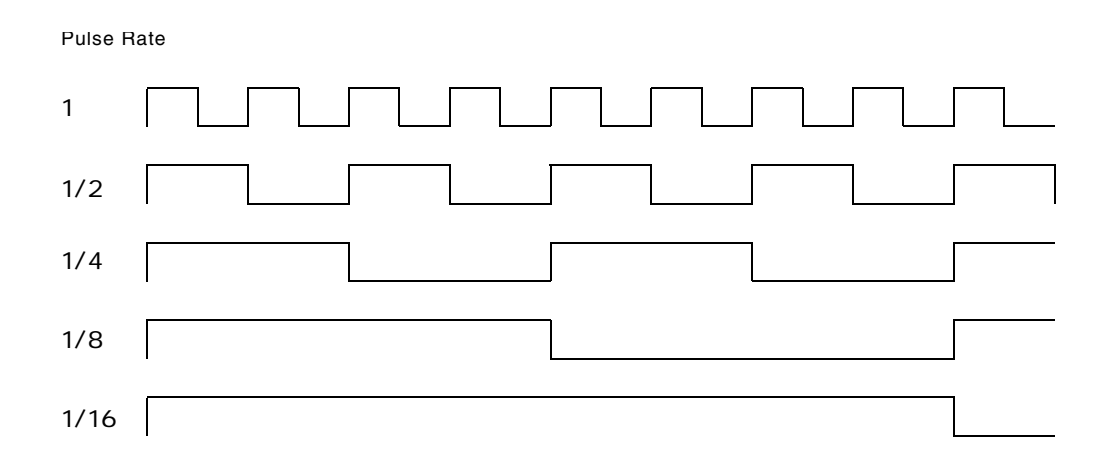

#### 図 2-70:パルス・レート

バースト・カウント<br/>Burst CountBurst モードのときの Burst Count は、パルス・レート 1 のパルスの数を数えます。<br/>Burst Count を9に指定したとき、Pulse Rate 1/2 のチャンネルは、9/2 = 4.5 を切り上<br/>げて、5 回パルスは出力されます。

各チャンネルごとに Delay が設定できますが、設定 Delay 時間経過後、Pulse Rate に応じたカウント数のパルスが出力されます。

## **周波数設定範囲と** クロックソースにより変わってきます。次の表のようになります。 ステップ

### 表 2-39: クロックソース別の周波数設定範囲とステップ

| Clock Source                                        | Internal                                                                                              | Ext 10MHz Ref Input                                                                                   | Ext PLL Input                                                                                                    | Ext Clock                                                                                                    |
|-----------------------------------------------------|----------------------------------------------------------------------------------------------------|----------------------------------------------------------------------------------------------------|----------------------------------------------------------------------------------------------------|----------------------------------------------------------------------------------------------------|
| 外部入力信号周波<br>数<br>External signal<br>frequency range | none                                                                                                  | 10 MHz ± 0.1 MHz                                                                                      | Fextpll = 1 MHz to 200<br>MHz                                                                                                    | Fextcl<br>= 1 MHz to 750 MHz<br>(DTG5078型)<br>= 1 MHz to 2.7 GHz<br>(DTG5274型)<br>= 1 MHz to 3.35GHz<br>(DTG5334型) |
| クロック周波数設<br>定範囲<br>Freq Range                       | DTG5078 型<br>50 kHz to 375 MHz<br>DTG5274 型<br>50 kHz to 1.35 GHz<br>DTG5334 型<br>50 kHz to 1.675 GHz | DTG5078 型<br>50 kHz to 375 MHz<br>DTG5274 型<br>50 kHz to 1.35 GHz<br>DTG5334 型<br>50 kHz to 1.675 GHz | DTG5078 型<br>50 kHz<br>Fextpll × N/VectorRate<br>375 MHz<br>DTG5274 型<br>50 kHz<br>Fextpll × N/VectorRate<br>1.35 GHz<br>DTG5334 型<br>50 kHz<br>Fextpll × N/VectorRate<br>1.675 GHz | DTG5078型<br>Fextcl / VectorRate<br>DTG5274型<br>Fextcl / VectorRate<br>DTG5334型<br>Fextcl / VectorRate              |
| Freq Step                                           |                                                                                                    |                                                                                                    | Fextpll / VectorRate                                                                                                    | 0 (fixed)                                                                                                    |

# DC Output ウィンドウ

このウィンドウではフロントパネル右横にある DC 出力の各パラメータを設定します。設定パラメータ、設定方法は Data Generator モードと同じです。

| 💯 DTG7000 - u                | ntitled - [DC Output]            |                           |         |                   |         | - 🗆 🗵                         |
|------------------------------|----------------------------------|---------------------------|---------|-------------------|---------|-------------------------------|
| <u>iĝ E</u> ile <u>E</u> dit | <u>V</u> iew <u>S</u> ettings Sy | stem Options <u>H</u> elp |         |                   |         | _ <del>_</del> _ <del>_</del> |
| 🗄 🗱 🛕                        | · 5                              |                           |         |                   |         |                               |
| Pulse Gen                    | 100.000 00 M                     | Hz —                      | Stopped | ■ Clock<br>Output | Offline |                               |
|                              |                                  |                           |         |                   |         |                               |
| 7 -                          |                                  |                           |         |                   |         |                               |
| 6 -                          |                                  |                           |         |                   |         |                               |
| 4 -                          |                                  |                           |         |                   |         |                               |
| 2 -                          | CH:1-D0                          |                           |         |                   |         |                               |
|                              |                                  |                           |         |                   |         |                               |
| -1                           | Level 1                          | .00 V                     |         |                   |         |                               |
| -3 -                         | 🗖 Output On                      |                           |         |                   |         |                               |
|                              |                                  |                           |         |                   |         |                               |
| CH Level                     | H Limit L Limit                  | Limit                     |         |                   |         |                               |
| 1-DU 1.00 V                  | 1.00 V 0.00 V                    | Off                       |         |                   |         |                               |
| 1-D2 1.00 V                  | 1.00 V 0.00 V                    | Off                       |         |                   |         |                               |
| 1-D3 1.00 V                  | 1.00 V 0.00 V                    | Off                       |         |                   |         |                               |
| 1-D4 1.00 V                  | 1.00 V 0.00 V                    | Off                       |         |                   |         |                               |
| 1-05 1.00 V                  | 1.00 V 0.00 V                    | Off                       |         |                   |         |                               |
| 1-D7 1.00 V                  | 1.00 V 0.00 V                    | Off                       |         |                   |         |                               |
|                              | · · ·                            |                           |         |                   |         |                               |
|                              |                                  |                           |         |                   |         |                               |
|                              |                                  |                           |         |                   |         |                               |
|                              |                                  |                           |         |                   |         |                               |
|                              |                                  |                           |         |                   |         |                               |
|                              |                                  |                           |         |                   |         |                               |
|                              |                                  |                           |         |                   |         |                               |
|                              |                                  |                           |         |                   |         |                               |

図 2-71 : DC Output ウィンドウ

DC Output ウィンドウでは、各 CH に対して、次の項目を設定します。

## 表 2-40: DC Output ウィンドウの設定項目

| 設定項目      | 説明                                |
|-----------|-----------------------------------|
| Level     | DC レベルの値を設定します。                   |
| H Limit   | High レベルのリミット値を設定します。             |
| L Limit   | Low レベルのリミット値を設定します、              |
| Limit     | 上の High/Low リミット機能のオン / オフを設定します。 |
| Output On | 出力のオン / オフを設定します。                 |

# Offline モード

DTG5000 ソフトウェアは、DTG5000 シリーズ メインフレーム上だけではなく一般のPC上でも実行できます。PC上で動作させ使用することをOfflineモードと呼びます。

Offline モードでは、チャンネルアサイン、グルーピング、パターンデータの作成、編 集、出力パラメータの設定までが実行可能です。その結果を設定ファイルとして保存 し DTG5000 シリーズ メインフレームで読み込むことで、実際にパターンを出力する ことができます。

## 動作環境

- OS
  - Windows 2000 SP4 (日本語版、英語版)
  - Windows XP professional (日本語版、英語版)
- IE 5.0 以降
- ディスプレイの条件
  - 画面の色: High Color (3万2千色)
  - 解像度:800 × 600 ピクセル以上

## PC への DTG5000 ソフトウェアのインストール

同梱のインストール用 CD-ROM「 DTG5000 Series Product Software」を使って PC 上にインストールします。インストールは、Administrator もしくは Administrator 権 限のあるユーザログイン名にて行います。

**注**: DTG5000 ソフトウェアをインストールできる OS は、Windows2000 サービスパッ ク4以降 および Windows XP professional です。

インストールできる PC の数に制限はありません。 DTG5000 ソフトウェアはハイバネーション・モードには、対応してません。動作 中にノートパソコンなどでスリープ状態、サスペンド状態に入った後、動作復帰 したときの当ソフトウェアの動作は保証できません。

- 1. インストール用 CD-ROM「DTG5000 Series Product Software」を CD-ROM ド ライブに挿入するとインストーラが起動します。起動しない時には、setup.exe を ダブルクリックしてインストーラを起動してください。
- **2.** 「Welcome to the InstallShield Wizard for Tektronix…」が表示されたら Next ボタン をクリックします。
- **3.**「Choose Destination Location」が表示されたら、インストール先のディレクトリ を選択します。Next> ボタンをクリックします。
- **4.** 「Select Program Folder」が表示されたら、プログラムのショートカット・アイコンを作成するフォルダを選択します。Next>ボタンをクリックします。

- 5. 「Start Copying Files」が表示されたら、Next>ボタンをクリックします。
- 6. 「InstallShield Wizard Complete」が表示されたら Finish ボタンをクリックします。

## アンインストール

コントロールパネルの、「アプリケーションの追加と削除」からアンインストールします。アンインストールは、Administrator もしくは Administrator 権限のあるユーザログイン名にて行います。

## **Offline** での起動方法

Offline モードで起動するようにするには、DTG5000 Configuration Utilityで設定します。

- 1. DTG5000 ソフトウェアが動作している場合は、MENU キーを押して、File メ ニューの Exit で動作を終了します。
- **2.** CTRL+ESC キーで Start メニューを表示します。上下左右矢印キーで Programs/ Tektronix/DTG5000/DTG5000 Configuration Utility. を選択します。
- 3. ENTER キーを押すと DTG5000 Configuration Utility が起動します。Online モードの画面が表示されたときは、Mode の Offline をチェックします。

| Note     © Offline       System Configuration     Master     Mainframe     DTG50       Master Slot Configuration     Mainframe     DTG50       Master Slot Configuration     B     DTGM20     F     DTGM10     G     DTGM1       B     DTGM32     O     DTGM20     F     DTGM10     H     DTGM1       Slave #1 Slot Configuration     W     D     DTGM20     F     DTGM10     H     DTGM1       Slave #1 Slot Configuration     W     Use same type of Output Module for all slots     A     Empty     C     Empty     F     Empty     H     Empty       B     Empty     O     Empty     Y     F     Empty     H     Empty       Slave #2 Slot Configuration     W     Use same type of Output Module for all slots     A     Empty     G     Empty       Slave #2 Slot Configuration     W     Use same type of Output Module for all slots     A     Empty     G     Empty       Slave #2 Slot Configuration     W     E     Empty     F     Empty     G     Empty       Slave #2 Slot Configuration     W     B     Empty     C     Empty     F     Empty     G     Empty       B     Empty     O     Empty     F                                                                                                    | ?              |                                          |                               | n Utility                  | 5000 Configuratio | DTG   |
|----------------------------------------------------------------------------------------------------|----------------|------------------------------------------|-------------------------------|----------------------------|-------------------|-------|
| System Configuration     Master     Mainframe     DTG55       Master Slot Configuration     Use same type of Output Module for all slots     A     DTGM32     ©     DTGM10     G     DTGM10     G     DTGM10     H     DTGM10     H     DTGM10     D     DTGM10     D     DTGM10     Y     D     DTG     DTGM10     Y     D     Empty     F     Empty     Y     D     Empty     Y     D     Empty     Y     D     Empty     Y     D     Empty     Y     D     Empty                                                                                                    |                | line                                     | ⊙ 0f                          | e                          | Onlir             | - Moa |
| Master Slot Configuration         Use same type of Output Module for all slots         A DTGM32       © DTGM21       E DTGM10       G DTGM1         B DTGM30       D DTGM20       F DTGM10       H DTGM1         Slave #1 Slot Configuration       Image: Configuration       Image: Configuration         W Use same type of Output Module for all slots       A Empty       C Empty       F Empty       G Empty         B Enpty       D Empty       F Empty       F Empty       G Empty         Slave #2 Slot Configuration       Image: Configuration       Image: Configuration         W Use same type of Output Module for all slots       A Empty       C Empty       F Empty       G Empty         Slave #2 Slot Configuration       Image: Configuration       Image: Configuration                                                                                                    | J78 💌          | Mainframe DTG5078                        | -                             | Master                     | m Configuration   | Syste |
| Use same type of Output Module for all slots         A DTGM32       C DTGM21       E DTGM10       G DTGM1         B DTGM30       D DTGM2       F DTGM10       H DTGM1         Slot Configuration       F DTGM10       H DTGM1         Ø Lot Dupt Module for all slots       A Empty       C Empty       E Empty       G Empty         B Enpty       O Empty       F Empty       F Empty       G Empty         B Enpty       O Empty       F Empty       H Empty         Slave #2.Slot Configuration       Islots       A Empty       C Empty       F Empty       G Empty         Isle same type of Output Module for all slots       A Empty       C Empty       F Empty       G Empty         B Empty       O Empty       F Empty       F Empty       G Empty         B Empty       O Empty       F Empty       H Empty         B Empty       D Empty       F Empty       H Empty         Output Impedance for DTGM21       Stah       Stah       CH2 C Stohm       CH2 C Stohm                                                                                                    |                |                                          |                               | ion                        | er Slot Configura | Mas   |
| B DTGM30 V D DTGM20 V F DTGM10 V H DTGM1<br>-Slave #1 Slot Configuration<br>W Use same type of Output Module for all slots<br>A Empty V C Empty V E Empty V G Empty<br>B Empty V D Empty V F Empty V H Empty<br>-Slave #2 Slot Configuration<br>W Use same type of Output Module for all slots<br>A Empty V C Empty V F Empty V G Empty<br>B Empty V C Empty V F Empty V G Empty<br>B Empty V C Empty V F Empty V G Empty<br>B Empty V C Empty V F Empty V H Empty<br>-Output Impedance for DTGM21<br>                                                                                                    |                |                                          | E DTGM10                      | Output Module for a        | se same type of   |       |
| Slave #1 Slot Configuration  Use same type of Output Module for all slots  A Empty  D Empty  E Empty  G Empty B Empty  D Empty  F Empty  G Empty  G Empty B Empty  C Empty  F Empty  G Empty  G Empty  G Empty  F Empty  G Empty  G     |                |                                          | E DTGMIC                      |                            |                   |       |
| Slave #1 Slot Configuration<br>Use same type of Output Module for all slots<br>A Empty V C Empty V E Empty A Empty<br>B Empty D Empty F Empty H Empty<br>Slave #2. Slot Configuration<br>Use same type of Output Module for all slots.<br>A Empty C Empty E Empty G Empty<br>B Empty D Empty F Empty H Empty<br>Output Impedance for DTGM21<br>Slave Marker C M C 50ohm C M2 C 50ohm C                                                                                                    |                |                                          | - je ranne                    | - Jonamizo                 |                   |       |
| Image: Several control of the several control of the severa                                    |                |                                          |                               | ation                      | e #1 Slot Configu | -Slav |
| A Empty C Empty E Empty G Empty<br>B Empty D Empty F Empty H Empty<br>-Slave #2 Slot Configuration<br>Use same type of Output Module for all slots<br>A Empty O Empty E Empty G Empty<br>B Empty D Empty F Empty H Empty<br>Output Impedance for DTGM21<br>                                                                                                    |                |                                          | slots                         | Output Module for a        | se same type of   |       |
| B Empty   D Empty  F Empty  H Empty  Slave #2 Slot Configuration  G Use same type of Output Module for all slots  A Empty  C Empty  E Empty  G Empty  B Empty  D Empty  F Empty  H Empty  Output Impedance for DTGM21  Stat Machine C  CH2 C Stochm  CH2 C Stochm  CH2 C Sto    | <u>_</u>       | G Empty                                  | E Empty                       | G Empty                    | Empty             |       |
| -Slave #2 Slot Configuration<br>Use same type of Output Module for all slots<br>A Empty  C Empty  E Empty  G Empty B Empty  D Empty  F Empty  H Empty Output Impedance for DTGM21 Stat Maxter C  CH1  500hm  Zahm CH2  500hm  CH2  500hm  CH2 | 7              | 💌 H Empty                                | F Empty                       | D Empty                    | Empty 📃           |       |
| Use same type of Output Module for all slots     A Empty      C Empty      E Empty      C Empty      E Empty      F Empty      F Empty      H Empty      Output Impedance for DTGM21      Stat Maxim C      CH1      Statm     CH2      Statm     CH2      Statm     Statm          |                |                                          |                               | ation                      | 2 #2 Slot Configu |       |
| A Empty  C Empty  E Empty  G Empty B Empty  D Empty  F Empty  H Empty Output Impedance for DTGM21 CH2 C 50chm  CH2 C 50chm    |                |                                          | slots                         | Output Module for a        | se same type of   |       |
| B Empty P Empty F Empty H Empty<br>Output Impedance for DTGM21<br>Stat Maxim C F CH1 500hm CH2 C 500hm CH2                                                                                                    | ~              | G Empty                                  | E Empty                       | C Empty                    | Empty 💌           |       |
| Output Impedance for DTGM21                                                                                                    | -              | H Empty                                  | F Empty                       | D Empty                    | Empty 🔻           |       |
| -Output Impedance for DTGM21<br>Slot Master C C COohm © 23ohm CH2 C 50ohm ©                                                                                                    | 7              | H Empty                                  | F Empty                       | D Empty                    | B Empty 💌         |       |
| Slot Master C CH1 C 50ohm @ 23ohm; CH2 C 50ohm @                                                                                                    |                |                                          |                               | DTGM21                     | ut Impedance for  | -Outp |
| CH3 C 50ohm CH4 C 50ohm CH4 C 50ohm C                                                                                                    | 23ohm<br>23ohm | H2 (* 50ohm (* 23o<br>H4 (* 50ohm (* 23o | • <u>23ohm</u> (<br>• 23ohm ( | CH1 C 50ohm<br>CH3 C 50ohm | Master C          | Slot  |
| OK Cancel Help                                                                                                    |                | Help                                     | el Í                          | Car                        | 0                 |       |

### 図 2-72:DTG5000 Configuration Utility (Offline モード)動作画面

- Offline モードの DTG5000 Configuration Utility ソフトウェアで、使用するア ウトプット・モジュール、Master-Slave の構成などのシステム構成を設定し ます。DTG5000 Configuration Utility の詳細に関しては、2-83 ページの 「DTG5000 Configuration Utility」を参照してださい。
- 5. OK ボタンをクリックして DTG5000 Configuration Utility ソフトウェアを終了 します。
- 6. Start メニューの Programs/Tektronix/DTG5000/DTG5000 を選択すると、Offline モードで DTG5000 ソフトウェアが起動します。

# リモート・コントロール

DTG5000 シリーズは、標準で GPIB インタフェースと LAN インタフェースを装備し ています。設定は System メニューの Remote Control メニュー、または DTG5000 Configuration Utility で行います。

|                                                | 🚝 DTG5000 Configurat | tion Utility ? 🗙                                                                                                    |
|------------------------------------------------|----------------------|----------------------------------------------------------------------------------------------------|
|                                                | System Configuration | C Offine                                                                                                    |
| Import - Filename - [AWG file]                 | Slaves               | Computer Name C IP Address                                                                                                    |
| GPIB<br>• Talk/Listen (Address 1 - ) • Off Bus | Sleve #1 Sleve #2    | Browse         0         0         0         0         0         0           Browse         0         0         0         0         0         0         0         0         0         0         0         0         0         0         0         0         0         0         0         0         0         0         0         0         0         0         0         0         0         0         0         0         0         0         0         0         0         0         0         0         0         0         0         0         0         0         0         0         0         0         0         0         0         0         0         0         0         0         0         0         0         0         0         0         0         0         0         0         0         0         0         0         0         0         0         0         0         0         0         0         0         0         0         0         0         0         0         0         0         0         0         0         0         0         0         0         0 <th< th=""></th<> |
| VXI-11 Server (LAN) - Server is running        | GPIB © Talk/Liste    | n (Address 1 ) OffBus<br>Start © Stop                                                                                                    |
| Raw Socket (LAN)                               | Raw Socket (LAN)     | C On C Off                                                                                                    |
| OK Cancel Help                                 | OK                   | Cancel <u>H</u> eip                                                                                                    |
| Remote Control ダイアログ・ボックス                      | [                    | DTG5000 Utility Configuration                                                                                                    |

## 図 2-73:リモート・コントロール・ダイアログボックス

## GPIB インタフェース

GPIB では、コントローラも含めて最大 15 台までの機器を接続して同時に使用できま す。外部コンピュータと GPIB インタフェースで接続すると、外部コンピュータをコ ントローラとして使って、DTG5000 シリーズをリモート制御できます。DTG5000 シ リーズをコントローラとして使用することはできません。GPIB での制御に関しては、 プログラマ・マニュアルを参照してください。

## GPIB パラメータ

DTG5000 シリーズで設定する GPIB パラメータは機器のコンフィギュレーションと GPIB アドレスです。

コンフィギュレーション GPIB 接続での動作モードを設定します。

- Talk/Listen: 他の機器をコントローラとして DTG5000 シリーズをコントロールす るときのモードです。
- Off Bus: 機器とバス間が非接続状態になります。
- GPIB アドレス
   GPIB アドレスは接続されたそれぞれの機器を識別するためのユニークな番号で、各

   機器には必ず異なる値を割り当てる必要があります。この番号を GPIB アドレスといいます。GPIB アドレスは0~30 でバス上のすべての機器は異なるアドレスである必

要があります。DTG5000 シリーズを Talk/Listen モードで使用する場合、GPIB アド レスの指定が必要です。

## GBIB ドライバ

GPIB ボードおよびドライバ・ソフトウェアについて、以下の点にご留意ください。

注: GPIB デバイスついて

本機器ではナショナルインスツルメント社製の GPIB ボードおよびドライバ・ソフト ウェアを使用しています。このボードおよびドライバは、外部のコントローラから 本機器を制御するために占有的に使用されます。

DTG5000 ソフトウェアが起動している状態では、GPIB デバイスを別の外部の機器を制御する目的で使用することはできません。

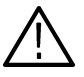

注意:GPIB ドライバのバージョンについて

本機器はGPIB ドライバ・バージョン 1.7 にて動作確認および出荷を行なっています。 ナショナルインスツルメント社製の LabView 等のソフトウェア等を本機器にインス トールすると、GPIB ボードのドライバのバージョンが変わってしまう場合がありま す。

上記のようなソフトウェアをインストールする場合には、GPIBドライバのインストールをスキップし、上書きが行なわれないようにご注意ください。

## LAN インタフェース

DTG5000 シリーズは、2 つの Ethernet LAN をサポートしています。1 つは TCP/IP プ ロトコルを用いた従来の LAN、もう一つは Tek VISA を使用した VXI-11 プロトコル による LAN です。

## LAN パラメータ

DTG5000 シリーズでは LAN でのコミュニケーションを行うプロセスの起動 / 停止を 設定します。

- VXI-11 Server (LAN):TDS5000 シリーズの Windows にインストールされて Tek VISA を介した VXI-11 プロトコルを使用します。このプロトコルを使用するに は、リモートコントローラ (PC)にも Tek VISA がインストールされている必要 があります。ここでは VXI-11 サーバの起動、停止をコントロールします。
- Raw Socket (LAN): TCP/IP プロトコルを使用します。Raw Socket のソケット通信 を使い LAN を実現しています。ここではソケット通信のオン / オフを設定しま す。DTG5000 シリーズのリモート・コントロール用ポート番号は 4003 が割り当 てられています。外部コンピュータで DTG5000 シリーズをコントロールする場 合、Ethernet ドライバやアプリケーション・ソフトウェアのポート番号として 4003 を指定してください。

DTG5000シリーズのIPアドレスはDHCPで自動取得するようにデフォルトで設定されています。ネットワークに関するパラメータは Windows のマニュアルを参照ください。また、Tek VISA に関しては Tek VISA のマニュアルを参照してください。

## リモート・コントロールのパラメータ設定

リモート・コントロールのパラメータは、DTG5000 Configuration Utility の画面また は、メニューバーの System メニューから行います。どちらからでも同じ設定ができ ます。

|                                         | 🚝 DTG5000 Configuratio  | n Utility ? ×              |
|-----------------------------------------|-------------------------|----------------------------|
|                                         | Mode<br>© Online        | C Offline                  |
|                                         | System Configuration Ma | ster                       |
|                                         |                         |                            |
|                                         |                         |                            |
| Import - Filename - [AWG file]          | Set by                  | Computer Name C IP Address |
| CDIR                                    | Slave#1                 | ▼ Browse 0.0.0.0           |
|                                         | Slave #2                | Browse 0.0.0.0             |
|                                         | Remote Control          |                            |
| VXI-11 Server (LAN) - Server is running | GPIB © Talk/Listen      | (Address 1 💌 ) C Off Bus   |
| © Start © Stop                          | VXI-11 Server (LAN)     | C Start @ Stop             |
| Raw Socket (LAN)                        | Raw Socket (LAN)        | ○ On                       |
| ⊂ On ⊙ Off                              |                         |                            |
|                                         |                         |                            |
| OK Cancel Help                          | ОК                      | Cancel <u>H</u> elp        |

Remote Control ダイアログ・ボックス

DTG5000 Utility Configuration

## 図 2-74:リモート・コントロールのパラメータ設定

### DTG5000 Configuration Utility での設定

- **1.** DTG5000 ソフトウェアが動作している場合は、MENU キーを押して、File メ ニューの Exit で動作を終了します。
- **2.** CTRL+ESC キーで Start メニューを表示します。上下左右矢印キーで Programs/ Tektronix/DTG5000/DTG5000 Configuration Utility を選択します。
- ENTER キーを押すと DTG5000 Configuration Utility ソフトウェアが起動し ます。画面は Online モード用と Offline モード用の2 種類あります。Offline モード用のダイアログ・ボックスが表示された場合は、Mode の Online を選 択します。
- **4.** TAB キーで Remote Control ボックス内の必要項目を有効にします。項目内のパ ラメータを矢印キーで設定します。
- 5. ENTER キーを押して終了します。Start メニューの Programs/Tektronix/DTG5000/ DTG5000 で DTG5000 ソフトウェアを起動します。

#### System メニューでの設定

DTG5000 ソフトウェアを動作したままでパラメータ、アドレス変更ができます。

- **1.** MENU キーを押して、System メニューの RemotControl... を選択し、SELECT キー を押します。
- Remote Control ダイアログ・ボックスが表示されます。TAB キーで Remote Control ボックス内の必要項目を有効にします。項目内のパラメータを矢印キーで設定し ます。
- ENTER キーを押してダイアログ・ボックスを閉じます。
   設定した GPIB アドレスは、閉じたときから有効になります。

## TekVISA VXI-11 サーバ

DTG5000 シリーズには TekVISA version 2.03 がプリインストールされています。 DTG5000 アプリケーション・ソフトウェアが起動するとき、Tek Visa のリモート・ マネージャと VXI サーバ・アプリケーションが自動的に起動します。DTG5000 アプ リケーション・ソフトウェアの System メニューの Remote Control メニューおよび DTG5000 Configuration Utility の Remote Control で、これらのソフトウェアの動作状 態がわかります。また、DTG5000 シリーズのタスクトレイを見ることでも動作状態 がわかります。

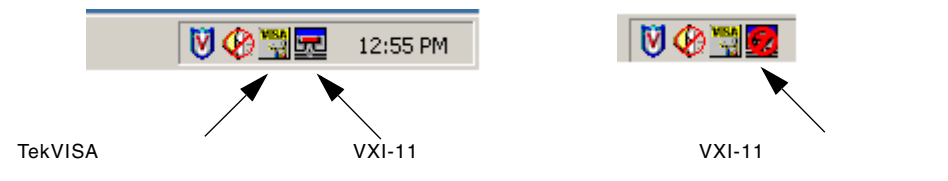

### 図 2-75:タスクトレイ上のアイコン

VX-11 サーバは DTG5000 アプリケーション・ソフトウェア起動時に自動的に起動し ないことがあります。起動していないときは、VXI サーバ・コントロール・アイコン が上の図の右側のような表示になっています。

VXI サーバ・アプリケーションを起動するには、DTG5000 アプリケーション・ソフ トウェアの System メニューの Remote Control メニューおよび DTG5000 Configuration Utility の Remote Control で VXI-11Server の Start ボタンを選択します。または、 DTG5000 シリーズのタスクトレイのアイコン上で右ボタンをクリックし表示された メニューで Start VXI Server を選択することでも起動できます。

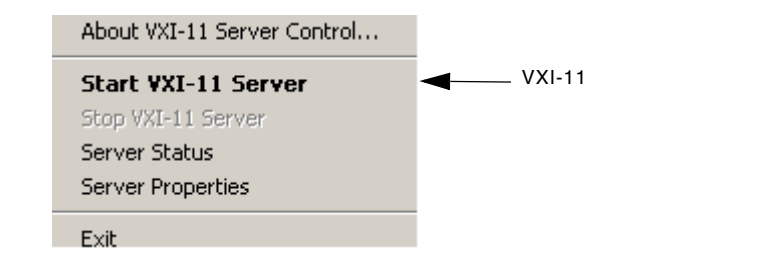

図 2-76:アイコン上からの起動

### DTG5000 シリーズ上のアプリケーションから DTG5000 シリーズへの接続

 C:\vxipnp\winnt\TekVISA\VISASamples\VisaAPIDemo\Release にある VisaAPIDemo.exe アプリケーションを起動します。このアプリケーションを使う とDTG5000 シリーズの PC 上のアプリケーションから DTG5000 アプリケーショ ンへの接続および GPIB 設定 / 問い合わせコマンドのリード / ライトができます。

接続のために TekVisa API を使っているアプリケーション・ソフトウェアであれ ば DTG5000 シリーズとの接続に使用できます。VisaAPIDemo.exe のソースコー ドは C:\vxipnp\winnt\TekVISA\VISASamples\VisaAPIDemo にあります。サン プルプログラムとして使用することができます。

 Visa API Demo アプリケーションのダイアログ・ボックスの Resource Name: ボッ クスに GPIB::1::INSTR と入力します。 これは、DTG5000 シリーズ上のアプリケーションから DTG5000 シリーズへ接続 する場合の標準的なリソース名です。

接続が確立するとVisaAPIDemo.exeアプリケーションは以下のような表示になります。

| Visa API Demo                                      |                                               |
|----------------------------------------------------|-----------------------------------------------|
| Parameters for viOpen, viFindRsrc, and viParseRsrc | Exit                                          |
| Resource name: GPIB8::1::INSTR                     | viClose( <default-session>)</default-session> |
| VI_EXCLUSIVE_LOCK C VI_LOAD_CONFIG C               | viEindBstell                                  |
| Timeout (ms):                                      |                                               |
| Write data buffer (for viWrite/viWriteAsync)       |                                               |
| *idn?                                              | viClose( <vi-session>)</vi-session>           |
| v                                                  | viGetAttribute / viSetAttribute               |
| Results from VISA Operations                       | viWrite()                                     |
| VIStatus: VI_SUCCESS                               | viRead()                                      |
|                                                    | vWriteAsync()                                 |
|                                                    | viReadAsync()                                 |
|                                                    | enable I/O completion callback                |
|                                                    |                                               |

#### 図 2-77: VisaAPIDemo

- 3. viWrite() および viRead() ボタンを用いて DTG5000 シリーズとコミュニケートできます。
- 4. 接続を終了するときは、viClose()ボタンをクリックします。

#### 外部 PC から VXI サーバを使った DTG5000 シリーズへの接続

- 1. 以下のようにして、外部PC上のVisaリソース・マネージャが接続したいDTG5000 シリーズを認識していることを確認します。
  - **a.** 外部 PC のタスクトレイ上の Visa Resource Manager アイコンを右クリックして **Configure...** を選択します。

**b.** Visa Resource Manager Configuration に認識している機器のリストが表示され ます。

| 🛱 TekYISA Resource Manager Configuration |                              |                  |            |                   |       |  |  |  |
|------------------------------------------|------------------------------|------------------|------------|-------------------|-------|--|--|--|
| Tek¥ISA Resources                        |                              |                  |            |                   |       |  |  |  |
| Eind                                     | VISA Descriptor              | Descriptor Alias | Local Lock | Local Shared Lock | Hos 🔺 |  |  |  |
|                                          | TCPIP::192.158.96.237::INSTR |                  |            | đ                 | Sł    |  |  |  |
| <u>R</u> efresh                          | TCPIP::192.158.97.148::INSTR |                  | ď          | Ð                 | TDS5: |  |  |  |
|                                          | TCPIP::192.158.97.178::INSTR |                  | ď          | đ                 | OEI   |  |  |  |
| Preferences                              | TCPIP::192.158.97.51::INSTR  |                  | ď          | đ                 | EIIE  |  |  |  |
|                                          | TCPIP::192.158.97.85::INSTR  |                  | Ð          | Ð                 | EIW'  |  |  |  |
| <u>Call Monitor</u>                      | •                            |                  |            |                   |       |  |  |  |

## 図 2-78: TekVisa Resource Manager Configuration

- c. IP アドレスで接続したい DTG5000 シリーズが認識されているかどうかを確認します。
- **2.** DTG5000 シリーズの IP アドレスが見つからないときは **Preference...** ボタンをク リックします。つぎのようなダイアログ・ボックスが表示されます。

| Tek¥ISA Preferences                                |          |  |  |  |  |
|----------------------------------------------------|----------|--|--|--|--|
| ✓ Search for Instruments on Startup                |          |  |  |  |  |
| ✓ Enable Popup Notifier                            |          |  |  |  |  |
| Search for GPIB Instruments                        |          |  |  |  |  |
| Search for Serial Instruments                      | Advanced |  |  |  |  |
| Search for LAN Instruments                         | Advanced |  |  |  |  |
| Add discovered Instruments to LAN Search Locations |          |  |  |  |  |
| Search for instruments from LAN Search Locations.  |          |  |  |  |  |
| 🔽 Detailed Status                                  |          |  |  |  |  |
| OK                                                 | Cancel   |  |  |  |  |

### 図 2-79: TekVisa Preferences

- **3.** Search for LAN Instruments チェックボックスをチェックして OK ボタンをクリックします。
- 再度 Visa Resource Manager Configuration ダイアログ・ボックスで Refresh ボタ ンをクリックします。しばらくした後、認識できた機器のリストが表示されます。 Visa Descriptor に接続したいDTG5000 シリーズの IP アドレスが表示されていれ ば、接続準備ができています。
- 5. 外部 PC 上で VisaAPIDemo.exe アプリケーションを起動します。
- 6. Resource Name ボックスに TCPIP::<DTG5000 の IP アドレス >::INSTR と入力し viOpen ボタンをクリックします。

## トラブルシューティング

外部 PC 上の Visa Resource Manager Configuration ダイアログ・ボックスで Refresh ボ タンをクリックしても DTG5000 シリーズの IP アドレスが表示されないときは以下の ことをチェックしてください。

- 接続しようとしているDTG5000シリーズ上でVXIサーバ・アプリケーションが起動していることを確認してください。起動していない場合は上で述べた方法で起動してください。
- DTG5000 シリーズが適切にネットワークに接続されていることを確認してください。
- DTG5000シリーズ上でVisa Resource Manager Configurationダイアログ・ボックス を表示させます。ダイアログ・ボックスのVisa Descriptor に GPIB::1::INSTR が 表示されているかチェックしてください。VXI サーバが起動していない状態で DTG5000シリーズ・アプリケーションが起動した場合、GPIB::1::INSTR が表示 されません。

外部 PC で DTG5000 シリーズは認識できるが接続できないときは、VISA Descriptor のリソース名の文字列をチェックしてください。リソース名は以下のフォーマットで 使われます。

TCPIP::<DTG5000のIPアドレス>::INSTR

# 機器の診断と調整

このセクションでは、DTG5000 シリーズに用意されている Diagnostics、Calibration および 2 つのチェック機能について説明します。これらのテスト項目は System メ ニューにまとめられています。

## 機器の診断 Diagnostics

Diagnostics は機器の総合テストを実行する機器診断機能です。診断テストは通常、電源投入時に自動的に行われます。また、必要なときに System メニューまたはリモートコマンドから実行することもできます。診断テストを行うことで、機器が正常に動作しているかどうかを確認できます。DTG5000シリーズの Diagnostics では、以下の項目の診断を行います。

- レジスタ
- クロック
- シーケンスメモリ
- パターンメモリ

Slave 機の Diagnostics は Slave 機個々にやるのではなく、Master 機の Diagnostics で 同時に実施します。

- 電源投入時の診断テスト 電源投入時、スタートアップ画面が表示されている間にパターンメモリのセルテスト を除くすべての diagnostics の項目に関して、自動的に診断テストを行います。エラー が検出されたときは、メッセージが表示されます。ENTER キーを押して OK ボタン を選択すると次へ進み DTG5000 ソフトウェアが起動します。エラーがある状態では、 正常に動作することはできません。当社サービス受付センターまでお問い合わせくだ さい。
- メニューからの診断テスト System メニューの Diagnostics…を選ぶと Diagnostics ダイアログ・ボックスが表示されます。このダイアログ・ボックスには、電源オン時の診断テストまたは、直近に行った診断テストの結果が表示されています。このテストでは、診断項目の選択、繰り返し回数の選択ができます。

| Item            |                 | Status (Error Code )         | Status (Error Code ) |  |  |  |
|-----------------|-----------------|------------------------------|----------------------|--|--|--|
| 1               | lainframe1      |                              |                      |  |  |  |
| 2               | Register        | Pass                         |                      |  |  |  |
| 3               | Clock           | Pass                         |                      |  |  |  |
| 4               | Output          | Fail ( 15000, 0×0001 )       |                      |  |  |  |
| 5               | Sequence Memory | Pass                         |                      |  |  |  |
| 6               | Pattern Memory  | Unknown                      |                      |  |  |  |
| 7               |                 |                              |                      |  |  |  |
| 8               |                 |                              |                      |  |  |  |
| 9               |                 |                              |                      |  |  |  |
| 10              |                 |                              |                      |  |  |  |
| 11              |                 |                              |                      |  |  |  |
| 12              |                 |                              |                      |  |  |  |
| 13              |                 |                              |                      |  |  |  |
| 14              |                 |                              |                      |  |  |  |
| 15              |                 |                              |                      |  |  |  |
| 16              |                 |                              |                      |  |  |  |
| 17              |                 |                              |                      |  |  |  |
| 18              |                 |                              |                      |  |  |  |
|                 |                 | 1                            |                      |  |  |  |
| Loop until Fail |                 | Execute All Items Cancel     | Help                 |  |  |  |
| Loop Count :    |                 | Execute Selected Items Close |                      |  |  |  |

図 2-80: Diagnostics ダイアログ・ボックス

### 表 2-41: Diagnostics ダイアログ・ボックスのボタン

| ボタン                    | 説明                                                                                              |  |
|------------------------|-------------------------------------------------------------------------------------------------|--|
| Execute All Items      | すべての項目の診断を実行します。                                                                                |  |
| Execute Selected Items | 選択した項目(一つまたは、連続した複数項目)の診断を実行し<br>ます。項目の選択は上下矢印キーで行います。SHIFT キーを押し<br>ながら上下矢印キーを押すと複数の項目を選択できます。 |  |
| Loop until Fail        | チェックすると Fail が検出されるまで診断テストを繰り返しま<br>す。中止するときは Cancel ボタンを選択(またはクリック)し<br>ます。                    |  |
| Cancel                 | 実行を停止します。実行中のみ選択可能です。                                                                           |  |
| Close                  | ダイアログ・ボックスを閉じます。                                                                                |  |

操作手順

1. 全項目を実行する場合は Execute All Items ボタンを選択します。

必要な項目のみを実行するときは SHIFT ボタンを押しながら上下矢印キーで項目 を選択した後、Execute Selected Items ボタンを選択します。 Loop Until Fail をチェックすると Fail が検出されるまで診断テストを繰り返します。

2. ENTER キーを押すと診断が開始します。

診断を実行すると機器の設定はデフォルト状態にリセットされます。Diagnostics ダイアログ・ボックスが表示される前に、現在の設定を保存するかどうかの確認 ダイアログ・ボックスが表示さます。必要な場合は、設定を保存してください。

**3.** 診断が終了すると結果が表示されます。Close ボタンを選択し、ENTER キーを押してダイアログ・ボックスを閉じます。
**診断結果** 診断結果は Status に表示されます。エラーがある状態では、正常に動作することはで きません。当社サービス受付センターまでお問い合わせください。

#### 表 2-42: Status 表示

| Status        | 説明                                                                     |
|---------------|------------------------------------------------------------------------|
| Pass          | 正常に動作しています。                                                            |
| Unknown       | 診断が完了していないので、判定できません。電源投入時の診断<br>ではパターンメモリの一部しか診断できないので、この表示にな<br>ります。 |
| Fail (xxxxxx) | エラーが検出されました。xxxxxxx にエラーコードが表示されま<br>す。                                |
| Executing     | 診断実行中です。                                                               |

エラーコード

Diagnostics の結果、不具合がある場合は、Fail の文字とエラーコードが表示されます。 エラーコードは5桁のコードと3個の引数から構成されます。5桁のコードは、メイ ンフレーム番号、カテゴリ、ボード位置、スロット位置から構成されています。3個 の引数は、コードに応じた付帯情報を含みます。

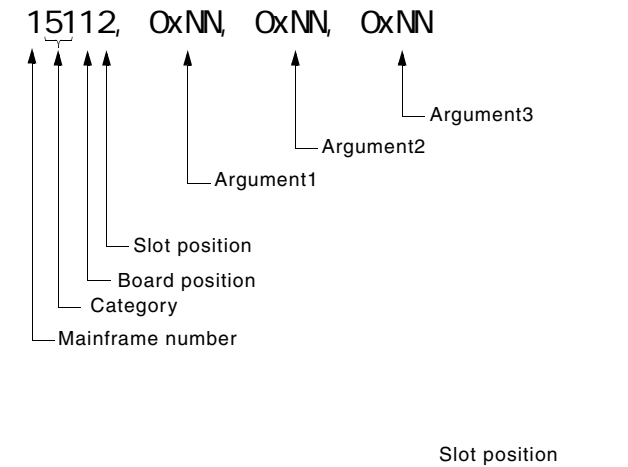

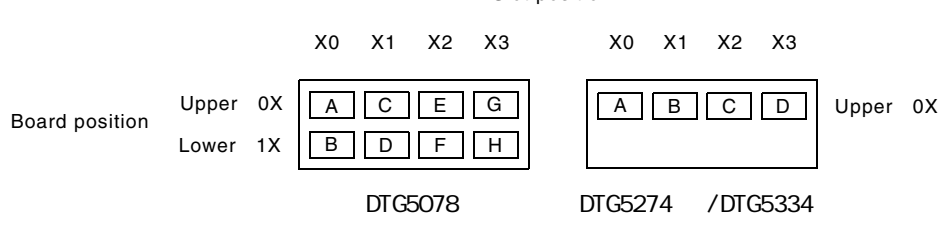

図 2-81: Diagnostics エラーコードのフォーマット

一番左の桁はメインフレーム番号を示しています。

表 2-43:エラーコード :Mainframe number

| Mainframe | エラーコード | 説明                  |
|-----------|--------|---------------------|
|           | 1xxxx  | Mainframe1 (Master) |
|           | 2xxxx  | Mainframe2 (Slave1) |
|           | 3xxxx  | Mainframe3 (Slave2) |

ーの桁と十の桁は、メインフレーム内に複数あるボード、スロットを特定するために 使われています。エラーコード x1xx00、x4xx00、x6x00、x7xx00 では 00 のみです。

表 2-44:エラーコード:Board and Slot position

| Board | エラーコード | 説明                                                                                    |
|-------|--------|---------------------------------------------------------------------------------------|
| Upper | xxx0x  | DTG5078 型 : BoardA62 (upper slot)<br>DTG5274 型 : BoardA60<br>DTG5334 型 : BoardA61     |
| Lower | xxx1x  | DTG5078 型 : BoardA64 (lower slot)<br>DTG5274 型 /DTG5334 型 : -                         |
| Upper | xxx00  | DTG5078 型 : Output module in slot A<br>DTG5274 型 /DTG5334 型 : Output module in slot A |
|       | xxx01  | DTG5078 型 : Output module in slot C<br>DTG5274 型 /DTG5334 型 : Output module in slot B |
|       | xxx02  | DTG5078 型 : Output module in slot E<br>DTG5274 型 /DTG5334 型 : Output module in slot C |
|       | xxx03  | DTG5078 型 : Output module in slot G<br>DTG5274 型 /DTG5334 型 : Output module in slot D |
| Lower | xxx10  | DTG5078 型 : Output module in slot B<br>DTG5274 型 /DTG5334 型 : -                       |
|       | xxx11  | DTG5078 型 : Output module in slot D<br>DTG5274 型 /DTG5334 型 : -                       |
|       | xxx12  | DTG5078 型 : Output module in slot F<br>DTG5274 型 /DTG5334 型 : -                       |
|       | xxx13  | DTG5078 型 : Output module in slot H<br>DTG5274 型 /DTG5334 型 : -                       |

百と千の桁でカテゴリーを示しています。

| Categories      | エラーコード | 説明                                                                                                    |
|-----------------|--------|----------------------------------------------------------------------------------------------------|
| A50/A51/A54     | x1000  | A50/A51/A54 Register Read/Write fail                                                                                |
|                 | x1100  | A50/A51/A54 Sequence FPGA Register Read/Write fail                                                                  |
|                 | x1200  | A50/A51/A54 Sequence FPGA Event RAM Read/Write fail                                                                 |
|                 | x1300  | A50/A51/A54 EEPROM CAL Data Checksum fail                                                                           |
|                 |        | arg1: Fail address<br>arg2: Write data<br>arg3: Read data                                                           |
| A60/A61/A62/A64 | x20x0  | A60/A61/A62/A64 Register Read/Write fail                                                                            |
|                 | x21x0  | A60/A61/A62/A64 Jitter Waveform RAM Read/Write fail                                                                 |
|                 | x22x0  | A60/A61/A62/A64 EEPROM CAL Data Checksum fail                                                                       |
|                 |        | arg1: Fail address<br>arg2: Write data<br>arg3: Read data                                                           |
| Output Module   | x30xx  | DTGM10/M20/M30/M21/M31/M32 Register Read/Write fail                                                                 |
|                 |        | arg1: Fail address<br>arg2: Write data<br>arg3: Read data                                                           |
|                 | x31xx  | DTGM31/M32 EEPROM CAL Data Checksum fail                                                                            |
|                 |        | arg1: Fail address<br>arg2: Write data<br>arg3: Read data                                                           |
| Clock           | x4000  | PLL Lock/Unlock fail                                                                                                |
|                 |        | arg1: 0 : Unlock すべき Clock 周波数で Lock した<br>1 : Lockすべき lower 側のクロック周波数でUnlock<br>2 : Lockすべき upper 側のクロック周波数でUnlock |
|                 |        | arg2: 0x00 Don't care                                                                                               |
|                 |        | arg3: 0x00 Don't care                                                                                               |
| Output          | x50xx  | Output DAC Reference fail                                                                                           |
|                 |        | arg1: 0 : GND Level fail<br>1 : +3V Level fail<br>2 : -4.5V Level fail                                              |
|                 |        | arg2: 0x00 Don't care                                                                                               |
|                 |        | arg3: 0x00 Don't care                                                                                               |
|                 | x51xx  | Output Level fail                                                                                                   |
|                 |        | arg1: 0 to 3 fail したチャンネル                                                                                           |
|                 |        | arg2: 0x00 Don't care                                                                                               |
|                 |        | arg3: 0x00 Don't care                                                                                               |
|                 | x52xx  | Output Delay fail                                                                                                   |
|                 |        | arg1: 0 to 3 fail したチャンネル                                                                                           |
|                 |        | arg2: 0x00 Don't care                                                                                               |
|                 |        | arg3: 0x00 Don't care                                                                                               |

表 2-45:エラーコード:Categories

| Categories      | エラーコード | 説明                                                        |
|-----------------|--------|-----------------------------------------------------------|
| Sequence memory | x6000  | Sequence memory Data Bus fail                             |
|                 | x6100  | Sequence memory Address Bus fail                          |
|                 | x6200  | Sequence memory Cell fail                                 |
|                 |        | arg1: Fail address<br>arg2: Write data<br>arg3: Read data |
| Pattern memory  | x7000  | Pattern memory Data Bus fail                              |
|                 | x7100  | Pattern memory Address Bus fail                           |
|                 | x7200  | Pattern memory Cell fail                                  |
|                 |        | arg1: Fail address<br>arg2: Write data<br>arg3: Read data |

表 2-45:エラーコード:Categories (続き)

### LCD パネルチェック

スクリーン全体を順に White、Black、Red、Green、Blue にします。各色が表示されることで、LCD が正常に動作していることが確認できます。

#### 操作手順

- **1.** System メニューの LCD Panel Check... を選択して SELECT キーを押すと、スク リーン全体が白い表示になります。
- **2.** ENTER キー(または任意のキー、マウスのクリック)を押すと色が順に変わり、 Blue 表示のあと DTG5000 ソフトウェアの画面に戻ります。

### フロントパネル・キーチェック

フロントパネルのすべてのキー(Power On/STBY キー以外) ノブの動作をチェック します。

操作手順

- System メニューの Front Panel Key Check... を選択して SELECT キーを押すと、 図 2-82 のようなダイアログ・ボックスが表示されます。
- 各キーを押すと押されたキーの色が空色に変わり、スクリーン部にキーの名称が 表示されます。ダイアログ・ボックスの表示がこのように変化することで、各 キー、ノブがハードウェアとして正常に動作していることが確認できます。

ENTER キーを 2 回押す、または OK ボタンをクリックすると、キーチェックを終了 します。

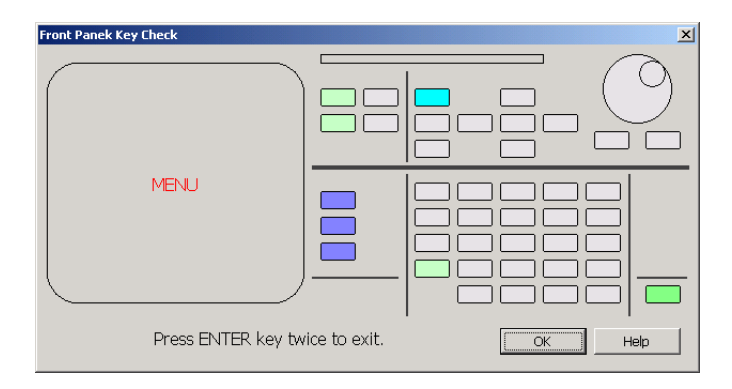

図 2-82 : Front Panel Key Check ダイアログ・ボックス

### Skew キャリブレーション

Skew キャリブレーションは、DTG5000 シリーズ本体内部回路、および DTG5000 シ リーズに接続したケーブルの特性、長さの相違による各チャンネルの出力信号の伝搬 遅延時間 (Skew)を補正し、出力ケーブル端でのタイミングをそろえる機能です。

外部の測定器は不要で、DTG5000 シリーズ自身の出力信号を SKEW CAL IN に戻す ことによってタイミングを測定し補正しています。キャリブレーションは ECL into 50 to -2V のレベルで行っています。

同一アウトプット・モジュール・タイプ間でタイミングを合わせることができます。 また、Master-Slaveの構成でキャリブレーションを行なうことで、複数台の出力のタ イミングを合わせることができます。なお、差動出力(Complementary)のDTGM30 型アウトプット・モジュールの場合、Invert チャンネルの補正量は Normal チャンネ ルと共通です。そのため、Invert チャンネルの補正量は Normal チャンネルのケーブ ルによる遅延時間が反映されています。

Skew キャリブレーションでは Clock Output のキャリブレーションは行ないません。

- **キャリプレーション可能**使用するケーブルの長さには制限はありません。DTG5000シリーズの回路内で約 範囲 1.5ns、ケーブルの長さのばらつきで 500ps = 10cm が補正可能な値です。それ以 上のばらつきが検出された時にはエラーになります。
- **どういうときに実行する** DTG5000 シリーズ本体内部、出力コネクタに接続されたケーブル、Master-Slave 動作 のか 時の場合は Slave コントロール用の CLK、JUMP に接続したケーブル、すべての信号 経路、および動作時の温度条件を含めて補正を行なっています。そのため、次のよう な場合、Skew キャリブレーションを行なう必要があります。
  - 使用するケーブルが変わったとき(Master-Slave 動作のマスタ機、スレーブ機接 続に使うケーブルを含む)
  - アウトプット・モジュールのスロット位置を変えたとき
  - 構成(アウトプット・モジュールの追加、取り外し、Master-Slave 動作など)が 変わったとき
  - 実際に使用する温度が変化したとき
- 操作手順 キャリブレーションの方法は、画面に出る指示に従い、SKEW CAL IN に接続する出 カチャンネルのケーブルをつなぎ換えて行ないます。

#### 実行前に

- 1. 電源投入後、実際に使用する環境の温度で20分のウォームアップ行なってださい。
- 実際に使用する状態 使用するアウトプット・モジュールを使用するスロットに インストールし、各チャンネルに使用するケーブルを接続した状態。Master-Slave 動作の場合は、コントロール用 CLK、JUMP 信号のケーブルも接続した状態 - に 機器をセットアップします。

3. Skew キャリブレーションを実行すると、作成したパターンデータ、設定情報は 失われます。キャリブレーション開始時にも注意のメッセージは出ますが、必要 な場合は実行前に設定情報の保存を行なってください。

#### 開始

信号が出力されていないことを確認します。RUN ボタンのインジケータが点灯しているときは、RUN ボタンを押して出力をストップし、アウトプット・モジュールの LED が一つでも点灯している時は ALL OUTPUTS ON/OFF ボタンを押して全ての出力コネクタの LED が消灯したことを確認します。

以下の手順で Skew キャリブレーションを実行し、エラー・メッセージが表示されないことを確認します。

**5.** System メニューから Skew Calibration... を選択して SELECT キーを押すと、ダ イアログ・ボックスが表示されます。

|     | Item       | Value          |
|-----|------------|----------------|
| 1   | Mainframe1 |                |
| 2   | Slot A     |                |
| 3   | CH1        | 0.0 ps, 1.0000 |
| 4   | CH2        | 0.0 ps, 1.0000 |
| 5   | CH3        | 0.0 ps, 1.0000 |
| 6   | CH4        | 0.0 ps, 1.0000 |
| - 7 | Slot B     |                |
| 8   | CH1        | 0.0 ps, 1.0000 |
| 9   | CH2        | 0.0 ps, 1.0000 |
| 10  | CH3        | 0.0 ps, 1.0000 |
| 11  | CH4        | 0.0 ps, 1.0000 |
| 12  |            |                |
| 13  |            |                |
| 14  |            |                |
| 15  |            |                |
| 16  |            |                |
| 17  |            |                |
| 18  |            |                |
| S   | Execute    | Cancel Help    |
|     | Clear      | Close          |

図 2-83 : Skew Calibration ダイアログ・ポックス

ダイアログ・ボックスには現在の補正値が表示されています。

各ボタンの機能は次のとおりです。

表 2-46: Skew Calibration ダイアログ・ボックスのボタン

| ボタン     | 説明                                                           |
|---------|--------------------------------------------------------------|
| Execute | キャリプレーションを開始します。                                             |
| Cancel  | 実行を停止します。実行中のみ選択可能です。実行途中の補正<br>データはクリアされ、実行前の時点の補正データに戻ります。 |
| Clear   | 現在、機器が保持している補正データをクリアします。補正デー<br>タは初期値に戻ります。                 |
| Close   | ダイアログ・ボックスを閉じます。                                             |
| Help    | Help 画面を表示します。                                               |

- **6.** Execute を選択します。特定のチャンネルのみ、特定のスロットのみの実行はできません。
- メッセージに従って(Master-Slave 動作時も Master の)フロントパネルの SKEW CAL IN コネクタとアウトプット・モジュールの各チャンネルの OUTPUT コネク タを順次接続していきます。接続したら OK を選択します。この時、SKEW CAL IN とアウトプット・モジュールの各チャンネルは実際に使用するケーブルを用い て接続します。

| Skew Cali | bration X                                               |
|-----------|---------------------------------------------------------|
| ?         | Please connect Mainframe1 Slot A CH1 to Skew CAL Input. |
|           | OK Cancel                                               |

図 2-84:ケーブル接続のメッセージ例

誤った操作をした場合、注意のメッセージが表示されることがあります。

| Skew Calibration                      | × |
|---------------------------------------|---|
| The cable is not connected correctly. |   |
| Abort Retry Ignore                    |   |

図 2-85: Warning メッセージ例

補正しきれない場合は、エラー・メッセージのダイアログ・ボックスが表示され ます。

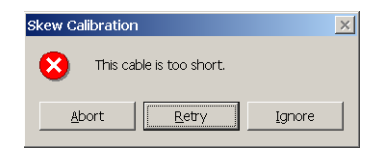

図 2-86:エラー・メッセージ例

これらのメッセージのボタンの意味は以下のとうりです。

表 2-47: Skew Calibration Warning のボタン

| ボタン    | 説明                                                                 |
|--------|--------------------------------------------------------------------|
| Abort  | キャリプレーション画面に戻ります。これまでに行なったチャンネル<br>の補正値はクリアされ、キャリプレーション開始前の値に戻ります。 |
| Retry  | 現在のチャンネルに対してキャリプレーションを再実行します。                                      |
| Ignore | 現在のチャンネルのキャリプレーションを無視して次のステップ /<br>チャンネルへ進みます。                     |

 インストールされているアウトプット・モジュールのすべてのチャンネルについ てキャリプレーションを行ないます。

Value 欄には、補正時間と補正係数が表示されます。エラーが表示されないこと(補正時間の値は 0ps - 1.5ns の範囲)を確認します。

**9.** Close ボタンを選択し ENTER キーを押して、Skew キャリブレーションを終了します。

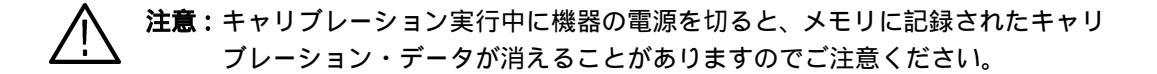

### Level キャリブレーション

DTG5000 シリーズ本体とアウトプット・モジュールを組み合わせたトータルの回路 での出力信号のレベルをキャリプレーション(校正)します。ケーブルや計測器は必 要ありません。

**どういうときに実行する** DTG5000ソフトウェアは起動時にいつも自動的にLevelキャリブレーションを実行し ています。Master-Slave 動作に設定されている場合は、Master 機を起動したとき(す でに Slave 機は動作しています)に、Master 機と Slave 機すべてのチャンネルの Level キャリブレーションが実行されます。

出力レベルは温度の影響を受けます。次のようなときは、手動でキャリブレーション を行なってください。

- 起動時と実際に信号出力する動作時の温度が大きく変化したとき
- 確度が要求される信号を出力するとき

操作手順 キャリブレーションの方法は、スクリーンの Execute ボタンを選択するだけです。

#### 実行前に

1. 電源投入後、実際に使用する環境の温度で 20 分のウォームアップ行なってくだ さい。

#### 開始

|    | Item       | Status |  |
|----|------------|--------|--|
| 1  | Mainframe1 |        |  |
| 2  | Slot A     |        |  |
| 3  | CH1        | Pass   |  |
| 4  | CH2        | Pass   |  |
| 5  | Slot B     |        |  |
| 6  | CH1        | Pass   |  |
| -7 | Slot C     |        |  |
| 8  | CH1        | Pass   |  |
| 9  | Slot D     |        |  |
| 10 | CH1        | Pass   |  |
| 11 | CH2        | Pass   |  |
| 12 |            |        |  |
| 13 |            |        |  |
| 14 |            |        |  |
| 15 |            |        |  |
| 16 |            |        |  |
| 17 |            |        |  |
| 18 |            |        |  |
| 19 |            |        |  |
| 20 |            |        |  |

**2.** System メニューから Level Calibration... を選択して SELECT キーを押すと、ダ イアログ・ボックスが表示されます。

図 2-87: Level Calibration ダイアログ・ポックス

ダイアログ・ボックスの Status には DTG5000 ソフトウェア起動時(または直前)の キャリブレーション結果が表示されています。

- **1.** Execute を選択するとキャリブレーションが開始します。特定のチャンネルのみ、 スロットのみの実行はできません。
- 2. キャリブレーションの結果は Pass または Fail で Status 欄に表示されます。すべてのチャンネルで Pass が表示されることを確認します。
- **3.** Close ボタンを選択し、ENTER キーを押して Level キャリブレーションを終了します。

### DTGM31 Dj アジャスト

DTGM31 Dj アジャストは、4 つのパラメータを調整して DTGM31 型アウトプット・ モジュールの出力信号のデターミニスティック・ジッタ (Deterministic jitter)を最小 にします。4 つのパラメータは DTGM31 型上のメモリに記憶されます。デターミニ スティック・ジッタは、使用するメインフレーム、設定、および出力するパターン・ データによって変化します。工場出荷時は PRBS15 のパターンを用いて調整されてい ます。実際に出力するパターン・データ、設定を用いて Dj アジャストを実行するこ とで、ジッターが最小の状態で DTGM31 型アウトプット・モジュールを使用するこ とができます。

**どういうときに実行する**以下の場合に DTGM31 Dj アジャストを実行してください。 のか

- DTGM31 型アウトプット・モジュールを購入後初めて使用するとき
- DTGM31型アウトプット・モジュールを使用するスロットまたはDTG5000メインフレームを変更したとき
- 実際に出力する出力パターン、設定において DTGM31 型のジッタを最小状態にして信号を出力したいとき

使用機器 オシロスコープで出力パターンを見ながら調整を行います。以下の機器を使用します。

- サンプリング・オシロスコープ(Tektronix TDS8000B)またはデジタル・スト レージ・オシロスコープ(Tektronix TDS6804)
- 50 Ω SMA ケーブル 2 本、12 dB アッテネータ 2 個、50 Ω SMA ターミネータ 1 個

#### 操作手順

 実際に使用する状態 - 使用するアウトプット・モジュールを使用するスロットに インストールした状態 - に機器をセットアップします。

#### 2. 機器の接続と設定:

実行前に

- a. オシロスコープのCH1 input と Trigger Input にアッテネータを取り付けます。
- **b.** 50 Ωターミネータを DTGM31 型の CH1 output コネクタに接続します。
- **c.** 50 Ω SMA ケーブルを DTGM31 型の CH1 output コネクタとオシロスコープ の CH1 input コネクタに接続します。
- d. 50 ΩSMA ケーブルを DTG5000 シリーズの CLOCK OUT コネクタ (DTG5078 型、DTG5274 型はリアパネル、DTG5334 型はフロントパネル)とオシロス コープの Trigger Input に接続します。

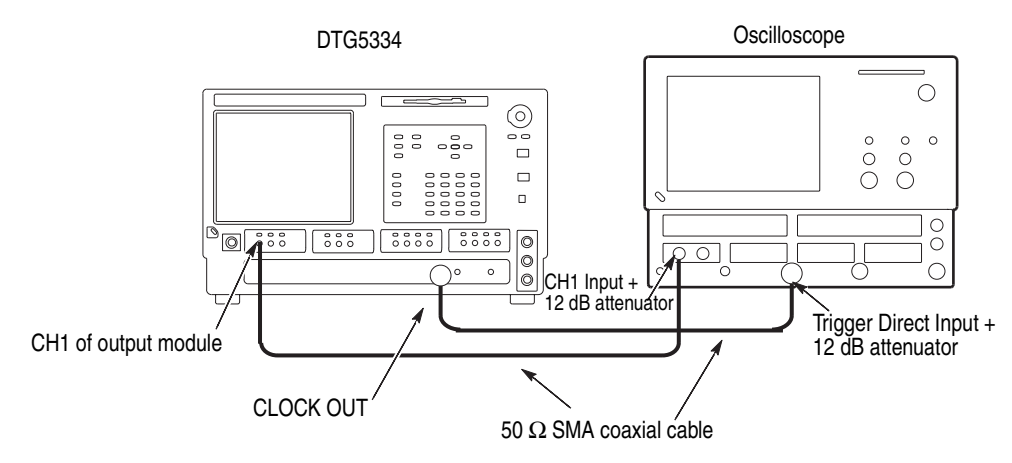

図 2-88:DTGM31 Dj Adjustment 初期接続 (DTG5334 の場合)

**3.** DTG5000 シリーズとオシロスコープの電源を入れ、実際に使用する環境の温度 で 20 分のウォームアップを行ないます。

#### 開始

- 1. 希望する設定(Clock Frequency、Output Level 等)およびパターンデータの入っ ている設定ファイルを読み込みます。
- **注:** 任意の設定で調整できますが、DTGM31型のチャンネルのCross Point設定(Timing Window)は 50% に設定してください。

調整実行時には以下の設定値が使われます。"Term.R": 50 Ω、"Term.V": 0 V、 "Delay": 0 ns、"Delay Offset": 0 ns、"Jitter Generation Mode": Off。調整終了 後、これらの設定値はユーザの設定内容に戻ります。

汎用目的であれば、PRBS14 データポイント数 65532 (16383 × 4) のパターンが有 効です。

下の各サンプル波形の図は各エッジの状態が鮮明にわかるように、クロック・パ ターンを用いています。

- 2. RUN ボタン、ALL OUTPUTS ON/OFF ボタンを押してパターンを出力します。
- 図 2-89 のようなアイパターンが表示されるようにオシロスコープを設定します。
  設定例は Technical Reference マニュアルの Performance Verification の Random Jitter のページを参照してください。

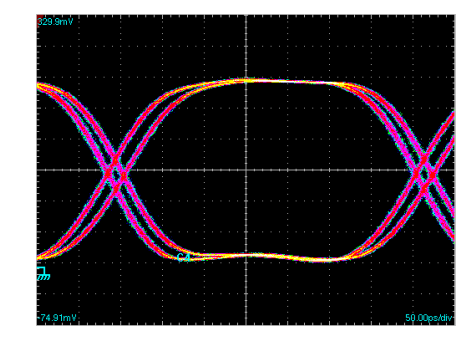

図 2-89:調整前の出力波形例

**4.** System メニューから DTGM31 Dj Adjustment... を選択して SELECT キーを押す と、ダイアログ・ボックスが表示されます。

| DTGM | 31 Dj Adjustment |                                                                  | ×    |
|------|------------------|------------------------------------------------------------------|------|
|      | Item             | Value                                                            |      |
| 1    | Mainframe1       |                                                                  |      |
| 2    | Slot B           |                                                                  |      |
| 3    | CH1              | Falling:14500, Rising1:12000, Rising2:12000, Duty Offset:40.0 ps | _    |
| 4    | (Factory Values) | Falling:14500, Rising1:12000, Rising2:12000, Duty Offset:40.0 ps | - 11 |
| 5    |                  |                                                                  | -    |
| 6    |                  |                                                                  | -    |
| 7    |                  |                                                                  | -    |
| 8    |                  |                                                                  | -    |
| 9    |                  |                                                                  | - 11 |
| 10   |                  |                                                                  | -    |
| 11   |                  |                                                                  | - 11 |
| 12   |                  |                                                                  | -    |
| 14   |                  |                                                                  | -    |
| 15   |                  |                                                                  | -    |
| 16   |                  |                                                                  | -    |
| 17   |                  |                                                                  |      |
| 18   |                  |                                                                  |      |
|      |                  | Execute  Close    Factory Reset  Help                            |      |

#### 図 2-90 : DTGM31 Dj Adjustment ダイアログ・ボックス

ダイアログ・ボックスには各パラメータの現在の調整値および工場出荷時調整値 が表示されています。これらのパラメータ値は DTGM31 型上のメモリに記憶さ れています。以前と同じメインフレームの同じスロットで使用する場合は、通常 再調整の必要はありません。各ボタンの機能は次のとおりです。

表 2-48:DTGM31 Dj Adjustment ダイアログ・ポックスのポタン

| ボタン           | 説明                                               |
|---------------|--------------------------------------------------|
| Execute       | 調整を開始します。                                        |
| Factory Reset | 現在、機器が保持している補正データをクリアします。補正デー<br>タは工場出荷時の値に戻ります。 |
| Close         | ダイアログ・ボックスを閉じます。                                 |
| Help          | Help 画面を表示します。                                   |

- 5. Execute を選択します。特定の DTGM31 型のみの実行はできません。
- 6. メッセージに従ってケーブル接続を確認しながら OK ボタンを選択します。

| DTGM31 Dj Adjustment                                                                                | DTGM31 Dj Adjustment                                                                           |
|----------------------------------------------------------------------------------------------------|------------------------------------------------------------------------------------------------|
| Connect Mainframe1 Slot B CH1(+) to a channel connector of<br>an oscilloscope then press OK button. | Connect DTG CLOCK OUT to the trigger input connector of the oscilloscope then press OK button. |
| CK Cancel                                                                                           | OK Cancel                                                                                      |

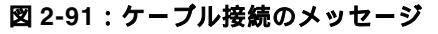

DTGM31 Dj Adjustment Input ダイアログ・ボックスが表示されます。各パラメー タの機能は次のとおりです。

| DTGM31 Dj Adjustment [Input] |             |  |  |
|------------------------------|-------------|--|--|
| Target : Mainframe1 Slot B   |             |  |  |
| Falling Edge                 | 10000       |  |  |
| Rising Edge 1                | 12356       |  |  |
| Rising Edge 2                | 13245       |  |  |
| Range :                      | 0 - 16383   |  |  |
| Duty Offset                  | 30.0 ps     |  |  |
| Range :                      | 0.0 - 100.0 |  |  |
| OK Ca                        | ancel Help  |  |  |

#### 図 2-92 : DTGM31 Dj Adjustment Input ダイアログ・ポックス

#### 表 2-49:DTGM31 Dj Adjustment Input の調整パラメータ

| パラメータ                         | 説明                                                       |
|-------------------------------|----------------------------------------------------------|
| Falling Edge                  | 出力波形の立下り部分のジッタ幅をコントロールします。                               |
| Rising Edge1、<br>Rising Edge2 | 出力波形の立上り部分のジッタ幅をコントロールします。                               |
| Duty Offset                   | アイパターンのクロスポイントの上下位置をコントロールします<br>(DTG5078 型のスロットE~Hを除く)。 |

- ダイアログ・ボックスの4つのパラメータを交互に変化させて、図2-93のように ジッタが最小になるよう、かつクロスポイントが50%になるように調整します。 通常、M31 Dj adjustment ダイアログ・ボックスのパラメータの並び順に調整して いきます。
  - **a.** 調整前の状態 (図 2-93 Waveform A) で、Falling Edge の値を変化させて、立下 りエッジ部が重なるようにします (Waveform B)。
  - b. 次に Rising Edge 1 の値を変化させ立上がりエッジ部が重なるようにします (Waveform C または D)。Rising Edge 1 だけで調整しきれないときは Rising Edge 2 の値も調整します。Rising Edge 1 と Rising Edge 2 を交互に変化させる 必要があることもあります。
  - c. 立下りエッジ部、立上がりエッジ部の調整ができたら、次にクロスポイントが 50% 位置になるように (Waveform C から D になるように)、Duty Offset の 値を調整します。この調整時に Falling Edge、Rising Edge 1、および Rising Edge 2 の値を再調整する必要もまれに生じます。

注: 各パラメータの変化桁を100の位置で開始すると調整を迅速に行えます。

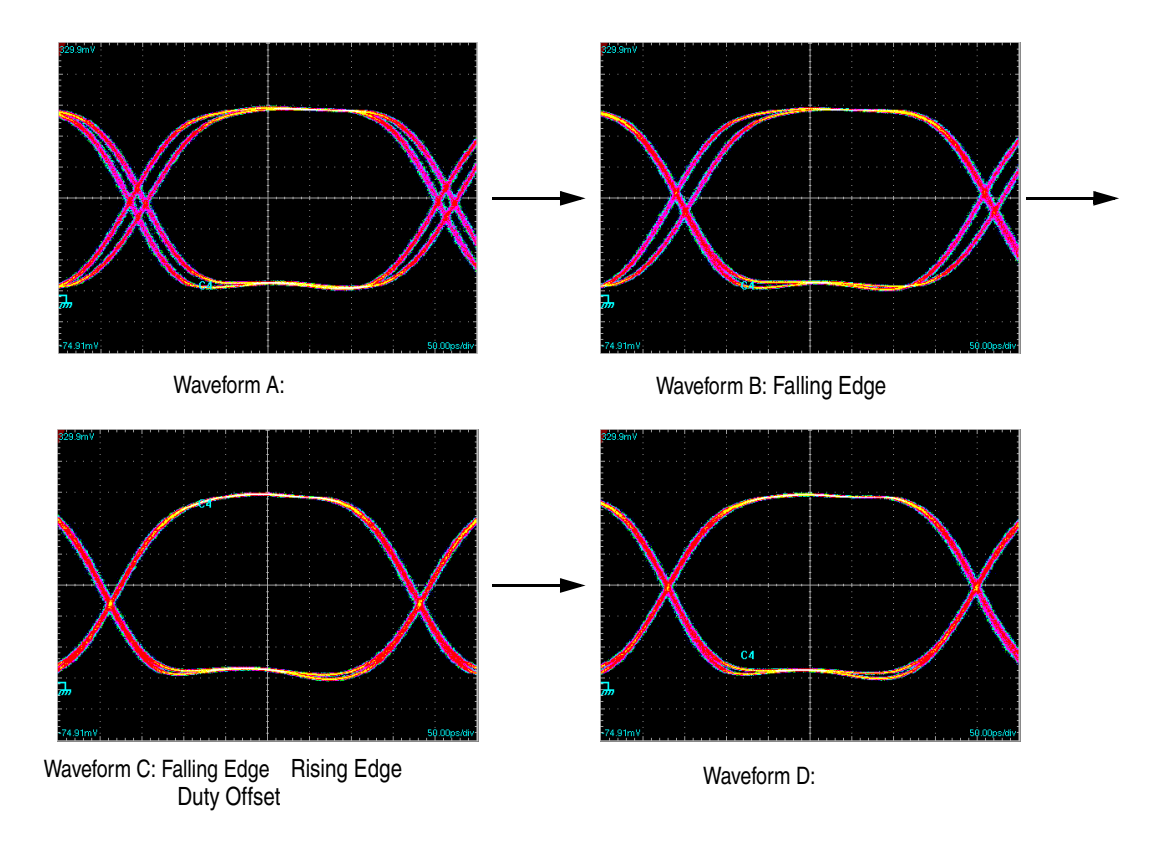

図 2-93:調整前、後の波形の例

- 8. 最適状態になったら OK ボタンを選択します。
- 9. インストールされている DTGM31 型すべてに対して調整を行います。
- **10.** Close ボタンを選択して、調整を終了します。

付録

## 付 録

## ディスプレイの設定

DTG5000 シリーズに外部モニタを接続する場合の設定方法を説明します。

### デバイスの選択

- 1. モニタのケーブルとマウスを接続し、DTG5000 シリーズの電源をオンにします。
- **2.** Start メニュー / Settings / Control Panel を選択し、Control Panel の中の Display ア イコンをクリックします。
- **3.** Display Properties ダイアログ・ボックスの Settings タブをクリックし、Advanced... ボタンをクリックします。

| Display Properties                                                                                                    |        |
|----------------------------------------------------------------------------------------------------|--------|
| Background    Screen Saver    Appearance    Web    Effects    Settings      Image: Display:    Image: Default Monitor on Intel(R) 82815 Graphics Controller |        |
| Colors    Screen area    High Color (16 bit)    800 by 600 pixels                                                                                           |        |
| Iroubleshoot                                                                                                    | ーークリック |
| OK Cancel Apply                                                                                                    |        |

図 A-1: Display Properties ダイアログ・ポックス

**4.** Default Monitor and Intel(R) 82815 Graphics Controller Properties ダイアログ・ボッ クスの Intel(R) Graphics Technology タブをクリックします。

| ult Monitor and Intel(R) 82815 Graphics Controller Properties                                              |        |
|----------------------------------------------------------------------------------------------------|--------|
| Color Management 🦉 IntelR Graphics Technology 🚽                                                            | ― クリック |
| General Adapter Monitor Troubleshooting                                                                    |        |
| Display                                                                                                    |        |
| Eont Size:                                                                                                 |        |
| Large Fonts                                                                                                |        |
| 125% normal size (120 dpi)                                                                                 |        |
|                                                                                                    |        |
|                                                                                                    |        |
| Compatibility                                                                                              |        |
| Some programs operate improperly if you do not restart your computer<br>after you change display settings. |        |
| After I change display settings:                                                                           |        |
| C Restart the computer before applying the new display settings.                                           |        |
| Apply the new display settings without restarting.                                                         |        |
| C Ask me before applying the new display settings.                                                         |        |
|                                                                                                    |        |
|                                                                                                    |        |
|                                                                                                    |        |
|                                                                                                    |        |
|                                                                                                    |        |
| OK Cancel Apply                                                                                            |        |

図 A-2 : Default Monitor and Intel(R) 82815 Graphics Controller Properties ダイアログ・ポックス

5. Intel(R) Graphics Technology @Graphics Properties... ボタンをクリックします。

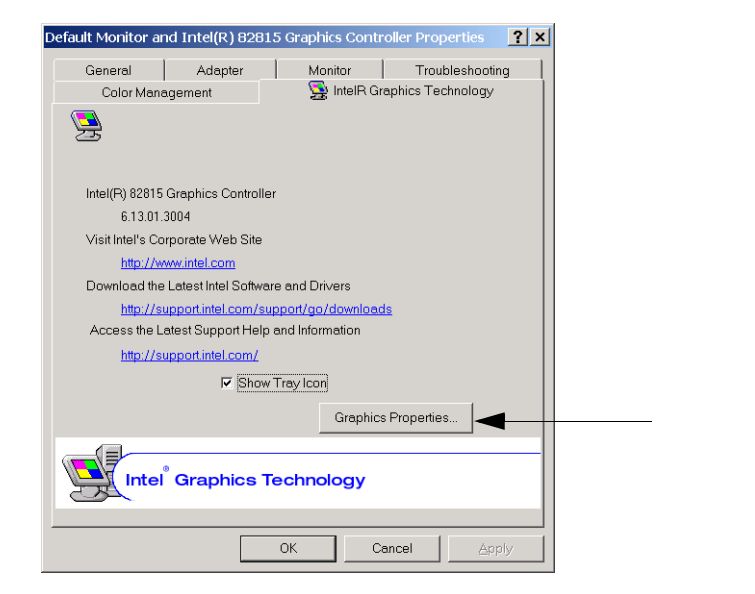

#### 図 A-3 : Intel(R) Graphics Technology タブ

Intel(R) 82815 Graphics Controller Properties ダイアログ・ボックスが表示されます。Device タブをクリックします。このタブでディスプレイ・デバイスの選択、設定を行います。

|                                         | Intel(R) 82815                | Graphics Controller I  | Properties  | ? ×   |
|-----------------------------------------|-------------------------------|------------------------|-------------|-------|
|                                         | Devices Colo                  | r   Schemes   Hot Keys | Information |       |
| 外部モニタ ――                                | Monitor                       | - Settings<br>Colors   | High Color  | •     |
| DTG5000 シリーズ―― <br>本体のディスプレイ            | Digital Display               | Screen Area            | 800 by 600  | •     |
| DTG5000 シリーズ ―― <br>本体のディスプレイ<br>と外部モニタ | Intel(R) Dual<br>Display Twin |                        |             |       |
|                                         |                               |                        |             |       |
|                                         |                               | 🔽 Activate Digital     | l Display   |       |
|                                         |                               |                        | OK Cancel   | Apply |

図 A-4 : Intel(R) 82815 Graphics Controller Properties ダイアログ・ポックス

7. 左側のアイコンで有効にするデバイスを選択します。

| 表 A-1 | : De | evice | の選択 |
|-------|------|-------|-----|
|-------|------|-------|-----|

| 項目                         | 説明                                         |
|----------------------------|--------------------------------------------|
| Monitor                    | 外部モニターのみが有効になります。                          |
| Digital Display            | DTG5000 シリーズ本体のディスプレイが有効になります。             |
| Intel(R) Dual Display Twin | DTG5000 シリーズ本体のディスプレイと外部モニターに同じ<br>絵が映ります。 |

- 8. 左下の Active xxx をチェックし、OK ボタンをクリックします。
- **9.** 選択したデバイスが有効になり、確認ダイアログ・ボックスが表示されます。15 秒以内に OK ボタンをクリックすると、デバイス変更が確定します。

| Confirm Desktop Change                                                                       |                               |  |  |  |
|----------------------------------------------------------------------------------------------|-------------------------------|--|--|--|
| Your desktop has been reconfigure<br>settings?                                               | ed. Do you want to keep these |  |  |  |
| If no reponse is received within 15 seconds these changes will<br>automatically be canceled. |                               |  |  |  |
| ОК                                                                                           | Cancel                        |  |  |  |

図 A-5:確認ダイアログ・ボックス

10. 図 A-4 の状態に戻ります。

### ディスプレイの解像度

DTG5000 シリーズ本体のディスプレイが有効になっているときは、外部モニタも含めて、最大 800 × 600 までです。

 外部モニタのみが有効の時は、最大 1600 × 1200 までの解像度が設定できま す。上記図 A-4 の状態で再度、Graphics Properties... ボタンをクリックしま す。Intel(R) 82815 Graphics Controller Properties ダイアログ・ボックスの Device タブの Screen Area で解像度を設定します。

| Intel(R) 82815  | Graphics Controller Pro     | perties                                                                | ? ×   |
|-----------------|-----------------------------|------------------------------------------------------------------------|-------|
| Devices Color   | Schemes Hot Keys Ir         | nformation                                                             |       |
|                 | Settings                    |                                                                        |       |
| Monitor         | Colors                      | High Color                                                             | •     |
| Digital Display | Screen Area<br>Refresh Rate | 800 by 600<br>800 by 600<br>1024 by 768<br>1152 by 864<br>1280 by 1024 |       |
|                 | P Activate Monitor          |                                                                        |       |
|                 |                             | OK Cancel                                                              | Apply |

#### 図 A-6:外部モニタの解像度設定

- **2.** OK ボタンをクリックすると、解像度が変更され、確認ダイアログ・ボックスが 表示されます。15 秒以内に OK ボタンをクリックすると、変更が確定します。
- 3. OK ボタンをクリックして開いているダイアログ・ボックスを閉じます。

## システムの復旧(リカバリ)

何らかの原因によりシステムが起動しなくなった場合、付属のリカバリ・ディスクで システムを起動して、システムを復旧する必要があります。リカバリ・ディスクでシ ステムを復旧すると、ハードディスク上の全データは削除されます。そのため、シス テムの復旧には次の一連の作業が必要になります。

- Windows 2000 オペレーティング・システムの再インストール
- Windows 2000 オペレーティング・システムのセットアップ
- DTG5000 ソフトウェアの再インストール
- TekVISA ソフトウェアの再インストール

### 用意するもの

以下のものを用意してください。

- 「Windows 2000 Professional Operating System Recovery Disk」のラベルの付いた リカバリ・ディスク
- 「DTG5000 Series Product Software」とラベルの付いたアプリケーション・インス トール・ディスク

リカバリ・ディスクでの動作中は USB 機器を認識できません。そのため、

■ PS/2 キーボード、PS/2 マウス

も用意してください。

### 操作手順

注意:リカバリ・ディスクでシステムを復旧すると、ハードディスク上の全デー タは削除されます。 システムが完全に起動できなくなる以前から、必要なデータのバックアッ プを取るようにしてくだい。

Windows 2000 の インストール

- 電源がオフの状態で、PS/2 キーボード、PS/2 マウスをリアパネルのコネクタに接続します。
  - 2. 電源をオンにします。
  - 3. リアパネルの CD-ROM ドライブにリカバリー CD-ROM を挿入します。
  - **4.** 一度電源をオフにして、再度電源をオンにします。システムはリカバリ・ディス クで起動します。

- 5. 「PowerQuest EasyRestore End User License Agreement」が表示されます。 表示にしたがって、いずれかのキーを押します。
- 6. 「EasyRestore」のダイアログ・ボックスが表示されたら、[Continue] ボタンをク リックします。
- 7. 「Warning」ダイアログ・ボックスが表示されたら、[Yes] ボタンをクリックします。
- 8. ドライブのイメージがすべてコピーされると、Reboot ダイアログが表示されるの で、リカバリー CD-ROM を抜き取り、[Reboot] ボタンをクリックします。
- **9.** システムが自動的に再起動し、Windows 2000 Setup が始まります。次の 「Windows2000 のセットアップ」へ進みます。
- Windows 2000 の セットアップ Wizard」の開始ダイアログ・ボックスが表示されます。
  - 2. Next ボタンをクリックします。ライセンス契約「License Agreement」ダイアロ グ・ボックスが表示されます。
  - 3. 表示された契約内容 「END-USER LICENSE AGREEMENT」を読み、ライセンス に同意する場合は、同意します「I accept this agreement」 をクリックし、Next ボ タンをクリックします。

地域ダイアログ・ボックスが表示されます。カスタマイズを行う場合は、それぞ れのカスタマイズ・ボタンをクリックします。

4. Next ボタンをクリックします。

ソフトウェアの個人用設定 (Personalize Your Software) ダイアログ・ボックスが 表示されます。

- 5. 使用者名と組織名を入力します。使用者名は、必ず入力してください。組織名は、 空欄のままにしておくこともできます。
- 6. Next ボタンをクリックします、
- 7. プロダクトキー (Your Product Key) ダイアログ・ボックスが表示されます。 DTG5000 シリーズ本体リアパネルに貼られているシールに印字されているバー コード番号を入力します。
- 8. Next ボタンをクリックします。

日付と時刻の設定(Date and Time Settings)ダイアログ・ボックスが表示されます。

9. 日付と時刻およびタイムゾーンの設定 (Data and Time Settings) が正しいことを 確認して、Next ボタンをクリックします。

DTG5078 型 /DTG5274 型 /DTG5334 型 データ・タイミング・ゼネレータ

**10.** Windows2000 セットアップ・ウィザードの完了 ダイアログ・ボックスが表示されます。Restart Now ボタンをクリックすると、セットアップが完了し、Windows2000 オペレーティング・システムが起動します。

Windows2000 へは、

ユーザ名: Administrator パスワード: dtg5000

でログオンできます。なお、コンピュータ名は DTG5000 になっています。

ユーザの追加、パスワードの変更は Control Panel の Users and Passwrds で行なってください。詳しくは Windows2000 のヘルプをご覧ください。

注:同じネットワークに2台目および3台目のDTG5000シリーズを接続する場合は、追加するDTG5000シリーズのコンピュータ名をそれぞれ異なる名称にしてください。

- DTG5000 ソフトウェアの1.インストール用 CD-ROM「DTG5000 Series Product Software」を CD-ROM ドラインストールイブに挿入します。CD-ROM の DTG5000Firmware フォルダにある setup.exe を<br/>ダブルクリックしてインストーラを起動してください。
  - **2.** 「Welcome to the InstallShield Wizard for Tektronix…」が表示されたら Next ボタン をクリックします。
  - 3. 「InstallShield Wizard Complete」が表示されたら Finish ボタンをクリックします。
  - **4.** Windows2000 オペレーティング・システムがリスタートします。その後、DTG5000 ソフトウェアが自動起動します。

次に TekVISA ソフトウェアのインストールを行います。

TekVISA ソフトウェアの 1. TekVISA のインストール前に DTG5000 ソフトウェアを終了させます。

インストール

- CD-ROM の TekVISAforDTG5000 フォルダにある setup.exe をダブルクリックしてインストーラを起動してください。
- 3. インストール・ウィザードの説明に従ってインストールしてください。
- InstallShield Wizard Complete」が表示されたら Finish ボタンをクリックします。 Windows2000 オペレーティング・システムがリスタートします。その後、DTG5000 ソフトウェアが自動起動します。

付 録

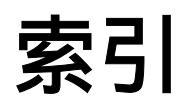

# 索引

### Α

All pattern jitter 2-76 AWG series patern Files 2-32

### В

Blocks ウィンドウ Block Name 1-19 Block Size 1-19 Delete 1-19 View Listing 1-19 View Waveform 1-19 Blocks ウィンドウ 1-19

## С

Channel Addition 2-53 Channel Group ウィンドウ 1-17, 2-9 1 Channel per Group 1-18 8 Channels per Group 1-18 All Channels in One Group 1-18 Auto Assign 1-18 Channels 1-18 De-assign 1-18 De-assign All 1-18 Delete All Groups 1-18 Delete Group 1-18 Group List 1-18 New Group 1-18 Rename/Resize Group 1-18 Clock Range 2-48 Clock Sourc External 10MHz Reference 2-34 External Clock Input 2-35 External PLL Input 2-34 Internal 2-34 Clock Source 2-34 Cross Point Control 2-46

## D

Data Generaotr モード 2-1 Data Generator モード 2-1 DC Output 2-63 Output On 2-65 Predefined レベル 2-64 ピンアサイン 2-64 出力レベル 2-64 因目ay Offset 2-42 DG 2000 series patern Files 2-32 Differential Timing Offset 2-52 DTG5000 Configuration Utility 2-83 Mainframe 2-86 Master Slot Configuration 2-86 Offline  $\mathbf{E} - \mathbf{F}$  2-84 Online  $\mathbf{E} - \mathbf{F}$  2-84 Output Impedance for DTGM21 2-86 Remote Control 2-85 Set by 2-85 Slave #1 Slot Configuration 2-86 Slaves 2-85 System Configuration 2-85, 2-86 DTG5000 シリーズ本体へのインストール A-7 DTGM31 Dj アジャスト 2-129 Duty Offset 2-132 Falling Edge 2-132 Rising Edge1 2-132 Rising Edge2 2-132 Duty 2-44

## F

File  $\checkmark = = = -1-13$ Default Setup 1-13 Exit 1-13 Import 1-13 Open Setup 1-13 Save Setup 1-13 Save Setup As 1-13 Shutdown 1-13

## Η

Help メニュー About DTG. 1-15 Contacting Tektronix 1-15 Help on Window 1-15 Help Topics 1-15 Specifications 1-15 HFS Vector Files 2-29, 2-32

Import 2-25 TLA、HFS、DG、AWGファイル 2-26 IPアドレスを知る 2-90

### J

Jitter Amplitude 2-80 Edge 2-80 Frequency 2-80 Gate On 領域 2-78 Profile 2-80 外部信号による jitter 2-82 全体ジッタ 2-76 部分ジッタ 2-78 Jitter Range 2-54 Jitter 生成機能 2-75

## L

LCD パネルチェック 2-122 Lead Delay 2-43 Level ウィンドウ Output R 2-101 Level キャリプレーション 2-127 Long Delay 2-47

### Μ

Master/Slave 動作の設定 2-91 Master-Slave 動作 2-87 ケーブルの接続 2-87

### Ν

NRZ 2-49 NRZ のみの時の Clock Range 2-49

## 0

Offline  $\forall - \not\models 2-107$ Options  $\forall \exists \exists -$ Preferences 1-15 Output Level 2-55

## Ρ

Partial pattern jitter 2-78 Phase 2-43 PLL Clock Multiple Rate 2-40 Polarity 2-54 Predefined Pattern 2-20 Direction 2-20 Skip 2-20 Pulse Generator モード 2-97 Burst Count 2-100 DC Output ウィンドウ 2-105 Level ウィンドウ 2-101 Run Mode 2-99 Time Base ウィンドウ 2-99 Timing ウィンドウ 2-102 バースト・カウント Burst Count 2-103 パルス・レート Pulse Rate 2-103 Pulse Generator モード 2-1, 2-97 Pulse Width 2-44

## R

Rz/R1 を含む時の Clock Range 2-50

## S

Sequence 2-69 Block/Sub-sequence 2-73 Event Jump To. 2-73 Go To 2-73 Jump Mode 2-71, 2-73 Jump Timing 2-72, 2-73 Async 2-72 Sync 2-72 Label 2-73 Repeat 2-73 Sequence Mode 2-70 Sequencer Mode 2-73 Wait Trig. 2-73 イベント・ジャンプ 2-71 コマンド・ジャンプ 2-71 メインシーケンス 2-72 Settings メニュー Blocks 1-14 Channel Group 1-14 Data-Listing 1-14 Data-Waveform 1-14 DC Output 1-14 Jitter Generation 1-14 Level 1-14 Module Config 1-14 Sequence 1-14 Sub-sequence 1-14 Time Base 1-14 Timing 1-14 Skew キャリブレーション 2-124 Abort 2-126 Cancel 2-125 Clea 2-125 Ignore 2-126 Retry 2-126 Slew Rate 2-45 Sub-sequence Block 2-74 Repeat 2-74 System メニュー Data Generator 1-15 DTGM31 Dj Adjustment 1-15 Front Panel Key Check 1-15 LCD Pannel Check 1-15 Level Calibration 1-15 Pulse Generator 1-15 Remote Control 1-15 Run 1-14

Service Password 1-15 Skew Calibration 1-15 Stop 1-14 System メニュー Diagnostics 1-15

### Т

TekVISA VXI-11 接続 2-113 TekVISA VXI-11 サーバ 2-112 Timing ウィンドウ Jitter Range 1-27 TLA Data Exchange Format 2-28 Trail Delay 2-44 Trigger 2-67 Impedance 2-68 Interval 2-68 Level 2-68 Slope 2-68 Source 2-68

## V

### W

Windows 2000 のセットアップ A-6

### え

エラーコード 2-119

### か

カーソル 2-13 カーソル移動 2-15

## <

グルーピング 2-7 グループ 2-4 プリセット 2-10 クロック周波数の設定範囲 2-36

### こ

コンピュータ名の変更 2-89

## さ

グループ 削除 2-10 サブ・シーケンス 2-74

## L

シーケンサ・モード ソフトウェア・シーケンサ 2-71 ハードウェア・シーケンサ 2-70 シーケンス 2-5 出力レベル 2-55 H Limit 2-59 L Limit 2-59 Predefined Level 2-61 終端抵抗 2-56 終端抵抗 Term. R 2-60 終端電圧 2-56 終端電圧 Term. V 2-60 設定範囲 2-56 リミット 2-59 グループ 新規作成 2-9

### す

ステータスパー 1-17 Clock Output 1-17 Online / Offline 1-17 Operating mode ボタン 1-17 Run status 1-17 Run status animation 1-17 User Clock frequency 1-17

### そ

ソース・インピーダンス 2-59

### ち

チャンネル・アサイン 2-7, 2-11

### τ

データ・フォーマット 2-33 NRZ 2-33 R1 2-33 RZ 2-33

### と

トリガ・パラメータ 2-67

### な

ナビゲーション・キー 1-3 グループ

名前、サイズの変更 2-10

### は

パターンファイルの読み込み Import 2-25 パターン編集 2-13 編集領域指定 Range/By 2-14 パターン編集範囲 All 2-14 Between Markers 2-14 Selected 2-14 パルスパラメータ 2-41

## ひ

表示 View 2-16 Properties 2-17 Radix 2-17 View by Channel 2-16 View by Group 2-16 View with Timing 2-16 Zoom In 2-16 Zoom Out 2-16

## ιζı

物理チャンネル 2-4 ブロック 2-5 フロントパネル・キーチェック 2-123 フロントパネル・コネクタ DC OUTPUT 1-7 EVENT IN 1-6

SKEW CAL IN 1-7 SYNC OUT 1-6 TRIGGER IN 1-6 USB 1-7 フロントパネル・コントロール ALL OUTPUTS 1-5 ALPHA 1-5 ALT 1-5 BKSP 1-5 CTRL 1-5 DEL 1-5 ESC 1-4 MANUAL EVENT 1-5 MANUAL TRIGGER 1-5 **MENU 1-3** multiplier 1-5 PULSE GEN 1-5 RUN 1-4 SELECT 1-4 SHIFT 1-5 SPACE 1-5 TAB 1-3 アローキー 1-4 ノブ 1-4 桁移動キー 1-4

### $\boldsymbol{\wedge}$

編集メニュー 2-19 Copy 2-19 Clock Pattern 2-19 Copy to Clipboard 2-24 Fill with One/Zero 2-19 Invert 2-19 Mirror 2-19 Paste 2-19 Paste from Clipboard 2-24 PRBS/PRWS 2-23 Predefined Pattern 2-19 Shift/Rotate 2-19 User Defined Pattern 2-22

### ま

マーカ 2-13 マーカ位置設定 2-15

### め

メニューバー 1-12

## IJ

リアパネル・コネクタ CD-ROMDrive 1-9 CLOCK EXTERNAL IN 1-10

索引

OUT 1-10 COM 1-9 GPIB 1-9 Keyboard 1-9 LAN 1-9 Master/Slave CONNECTION CLK IN 1-10 CLK OUT 1-10 JUMP IN 1-10 JUMP OUT 1-11 Mouse 1-9 PHASE LOCK 10MHz REF OUT 1-11 EXTERNAL 10MHz REF IN 1-11 PHASE LOCK IN 1-11 USB 1-9 VGA 1-9 リモート・コントロールのパラメータ設定 2-111 パターン編集 領域 Area 2-13

## 3

論理チャンネル 2-3

索引

● 2004 年 12 月 初版発行 2005 年 9 月 初版発行

ユーザ・マニュアル 2 DTG5078 型 /DTG5274 型 /DTG5334 型 データ・タイミング・ゼネレータ (P/N 071-1613-01)